# SECTION DAS DRIVER ASSISTANCE SYSTEM

А

В

С

D

Ε

# CONTENTS

#### DRIVER ASSISTANCE SYSTEM

| PRECAUTION7                                                                                                    |
|----------------------------------------------------------------------------------------------------|
| <b>PRECAUTIONS</b> 7         Precaution for Supplemental Restraint System       (SRS) "AIR BAG" and "SEAT BELT PRE-TEN-SIONER"         SIONER"       7         Precaution for Work       7         Precautions For Harness Repair       7         Precautions for Driver Assistance Systems       8         Blind Spot Warning/Rear Cross Traffic Alert (RC-TA) System Service       8 |
| PREPARATION9                                                                                                    |
| PREPARATION       9         Special Service Tool       9         Commercial Service Tools       9                                                                                                    |
| SYSTEM DESCRIPTION10                                                                                                    |
| COMPONENT PARTS10Component Parts Location10ADAS Control Unit11Distance Sensor11Steering Switches12Combination Meter12Warning System Buzzer12Blind Spot Warning Indicator LH/RH12Warning System Switch12Side Radar LH/RH12Brake Pedal Position Switch / Stop Lamp Switch13                                                                                                    |
| SYSTEM14                                                                                                    |
| BSW                                                                                                    |
| FCW                                                                                                    |
| OPERATION17                                                                                                    |

| BSW                                                                                                    | F        |
|----------------------------------------------------------------------------------------------------|----------|
| FCW                                                                                                    | G        |
| HANDLING PRECAUTION                                                                                           | Η        |
| DIAGNOSIS SYSTEM (ADAS CONTROL<br>UNIT)                                                                       |          |
| DIAGNOSIS SYSTEM (DISTANCE SENSOR)25<br>CONSULT Function (LASER/RADAR)                                        | J        |
| DIAGNOSIS SYSTEM (SIDE RADAR LH)27<br>CONSULT Function (SIDE RADAR LEFT)27                                    | Κ        |
| DIAGNOSIS SYSTEM (SIDE RADAR RH)28<br>CONSULT Function (SIDE RADAR RIGHT)28                                   | L        |
| ECU DIAGNOSIS INFORMATION29                                                                                   | Ъ.Л      |
| ADAS CONTROL UNIT29Reference Value29Fail-safe (ADAS Control Unit)32DTC Inspection Priority Chart32DTC Index32 | N        |
| SIDE RADAR LH                                                                                                 | DAS<br>P |
| SIDE RADAR RH                                                                                                 |          |

| DISTANCE SENSOR<br>Reference Value                                                  | . <b>38</b><br>. 38 |
|-------------------------------------------------------------------------------------|---------------------|
| Fail-safe (Distance Sensor)         DTC Inspection Priority Chart         DTC Index | 40                  |
| WIRING DIAGRAM                                                                      | 41<br>43            |
| DRIVER ASSISTANCE SYSTEMS                                                           | 43                  |
| Wiring Diagram                                                                      | 43                  |
| BASIC INSPECTION                                                                    | 57                  |
| DIAGNOSIS AND REPAIR WORK FLOW                                                      | . <b>57</b><br>. 57 |
| ADDITIONAL SERVICE WHEN REPLACING<br>ADAS CONTROL UNIT                              | . 60                |
| Description                                                                         | 60                  |
| Work Procedure                                                                      | 60                  |
| CONFIGURATION (ADAS CONTROL UNIT)<br>Description                                    | . <b>61</b><br>. 61 |
| Work Procedure                                                                      | 61                  |
| ADDITIONAL SERVICE WHEN REPLACING                                                   |                     |
| DISTANCE SENSOR                                                                     | . 63                |
| Description                                                                         | 63<br>63            |
| DISTANCE SENSOR INITIAL VERTICAL                                                    |                     |
| ALIGNMENT                                                                           | . 64                |
| Description                                                                         | 64                  |
| Required 100is                                                                      | 64<br>64            |
| Distance Sensor Initial Vertical Alignment                                          | 65                  |
| DISTANCE SENSOR ALIGNMENT                                                           | . 66                |
| Description                                                                         | 66                  |
| Required Tools                                                                      | 66                  |
| Vehicle Set Up                                                                      | . 68                |
| Setting The Distance Sensor Target Board                                            | 70                  |
| Distance Sensor Adjustment                                                          | 71                  |
| ACTION TEST                                                                         | . 73                |
| BSW                                                                                 | 73                  |
| BSW : Description<br>BSW : Inspection Procedure                                     | 73<br>73            |
| FCW                                                                                 | 73                  |
| FCW : Description<br>FCW : Inspection Procedure                                     | 73<br>74            |
| DTC/CIRCUIT DIAGNOSIS                                                               | 75                  |
|                                                                                     | 75                  |
| DTC Logic                                                                           | 75.<br>75           |
| Diagnosis Procedure                                                                 | 75                  |

| <b>C1A01 POWER SUPPLY CIRCUIT 1, C1A02 POWER SUPPLY CIRCUIT 2</b>                                            |
|----------------------------------------------------------------------------------------------------|
| C1A03 VEHICLE SPEED SENSOR                                                                                   |
| C1B50 SIDE RADAR MALFUNCTION                                                                                 |
| C1B51 BLIND SPOT WARNING INDICATOR<br>SHORT CIRCUIT                                                          |
| C1B52 BLIND SPOT WARNING INDICATOR<br>OPEN CIRCUIT                                                           |
| C1B53 SIDE RADAR RIGHT MALFUNCTION 84<br>DTC Logic                                                           |
| C1B54 SIDE RADAR LEFT MALFUNCTION 85<br>DTC Logic                                                            |
| C1B55 RADAR BLOCKAGE                                                                                         |
| U0104 ADAS CAN 1                                                                                             |
| U0121 VDC CAN 2         88           DTC Logic         88           Diagnosis Procedure         88           |
| U0126 STRG SEN CAN 1         89           DTC Logic         89           Diagnosis Procedure         89      |
| U0235 DIST SEN CAN CIRC 1         90           DTC Logic         90           Diagnosis Procedure         90 |
| U0402 TCM CAN 1         91           DTC Logic         91           Diagnosis Procedure         91           |
| U0405 ADAS CAN 2         92           DTC Logic         92           Diagnosis Procedure         92          |
| <b>U0415 VDC CAN 1</b>                                                                                       |

| U0428 STRG SEN CAN 2                    | 94              |
|-----------------------------------------|-----------------|
|                                         | 94              |
| Diagnosis Procedure                     | 94              |
| U0433 DIST SEN CAN CIRC 2               | 95              |
| DTC Logic                               | 95              |
| Diagnosis Procedure                     | 95              |
|                                         |                 |
|                                         | 96              |
| ADAS CONTROL UNIT                       | .96             |
| ADAS CONTROL UNIT : Description         | . 96            |
| ADAS CONTROL UNIT : DTC Logic           | . 96            |
| ADAS CONTROL UNIT : Diagnosis Procedure | . 96            |
| SIDE RADAR I H                          | 96              |
| SIDE RADAR LH : Description             |                 |
| SIDE RADAR LH : DTC Logic               | 97              |
| SIDE RADAR LH : Diagnosis Procedure     | 97              |
|                                         |                 |
| SIDE RADAR RH                           | .97             |
|                                         | 97              |
| SIDE RADAR RH : Diagnosis Procedure     | <i>91</i><br>97 |
|                                         |                 |
| U1010 CONTROL UNIT (CAN)                | 99              |
| SIDE RADAR I H                          | 99              |
| SIDE RADAR LH : Description             | 99              |
| SIDE RADAR LH : DTC Logic               |                 |
| SIDE RADAR LH : Diagnosis Procedure     |                 |
|                                         | ~~              |
| SIDE RADAR RH . Description             |                 |
| SIDE RADAR RH : DTC Logic               |                 |
| SIDE RADAR RH : Diagnosis Procedure     | 99              |
|                                         |                 |
| U1321 CONFIGURATION                     | 100             |
| DIC LOGIC                               | 100             |
|                                         | 100             |
| U1503 SIDE RDR L CAN 2                  | 101             |
| DTC Logic                               | 101             |
| Diagnosis Procedure                     | 101             |
| U1504 SIDE RDR L CAN 1                  | 102             |
| DTC Logic                               | 102             |
| Diagnosis Procedure                     | 102             |
|                                         |                 |
| U1505 SIDE RDR R CAN 2                  | 103             |
| DIC LOGIC                               | 103             |
|                                         | 103             |
| U1506 SIDE RDR R CAN 1                  | 104             |
| DTC Logic                               | 104             |
| Diagnosis Procedure                     | 104             |
|                                         | 105             |
|                                         | 105             |
| Diagnosis Procedure                     | 105             |
|                                         |                 |
| U1508 LOST COMM(SIDE RDR L)             | 106             |
| DIC Logic                               | 106             |

| Diagnosis Procedure106                                                                                               |      |
|----------------------------------------------------------------------------------------------------|------|
| POWER SUPPLY AND GROUND CIRCUIT 107                                                                                  | А    |
| ADAS CONTROL UNIT                                                                                                    | В    |
| SIDE RADAR LH                                                                                                    | C    |
| SIDE RADAR RH                                                                                                    | 0    |
| DISTANCE SENSOR                                                                                                    | D    |
| RIGHT/LEFT SWITCHING SIGNAL CIRCUIT. 111<br>Diagnosis Procedure                                                      | Е    |
| WARNING SYSTEM SWITCH CIRCUIT       112         Diagnosis Procedure       112         Component Inspection       113 | F    |
| WARNING SYSTEMS ON INDICATOR CIR-                                                                                    | G    |
| CUII       114         Diagnosis Procedure       114         Component Inspection       115                          | Н    |
| WARNING BUZZER CIRCUIT                                                                                               | I    |
| SYMPTOM DIAGNOSIS                                                                                                    | I    |
| DRIVER ASSISTANCE SYSTEM SYMP-                                                                                       | J    |
| TOMS       117         Symptom Table       117                                                                       |      |
| SYSTEM SETTINGS CANNOT BE TURNED<br>ON/OFF IN VEHICLE INFORMATION DIS-                                               | K    |
| PLAY                                                                                                    | L    |
| SWITCH DOES NOT TURN ON / SWITCH<br>DOES NOT TURN OFF                                                                | Μ    |
| Description                                                                                                    | Ν    |
| NORMAL OPERATING CONDITION                                                                                           | DAS  |
| REMOVAL AND INSTALLATION121                                                                                          | 0/10 |
| ADAS CONTROL UNIT                                                                                                    | Ρ    |
| DISTANCE SENSOR122Exploded View122Removal and Installation122                                                        |      |
| SIDE RADAR                                                                                                    |      |

| Removal and Installation                       | 124        |
|------------------------------------------------|------------|
| BSW INDICATOR                                  | 125        |
| Removal and Installation                       | 125        |
| WARNING SYSTEMS SWITCH                         | 126        |
| Exploded View                                  | 126        |
| Removal and Installation                       | 126        |
| WARNING SYSTEMS BUZZER                         | 127        |
| Exploded View                                  | 127        |
| Removal and Installation                       | 127        |
| CHASSIS CONTROL                                |            |
| PRECAUTION                                     | 128        |
| PRECAUTIONS                                    | 128        |
| Precaution for Supplemental Restraint System   | m          |
| (SRS) "AIR BAG" and "SEAT BELT PRE-TEI         | N-         |
| SIUNER <sup>®</sup><br>Precoution for Work     | 128        |
| Precaution for Harness Repair                  | 120        |
| Precautions for Chassis control                |            |
|                                                |            |
| PREPARATION                                    |            |
| PREPARATION                                    | 130        |
| Special Service Tool                           | 130        |
| SYSTEM DESCRIPTION                             | 131        |
| COMPONENT PARTS                                | 131        |
| Component Parts Location                       | 131        |
| Chassis Control Module                         | 132        |
| SYSTEM                                         | 133        |
| System Description - Chassis Control           | 133        |
| System Description - Active Engine Brake       | 133        |
| System Description - Active Ride Control       | 134        |
| System Description - Active Trace Control      | 134        |
|                                                | 135        |
| INFORMATION DISPLAY (COMBINATION               | 407        |
|                                                | 137        |
| METER) : Chassis Control Display               |            |
|                                                |            |
| Processing of the Preside Control (Engine Proc | 139        |
| Active Ride, and Active Trace)                 | хе,<br>139 |
| DIACNOSIS SVETEM (CHASSIS CONTR                |            |
| MODULE                                         | 140        |
| CONSULT Function                               |            |
|                                                |            |
|                                                | 145        |
| CHASSIS CONTROL MODULE                         | 145        |
| Reference Value                                | 145        |
| Fall-Safe (Chassis Control Module)             |            |
| DTC Index                                      |            |
|                                                |            |

| WIRING DIAGRAM153                                                                 |
|-----------------------------------------------------------------------------------|
| CHASSIS CONTROL153<br>Wiring Diagram                                              |
| BASIC INSPECTION159                                                               |
| DIAGNOSIS AND REPAIR WORK FLOW159<br>Work Flow                                    |
| ADDITIONAL SERVICE WHEN REPLACING<br>CHASSIS CONTROL MODULE                       |
| CONFIGURATION (CHASSIS CONTROL<br>MODULE)                                         |
| DTC/CIRCUIT DIAGNOSIS165                                                          |
| C1B92-00 BRAKE CONTROL SYSTEM165<br>DTC Description                               |
| C1B93-00 ENGINE/HEV SYSTEM                                                        |
| C1B94-00 TRANSMISSION SYSTEM                                                      |
| C1B95-00 CONTROL MODULE171<br>DTC Description                                     |
| C1B99-00 CONTROL MODULE172<br>DTC Description                                     |
| C1BA0-00 ADAS/CHASSIS CONTROL<br>BRAKE SYSTEM                                     |
| C1BA2-00 STEERING ANGLE SENSOR175<br>DTC Description175<br>Diagnosis Procedure175 |
| C1BA5-00 ADAS/CHASSIS CONTROL EN-<br>GINE SYSTEM                                  |
| C1BAB-00 STOP LAMP SWITCH178<br>DTC Description                                   |
| C1BB2-00 CONTROL MODULE                                                           |

| C1BB3-00 CONTROL MODULE<br>DTC Description | . <b>181</b><br>. 181 |
|--------------------------------------------|-----------------------|
| Diagnosis Procedure                        | 181                   |
| C1BB4-00 CONTROL MODULE                    | . 182                 |
| DTC Description                            | 182                   |
| Diagnosis Procedure                        | 182                   |
| C1BB5-00 IGNITION POWER SUPPLY             | . 183                 |
| DTC Description                            | 183                   |
| Diagnosis Procedure                        | 183                   |
|                                            |                       |
| C1BB6-00 IGNITION POWER SUPPLY             | 185                   |
| DIC Description                            | 185                   |
| Diagnosis Procedure                        | 185                   |
| C1BB7-00 CONTROL MODULE                    | 187                   |
| DTC Description                            | 187                   |
| Diagnosis Procedure                        | 187                   |
|                                            | -                     |
| C1BB8-00 CONTROL MODULE                    | 188                   |
| DTC Description                            | 188                   |
| Diagnosis Procedure                        | 188                   |
|                                            | 100                   |
|                                            | 103                   |
| Dic Description                            | 109                   |
|                                            | 189                   |
| C1BBA-00 CONTROL MODULE                    | 190                   |
| DTC Description                            | 190                   |
| Diagnosis Procedure                        | 190                   |
| C1BBB-00 CONTROL MODULE                    | . 191                 |
| DTC Description                            | 191                   |
| Diagnosis Procedure                        | 191                   |
| C1BBC-00 CONTROL MODULE                    | . 192                 |
| DTC Description                            | 192                   |
| Diagnosis Procedure                        | 192                   |
|                                            |                       |
| C1BBD-00 VARIANT CODING                    | 193                   |
| DIC Description                            | 193                   |
| Diagnosis Procedure                        | 193                   |
| C1BC0-00 FRONT RIGHT WHEEL SENSOR.         | . 194                 |
| DTC Description                            | 194                   |
| Diagnosis Procedure                        | 194                   |
|                                            |                       |
| C1BC1-00 FRONT LEFT WHEEL SENSOR           | 196                   |
| DTC Description                            | 196                   |
| Diagnosis Procedure                        | 196                   |
| C1BC2-00 REAR RIGHT WHEEL SENSOR           | 198                   |
| DTC Description                            | 108                   |
| Diagnosis Procedure                        | 198                   |
|                                            |                       |
| C1BC3-00 REAR LEFT WHEEL SENSOR            | 200                   |
| DTC Description                            | 200                   |
| Diagnosis Procedure                        | 200                   |
| C1BC4-00 DECEL G SENSOR                    | 202                   |
| DTC Description                            | 202                   |
| = · • • • • • • • • • • • • • • • • • •    | -02                   |

| Diagnosis Procedure202                                 | 2                |
|--------------------------------------------------------|------------------|
| C1BC5-00 SIDE G SENSOR                                 | A                |
| C1BC6-00 PRESSURE SENSOR                               | i<br>i<br>i<br>c |
| U1000-00 CAN COMM CIRCUIT                              | B<br>D           |
| U1A34-00 BRAKE CONTROL COMMUNICA-<br>TION              | E<br>9           |
| U1A35-00 BRAKE CONTROL COMMUNICA-<br>TION              | F                |
| U1A36-00 BCM/IPDM COMMUNICATION 213<br>DTC Description | H                |
| U1A39-00 COMBINATION METER COMMU-<br>NICATION          | <b>5</b>  <br>5  |
| U1A3B-00 TCM COMMUNICATION                             | , J              |
| U1A42-00 STEERING ANGLE SENSOR<br>COMMUNICATION        |                  |
| U1A43-00 STEERING ANGLE SENSOR<br>COMMUNICATION        | Μ                |
| U1A48-00 ECM/HPCM COMMUNICATION 223<br>DTC Description |                  |
| U1A4A-00 CONTROL MODULE (CAN)                          | P                |
| U1A4B-00 CONTROL MODULE (CAN)                          | <b>5</b><br>5    |
| U1A4E-00 ECM/HPCM COMMUNICATION 227<br>DTC Description | ,<br>,           |

| POWER SUPPLY AND GROUND CIRCUIT 229<br>Diagnosis Procedure | NOR<br>Des |
|------------------------------------------------------------|------------|
| SYMPTOM DIAGNOSIS230                                       | REM        |
| CHASSIS CONTROL 230                                        | CHA        |
| Active Engine Brake230                                     | Exp        |
| Active Ride Control230                                     | Rer        |
| Active Trace Control 231                                   |            |

| NORMAL OPERATING CONDITION | 233 |
|----------------------------|-----|
| Description                | 233 |
| REMOVAL AND INSTALLATION   | 234 |
| CHASSIS CONTROL MODULE     | 234 |
| Exploded View              | 234 |
| Removal and Installation   | 234 |
|                            |     |

# < PRECAUTION > PRECAUTION

А

Ε

L

M

Ν

DAS

# PRECAUTIONS

Precaution for Supplemental Restraint System (SRS) "AIR BAG" and "SEAT BELT PRE-TENSIONER"

The Supplemental Restraint System such as "AIR BAG" and "SEAT BELT PRE-TENSIONER", used along with a front seat belt, helps to reduce the risk or severity of injury to the driver and front passenger for certain types of collision. Information necessary to service the system safely is included in the SR and SB section of this Service Manual.

#### WARNING:

- To avoid rendering the SRS inoperative, which could increase the risk of personal injury or death in the event of a collision which would result in air bag inflation, all maintenance must be performed by an authorized NISSAN/INFINITI dealer.
- Improper maintenance, including incorrect removal and installation of the SRS, can lead to personal injury caused by unintentional activation of the system. For removal of Spiral Cable and Air Bag Module, see the SR section.
- Do not use electrical test equipment on any circuit related to the SRS unless instructed to in this Service Manual. SRS wiring harnesses can be identified by yellow and/or orange harnesses or harness connectors.

#### PRECAUTIONS WHEN USING POWER TOOLS (AIR OR ELECTRIC) AND HAMMERS

#### WARNING:

- When working near the Airbag Diagnosis Sensor Unit or other Airbag System sensors with the Ignition ON or engine running, DO NOT use air or electric power tools or strike near the sensor(s) with a hammer. Heavy vibration could activate the sensor(s) and deploy the air bag(s), possibly causing serious injury.
- When using air or electric power tools or hammers, always switch the Ignition OFF, disconnect the battery and wait at least three minutes before performing any service.

#### Precaution for Work

- When removing or disassembling each component, be careful not to damage or deform it. If a component may be subject to interference, be sure to protect it with a shop cloth.
- When removing (disengaging) components with a screwdriver or similar tool, be sure to wrap the component with a shop cloth or vinyl tape to protect it.
- Protect the removed parts with a shop cloth and prevent them from being dropped.
- Replace a deformed or damaged clip.
- If a part is specified as a non-reusable part, always replace it with a new one.
- Be sure to tighten bolts and nuts securely to the specified torque.
- After installation is complete, be sure to check that each part works properly.
- Follow the steps below to clean components:
- Water soluble dirt:
- Dip a soft cloth into lukewarm water, wring the water out of the cloth and wipe the dirty area.
- Then rub with a soft, dry cloth.
- Oily dirt:
- Dip a soft cloth into lukewarm water with mild detergent (concentration: within 2 to 3%) and wipe the dirty area.
- Then dip a cloth into fresh water, wring the water out of the cloth and wipe the detergent off.
- Then rub with a soft, dry cloth.
- Do not use organic solvent such as thinner, benzene, alcohol or gasoline.
- For genuine leather seats, use a genuine leather seat cleaner.

#### Precautions For Harness Repair

ITS communication uses a twisted pair line. Be careful when repairing it.

INFOID:000000012421512

Bypass connection is never allowed at the repaired area.

# PRECAUTIONS

# [DRIVER ASSISTANCE SYSTEM]

Solder the repaired area and wrap tape around the soldered area. NOTE:

A fray of twisted lines must be within 110 mm (4.33 in).

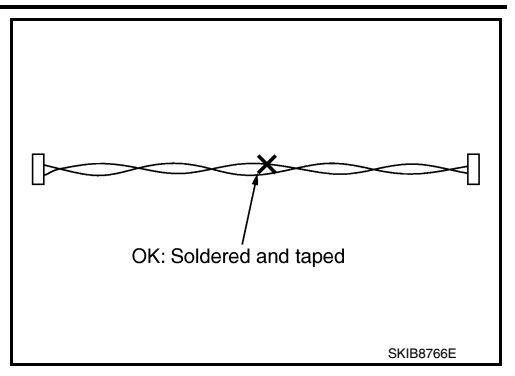

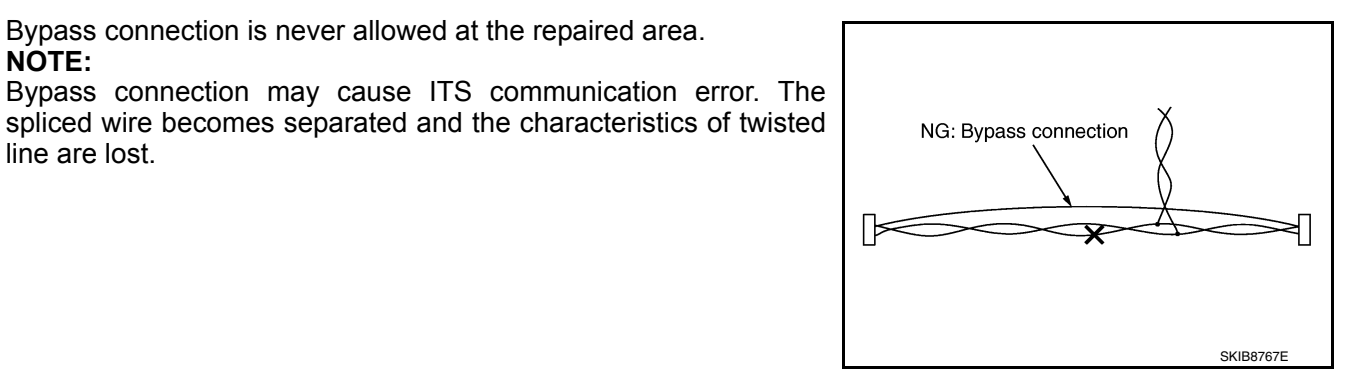

Precautions for Driver Assistance Systems

INFOID:000000012421513

#### **CAUTION:**

NOTE:

line are lost.

< PRECAUTION >

- Turn FEB system OFF in conditions similar to driving, such as free rollers or a chassis dynamometer.
- Do not use or disassemble the distance sensor removed from the vehicle.
- Erase DTC when replacing parts of FCW system, then check the operation of FCW system after sensor alignment, if necessary.
- Do not change FEB initial state ON⇒OFF without consent of the customer.

#### WARNING:

Be cautious of traffic conditions and other vehicles when performing a road test.

Blind Spot Warning/Rear Cross Traffic Alert (RCTA) System Service

INFOID:000000012759701

#### **CAUTION:**

Do not use Blind Spot Warning system when driving with free rollers or a chassis dynamometer.

· Do not perform active test while driving.

TO KEEP BLIND SPOT WARNING SYSTEM OPERATING PROPERLY. BE SURE TO OBSERVE THE FOLLOWING ITEMS:

#### System Maintenance

Side radars for Blind Spot Warning system are located near rear bumper.

- · Be sure to keep the area near the side radars clean.
- Do not attach stickers (including transparent material), install accessories or apply additional paint near side radars.
- Do not strike or damage area around side radars.

# PREPARATION

# PREPARATION

# **Special Service Tool**

INFOID:000000012421514

А

[DRIVER ASSISTANCE SYSTEM]

The actual shape of the tools may differ from those illustrated here.

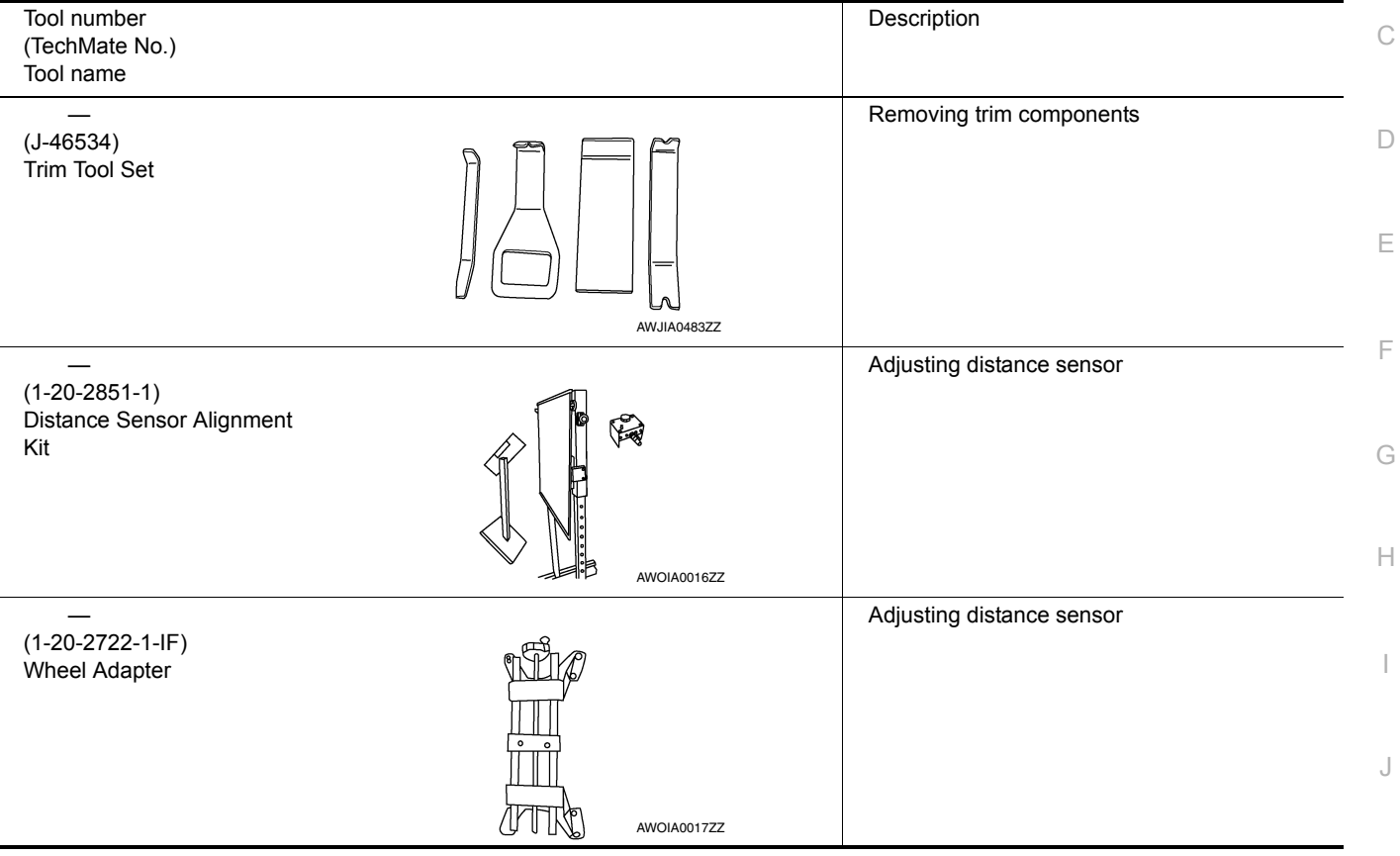

# **Commercial Service Tools**

INFOID:000000012782400 K

| Tool name    |             | Description                                               | L |
|--------------|-------------|-----------------------------------------------------------|---|
| Spirit level |             | Uses for distance sensor initial vertical align-<br>ment. | - |
|              |             |                                                           | N |
|              | JSOIA1620ZZ |                                                           | Ν |

DAS

# < system description > SYSTEM DESCRIPTION

# COMPONENT PARTS

**Component Parts Location** 

INFOID:000000012421515

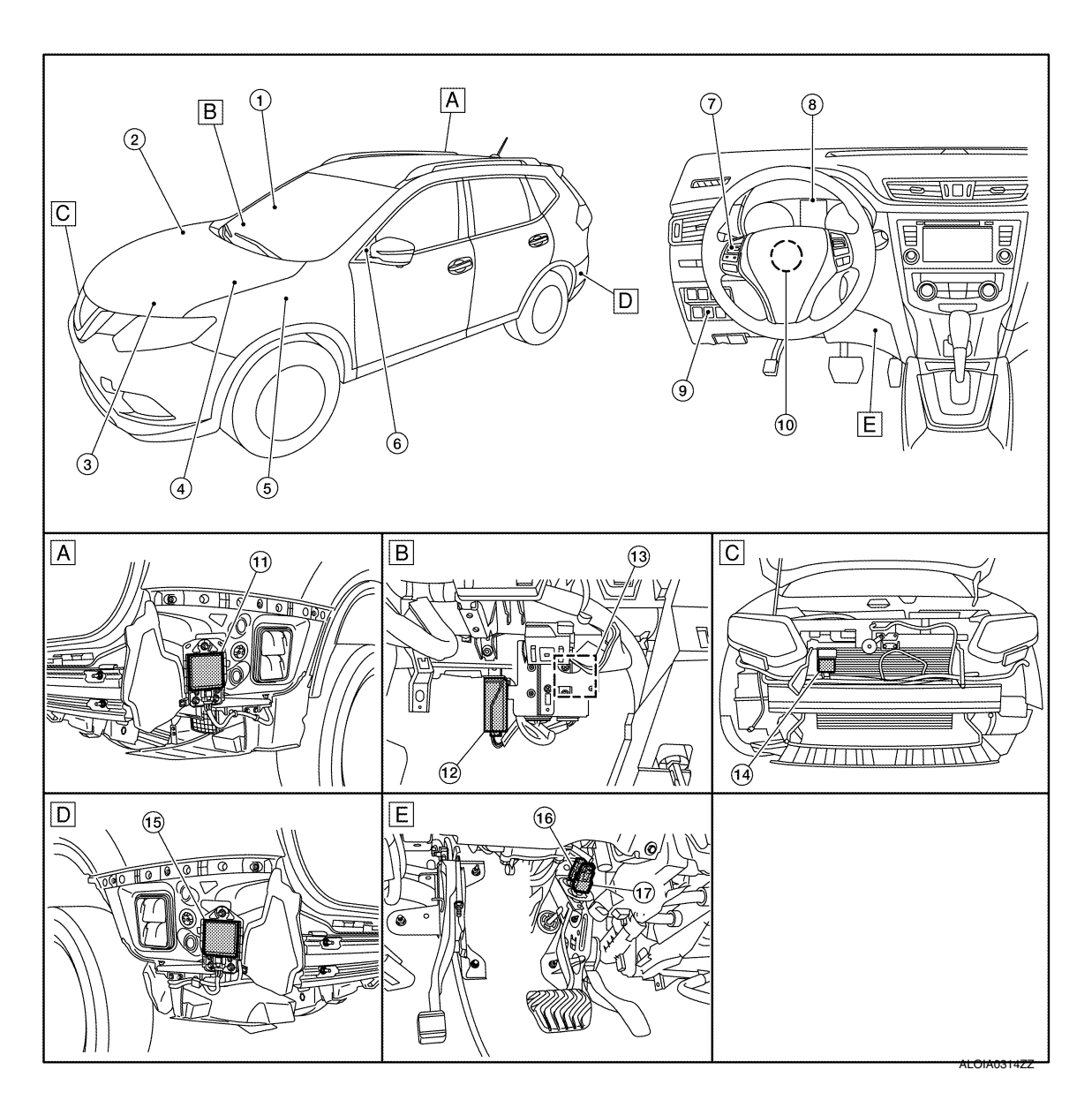

A. View with rear bumper fascia removed B. View with glove box assembly removed C. View with front bumper fascia removed

D. View with rear bumper fascia removed E. View of upper brake pedal assembly

| No. | Component                                     | Function                                                                                                    |
|-----|-----------------------------------------------|----------------------------------------------------------------------------------------------------|
| 1.  | Blind spot warning indicator RH               | Refer to DAS-12, "Blind Spot Warning Indicator LH/RH".                                                                                                    |
| 2.  | ABS actuator and electric unit (control unit) | Transmits the vehicle speed signal (wheel speed) to ADAS control unit via CAN communi-<br>cation.<br>Refer to <u>BRC-9</u> , "Component Parts Location" for detailed installation location. |
| 3.  | ECM                                           | Transmits engine speed signal to ADAS control unit via CAN communication.<br>Refer to <u>EC-14</u> , "Component Parts Location" for detailed installation location.                         |

# **COMPONENT PARTS**

#### < SYSTEM DESCRIPTION >

### [DRIVER ASSISTANCE SYSTEM]

| No. | Component                       | Function                                                                                                    | ^ |
|-----|---------------------------------|----------------------------------------------------------------------------------------------------|---|
| 4.  | ТСМ                             | Transmits the selector lever position signal to ADAS control unit via CAN communication.<br>Refer to <u>TM-12</u> , <u>"CVT CONTROL SYSTEM : Component Parts Location"</u> for detailed instal-<br>lation location.                                                                                                    | A |
| 5.  | ВСМ                             | <ul> <li>Transmits the turn indicator signal, stop lamp switch, stop lamp states signal, dimmer signal, and back door switch signal to ADAS control unit via CAN communication.</li> <li>Refer to the following for detailed installation location:</li> <li>With Intelligent Key system: <u>BCS-7</u>, "BODY CONTROL SYSTEM : Component Parts Location".</li> <li>Without Intelligent Key system: <u>BCS-80</u>, "BODY CONTROL SYSTEM : Component Parts Location".</li> </ul> | B |
| 6.  | Blind spot warning indicator LH | Refer to DAS-12, "Blind Spot Warning Indicator LH/RH".                                                                                                    | D |
| 7.  | Steering switches               | Refer to DAS-12, "Steering Switches".                                                                                                    |   |
| 8.  | Combination meter               | Description: <u>DAS-12, "Combination Meter"</u> .<br>Refer to <u>MWI-6, "METER SYSTEM : Component Parts Location"</u> for detailed installation lo-<br>cation.                                                                                                    | E |
| 9.  | Warning system switch           | Refer to DAS-12, "Warning System Switch".                                                                                                    | _ |
| 10. | Steering angle sensor           | Transmits the steering angle sensor signal to ADAS control unit via CAN communication.<br>Refer to <u>BRC-9</u> , "Component Parts Location" for detailed installation location.                                                                                                    | F |
| 11. | Side radar RH                   | Refer to DAS-12, "Side Radar LH/RH".                                                                                                    | 0 |
| 12. | Warning system buzzer           | Refer to DAS-12, "Warning System Buzzer".                                                                                                    | G |
| 13. | ADAS control unit               | Refer to DAS-11, "ADAS Control Unit".                                                                                                    |   |
| 14. | Distance sensor                 | Refer to DAS-11, "Distance Sensor".                                                                                                    | Н |
| 15. | Side radar RH                   | Refer to DAS-12, "Side Radar LH/RH".                                                                                                    |   |
| 16. | Brake pedal position switch     | Pefer to DAS_13 "Brake Pedal Position Switch / Stop Lamp Switch"                                                                                                    |   |
| 17. | Stop lamp switch                |                                                                                                    | I |

# ADAS Control Unit

- ADAS control unit is installed behind the glove box assembly.
- Communicates with each control unit via CAN communication and ITS communication.
- ADAS control unit controls each system, based on ITS communication signals and CAN communication signals from each control unit.

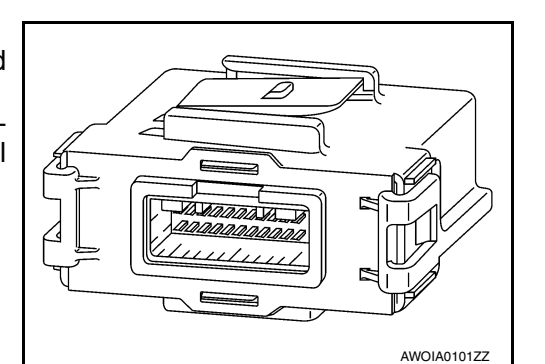

# **Distance Sensor**

- Distance sensor is installed to the back of the front bumper and detects a vehicle ahead by using millimeter waves.
- Distance sensor detects radar reflected from a vehicle ahead by irradiating radar forward and calculates a distance from the vehicle ahead and relative speed, based on the detected signal.
- Distance sensor transmits the presence/absence of vehicle ahead and the distance from the vehicle ahead to the ADAS control unit via CAN communication.

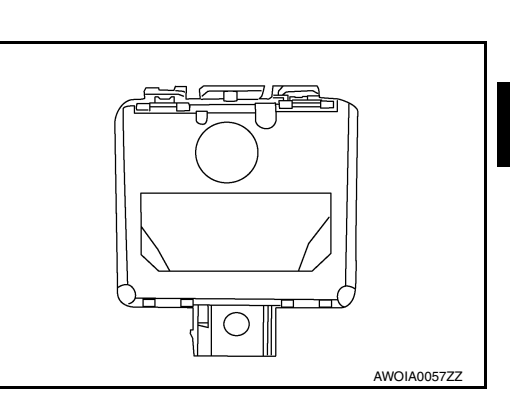

INFOID:000000012731450

INFOID:000000012421516

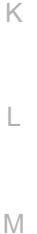

Ν

Ρ

DAS

#### < SYSTEM DESCRIPTION >

#### **Steering Switches**

- · Steering switches are installed in the steering wheel.
- Settings for driver assistance systems are possible.
- Switch is connected to the combination meter and signals are transmitted to the ADAS control unit via CAN communication.

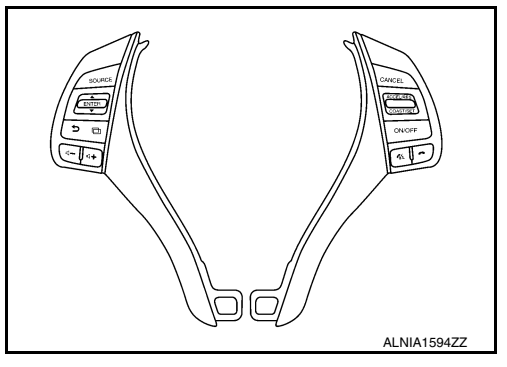

[DRIVER ASSISTANCE SYSTEM]

### Combination Meter

- Receives meter display signal from the ADAS control unit via CAN communication.
- Displays system status according to the signal received from the ADAS control unit.

#### Warning System Buzzer

- Warning system buzzer is installed behind the glove box assembly.
- When a warning buzzer signal is received, the buzzer sounds.

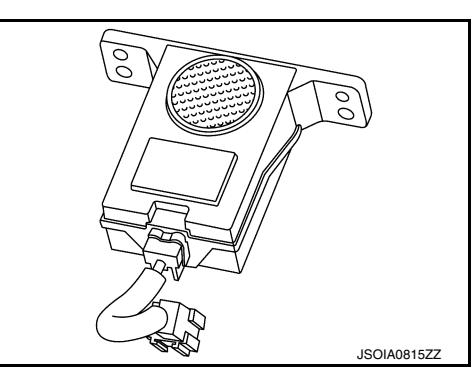

### Blind Spot Warning Indicator LH/RH

- Installed on the front door corner finisher, the blind spot warning indicator warns the driver by lighting/blinking.
- Receives a blind spot warning indicator operation signal from the side radar LH/RH and blinks or turns ON/ OFF the blind spot warning indicator.

### Warning System Switch

- Installed to the back of the instrument lower panel LH, the warning system switch is used to activate/deactivate the driver assistance system.
- Transmits a warning system switch signal to the ADAS control unit.

#### Side Radar LH/RH

- · Installed near the rear bumper, the side radar detects other vehicles beside own vehicle in an adjacent lane.
- · Connected with the ADAS control unit via ITS communication, the side radar transmits a vehicle detection signal.
- Receives a Blind Spot Warning indicator signal and a Blind Spot Warning indicator dimmer signal from the ADAS control unit and transmits an indicator operation signal to the Blind Spot Warning indicator LH/RH.
- Since side radar RH and side radar LH have the same specifications, side radar RH has the right/left switching signal circuit for identification.

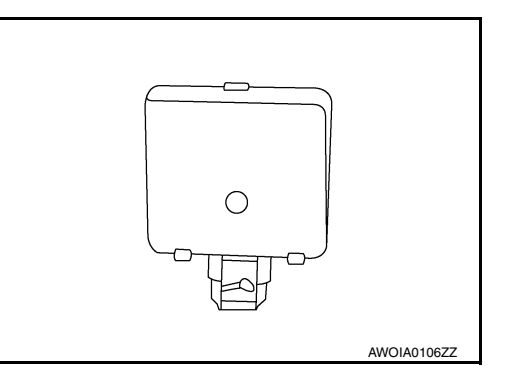

INFOID:000000012421525

INFOID:000000012421526

INFOID-000000012731449

**Revision: September 2015** 

INFOID:000000012421517

INFOID:000000012421523

# **COMPONENT PARTS**

## [DRIVER ASSISTANCE SYSTEM]

#### Brake Pedal Position Switch / Stop Lamp Switch

- Brake pedal position switch is installed at the upper part of the brake pedal and detects a brake operation performed by the driver.
- Brake pedal position switch is turned OFF when depressing the brake pedal.
- Brake pedal position switch signal is input to ECM. Brake pedal position switch signal is transmitted from ECM to ADAS control unit via CAN communication.
- Stop lamp switch is installed at the upper part of the brake pedal and detects a brake operation performed by the driver.
- Stop lamp switch is turned ON, when depressing the brake pedal.
- · Stop lamp switch signal is input to ECM and ABS actuator and electric unit (control unit). Stop lamp switch signals are transmitted from ECM and ABS actuator and electric unit (control unit) to ADAS control unit via CAN communication.

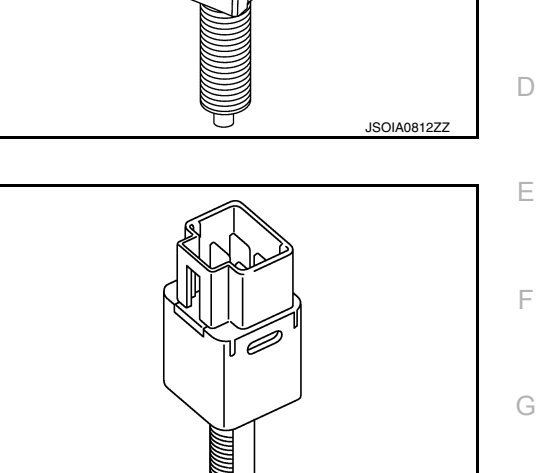

А

В

INFOID:000000012731448

F

Н

Κ

L

Μ

Ν

DAS

Ρ

JSOIA0439ZZ

# SYSTEM BSW

# **BSW : System Description**

INFOID:000000012731453

#### SYSTEM DIAGRAM

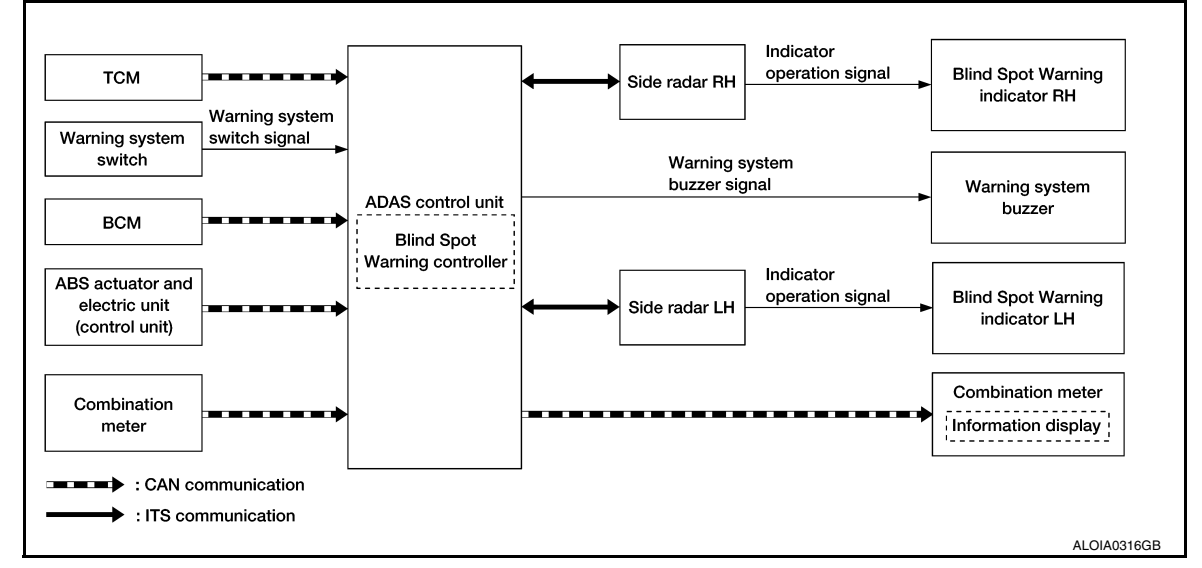

#### ADAS CONTROL UNIT INPUT/OUTPUT SIGNAL ITEM

ADAS control unit receives signals via CAN communication. It also detects vehicle conditions that are necessary for Blind Spot Warning control.

#### Input Signal Item

| Transmit unit                                       | Signal name       |                                | Description                                                                                 |
|-----------------------------------------------------|-------------------|--------------------------------|---------------------------------------------------------------------------------------------|
| ТСМ                                                 | CAN communication | Shift selector position signal | Receives a shift selector position.                                                         |
| ABS actuator and<br>electric unit (control<br>unit) | CAN communication | Vehicle speed signal (ABS)     | Receives wheel speeds of four wheels.                                                       |
| BCM                                                 | CAN communication | Turn indicator signal          | Receives an operational state of the turn signal lamp and the hazard lamp.                  |
|                                                     |                   | Dimmer signal                  | Receives ON/OFF state of dimmer signal.                                                     |
| Combination meter                                   | CAN communication | System selection signal        | Receives a selection state of each item in "Driver Aids" selected with the integral switch. |
| Side radar LH, RH                                   | ITS communication | Vehicle detection signal       | Receives vehicle detection condition of detection zone.                                     |

#### **Output Signal Item**

| Reception unit       | Signal name       |                                               | Description                                                                                      |
|----------------------|-------------------|-----------------------------------------------|--------------------------------------------------------------------------------------------------|
| Combination meter    | CAN communication | BSW indicator signal                          | Transmits a BSW indicator signal to turn ON the BSW indicator on the combination meter.          |
| Side radar LH,<br>RH | ITS communication | Blind Spot Warning indicator signal           | Transmits a Blind Spot Warning indicator signal to turn ON the Blind Spot Warning indicator.     |
|                      |                   | Blind Spot Warning indicator<br>dimmer signal | Transmits a Blind Spot Warning indicator dimmer sig-<br>nal to dim Blind Spot Warning indicator. |
|                      |                   | Vehicle speed signal                          | Transmits a vehicle speed that is calculated by the ADAS control unit.                           |

#### FUNCTION DESCRIPTION

• The BSW system can help alert the driver of other vehicles in adjacent lanes when changing lanes.

• The BSW system uses side radars installed near the rear bumper to detect vehicles in an adjacent lane.

# SYSTEM

## [DRIVER ASSISTANCE SYSTEM]

А

В

Н

#### < SYSTEM DESCRIPTION >

- The side radars can detect vehicles on either side of vehicle within the detection zone shown as illustrated.
  This detection zone starts from the outside mirror of vehicle and extends approximately 10 ft. (3.0 m) behind the rear bumper, and approximately 10 ft. (3.0 m) sideways.
- The BSW system operates above approximately 20 MPH (32 km/h).
- If the side radar detects vehicles in the detection zone, the Blind Spot Warning indicator illuminates.

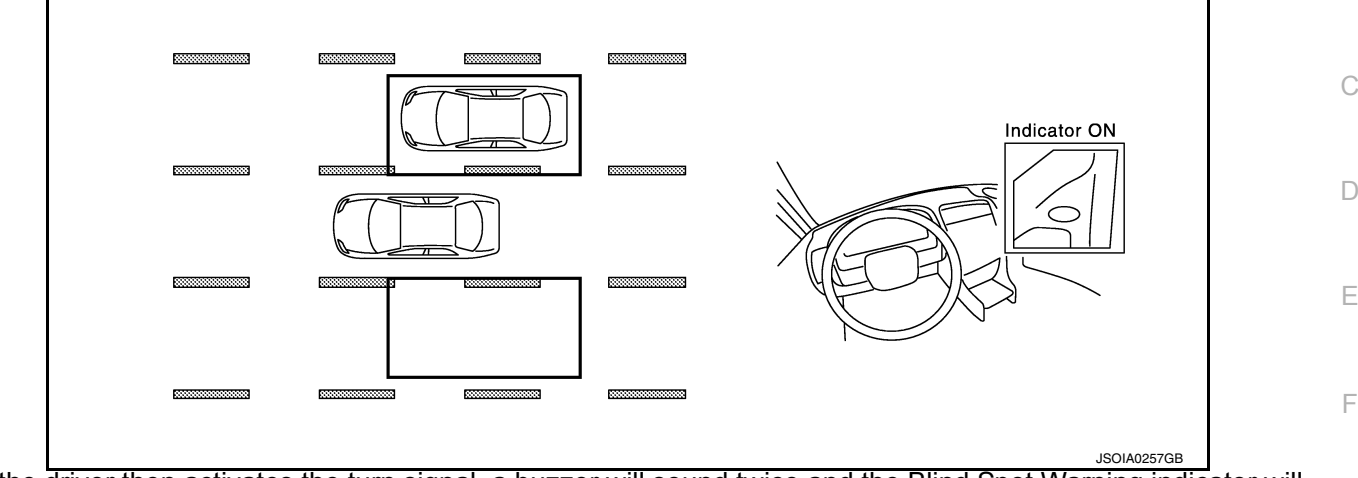

• If the driver then activates the turn signal, a buzzer will sound twice and the Blind Spot Warning indicator will blink.

#### NOTE:

A buzzer sounds if the side radar has detected a vehicle when the driver activates the turn signal. If a vehicle comes into the detection zone after the driver activates the turn signal, then only the Blind Spot Warning indicator blinks and no buzzer sounds.

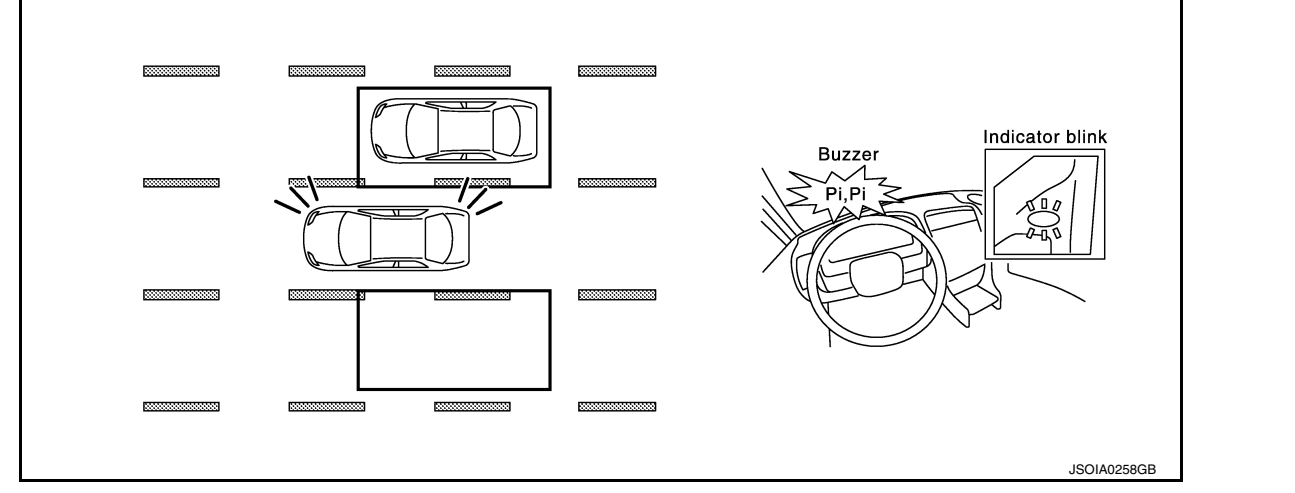

#### BLIND SPOT WARNING SYSTEM OPERATION DESCRIPTION

- ADAS control unit enables BSW system.
- The ADAS control unit turns on the BSW system when it is turned ON by the integral switch.
- Side radar detects a vehicle in the adjacent lane and transmits the vehicle detection signal to ADAS control unit via ITS communication.
- ADAS control unit starts the control as follows, based on a vehicle detection signal, turn signal and dimmer signal transmitted from BCM via CAN communication:
- Blind Spot Warning indicator signal and Blind Spot Warning indicator dimmer signal transmission to side radar.
- Side radar transmits an indicator operation signal to the Blind Spot Warning indicator according to Blind Spot Warning indicator signal and Blind Spot Warning indicator dimmer signal.

#### OPERATING CONDITION

- Blind Spot Warning system display (white): ON
- Vehicle speed: Approximately 20 MPH (32 km/h) or more

#### NOTE:

ON/OFF of Blind Spot Warning system is performed with the integral switch.

# **DAS-15**

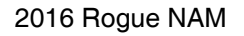

DAS

M

Ν

# SYSTEM

#### < SYSTEM DESCRIPTION >

- After the operating conditions of warning are satisfied, the warning continues until the vehicle speed reaches approximately 18 MPH (29 km/h).
- The Blind Spot Warning system may not function properly, depending on the situation. Refer to <u>DAS-8</u>, <u>"Blind Spot Warning/Rear Cross Traffic Alert (RCTA) System Service"</u>.

#### FCW

# FCW : System Description

#### SYSTEM DIAGRAM

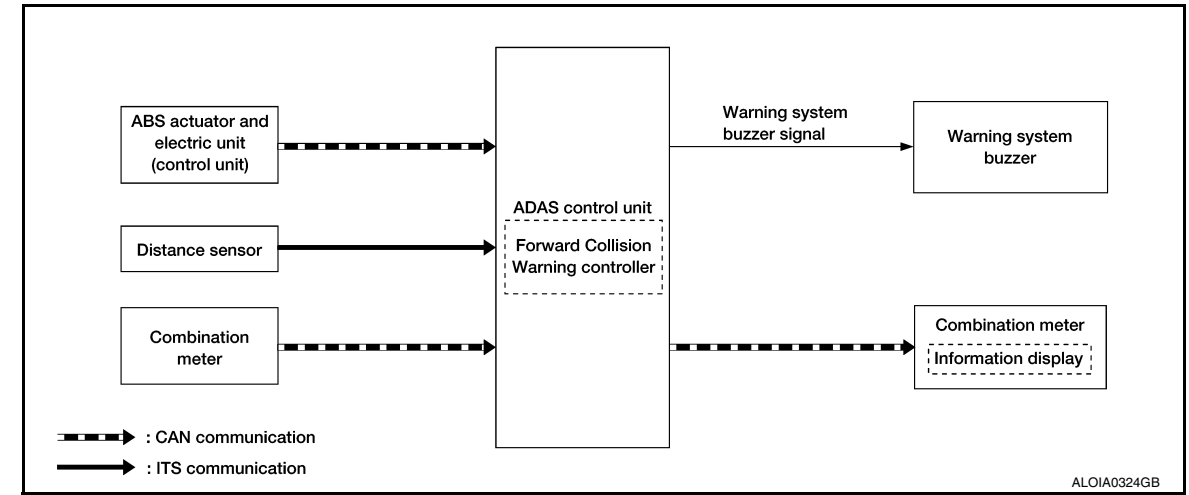

### ADAS CONTROL UNIT INPUT/OUTPUT SIGNAL ITEM

#### Input Signal Item

| Transmit unit                                      | Signal name       |                         | Description                                                                                                    |
|----------------------------------------------------|-------------------|-------------------------|----------------------------------------------------------------------------------------------------|
| ABS actuator and elec-<br>tric unit (control unit) | CAN communication | Wheel speed signal      | Receives wheel speed.                                                                                                |
| Combination meter                                  | CAN communication | System selection signal | Receives a selection state each item in "Driver Aids" se-<br>lected with the steering switch.                        |
| Distance sensor                                    | CAN communication | Distance sensor signal  | Receives detection results, such as the presence or ab-<br>sence of a leading vehicle and distance from the vehicle. |

#### **Output Signal Item**

| Reception unit       | Signal name            |                         |                                               | Description                                                                     |
|----------------------|------------------------|-------------------------|-----------------------------------------------|---------------------------------------------------------------------------------|
| Combination meter    | CAN commu-<br>nication | Meter display<br>signal | Vehicle ahead detec-<br>tion indicator signal | Transmits a signal to display a state of the system on the information display. |
| Distance sen-<br>sor | CAN commu-<br>nication | Vehicle speed signal    |                                               | Transmits a vehicle speed calculated by the distance sensor.                    |

#### DESCRIPTION

• The Forward Collision Warning (FCW) System alerts the driver by a warning lamp (vehicle ahead detection indicator) and chime when own vehicle is getting close to the vehicle ahead in the traveling lane.

 The FCW system will function when own vehicle is driven at speeds of approximately 10 MPH (15 km/h) and above.

#### FUNCTION DESCRIPTION

The distance from the vehicle ahead and a relative speed are calculated by using the distance sensor signal transmitted to the ADAS control unit via ITS communication. When judging the necessity of warning from the received distance sensor signal, the distance sensor transmits a buzzer signal to the ADAS control unit via ITS communication and the ADAS control unit transmits a warning system buzzer signal to the warning system buzzer.

#### FCW Operating Condition

• Vehicle speed: Approximately 10 MPH (15 km/h) and above.

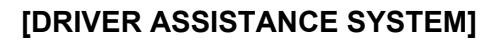

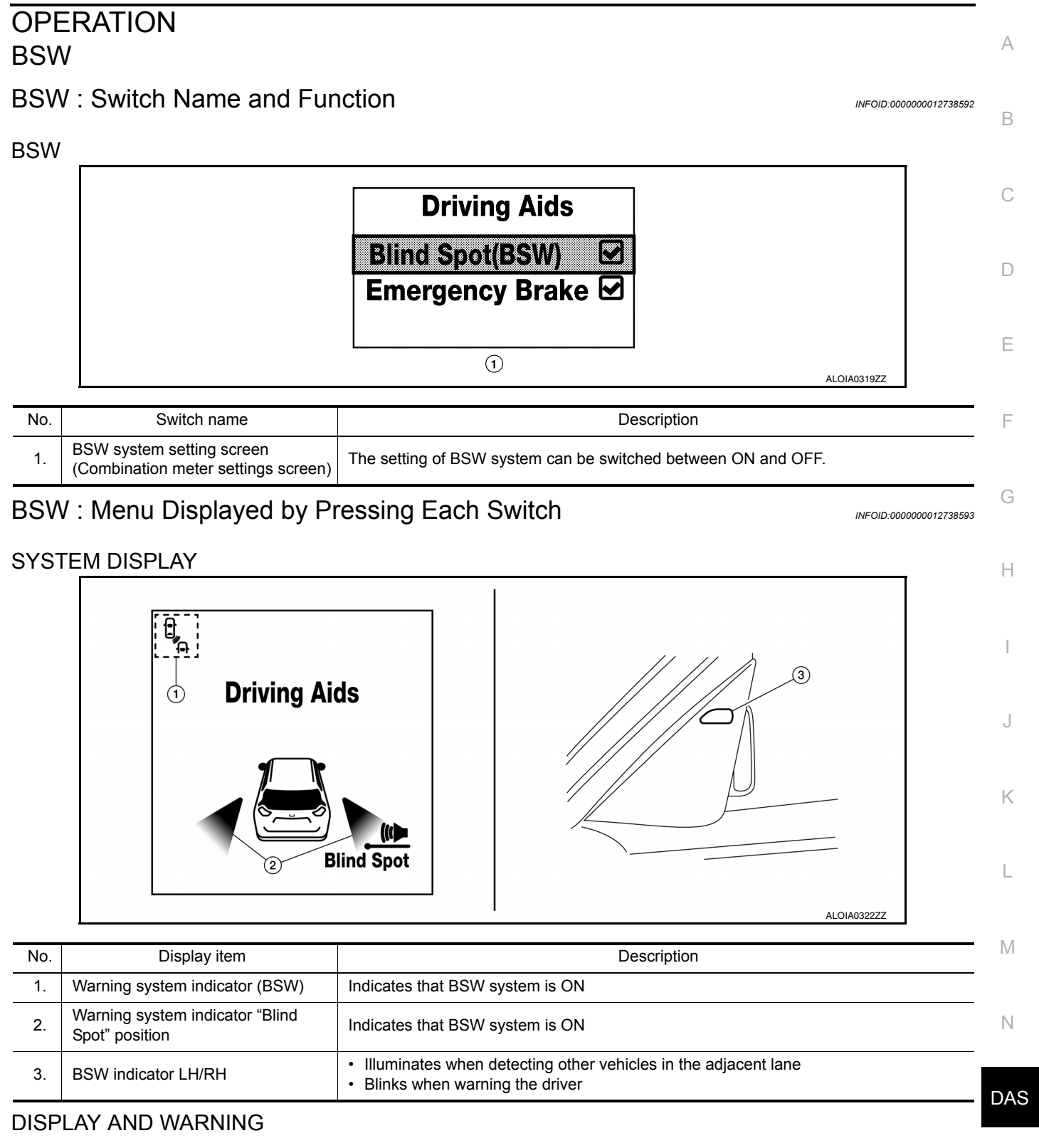

#### System Display

The BSW systems operate when ON is selected with the combination meter.

Ρ

< SYSTEM DESCRIPTION >

# **OPERATION**

#### < SYSTEM DESCRIPTION >

#### [DRIVER ASSISTANCE SYSTEM]

| Sustam status      | Condition                                                 | Display on combination meter |                               |  |  |
|--------------------|-----------------------------------------------------------|------------------------------|-------------------------------|--|--|
| System status      | Condition                                                 | Upper part                   | Middle part                   |  |  |
| BSW OFF            | _                                                         |                              | White<br>Driving Aids         |  |  |
| BSW ON             | System ON                                                 | White                        | White<br>Driving Aids         |  |  |
| BSW is malfunction | The BSW<br>system is<br>automati-<br>cally can-<br>celed. | Orange                       | Orange<br>Driving Aids        |  |  |
| Side radar blocked | The BSW<br>system is<br>automati-<br>cally can-<br>celed. | White (Blink)                | White (Blink)<br>Driving Aids |  |  |

Display And Warning Operation

# OPERATION

#### < SYSTEM DESCRIPTION >

#### [DRIVER ASSISTANCE SYSTEM]

| Vehicle co                       | tion Action                     |                                                                    | Vehicle condition/ Driver's opera-<br>tion |                                        |                                  | А                                 |              |
|----------------------------------|---------------------------------|--------------------------------------------------------------------|--------------------------------------------|----------------------------------------|----------------------------------|-----------------------------------|--------------|
| Vehicle<br>speed<br>(Approx.)    | Turn sig-<br>nal con-<br>dition | Status of<br>vehicle<br>detection<br>within de-<br>tection<br>area | Indication<br>on the BSW<br>indicator      | Indication on the Upper part           | combination meter<br>Middle part | Buzzer                            | B            |
| Less than<br>29 km/h<br>(18 MPH) |                                 |                                                                    | OFF                                        | White<br>Unite<br>JSOIA1423ZZ          | White<br>Driving Aids            | OFF                               | D            |
|                                  |                                 | Vehicle is<br>not de-<br>tected                                    | OFF                                        | White                                  | White<br>Driving Aids            | OFF                               | F            |
| 32 km/h<br>(20 MPH)<br>or more   | OFF                             | Vehicle is<br>detected                                             | ON                                         | White<br>Unite<br>Unite<br>USOIA1423ZZ | White<br>Driving Aids            | OFF                               | H<br>I<br>J  |
|                                  | ON<br>(vehicle                  | Before<br>turn sig-<br>nal oper-<br>ates<br>Vehicle is<br>detected | Blink                                      | White<br>Unite<br>JSOIA1423ZZ          | Orange (Blink)<br>Driving Aids   | Short<br>continu-<br>ous<br>beeps | K            |
|                                  | direc-<br>tion)                 | Vehicle is<br>detected<br>after turn<br>signal op-<br>erates       | Blink                                      | White                                  | Orange (Blink)<br>Driving Aids   | OFF                               | M<br>N<br>DA |

#### NOTE:

• If vehicle speed exceeds approximately 32 km/h (20 MPH), BSW function operates until the vehicle speed becomes lower than approximately 29 km/h (18 MPH).

• Time shown in the figure is approximate time.

FCW

Ρ

#### < SYSTEM DESCRIPTION >

# FCW : System Display and Warning

INFOID:000000012421537

[DRIVER ASSISTANCE SYSTEM]

#### INDICATOR LAMP AND WARNING LAMP

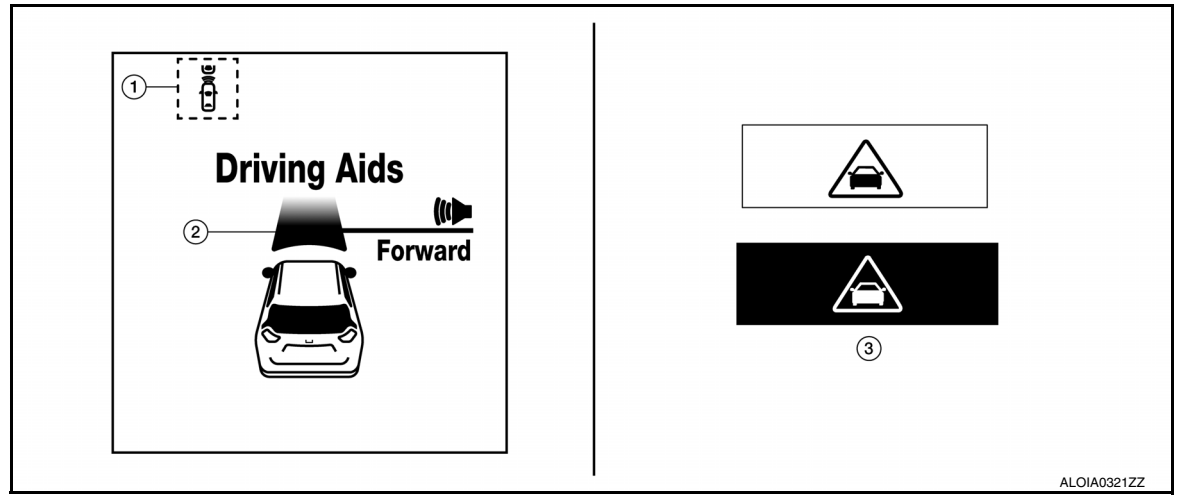

| No. | Display item                            | Description                                                                                                    |
|-----|-----------------------------------------|----------------------------------------------------------------------------------------------------|
| 1.  | Warning system indicator (FCW)          | Indicates that the FCW system is ON.                                                                                    |
| 2.  | FCW system indicator "Forward position" | <ul><li>Indicates that the FCW system is ON (white).</li><li>Blinks (white) when the FCW system is activated.</li></ul> |
| 3.  | FCW warning                             | Blinks when approaching vehicle ahead.                                                                                  |

#### DISPLAY

| Vehicle condition/Driver's operation       |                                                                                                    | Action                                                                                    | Warning<br>systems ON<br>indicator | Indication on the combination meter | Buzzer                         |
|--------------------------------------------|----------------------------------------------------------------------------------------------------|-------------------------------------------------------------------------------------------|------------------------------------|-------------------------------------|--------------------------------|
| Less than Ap-<br>prox. 10 MPH<br>(15 km/h) | Close to vehicle ahead                                                                                                    | No action                                                                                 | ON                                 | FCW indicator (white) ON steady     | _                              |
| Approx. 10<br>MPH (15 km/<br>h) or more.   | When own vehicle comes<br>close to the vehicle ahead<br>and it is judged that the dis-<br>tance between the vehicles<br>is not sufficient. | <ul> <li>Warning buzz-<br/>er sounds</li> <li>FCW indicator<br/>blinks (white)</li> </ul> | ON                                 | FCW indicator (white) Blinks        | Short con-<br>tinuous<br>beeps |

# HANDLING PRECAUTION

А

D

E

Н

Ν

DAS

INFOID:000000012421538

INFOID:000000012775910

# < SYSTEM DESCRIPTION >

# HANDLING PRECAUTION

# Precautions for Forward Collision Warning

- The forward collision warning system is designed to warn the driver before a collision but will not avoid a collision. It is the driver's responsibility to stay alert, drive safely and be in control of the vehicle at all times.
- The distance sensor does not detect the following objects:
- Pedestrians, animals, or obstacles in the roadway.
- Oncoming vehicles.
- Crossing vehicles.
- The forward collision warning system does not function when a vehicle ahead is a narrow vehicle, such as a motorcycle.
- The distance sensor may not detect a vehicle ahead in the following conditions:
- Snow or heavy rain.
- Dirt, ice, snow or other material covering the distance sensor.
- Contamination or foreign materials adhere to the distance sensor area of the front bumper.
- The distance sensor area of the front bumper is temporarily fogged.
- Interference by other radar sources.
- Snow or road spray from traveling vehicles is splashed.
- Driving in a tunnel
- When the distance to the vehicle ahead is too close, the beam of the distance sensor is obstructed.
- The distance sensor may not detect a second vehicle when driving on a steep downhill slope or on roads with sharp curves.
- Excessive noise will interfere with the warning tone sound, and it may not be heard.

### Precautions for Blind Spot Warning

#### SIDE RADAR HANDLING

- Side radar for Blind Spot Warning system is located inside the rear bumper.
- Always keep the rear bumper near the side radar clean.
- Do not attach a sticker (including transparent material), install an accessory or paint work near the side radar.
- Do not strike or damage the areas around the side radar.
- Do not strike, damage, and scratch the side radar, especially the vent seal (gray circular) area, under repair.

#### **BLIND SPOT WARNING**

- The Blind Spot Warning system is not a replacement for proper driving procedure and is not designed to prevent contact with vehicles or objects. When changing lanes, always use the side and rear mirrors and turn and look in the direction driver will move to ensure it is safe to change lanes. Never rely solely on the Blind Spot Warning system.
- The Blind Spot Warning system may not provide the warning for vehicles that pass through the detection zone quickly.
- Excessive noise (for example, audio system volume, open vehicle window) will interfere with the chime sound, and it may not be heard.
- The side radar may not be able to detect and activate Blind Spot Warning when certain objects are present such as:
- Pedestrians, bicycles, animals.
- Several types of vehicles such as motorcycles.
- Oncoming vehicles.
- Vehicles remaining in the detection zone when driver accelerate from a stop.
- A vehicle merging into an adjacent lane at a speed approximately the same as vehicle.
- A vehicle approaching rapidly from behind.
- A vehicle which vehicle overtakes rapidly.
- Severe weather or road spray conditions may reduce the ability of the radar to detect other vehicles.
- The side radar detection zone is designed based on a standard lane width. When driving in a wider lane, the side radar may not detect vehicles in an adjacent lane. When driving in a narrow lane, the side radar may detect vehicles driving two lanes away.
- The side radar is designed to ignore most stationary objects, however, objects such as guardrails, walls, foliage and parked vehicles may occasionally be detected. This is a normal operating condition.

#### **DIAGNOSIS SYSTEM (ADAS CONTROL UNIT)**

#### < SYSTEM DESCRIPTION >

# DIAGNOSIS SYSTEM (ADAS CONTROL UNIT)

# CONSULT Function (ICC/ADAS)

INFOID:000000012731445

[DRIVER ASSISTANCE SYSTEM]

#### APPLICATION ITEMS

CONSULT performs the following functions via CAN communication using ADAS control unit:

| Diagnosis mode           | Description                                                                                                    |
|--------------------------|----------------------------------------------------------------------------------------------------|
| Configuration            | <ul> <li>The vehicle specification that is written in ADAS control unit can be displayed or stored.</li> <li>The vehicle specification can be written when ADAS control unit is replaced.</li> </ul> |
| Self Diagnostic Result   | Displays the name of a malfunctioning system stored in the ADAS control unit.                                                                                                    |
| Data Monitor             | Displays ADAS control unit input/output data in real time.                                                                                                    |
| Active Test              | Enables an operational check of a load by transmitting a driving signal from the ADAS control unit to the load.                                                                                      |
| ECU Identification       | Displays ADAS control unit part number.                                                                                                    |
| CAN Diag Support Monitor | Displays a reception/transmission state of CAN communication and ITS communication.                                                                                                    |

#### CONFIGURATION

Configuration includes functions as follows:

| Function                 |                    | Description                                                                                                    |
|--------------------------|--------------------|----------------------------------------------------------------------------------------------------|
| Read/Write Configuration | Before Replace ECU | Allows the reading of vehicle specification written in ADAS control unit to store the specification in CONSULT. |
|                          | After Replace ECU  | Allows the writing of the vehicle information stored in CONSULT into the ADAS control unit.                     |
| Manual Configuration     |                    | Allows the writing of the vehicle specification into the ADAS control unit by hand.                             |

#### SELF DIAGNOSTIC RESULT

Refer to DAS-32, "DTC Index".

#### NOTE:

- The details of time display are as per the following:
- CRNT: A malfunction is detected now.
- PAST: A malfunction was detected in the past.
- ODO/TRIP METER (Mileage) and VOLTAGE (IGN voltage) are displayed on FFD (Freeze Frame Data).

#### DATA MONITOR

#### NOTE:

The following table includes information (items) inapplicable to this vehicle. For information (items) applicable to this vehicle, refer to CONSULT display items.

| Monitored item<br>[Unit]         | Description                                                                                                    |
|----------------------------------|----------------------------------------------------------------------------------------------------|
| BRAKE SW<br>[On/Off]             | Indicates [ON/OFF] status as judged from brake switch signal (ECM transmits brake switch signal through CAN communication).                                                                                         |
| STOP LAMP SW<br>[On/Off]         | Indicates [ON/OFF] status as judged from stop lamp switch signal (ECM transmits stop lamp switch signal through CAN communication).                                                                                 |
| IDLE SW<br>[On/Off]              | Indicates [ON/OFF] status of idle switch read from ADAS control unit through CAN communication (ECM transmits ON/OFF status through CAN communication).                                                             |
| VHCL SPEED SE<br>[km/h] or [mph] | Indicates vehicle speed calculated from ADAS control unit through CAN communication [ABS ac-<br>tuator and electric unit (control unit) transmits vehicle speed signal (wheel speed) through CAN<br>communication]. |
| SET VHCL SPD<br>[km/h] or [mph]  | Indicates set vehicle speed memorized in ADAS control unit.                                                                                                    |
| BUZZER O/P<br>[On/Off]           | Indicates [ON/OFF] status of warning chime output.                                                                                                    |

# **DIAGNOSIS SYSTEM (ADAS CONTROL UNIT)**

#### < SYSTEM DESC

ENGINE RPM

[rpm] WIPER SW [OFF/LOW/HIGH] **BA WARNING** 

| EM DESCRIPT              | ON > [DRIVER ASSISTANCE SYSTEM]                                                                                                    |
|--------------------------|----------------------------------------------------------------------------------------------------|
| Monitored item<br>[Unit] | Description                                                                                                    |
| E RPM                    | Indicates engine speed read from ADAS control unit through CAN communication (ECM transmits engine speed signal through CAN communication).                                                         |
| SW<br>OW/HIGH]           | Indicates wiper [OFF/LOW/HIGH] status (BCM transmits front wiper request signal through CAN communication).                                                                                         |
| RNING<br>]               | Indicates [ON/OFF] status of FEB indicator lamp output.                                                                                                    |
| ITION SW                 | Indicates [ON/OFF] status of "D" or "M" positions read from ADAS control unit through CAN com-<br>munication; ON when position "D" or "M" (TCM transmits shift selector position signal through CAN |

| [On/Off]                       |                                                                                                    |
|--------------------------------|----------------------------------------------------------------------------------------------------|
| D POSITION SW<br>[On/Off]      | Indicates [ON/OFF] status of "D" or "M" positions read from ADAS control unit through CAN com-<br>munication; ON when position "D" or "M" (TCM transmits shift selector position signal through CAN communication).                                                     |
| NP RANGE SW<br>[On/Off]        | Indicates shift selector position signal read from ADAS control unit through CAN communication (TCM transmits shift selector position signal through CAN communication).                                                                                                |
| PKB SW<br>[On/Off]             | Parking brake switch status [ON/OFF] judged from the parking brake switch signal that ADAS con-<br>trol unit receives via CAN communication is displayed (combination meter transmits the parking<br>brake switch signal via CAN communication).                        |
| PWR SUP MONI<br>[V]            | Indicates ignition voltage input monitored by ADAS control unit.                                                                                                    |
| VHCL SPD AT<br>[km/h] or [mph] | Indicates vehicle speed calculated from CVT vehicle speed sensor read from ADAS control unit through CAN communication (TCM transmits CVT vehicle speed sensor signal through CAN communication).                                                                       |
| THRTL OPENING<br>[%]           | Indicates throttle position read from ADAS control unit through CAN communication (ECM trans-<br>mits accelerator pedal position signal through CAN communication).                                                                                                    |
| GEAR<br>[1, 2, 3, 4, 5, 6, 7]  | Indicates CVT gear position read from ADAS control unit through CAN communication (TCM trans-<br>mits current gear position signal through CAN communication).                                                                                                    |
| NP SW SIG<br>[On/Off]          | Indicates [ON/OFF] status as judged from park/neutral position switch signal (ECM transmits park/<br>neutral position switch signal through CAN communication).                                                                                                    |
| SET DISP IND<br>[On/Off]       | Indicates [ON/OFF] status of SET switch indicator output.                                                                                                    |
| DISTANCE<br>[m]                | Indicates the distance from the vehicle ahead.                                                                                                    |
| RELATIVE SPD<br>[m/s]          | Indicates the relative speed of the vehicle ahead.                                                                                                    |
| SIDE G<br>[G]                  | Indicates lateral G acting on the vehicle. This lateral G is judged from a side G sensor signal read<br>by ADAS control unit via CAN communication.<br>(The ABS actuator and electric unit (control unit) transmits a side G sensor signal via CAN com-<br>munication). |
| FUNC ITEM (FCW)<br>[On/Off]    | Indicates system which can be set to ON/OFF by selecting "Driver Assistance"⇒"Emergency Brake" of the integral switch: Forward Emergency Braking.                                                                                                    |
| FUNC ITEM (BSW)<br>[On/Off]    | Indicates system which can be set to ON/OFF by selecting "Driver Assistance"⇒"Blind Spot" of the integral switch:<br>Blind Spot Warning.                                                                                                    |
| FCW SELECT<br>[On/Off]         | Indicates an ON/OFF state of the FCW system. The FCW system can be set to ON/OFF by select-<br>ing "Driver Assistance"⇒"Emergency Brake" of the integral switch.                                                                                                    |
| BSW SELECT<br>[On/Off]         | Indicates an ON/OFF state of the BSW system. The BSW system can be set to ON/OFF by select-<br>ing "Driver Assistance"⇒"Blind Spot" of the integral switch.                                                                                                    |
| BSW/BSI WARN LMP<br>[On/Off]   | Indicates [ON/OFF] status of Blind Spot Warning malfunction.                                                                                                    |
| BSW SYSTEM ON<br>[On/Off]      | Indicates [ON/OFF] status of BSW system.                                                                                                    |
| FCW SYSTEM ON<br>[On/Off]      | Indicates [ON/OFF] status of FEB system.                                                                                                    |
| BSW ON INDICATOR<br>[On/Off]   | Indicates [ON/OFF] status of BSW system ON display output.                                                                                                    |

# **DIAGNOSIS SYSTEM (ADAS CONTROL UNIT)**

#### < SYSTEM DESCRIPTION >

[DRIVER ASSISTANCE SYSTEM]

| Monitored item<br>[Unit]                           | Description                                                             |
|----------------------------------------------------|-------------------------------------------------------------------------|
| SIDE RADAR BLOCK COND<br>[On/Off]                  | Indicates [ON/OFF] status of side radar with dirt or foreign materials. |
| BSW IND BRIGHTNESS<br>[Nothing/Bright/Normal/Dark] | Indicates status of brightness of Blind Spot Warning indicator.         |
| FEB AVAILABLE COND<br>[On/Off]                     | Indicates [On/Off] available condition of FEB system.                   |
| EBA AVAILABLE COND<br>[On/Off]                     | Indicates [On/Off] available condition of Brake Assist system.          |

### ACTIVE TEST

#### **CAUTION:**

- Never perform "Active Test" while driving the vehicle.
- The "Active Test" cannot be performed when the following systems malfunction is displayed.
- Blind Spot Warning
- FCW/FĖB
- The "Active Test" cannot be performed when the FEB warning lamp is illuminated.

| Test item   | Description                                                                                                    |
|-------------|----------------------------------------------------------------------------------------------------|
| METER LAMP  | The FEB warning lamp can be illuminated by ON/OFF operation as necessary.                                       |
| Switch lamp | The warning system ON indicator (on warning system switch) can be illuminated by ON/OFF operation as necessary. |

#### METER LAMP

| Test item  | Operation | Description                                                                                | FEB warning lamp |
|------------|-----------|--------------------------------------------------------------------------------------------|------------------|
|            | Off       | Stops sending the FEB warning lamp signal to exit from the test.                           | OFF              |
| METER LAMP | On        | Transmits the FEB warning lamp signal to the combination meter via CAN communi-<br>cation. | ON               |

#### SWITCH LAMP

| Test item   | Operation | Description                                                                                           | Warning system ON indicator |
|-------------|-----------|----------------------------------------------------------------------------------------------------|-----------------------------|
| Switch Jamp | Off       | Stops transmitting the warning system ON indicator (on warning system switch) signal to end the test. | OFF                         |
| owitin tamp | On        | Transmits the warning system ON indicator (on warning system switch) signal to start the test.        | ON                          |

#### ECU IDENTIFICATION

Displays ADAS control unit part number.

# DIAGNOSIS SYSTEM (DISTANCE SENSOR)

### < SYSTEM DESCRIPTION >

# DIAGNOSIS SYSTEM (DISTANCE SENSOR)

# CONSULT Function (LASER/RADAR)

# APPLICATION ITEMS

CONSULT performs the following functions via CAN communication with Distance sensor.

| Diagnosis mode           | Description                                                                                                    | ( |
|--------------------------|----------------------------------------------------------------------------------------------------|---|
| Self Diagnostic Result   | Displays malfunctioning system memorized in Distance sensor.                                                   |   |
| Data Monitor             | Displays real-time input/output data of Distance sensor.                                                       |   |
| Active Test              | Distance sensor activates outputs to components.                                                               |   |
| Work support             | It can monitor the adjustment direction indication in order to perform the radar alignment operation smoothly. |   |
| ECU Identification       | Displays Distance sensor part number.                                                                          | Ľ |
| CAN Diag Support Monitor | Monitor the reception status of CAN communication viewed from Distance sensor.                                 |   |

### SELF DIAGNOSTIC RESULT

Refer to <u>BRC-212, "DTC Index"</u>.

#### DATA MONITOR

#### NOTE:

The following table includes information (items) inapplicable to this vehicle. For information (items) applicable to this vehicle, refer to CONSULT display items.

| Monitored item<br>[Unit]    | Description                                                                                                  |    |
|-----------------------------|----------------------------------------------------------------------------------------------------|----|
| VHCL SPEED SE<br>[km/h]     | Vehicle speed signal received from ABS actuator and electric unit (control unit) via CAN com-<br>munication. | Ι  |
| YAW RATE<br>[deg/s]         | Yaw rate signal received from ABS actuator and electric unit (control unit) via CAN communi-<br>cation.      | J  |
| PWR SUP MONI<br>[V]         | Indicates IGN voltage input by Distance sensor.                                                              |    |
| DISTANCE<br>[m]             | Indicates the distance from the vehicle ahead.                                                               | K  |
| RELATIVE SPD<br>[m/s]       | Indicates the relative speed of the vehicle ahead.                                                           | L  |
| LASER OFFSET<br>[m]         | NOTE:<br>The item is indicated, but not used.                                                                |    |
| LASER HEIGHT<br>[m]         | NOTE:<br>The item is indicated, but not used.                                                                | Μ  |
| STEERING ANGLE<br>[deg]     | The steering angle is displayed.                                                                             | N  |
| STRG ANGLE SPEED<br>[deg/s] | The steering angle speed is displayed.                                                                       |    |
| L/R ADJUST<br>[deg]         | Indicates a horizontal correction value of the radar.                                                        | DA |
| U/D ADJUST<br>[deg]         | Indicates a vertical correction value of the radar.                                                          | P  |
| FCW SYSTEM ON<br>[On/Off]   | NOTE:<br>The item is indicated, but not used.                                                                | I  |
| FCW SELECT<br>[On/Off]      | NOTE:<br>The item is indicated, but not used.                                                                |    |
| FEB SW<br>[On/Off]          | Indicates [On/Off] status of FEB system                                                                      |    |

А

В

F

Н

# **DIAGNOSIS SYSTEM (DISTANCE SENSOR)**

#### < SYSTEM DESCRIPTION >

[DRIVER ASSISTANCE SYSTEM]

| Monitored item<br>[Unit]                  | Description                                                                                                    |
|-------------------------------------------|----------------------------------------------------------------------------------------------------|
| FEB SELECT<br>[On/Off]                    | Indicates an ON/OFF state of the FEB system.                                                                                                    |
| BRAKE SW<br>[On/Off]                      | Indicates [On/Off] status as judged from brake pedal position switch signal (BCM transmits brake pedal position switch signal through CAN communication)                          |
| IDLE SW<br>[On/Off]                       | Indicates [On/Off] status of idle switch read from distance sensor through CAN communication (ECM transmits On/Off status through CAN communication)                              |
| THRTL SENSOR<br>[On/Off]                  | NOTE:<br>The item is indicated, but not used.                                                                                                    |
| VEHICLE AHEAD DETECT<br>[On/Off]          | Indicates [On/Off] status of vehicle ahead detection indicator output                                                                                                    |
| STATIC OBSTACLE DETECT<br>[On/Off]        | Indicates [On/Off] status of static obstacle detection                                                                                                    |
| BUZZER O/P<br>[On/Off]                    | Indicates [On/Off] status of warning chime output                                                                                                    |
| FUNC ITEM (FCW)<br>[Without FCW/With FCW] | NOTE:<br>The item is indicated, but not used.                                                                                                    |
| FUNC ITEM (FEB)                           | Indicates systems which can be set to ON/OFF by selecting FEB.                                                                                                    |
| PRESS ORDER                               | Indicates status as judged from brake fluid pressure signal [ABS actuator and electric unit (con-<br>trol unit) transmits brake fluid pressure signal through CAN communication]. |
| Shift position                            | Indicates shift position read from ADAS control unit through CAN communication (TCM trans-<br>mits shift position signal through CAN communication).                              |
| Turn signal                               | NOTE:<br>The item is indicated, but not used.                                                                                                    |
| ADAS MALF                                 | Indicates [On/Off] status of ADAS malfunction                                                                                                    |
| MILEAGE                                   | Indicates [On/Off] status of ADAS malfunction                                                                                                    |

#### WORK SUPPORT

| Work support items     | Description                                                                                                    |
|------------------------|----------------------------------------------------------------------------------------------------|
| MILLIWAVE RADAR ADJUST | Outputs millimeter waves, calculates dislocation of the millimeter waves, and indicates adjust-<br>ment direction. |
| FEB DEFAULT SETTING    | Changes the FEB system to default settings.                                                                        |
| FEB OPERATION MILEAGE  | The mileage information for FEB operation is displayed.                                                            |

#### ACTIVE TEST

| Test item      | Description                                                                                                    |
|----------------|----------------------------------------------------------------------------------------------------|
| BRAKE ACTUATOR | Activates the brake by an arbitrary operation                                                                     |
| ICC BUZZER     | This test is able to check FEB warning chime operation [On/Off] in the combination meter.                         |
| METER LAMP     | This test is able to check FEB warning indicator operation [On/Off] in the combination meter information display. |

#### DIAGNOSIS SYSTEM (SIDE RADAR LH) N > [DRIVER ASSISTANCE SYSTEM]

#### < SYSTEM DESCRIPTION >

# DIAGNOSIS SYSTEM (SIDE RADAR LH)

# CONSULT Function (SIDE RADAR LEFT)

#### DESCRIPTION

CONSULT performs the following functions by communicating with the side radar LH.

| Diagnosis mode         | Function                                                                       | C   |
|------------------------|--------------------------------------------------------------------------------|-----|
| Self Diagnostic Result | Displays memorized DTC in the side radar.                                      | _   |
| Data Monitor           | Displays real-time data of side radar.                                         | Г   |
| Active Test            | Enables operation check of electrical loads by sending driving signal to them. | - L |
| ECU Identification     | Displays part number of side radar.                                            | _   |

#### SELF DIAGNOSTIC RESULT

#### Self Diagnostic Result

Displays memorized DTC in side radar LH. Refer to DAS-35, "DTC Index".

FFD (Freeze Frame Data)

The side radar records the following data when the malfunction is detected.

| Freeze Frame Data item | Description                                                                                      | C |
|------------------------|--------------------------------------------------------------------------------------------------|---|
| VHCL SP from ADAS      | The vehicle speed (from ADAS control unit) at the moment a malfunction is detected is displayed. |   |
| TURN SIG STATUS        | Turn signal status at the moment a malfunction is detected is displayed.                         | Н |

# DATA MONITOR **NOTE**:

The following table includes information (items) inapplicable to this vehicle. For information (items) applicable to this vehicle, refer to CONSULT display items.

| Monitored item<br>[Unit]        | Description                                            | J   |
|---------------------------------|--------------------------------------------------------|-----|
| BSW/CTA WARN STATUS<br>[On/Off] | Indicates [ON/OFF] status of vehicle detection         | K   |
| BSW STATUS<br>[On/Off]          | Indicates [ON/OFF] status of Blind Spot Warning system | _   |
| VHCL SPD SE<br>[mph]            | Indicates vehicle speed [mph]                          | L   |
| TURN SIGNAL<br>[LH/RH/Off]      | Indicates the [LH/RH/OFF] operation of the signal      | M   |
| SHIFT POSITION<br>[P/R/N/D]     | Indicates position of transmission range switch        | _   |
| LUMINANCE (LEFT)<br>[Hi/Lo]     | Indicates the left side luminance level of the radar   | Ν   |
| LUMINANCE (RIGHT)<br>[Hi/Lo]    | Indicates the right side luminance level of the radar  | DAS |

#### ACTIVE TEST

#### CAUTION:

• Never perform the active test while driving.

• Active test cannot be started while the BSW indicator is illuminated.

| Active test item           | Operation | Description                                         |
|----------------------------|-----------|-----------------------------------------------------|
| BSW/BSI INDICATOR<br>DRIVE | On        | Outputs the voltage to illuminate the BSW indicator |
|                            | Off       | Stops the voltage to illuminate the BSW indicator   |

Ρ

А

В

Е

# DIAGNOSIS SYSTEM (SIDE RADAR RH)

## CONSULT Function (SIDE RADAR RIGHT)

INFOID:000000012731456

[DRIVER ASSISTANCE SYSTEM]

#### DESCRIPTION

CONSULT performs the following functions by communicating with the side radar RH.

| Diagnosis mode         | Function                                                                       |
|------------------------|--------------------------------------------------------------------------------|
| Self Diagnostic Result | Displays memorized DTC in the side radar.                                      |
| Data Monitor           | Displays real-time data of side radar.                                         |
| Active Test            | Enables operation check of electrical loads by sending driving signal to them. |
| ECU Identification     | Displays part number of side radar.                                            |

#### SELF DIAGNOSTIC RESULT

#### Self Diagnostic Result

Displays memorized DTC in side radar RH. Refer to DAS-37, "DTC Index".

#### FFD (Freeze Frame Data)

The side radar records the following data when the malfunction is detected.

| Freeze Frame Data item | Description                                                                                      |
|------------------------|--------------------------------------------------------------------------------------------------|
| VHCL SP from ADAS      | The vehicle speed (from ADAS control unit) at the moment a malfunction is detected is displayed. |
| TURN SIG STATUS        | Turn signal status at the moment a malfunction is detected is displayed.                         |

# DATA MONITOR **NOTE**:

The following table includes information (items) inapplicable to this vehicle. For information (items) applicable to this vehicle, refer to CONSULT display items.

| Monitored item<br>[Unit]        | Description                                            |
|---------------------------------|--------------------------------------------------------|
| BSW/CTA WARN STATUS<br>[On/Off] | Indicates [On/Off] status of vehicle detection         |
| BSW STATUS<br>[On/Off]          | Indicates [On/Off] status of Blind Spot Warning system |
| VHCL SPD SE<br>[mph]            | Indicates vehicle speed [mph]                          |
| TURN SIGNAL<br>[LH/RH/Off]      | Indicates the [LH/RH/OFF] operation of the turn signal |
| SHIFT POSITION<br>[P/R/N/D]     | Indicates position of transmission range switch        |
| LUMINANCE (LEFT)<br>[Hi/Lo]     | Indicates the left side luminance level of the radar   |
| LUMINANCE (RIGHT)<br>[Hi/Lo]    | Indicates the right side luminance level of the radar  |

#### ACTIVE TEST

#### CAUTION:

• Never perform the active test while driving.

#### • Active test cannot be started while the BSW indicator is illuminated.

| Active test item  | Operation | Description                                         |
|-------------------|-----------|-----------------------------------------------------|
| BSW/BSI INDICATOR | On        | Outputs the voltage to illuminate the BSW indicator |
| DRIVE             | Off       | Stops the voltage to illuminate the BSW indicator   |

# ECU DIAGNOSIS INFORMATION ADAS CONTROL UNIT

### **Reference Value**

#### VALUES ON THE DIAGNOSIS TOOL

#### NOTE:

С The following table includes information (items) inapplicable to this vehicle. For information (items) applicable to this vehicle, refer to CONSULT display items.

| Monitor item  |                    | Value/Status                                                                                                    |                                                                            |
|---------------|--------------------|----------------------------------------------------------------------------------------------------|----------------------------------------------------------------------------|
|               | Ignition owitch ON | When brake or clutch pedal is depressed.                                                                                          | Off                                                                        |
| DRAKE SVV     | Ignition Switch ON | When brake or clutch pedal is not depressed.                                                                                      | On                                                                         |
|               | legities switch ON | When brake pedal is depressed.                                                                                                    | On                                                                         |
| STOP LAMP SW  | Ignition switch ON | When brake pedal is not depressed.                                                                                                | Off                                                                        |
|               |                    | Idling                                                                                                    | On                                                                         |
| IDLE SW       | Engine running     | Except idling (depress accelerator pedal)                                                                                         | Off                                                                        |
| VHCL SPEED SE | While driving      |                                                                                                    | Displays the ve-<br>hicle speed cal-<br>culated by<br>ADAS control<br>unit |
| SET VHCL SPD  | While driving      | When vehicle speed is set.                                                                                                    | Displays the set vehicle speed                                             |
| BUZZER O/P    |                    | <ul><li>When the buzzer of the following system operates:</li><li>FCW system</li><li>FEB system</li></ul>                         | On                                                                         |
|               | Engine running     | <ul><li>When the buzzer of the following system not operates:</li><li>FCW system</li><li>FEB system</li></ul>                     | Off                                                                        |
| ENGINE RPM    | Engine running     |                                                                                                    | Equivalent to ta-<br>chometer read-<br>ing                                 |
|               |                    | Wiper not operating.                                                                                                    | Off                                                                        |
| WIPER SW      | Ignition switch ON | Wiper LO operation.                                                                                                    | Low                                                                        |
|               |                    | Wiper HI operation.                                                                                                    | High                                                                       |
| BA WARNING    | Engine running     | <ul><li>FEB OFF indicator lamp ON.</li><li>When FEB system is malfunctioning.</li><li>When FEB system is turned to OFF.</li></ul> | On                                                                         |
|               |                    | <ul><li>FEB OFF indicator lamp OFF.</li><li>When FEB system is normal.</li><li>When FEB system is turned to ON.</li></ul>         | Off                                                                        |
| D POSITION SW |                    | When the selector lever is in "D" position or manual mode.                                                                        | On                                                                         |
|               |                    | When the selector lever is in any position other than "D" or manual mode.                                                         | Off                                                                        |
|               |                    | When the selector lever is in "N", "P" position.                                                                                  | On                                                                         |
| NP RANGE SW   | Engine running     | When the selector lever is in any position other than "N", "P".                                                                   | Off                                                                        |
| DKB SW        | Ignition switch ON | When the parking brake is applied.                                                                                                | On                                                                         |
| PKB SW        | Ignition switch ON | When the parking brake is released                                                                                                | O#                                                                         |

А

В

# ADAS CONTROL UNIT

#### < ECU DIAGNOSIS INFORMATION >

#### [DRIVER ASSISTANCE SYSTEM]

| Monitor item        | Condition                                         |                                                                  | Value/Status                                                  |
|---------------------|---------------------------------------------------|------------------------------------------------------------------|---------------------------------------------------------------|
| PWR SUP MONI        | Engine running                                    | Power supply<br>voltage value of<br>ADAS control<br>unit         |                                                               |
| VHCL SPD AT         | While driving                                     | Value of CVT ve-<br>hicle speed sen-<br>sor signal               |                                                               |
| THRTL OPENING       | Engine running                                    | Depress accelerator pedal.                                       | Displays the throttle position                                |
| GEAR                | While driving                                     |                                                                  | Displays the gear position                                    |
|                     | Instition quitab ON                               | When the shift lever is in neutral position.                     | On                                                            |
| NP SW SIG           | Ignition switch ON                                | When the shift lever is in any position other than neutral.      | Off                                                           |
|                     |                                                   | SET switch indicator ON.                                         | On                                                            |
| SET DISP IND        | Press SET/COAST switch                            | SET switch indicator OFF.                                        | Off                                                           |
| DISTANCE            | Drive the vehicle and activate the FCW/FEB system | When a vehicle ahead is detected.                                | Displays the dis-<br>tance from the<br>preceding vehi-<br>cle |
|                     |                                                   | When a vehicle ahead is not detected.                            | 0.0                                                           |
| RELATIVE SPD        | Drive the vehicle and activate                    | When a vehicle ahead is detected.                                | Displays the rel-<br>ative speed.                             |
|                     | the FCVV/FEB system                               | When a vehicle ahead is not detected.                            | 0.0                                                           |
|                     |                                                   | Vehicle turning right.                                           | Negative value                                                |
| SIDE G              | vvnile driving                                    | Vehicle turning left.                                            | Positive value                                                |
| FUNC ITEM (FCW)     | Engine running                                    |                                                                  | On                                                            |
| FUNC ITEM (BSW)     | Engine running                                    |                                                                  | On                                                            |
|                     |                                                   | "Forward Emergency Braking" set with the integral switch is ON.  | On                                                            |
| FOW SELECT          | Ignition switch ON                                | "Forward Emergency Braking" set with the integral switch is OFF. | Off                                                           |
|                     | Instition quitab ON                               | "Blind Spot Warning" set with the integral switch is ON.         | On                                                            |
| DOW SELECT          |                                                   | "Blind Spot Warning" set with the integral switch is OFF.        | Off                                                           |
|                     |                                                   | When the BSW system is malfunctioning.                           | On                                                            |
| DOVIDOI WARIN LIVIP |                                                   | When the BSW system is normal.                                   | Off                                                           |
|                     | Ignition switch ON                                | When the BSW system is ON.                                       | On                                                            |
| BSW STSTEW ON       |                                                   | When the BSW system is OFF.                                      | Off                                                           |
|                     |                                                   | When the FEB system is ON.                                       | On                                                            |
| TOW STOTEM ON       |                                                   | When the FEB system is OFF.                                      | Off                                                           |
|                     |                                                   | BSW system display ON.                                           | On                                                            |
| B3W ON INDICATOR    |                                                   | BSW system display OFF.                                          | Off                                                           |
| SIDE RADAR BLOCK    |                                                   | Rear bumper or side radar is dirty.                              | On                                                            |
| COND                |                                                   | Rear bumper or side radar is clean.                              | Off                                                           |
|                     |                                                   | BSW system OFF.                                                  | Nothing                                                       |
| BSW IND BRIGHT-     | Ignition switch ON                                | Blind Spot Warning indicator brightness bright.                  | Bright                                                        |
| NESS                |                                                   | Blind Spot Warning indicator brightness normal.                  | Normal                                                        |
|                     |                                                   | Blind Spot Warning indicator brightness dark.                    | Dark                                                          |

# ADAS CONTROL UNIT

#### < ECU DIAGNOSIS INFORMATION >

# [DRIVER ASSISTANCE SYSTEM]

А

В

С

D

Е

F

| Monitor item          | Condition      |                                                               | Value/Status |
|-----------------------|----------------|---------------------------------------------------------------|--------------|
| FEB AVAILABLE<br>COND | Engine running | When the FEB system is available condition.                   | On           |
|                       |                | When the FEB system is not available condition.               | Off          |
| EBA AVAILABLE<br>COND | Engine running | When the Brake Assist system is available condition.          | On           |
|                       |                | When the Brake Assist system is not available condi-<br>tion. | Off          |

# TERMINAL LAYOUT

PHYSICAL VALUES

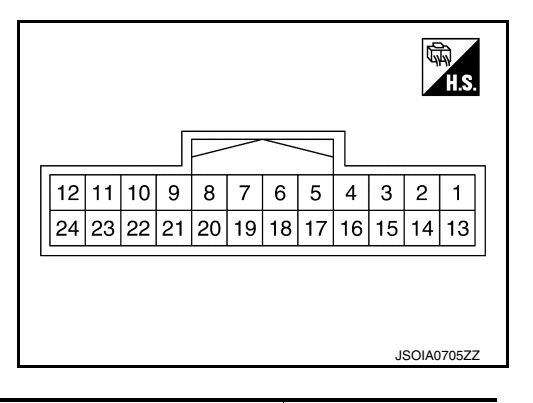

| Terminal No.<br>(Wire color) |        | Description                        |                  | Condition |                                         | Value           | G   |   |
|------------------------------|--------|------------------------------------|------------------|-----------|-----------------------------------------|-----------------|-----|---|
| +                            | _      | Signal name                        | Input/<br>Output | Condition |                                         | (Approx.)       |     |   |
| 1<br>(B)                     |        | Ground                             | Input            |           | _                                       | 0 V             | H   |   |
| 2<br>(L)                     |        | ITS communication-high             |                  |           | _                                       | _               | I   |   |
| 3<br>(P)                     |        | Ignition power supply              | Input            |           | Ignition switch ON                      | Battery voltage |     |   |
| 5<br>(Y)                     |        | ITS communication-low              |                  |           | _                                       |                 | J   |   |
| 6<br>(Y)                     |        |                                    | 3rd CAN Low      | Input     |                                         | _               | _   | K |
| 9<br>(L)                     |        | CAN high                           | _                |           | _                                       | _               |     |   |
| 10<br>(R)                    |        | CAN low                            | _                |           | _                                       | _               | L   |   |
| 11                           | Ground | Warning system switch              | Input            | Ignition  | Warning system switch is not<br>pressed | Battery voltage | M   |   |
| (W)                          |        |                                    | F                | ON        | Warning system switch is<br>pressed     | 0 V             |     |   |
| 12                           |        | Memine human signal                | Output           | Ignition  | Warning buzzer operation                | Battery voltage | Ν   |   |
| (GR)                         |        | warning buzzer signal              | Output           | ON        | Warning buzzer not operating            | 0 V             |     |   |
| 17                           |        | Warning system switch ON indicator | Output           | Ignition  | Warning system ON indicator is OFF      | Battery voltage | DAS |   |
| (BR)                         |        |                                    | Output           | ON        | Warning system ON indicator is ON       | 0 V             | D   |   |
| 18<br>(L)                    |        | 3rd CAN High                       | Input            | _         | _                                       | 0 V             | P   |   |
| 24<br>(B)                    |        | Warning buzzer ground              |                  |           | _                                       | _               |     |   |

# Fail-safe (ADAS Control Unit)

If a malfunction occurs in each system, ADAS control unit cancels each control, sounds a beep, and turns ON the warning or indicator lamp.

| System                          | Buzzer            | Warning lamp/Warning display | Description |
|---------------------------------|-------------------|------------------------------|-------------|
| Forward Emergency Braking (FEB) | High-pitched tone | FEB warning lamp<br>(Yellow) | Cancel      |
| Forward Collision Warning (FCW) | High-pitched tone | FEB warning lamp<br>(Yellow) | Cancel      |
| Blind Spot Warning (BSW)        | Low-pitched tone  | BSW system warning           | Cancel      |

# **DTC Inspection Priority Chart**

INFOID:000000012797888

If multiple DTCs are detected simultaneously, check them one by one depending on the following DTC inspection priority chart.

| Priority | Detected items (DTC)                                                                                                    |
|----------|----------------------------------------------------------------------------------------------------|
| 1        | U1507: LOST COMM (SIDE RDR R)     U1508: LOST COMM (SIDE RDR L)                                                                                                    |
| 2        | U1000: CAN COMM CIRCUIT     U1321: CONFIGURATION                                                                                                    |
| 3        | C1B53: SIDE RDR R MALF     C1B54: SIDE RDR L MALF                                                                                                    |
| 4        | <ul> <li>C1A01: POWER SUPPLY CIR</li> <li>C1A02: POWER SUPPLY CIR 2</li> <li>U0121: VDC CAN CIR 2</li> <li>U0126: STRG SEN CAN1</li> <li>U0235: DIST SEN CAN CIRC 1</li> <li>U0402: TCM CAN CIR 1</li> <li>U0415: VDC CAN CIR 1</li> <li>U0428: STRG SEN CAN2</li> <li>U0433: DIST SEN CAN CIRC 2</li> <li>U1503: SIDE RDR L CAN CIR 2</li> <li>U1504: SIDE RDR L CAN CIR 1</li> <li>U1505: SIDE RDR R CAN CIR 2</li> <li>U1506: SIDE RDR R CAN CIR 1</li> </ul> |
| 5        | C1A03: VHCL SPEED SE CIRC                                                                                                    |
| 6        | C1A00: CONTROL UNIT                                                                                                    |

# DTC Index

INFOID:000000012731468

| DTC                   |                        | Deference      |
|-----------------------|------------------------|----------------|
| CONSULT               | CONSOLT display        | Relefence      |
| U1507                 | LOST COMM (SIDE RDR R) | DAS-105        |
| U1508                 | LOST COMM (SIDE RDR L) | <u>DAS-106</u> |
| U1000 <sup>NOTE</sup> | CAN COMM CIRCUIT       | DAS-96         |
| U1321                 | CONFIGURATION          | DAS-100        |
| C1B53                 | SIDE RDR R MALF        | <u>DAS-84</u>  |
| C1B54                 | SIDE RDR L MALF        | <u>DAS-85</u>  |
| C1A01                 | POWER SUPPLY CIR       | <u>DAS-76</u>  |
| C1A02                 | POWER SUPPLY CIR 2     | <u>DAS-76</u>  |
| U0121                 | VDC CAN CIR 2          | DAS-88         |

# ADAS CONTROL UNIT

#### < ECU DIAGNOSIS INFORMATION >

| DTC     |                      | Deference     |
|---------|----------------------|---------------|
| CONSULT | CONSOLT display      | Reference     |
| U0126   | STRG SEN CAN 1       | DAS-89        |
| U0235   | DIST SEN CAN CIRC 1  | DAS-90        |
| U0428   | STRG SEN CAN CIR2    | DAS-94        |
| U0402   | TCM CAN CIR 1        | <u>DAS-91</u> |
| U0415   | VDC CAN CIR 1        | DAS-93        |
| U0433   | DIST SEN CAN CIRC 2  | DAS-95        |
| U1503   | SIDE RDR L CAN CIR 2 | DAS-101       |
| U1504   | SIDE RDR L CAN CIR 1 | DAS-102       |
| U1505   | SIDE RDR R CAN CIR 2 | DAS-103       |
| U1506   | SIDE RDR R CAN CIR 1 | DAS-104       |
| C1A03   | VHCL SPEED SE CIRC   | <u>DAS-77</u> |
| C1A00   | CONTROL UNIT         | <u>DAS-75</u> |

#### NOTE:

With the detection of "U1000" some systems do not perform the fail-safe operation.

A system controlling based on a signal received from the control unit performs fail-safe operation when the communication with the ADAS control unit becomes inoperable.

Н

J

Κ

L

Μ

Ν

G

# DAS

Ρ

#### [DRIVER ASSISTANCE SYSTEM]

# SIDE RADAR LH

INFOID:000000012731457

# Reference Value

### VALUES ON THE DIAGNOSIS TOOL

#### NOTE:

The following table includes information (items) inapplicable to this vehicle. For information (items) applicable to this vehicle, refer to CONSULT display items.

#### CONSULT MONITOR ITEM

| Monitor Item      | Condition                                           | Value/Status |
|-------------------|-----------------------------------------------------|--------------|
| BSW/CTA WARN      | BSW system is normal.                               | On           |
| STATUS            | BSW system is malfunctioning.                       | Off          |
| BSW/ STATUS       | BSW system is ON.                                   | Off          |
| DOW OTATOO        | BSW system is OFF.                                  | On           |
| VHCL SPD SE       | Indicates current vehicle speed                     | mph          |
|                   | Left/right turn signal is ON.                       | On           |
| I DIAN DIGINAL    | Left/right turn signal is OFF.                      | Off          |
| SHIFT POSITION    | Shows the position of the transmission range switch | P/R/N/D/L    |
| LUMINANCE(LEFT)   | Shows radar left luminance level                    | Hi/Lo        |
| LUMINANCE (RIGHT) | Shows radar right luminance level                   | Hi/Lo        |

#### **TERMINAL LAYOUT**

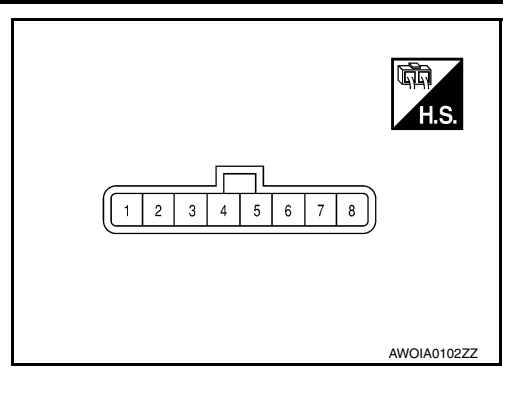

#### PHYSICAL VALUES

| Terminal No.<br>(Wire color) |        | Description                       |                  | Condition                                                              | Value           |  |
|------------------------------|--------|-----------------------------------|------------------|------------------------------------------------------------------------|-----------------|--|
| +                            | _      | Signal name                       | Input/<br>Output | Condition                                                              | (Approx.)       |  |
| 4<br>(R)                     | Ground | Blind Spot Warning indica-<br>tor | Output           | Approx. 2 sec. after ignition switch OFF $\Rightarrow$ ON (bulb check) | 6 V             |  |
| 5<br>(BR)                    | Ground | Ignition power supply             | Input            | Ignition switch ON                                                     | Battery voltage |  |
| 6<br>(L)                     |        | ITS communication high            |                  | _                                                                      | _               |  |
| 7<br>(Y)                     |        | ITS communication low             |                  | _                                                                      | _               |  |
| 8<br>(B)                     | Ground | Ground                            | _                | _                                                                      | 0 V             |  |

# Fail-safe (Side Radar)

INFOID:000000012731458

FAIL-SAFE CONTROL BY DTC

#### [DRIVER ASSISTANCE SYSTEM]

#### Blind Spot Warning (BSW)

If a malfunction occurs in the side radar, ADAS control unit cancels control and turns ON the Blind Spot Warning indicator (orange) on the combination meter.

#### TEMPORARY DISABLED STATUS AT BLOCKAGE

#### Blind Spot Warning (BSW)

When the side radar is blocked, the operation is temporarily canceled. Then the buzzer sounds and the Blind Spot Warning indicator (orange) is turned ON in the combination meter. Also, under the following conditions, the operation may be temporarily canceled:

- The side radar may be blocked by temporary ambient conditions such as splashing water, mist or fog.
- The blocked condition may also be caused by objects such as ice, frost or dirt obstructing the side radar.

#### **DTC Inspection Priority Chart**

If some DTCs are displayed at the same time, perform inspections one by one based on the following priority chart.

| Priority | Detected items (DTC)                                                                                         |  |
|----------|----------------------------------------------------------------------------------------------------|--|
| 1        | U1000: CAN COMM CIRCUIT     U1010: CONTROL UNIT (CAN)                                                        |  |
| 2        | U0104: ADAS CAN CIR 1     U0405: ADAS CAN CIR 2                                                              |  |
| 3        | C1B50: SIDE RDR MALFUNCTION                                                                                  |  |
| 4        | <ul> <li>C1B51: BSW IND SHORT CIR</li> <li>C1B52: BSW IND OPEN CIR</li> <li>C1B55: RADAR BLOCKAGE</li> </ul> |  |

#### **DTC Index**

INFOID:000000012731460

INFOID:000000012731459

#### ×: Applicable

В

С

D

Е

| DTC   |                      | Fail-safe          | Peference page |   |
|-------|----------------------|--------------------|----------------|---|
|       |                      | Blind Spot Warning | Reference page |   |
| C1B50 | SIDE RDR MALFUNCTION | ×                  | DAS-79         |   |
| C1B51 | BSW IND SHORT CIR    | ×                  | DAS-80         |   |
| C1B52 | BSW IND OPEN CIR     | ×                  | DAS-82         |   |
| C1B55 | RADAR BLOCKAGE       | ×                  | DAS-86         |   |
| U1000 | CAN COMM CIRCUIT     | ×                  | DAS-97         |   |
| U1010 | CONTROL UNIT (CAN)   | ×                  | DAS-99         |   |
| U0104 | ADAS CAN CIR1        | ×                  | DAS-87         | P |
| U0405 | ADAS CAN CIR2        | ×                  | DAS-92         | I |

DAS

Ρ

#### [DRIVER ASSISTANCE SYSTEM]

# SIDE RADAR RH

INFOID:000000012731461

# Reference Value

### VALUES ON THE DIAGNOSIS TOOL

#### NOTE:

The following table includes information (items) inapplicable to this vehicle. For information (items) applicable to this vehicle, refer to CONSULT display items.

#### CONSULT MONITOR ITEM

| Monitor Item      | Condition                                           | Value/Status |
|-------------------|-----------------------------------------------------|--------------|
| BSW/CTA WARN      | BSW system is normal.                               | On           |
| STATUS            | BSW system is malfunctioning.                       | Off          |
| BSW/ STATUS       | BSW system is ON.                                   | Off          |
| 53W 31A103        | BSW system is OFF.                                  | On           |
| VHCL SPD SE       | Indicates current vehicle speed                     | mph          |
| TURN SIGNAL       | Left/right turn signal is ON.                       | On           |
| I UNIN DIGINAL    | Left/right turn signal is OFF.                      | Off          |
| SHIFT POSITION    | Shows the position of the transmission range switch | P/R/N/D      |
| LUMINANCE(LEFT)   | Shows radar left luminance level                    | Hi/Lo        |
| LUMINANCE (RIGHT) | Shows radar right luminance level                   | Hi/Lo        |

#### **TERMINAL LAYOUT**

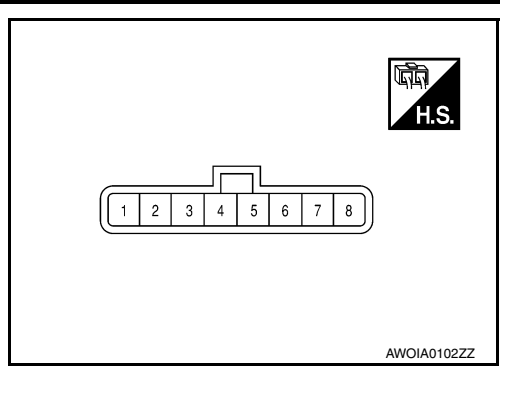

#### PHYSICAL VALUES

| Terminal No.<br>(Wire color) |        | Description                       |                  | Condition                                                              | Value           |  |
|------------------------------|--------|-----------------------------------|------------------|------------------------------------------------------------------------|-----------------|--|
| +                            | _      | Signal name                       | Input/<br>Output | Condition                                                              | (Approx.)       |  |
| 3<br>(B)                     | Ground | Right/Left switching signal       | Input            | _                                                                      | 0 V             |  |
| 4<br>(G)                     | Ground | Blind Spot Warning indica-<br>tor | Output           | Approx. 2 sec. after ignition switch OFF $\Rightarrow$ ON (bulb check) | 6 V             |  |
| 5<br>(BR)                    | Ground | Ignition power supply             | Input            | Ignition switch ON                                                     | Battery voltage |  |
| 6<br>(L)                     | _      | ITS communication high            | _                | _                                                                      | _               |  |
| 7<br>(Y)                     | —      | ITS communication low             | _                |                                                                        | _               |  |
| 8<br>(B)                     | Ground | Ground                            | _                | _                                                                      | 0 V             |  |
### < ECU DIAGNOSIS INFORMATION > Fail-safe (Side Radar)

INFOID:000000012731462

INFOID:000000012731463

А

С

Е

FAIL-SAFE CONTROL BY DTC

Blind Spot Warning (BSW)

If a malfunction occurs in the side radar, ADAS control unit cancels control and turns ON the Blind Spot Warning indicator (orange) on the combination meter.

### TEMPORARY DISABLED STATUS AT BLOCKAGE

Blind Spot Warning (BSW)

When the side radar is blocked, the operation is temporarily canceled. Then the buzzer sounds and the Blind Spot Warning indicator (orange) is turned ON in the combination meter. Also, under the following conditions, D the operation may be temporarily canceled:

- The side radar may be blocked by temporary ambient conditions such as splashing water, mist or fog.
- The blocked condition may also be caused by objects such as ice, frost or dirt obstructing the side radar.

### **DTC Inspection Priority Chart**

If some DTCs are displayed at the same time, perform inspections one by one based on the following priority chart.

| Priority | Detected items (DTC)                                                                                         | 0 |
|----------|----------------------------------------------------------------------------------------------------|---|
| 1        | U1000: CAN COMM CIRCUIT     U1010: CONTROL UNIT (CAN)                                                        |   |
| 2        | U0104: ADAS CAN CIR 1     U0405: ADAS CAN CIR 2                                                              | Н |
| 3        | C1B50: SIDE RDR MALFUNCTION                                                                                  |   |
| 4        | <ul> <li>C1B51: BSW IND SHORT CIR</li> <li>C1B52: BSW IND OPEN CIR</li> <li>C1B55: RADAR BLOCKAGE</li> </ul> |   |

### **DTC Index**

INFOID:000000012731464

| ×: | Ap | plica | able |
|----|----|-------|------|

| DTC - |                      | Fail-safe          | Reference page |
|-------|----------------------|--------------------|----------------|
|       |                      | Blind Spot Warning | Reference page |
| C1B50 | SIDE RDR MALFUNCTION | ×                  | <u>DAS-79</u>  |
| C1B51 | BSW IND SHORT CIR    | ×                  | <u>DAS-80</u>  |
| C1B52 | BSW IND OPEN CIR     | ×                  | <u>DAS-82</u>  |
| C1B55 | RADAR BLOCKAGE       | ×                  | DAS-86         |
| U1000 | CAN COMM CIRCUIT     | ×                  | <u>DAS-97</u>  |
| U1010 | CONTROL UNIT (CAN)   | ×                  | <u>DAS-99</u>  |
| U0104 | ADAS CAN CIR1        | ×                  | <u>DAS-87</u>  |
| U0405 | ADAS CAN CIR2        | ×                  | DAS-92         |
|       |                      | 1                  |                |

Ρ

< ECU DIAGNOSIS INFORMATION >

### DISTANCE SENSOR

Reference Value

### VALUES ON THE DIAGNOSIS TOOL

#### NOTE:

The following table includes information (items) inapplicable to this vehicle. For information (items) applicable to this vehicle, refer to CONSULT display items.

| Monitor item        | Condition                                                |                                                                  | Value/Status                                               |
|---------------------|----------------------------------------------------------|------------------------------------------------------------------|------------------------------------------------------------|
| VHCL SPEED SE       | While driving                                            | Value of vehicle<br>speed signal<br>(wheel speed)                |                                                            |
|                     |                                                          | Vehicle stopped                                                  | 0.0                                                        |
| YAW RATE            | While driving                                            | Vehicle turning right                                            | Positive value                                             |
|                     |                                                          | Vehicle turning left                                             | Negative value                                             |
| PWR SUP MONI        | Ignition switch ON                                       | Power supply volt-<br>age value of dis-<br>tance sensor          |                                                            |
| DISTANCE            | Drive the vehicle and ac-<br>tivate the vehicle-to-vehi- |                                                                  | Displays the dis-<br>tance from the pre-<br>ceding vehicle |
|                     |                                                          | When a vehicle ahead is not detected                             | 0.0                                                        |
| RELATIVE SPD        | Drive the vehicle and ac-<br>tivate the vehicle-to-vehi- | When a vehicle ahead is detected                                 | Displays the rela-<br>tive speed                           |
|                     | cle distance control mode                                | When a vehicle ahead is not detected                             | 0.0                                                        |
| LASER OFFSET        | <b>NOTE:</b><br>The item is indicated, but               | _                                                                |                                                            |
| LASER HEIGHT        | <b>NOTE:</b><br>The item is indicated, but               | _                                                                |                                                            |
| STEERING ANGLE      |                                                          | When setting the steering wheel in straight-ahead po-<br>sition  | 0.0                                                        |
|                     | Ignition switch ON                                       | When turning the steering wheel 90° rightward                    | +90                                                        |
|                     |                                                          | When turning the steering wheel 90° leftward                     | -90                                                        |
| STRG ANGLE<br>SPEED | Ignition switch ON                                       | At the time of turning the steering wheel                        | Steering wheel<br>turning speed is<br>displayed            |
| L/R ADJUST          | Ignition switch ON                                       | nition switch ON At the completion of radar alignment adjustment |                                                            |
| U/D ADJUST          | Ignition switch ON                                       | At the completion of radar alignment adjustment                  | Vertical correction value is displayed                     |
|                     |                                                          | When the FEB system is ON                                        | On                                                         |
| FUW STOLEWIUN       |                                                          | When the FEB system is OFF                                       | Off                                                        |
| FOW SELECT          | Ignition switch ON                                       | FEB system set with the information display is ON                | On                                                         |
| I GW SELEGI         |                                                          | FEB system set with the information display is OFF               | Off                                                        |
| FEB SW              | Engine running                                           | FEB system ON                                                    | On                                                         |
|                     |                                                          | FEB system OFF                                                   | Off                                                        |
| FEB SELECT          | Ignition switch ON                                       | FEB system set with the information display is ON                | On                                                         |
|                     |                                                          | FEB system set with the information display is OFF               | Off                                                        |
| BRAKE SW            | Ignition switch ON                                       | When brake pedal is depressed                                    | On                                                         |
|                     | Ignition Switch ON                                       | When brake pedal is not depressed                                | Off                                                        |

Revision: September 2015

INFOID:000000012916717

### < ECU DIAGNOSIS INFORMATION >

### [DRIVER ASSISTANCE SYSTEM]

| Monitor item Condit                                                          |                                                         | Condition                                                                    | Value/Status                                                       |
|------------------------------------------------------------------------------|---------------------------------------------------------|------------------------------------------------------------------------------|--------------------------------------------------------------------|
|                                                                              | lensition envited ON                                    | When brake pedal is depressed                                                | On                                                                 |
| STOP LAMP SW                                                                 | Ignition switch ON                                      | When brake pedal is not depressed                                            | Off                                                                |
|                                                                              |                                                         | Idling                                                                       | On B                                                               |
| IDLE SW                                                                      |                                                         | Except idling (depress accelerator pedal)                                    | Off                                                                |
| THRTL SENSOR                                                                 | <b>NOTE:</b><br>The item is indicated, but              | not used                                                                     | Off                                                                |
| VEHICLE AHEAD                                                                | Drive the vehicle                                       | When a vehicle ahead is detected (vehicle ahead detection indicator ON)      | On                                                                 |
| DETECT                                                                       |                                                         | When a vehicle ahead is not detected (vehicle ahead detection indicator OFF) | Off                                                                |
| STATIC OBSTACLE                                                              | Drive the vehicle                                       | When a vehicle static obstacle is detected                                   | On                                                                 |
| DETECT                                                                       | Drive the vehicle                                       | When a vehicle static obstacle is not detected                               | Off                                                                |
|                                                                              |                                                         | When the buzzer of the FEB system operates                                   | On                                                                 |
| BUZZER U/P                                                                   |                                                         | When the buzzer of the FEB system not operates                               | Off                                                                |
|                                                                              |                                                         | FEB system set with the integral switch ON                                   | On                                                                 |
| FUNCTIEW (FCW)                                                               |                                                         | FEB system set with the integral switch OFF                                  | Off                                                                |
|                                                                              |                                                         | FEB system set with the integral switch ON                                   | On G                                                               |
|                                                                              |                                                         | FEB system set with the integral switch OFF                                  | Off                                                                |
|                                                                              | When brake pedal is depressed                           |                                                                              | Approx. 0 bar                                                      |
| FRESS ORDER                                                                  | When brake pedal is not c                               | 0 – 255 bar                                                                  |                                                                    |
| Shift position                                                               | Engine running     While driving                        |                                                                              | Displays the shift position                                        |
| Turn signal                                                                  | urn signal NOTE:<br>The item is indicated, but not used |                                                                              | Off                                                                |
|                                                                              |                                                         | ADAS is malfunctioning                                                       | On                                                                 |
|                                                                              |                                                         | ADAS is not malfunctioning                                                   | Off                                                                |
| MILEAGE • Engine running<br>• While driving When the FEB system is activated |                                                         | When the FEB system is activated                                             | Displays the<br>speed at which the<br>FEB system is ac-<br>tivated |

### **TERMINAL LAYOUT**

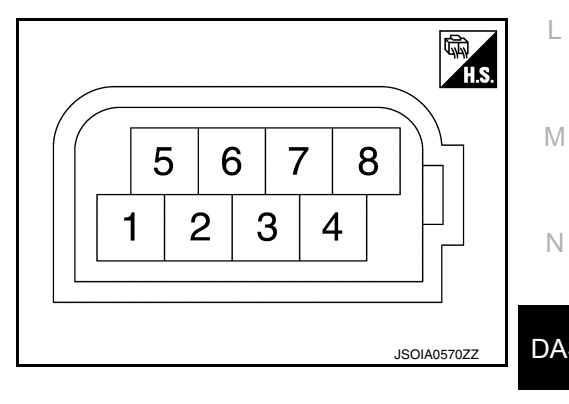

Ν DAS

### PHYSICAL VALUES

#### < ECU DIAGNOSIS INFORMATION >

| Terminal No.<br>(Wire color) |        | Description             |                  | Condition          | Standard value | Reference val-  |  |
|------------------------------|--------|-------------------------|------------------|--------------------|----------------|-----------------|--|
| +                            | _      | Signal name             | Input/<br>Output | Condition          |                | ue              |  |
| 1<br>(P)                     | Ground | Ignition power supply   | Input            | Ignition switch ON | 10 - 16 V      | Battery voltage |  |
| _                            | _      | _                       | —                | —                  |                | _               |  |
| 3<br>(W)                     | _      | CAN communication-L     | _                | _                  | _              | _               |  |
| 4<br>(L)                     |        | CAN communication-H     |                  | _                  |                | _               |  |
| _                            | —      | _                       | —                | —                  | —              | _               |  |
| 6<br>(R)                     | _      | ITS CAN communication-L | _                | _                  | _              | _               |  |
| 7<br>(L)                     | _      | ITS CAN communication-H | _                | _                  | _              | _               |  |
| 8<br>(B)                     | Ground | Ground                  |                  | Ignition switch ON | 0 - 0.1 V      | Approx. 0 V     |  |

### Fail-safe (Distance Sensor)

INFOID:000000012916718

INFOID:000000012916719

If a malfunction occurs in the distance sensor cancels control, sounds a beep, and turns ON the FEB system warning and warning lamp.

| System                          | Buzzer | Warning lamp/Indicator lamp                                               | Description |
|---------------------------------|--------|---------------------------------------------------------------------------|-------------|
| Forward Emergency Braking (FEB) | Веер   | <ul><li>FEB system display: Yellow</li><li>FEB warning lamp: On</li></ul> | Cancel      |

### **DTC Inspection Priority Chart**

If multiple DTCs are detected simultaneously, check them one by one depending on the following DTC inspection priority chart.

### < ECU DIAGNOSIS INFORMATION >

### [DRIVER ASSISTANCE SYSTEM]

| Priority | Detected items (DTC)                                                                                                    | A |
|----------|----------------------------------------------------------------------------------------------------|---|
| 1        | U1000: CAN COMM CIRCUIT     U1010: CONTROL UNIT (CAN)                                                                                                    |   |
|          | C10B7: YAW RATE SENSOR     C1A01: POWER SUPPLY CIR     C1A02: POWER SUPPLY CIR 2     C1A03: VHCL SPEED SE CIRC     C1A04: ABS/TCS/VDC CIRC     C1A05: BRAKE SW/STOP L SW     C1A07: CVT CIRCUIT | C |
|          | <ul> <li>C1A12: LASER BEAM OFF CNTR</li> <li>C1A14: ECM CIRCUIT</li> <li>C1A15: GEAR POSITION</li> <li>C1A16: RADAR STAIN</li> </ul>                                                            | D |
| 2        | C1A17: ICC SENSOR MALF     C1A18: LASER AIMING INCMP     C1A21: UNIT HIGH TEMP     C1A24: NP RANGE                                                                                              | E |
|          | C1A26: ECD MODE MALF     C1A39: STRG SEN CIR     C1B5D: FEB OPE COUNT LIMIT     U0121: VDC CAN CIP 2                                                                                            | F |
|          | U0126: STRG SEN CAN CIR 1     U0401: ECM CAN CIR 1     U0415: VDC CAN CIR 1                                                                                                    | G |
|          | U0428: STRG SEN CAN CIR 2     U1527: CCM CAN CIR 1     U153F: CCM CAN CIR 2                                                                                                    | H |

### DTC Index

INFOID:000000012916720

| DTC     |                     | Deference            |
|---------|---------------------|----------------------|
| CONSULT | CONSULI display     | Reterence            |
| C10B7   | YAW RATE SENSOR     | BRC-227, "DTC Logic" |
| C1A01   | POWER SUPPLY CIR    | BRC-228, "DTC Logic" |
| C1A02   | POWER SUPPLY CIR 2  | BRC-229, "DTC Logic" |
| C1A03   | VHCL SPEED SE CIRC  | BRC-229, "DTC Logic" |
| C1A04   | ABS/TCS/VDC CIRC    | BRC-231, "DTC Logic" |
| C1A05   | BRAKE SW/STOP L SW  | BRC-232, "DTC Logic" |
| C1A07   | CVT CIRCUIT         | BRC-234, "DTC Logic" |
| C1A12   | LASER BEAM OFF CNTR | BRC-235, "DTC Logic" |
| C1A14   | ECM CIRCUIT         | BRC-236, "DTC Logic" |
| C1A15   | GEAR POSITION       | BRC-237, "DTC Logic" |
| C1A16   | RADAR STAIN         | BRC-239, "DTC Logic" |
| C1A17   | ICC SENSOR MALF     | BRC-241, "DTC Logic" |
| C1A18   | LASER AIMING INCMP  | BRC-242, "DTC Logic" |
| C1A21   | UNIT HIGH TEMP      | BRC-243, "DTC Logic" |
| C1A24   | NP RANGE            | BRC-244, "DTC Logic" |
| C1A26   | ECD MODE MALF       | BRC-246, "DTC Logic" |
| C1A39   | STRG SEN CIR        | BRC-247, "DTC Logic" |
| C1A50   | ADAS MALFUNCTION    | BRC-248, "DTC Logic" |
| C1A0C   | ADAS CIRCUIT CIR1   | BRC-250, "DTC Logic" |
| C1B5D   | FEB OPE COUNT LIMIT | BRC-250, "DTC Logic" |

Revision: September 2015

### [DRIVER ASSISTANCE SYSTEM]

|--|

| DTC     |                    | Reference            |  |
|---------|--------------------|----------------------|--|
| CONSULT |                    |                      |  |
| U0121   | VDC CAN CIR 2      | BRC-251, "DTC Logic" |  |
| U0126   | STRG SEN CAN CIR 1 | BRC-252, "DTC Logic" |  |
| U0401   | ECM CAN CIR 1      | BRC-253, "DTC Logic" |  |
| U0415   | VDC CAN CIR 1      | BRC-254, "DTC Logic" |  |
| U0428   | STRG SEN CAN CIR 2 | BRC-255, "DTC Logic" |  |
| U1000   | CAN COMM CIRCUIT   | BRC-256, "DTC Logic" |  |
| U1010   | CONTROL UNIT (CAN) | BRC-257, "DTC Logic" |  |
| U1527   | CCM CAN CIR 1      | BRC-258, "DTC Logic" |  |
| U153F   | CCM CAN CIR 2      | BRC-259, "DTC Logic" |  |

### [DRIVER ASSISTANCE SYSTEM]

А

INFOID:000000012421551

## WIRING DIAGRAM DRIVER ASSISTANCE SYSTEMS

Wiring Diagram

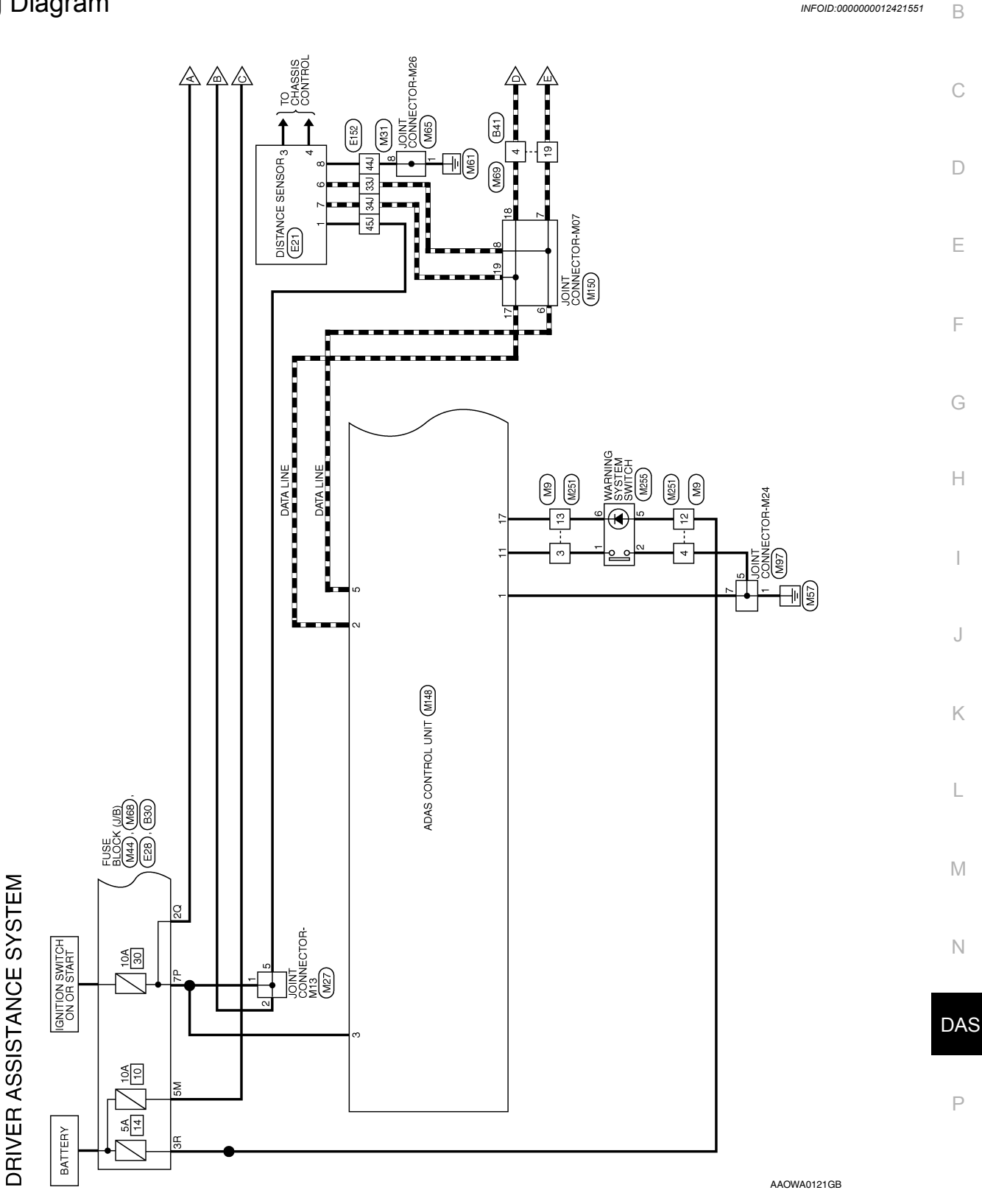

**Revision: September 2015** 

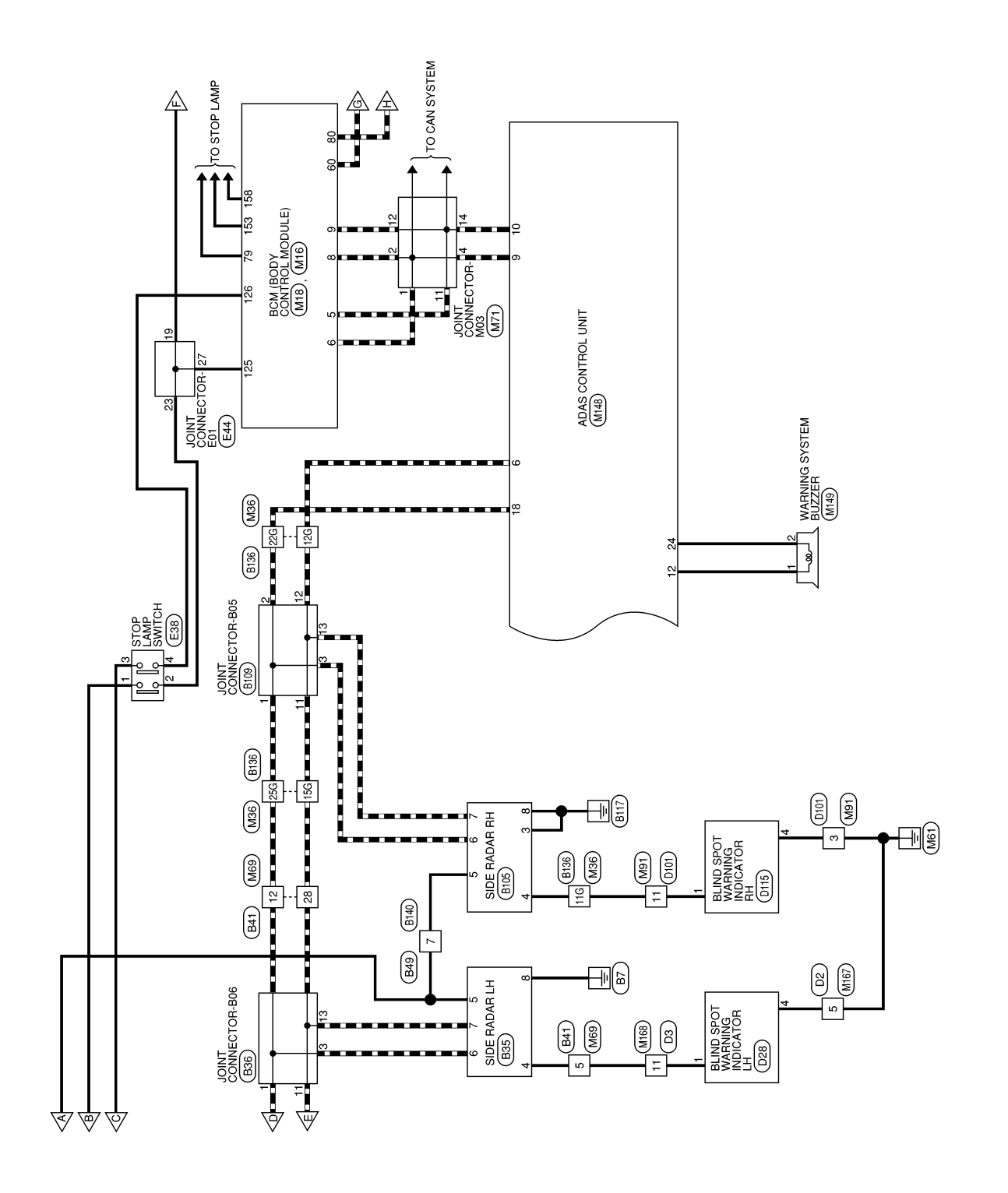

AAOWA0122GB

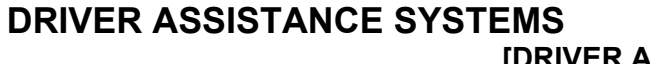

### [DRIVER ASSISTANCE SYSTEM]

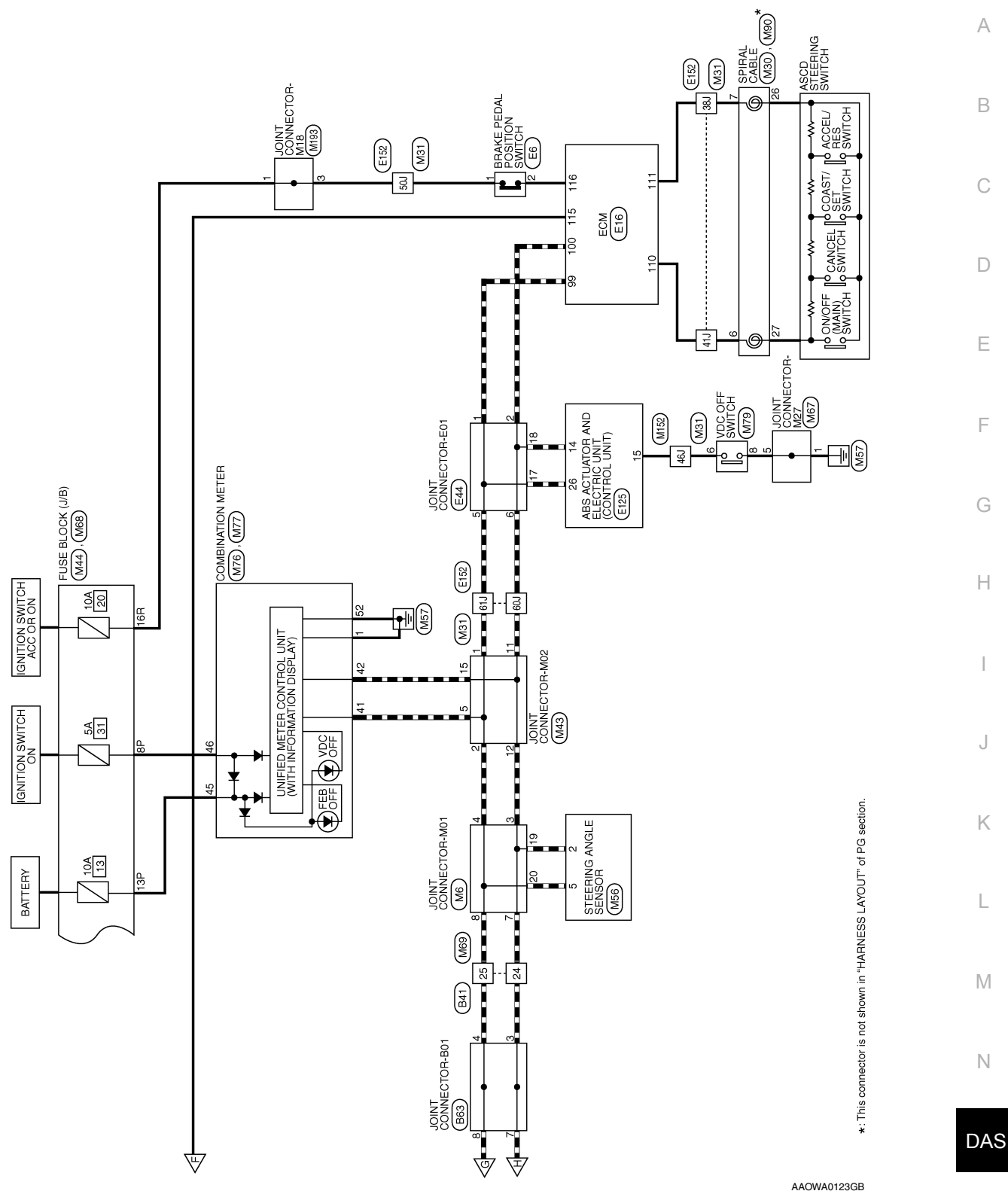

Ρ

J

< WIRING DIAGRAM >

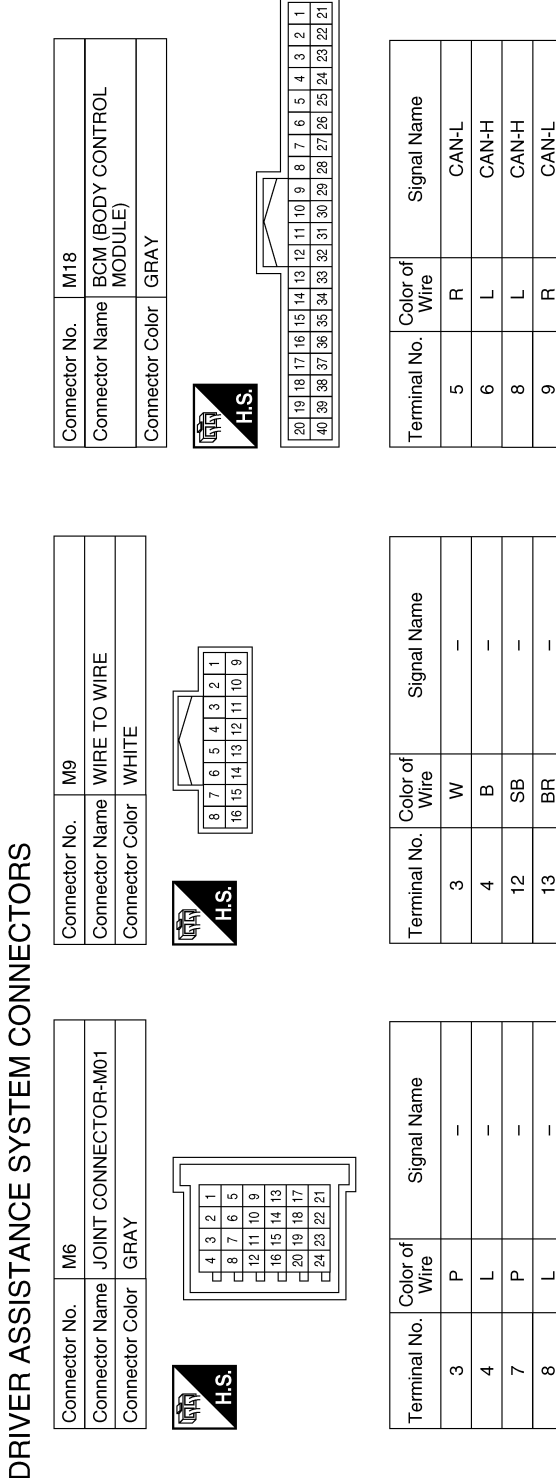

|        | M30           | COMBINATION SWITCH  | (SPIHAL CABLE)  | WHITE           |               |
|--------|---------------|---------------------|-----------------|-----------------|---------------|
|        | Connector No. | Connector Name      |                 | Connector Color |               |
| 1      | M27           | JOINT CONNECTOR-M13 | WHITE           |                 | 7 6 5 4 3 2 1 |
| 20   L | Connector No. | Connector Name      | Connector Color |                 |               |

|   |    | -  |          |        |
|---|----|----|----------|--------|
|   | œ  | 14 |          | م<br>ر |
|   | თ  | 15 |          | L L    |
|   | 10 | 16 |          | 8 ≥    |
| L |    |    | <u> </u> | 0      |
|   |    |    |          | o      |
|   |    |    |          | Z      |
|   |    |    |          | al la  |
| 1 | U  | 2  |          | 글      |
| 臣 |    |    |          | e      |
| 9 | _  |    |          |        |
|   |    |    |          |        |
|   |    |    |          |        |
|   |    |    |          |        |
|   |    |    |          |        |
|   |    |    |          |        |
|   |    |    |          |        |
|   |    |    |          | ക      |
|   |    |    |          | ΙĔ     |
|   |    |    |          |        |

H.S.

E

| Signal Name      | I  | I  | I |  |
|------------------|----|----|---|--|
| Color of<br>Wire | SB | SB | Ь |  |
| Terminal No.     | -  | 2  | 5 |  |

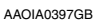

Signal Name I. I LA/BR WIFe LA/R 9  $\sim$ 

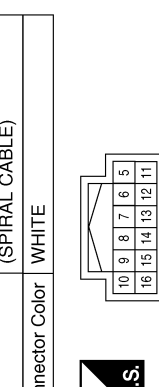

| - |  | M3( | 0 |
|---|--|-----|---|
| נ |  |     |   |

|  | ITROL |  |  |
|--|-------|--|--|

CAN-L

œ

ი

I

13

I

\_ ٩

ω

Т

19 20

### [DRIVER ASSISTANCE SYSTEM]

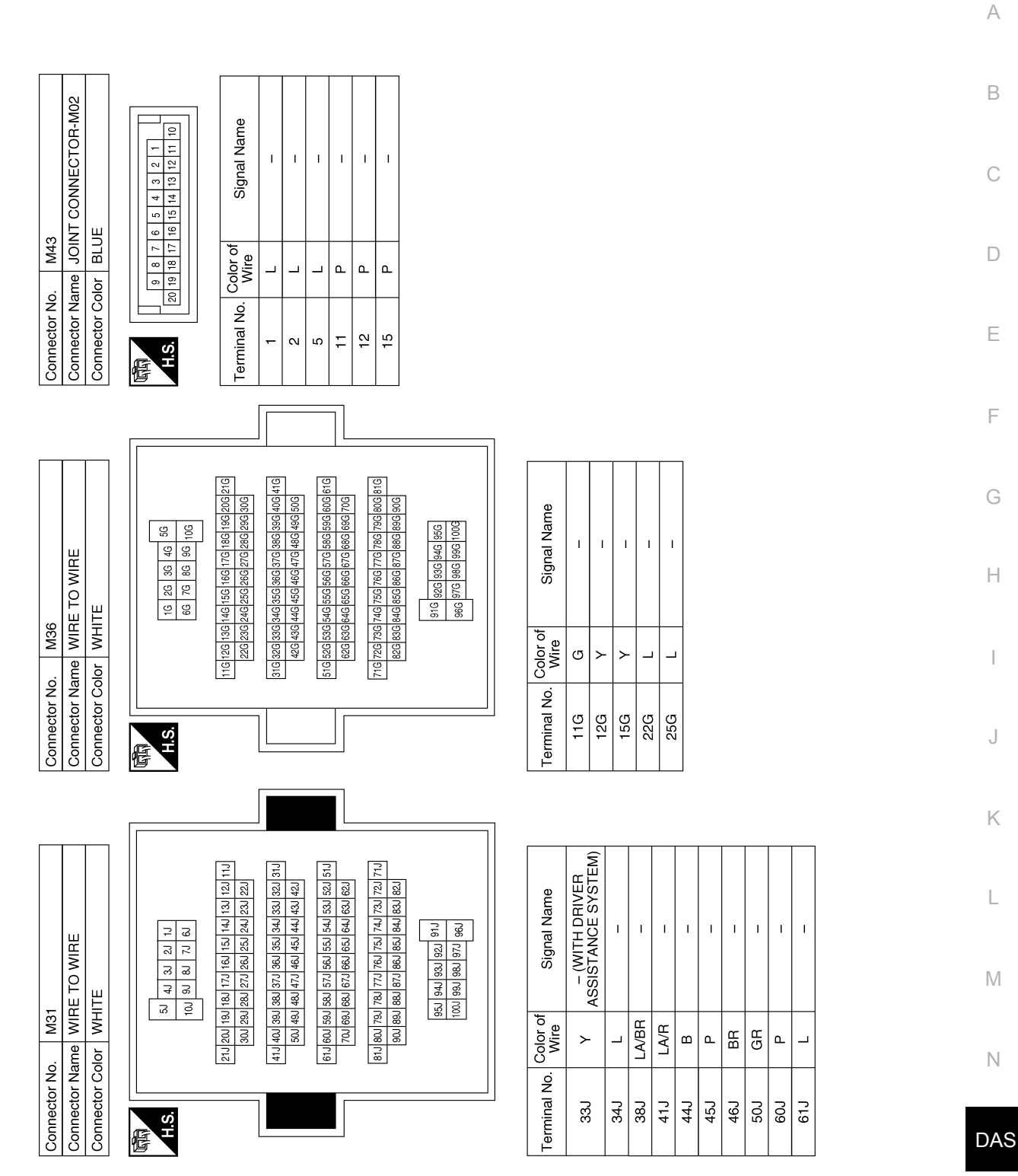

AAOIA0398GB

|             | < WIRING DIAGRAM >                                                                                                    | [DRIVER ASSISTANCE SYSTEM                                                                                                    |
|-------------|----------------------------------------------------------------------------------------------------|----------------------------------------------------------------------------------------------------|
|             | Connector No.     M65       Connector Name     JOINT CONNECTOR-M26       Connector Name     JOINT CONNECTOR-M26       Connector Color     WHITE       Image: Signal Name     1       Image: Signal Name     Signal Name       Image: Signal Name     -                                                                                                    | Connector No.         M69           Connector Name         WIRE TO WIRE           Connector Name         WIRE TO WIRE           Connector Name         WIRE TO WIRE           Connector Color         WHITE           Mile         State           Mile         State           Wile         State           State         State           State         State           Mile         State           State         State           State         State           State         State           State         State           State         State           State         State           Mile         State           State         State           State         State           State         State           State         State           State         State           State         State           State         State           State         State           State         State           State         State           State         State           State         State           State                                                                                                    |
|             | Connector No.     M56       Connector Name     STEERING ANGLE SENSOR       Connector Name     STEERING ANGLE SENSOR       Connector Color     GRAY       Image: Sense state state | Connector No.     M68       Connector Name     FUSE BLOCK (J/B)       Connector Color     BROWN       Image: State of the state of the state o |
| AAOIA0399GB | Connector No.     M44       Connector Name     FUSE BLOCK (J/B)       Connector Name     FUSE BLOCK (J/B)       Connector Name     FUSE BLOCK (J/B)       Connector Name     FUSE BLOCK (J/B)       Connector Name     FUSE BLOCK (J/B)       Connector Name     FUSE BLOCK (J/B)       Connector Name     FUSE BLOCK (J/B)       Connector Name     FUSE PLOCK (J/B)       Th     Th       TP     Y       RP     Connector Name       13P     LA/G       LA/G     Connector Name                                                                                                    | Connector No.       M67         Connector Name       JOINT CONNECTOR-M27         Connector Name       JOINT CONNECTOR-M27         Connector Name       JOINT CONNECTOR-M27         Connector Name       JOINT CONNECTOR-M27         Connector Name       JOINT CONNECTOR-M27         Connector Name       JOINT CONNECTOR-M27         Connector Name       JOINT CONNECTOR-M27         Connector Name       JOINT CONNECTOR-M27         Connector Name       JOINT CONNECTOR-M27         Connector Name       JOINT CONNECTOR-M27         Connector Name       JOINT CONNECTOR-M27         Line       Joint         Joint       Joint         Joint       Joint         Joint       Joint         Joint       Joint         Joint       Joint         Joint       Joint         Joint       Joint         Joint       Joint         Joint       Joint         Joint       Joint         Joint       Joint         Joint       Joint       Joint         Joint       Joint       Joint       Joint         Joint       Joint       Joint       Joint         Joint                                                                                                    |

### DRIVER ASSISTANCE SYSTEMS [DRIVER ASSISTANCE SYSTEM]

Revision: September 2015

| Connector No.       M77         Connector Name       COMBINATION METER         Connector Name       COMBINATION METER         Connector Name       COMBINATION METER         Connector Color       WHITE         Main       Connector Color         VHITE       Main         Main       Connector Color         Virial       Main         42       P       Can-H         43       La/G       BaT         52       B       G1                                                                                                    | Connector No.         M91           Connector Name         WIRE TO WIRE           Connector Name         WIRE TO WIRE           Connector Name         WIRE TO WIRE           Connector Solor         WHITE           Image: Solor         M111           Image: Solor         M111           Image: Solor         M111           Image: Solor         M111           Image: Solor         M1112           Image: Solor         M1112           Image: Solor         M1112           Image: Solor         Solor         Solor           Image: Solor         Solor         Solor         Solor           Image: Solor         Solor         Solor         Solor           Image: Solor         Solor         Solor         Solor           Image: Solor         Solor         Solor         Solor           Image: Solor         Solor         Solor         Solor           Image: Solor         Solor         Solor         Solor           Image: Solor         Solor         Solor         Solor           Image: Solor         Solor         Solor         Solor | A<br>B<br>C<br>D<br>E<br>F |
|----------------------------------------------------------------------------------------------------|----------------------------------------------------------------------------------------------------|----------------------------|
| Connector No.         M76           Connector Name         COMBINATION METER           Connector Color         WHITE           Connector Color         WHITE           Connector Color         WHITE           Connector Color         WHITE           Connector Color         WHITE           Connector Color         WHITE           Connector Color         WHITE           Connector Color         WHITE           Connector Color         WHITE           Terminal No.         Color of<br>Wire         Signal Name           1         B         GND                                  | Connector No.     M90       Connector Name     COMBINATION SWITCH       Connector Name     COMBINATION SWITCH       (SPIRAL CABLE)     (SPIRAL CABLE)       Connector Color     WHITE       Image: Spiral spiral spiral spiral spiral name     (SPIRAL CABLE)       26     GR     -       27     V     -                                                                                                    | G<br>H<br>J                |
| Connector No.         M71           Connector Name         JOINT CONNECTOR-M03           Connector Name         JOINT CONNECTOR-M03           Connector Name         JOINT CONNECTOR-M03           Connector Name         JOINT CONNECTOR-M03           Connector Name         JOINT CONNECTOR-M03           Connector Name         JOINT CONNECTOR-M03           Mise         Joint           Mise         Signal Name           1         L         -           12         R         -           12         R         -           14         R         -           14         R         - | Connector No.     M79       Connector Name     VDC OFF SWITCH       Connector Color     BLACK       Eminal No.     Color of<br>Wire       6     BR       8     B                                                                                                    | K<br>L<br>M<br>N           |

AAOIA0400GB

Р

< WIRING DIAGRAM >

| erminal No. Color of Signal Name | 10 R CAN-L | 11 W SW1 | 12 GR SPEAKER_DRIVE(+) | 13                             | 14 | 15 | 16                                     | 17   BR   LED1 | 18 L CAN-H    | 19 – – – | 20 | 21 – – –      | 22 – –    | 23 | 24 B SPEAKER_DRIVE(-) |           | Connector No. M167 | Connector Name WIRE TO WIRE          | Connector Color WHITE | H.S. |
|----------------------------------|------------|----------|------------------------|--------------------------------|----|----|----------------------------------------|----------------|---------------|----------|----|---------------|-----------|----|-----------------------|-----------|--------------------|--------------------------------------|-----------------------|------|
| Connector No. M148               |            |          |                        | H C 12 11 10 9 8 7 6 5 4 3 2 1 |    |    | Terminal No. Color of Signal Name      | - GND          | 2 L ITS CAN-H | 3 ICN    | 4  | 5 Y ITS CAN-L | 6 Y CAN-L | 2  | ι<br>ι                | 9 L CAN-H | Connector No. M150 | Connector Name JOINT CONNECTOR-M07   | Connector Color GREEN | H.S. |
| Connector No. M97                |            |          |                        | H C                            |    |    | Terminal No. Color of Signal Name Wire | -              | ۔<br>س        | 7 B -    |    |               |           |    |                       |           | Connector No. M149 | Connector Name WARNING SYSTEM BUZZER | Connector Color WHITE | H.S. |

Signal Name Т

Terminal No. Color of Wire

Signal Name

Color of Wire

Terminal No.

Signal Name I. Т

Terminal No. Color of Wire 2 B

Т

≻ ≻ \_ \_ \_

Т

≻

9  $\sim$ ω

Т

Т Т Т

17 19

ш

ß

AAOIA0401GB

| Connector No. M168<br>Connector Name WIRE TO WIRE<br>Connector Color WHITE          |       | inector No<br>inector Na<br>inector Co | M193<br>me JOINT<br>or WHITE            | CONNECTOR-M18    |   | Connector N<br>Connector N<br>Connector C | o. M25<br>ame WIF.<br>olor WHI                        | 51<br>RE TO WIRE<br>ITE                                                                                                    |                |   |
|-------------------------------------------------------------------------------------|-------|----------------------------------------|-----------------------------------------|------------------|---|-------------------------------------------|-------------------------------------------------------|----------------------------------------------------------------------------------------------------|----------------|---|
| H.S.                                                                                | E     | <u>vi</u>                              | 8765                                    |                  |   | 品<br>H.S.                                 | 9 10 11                                               | 1 12 13 14 15 16                                                                                                    |                |   |
| Terminal No. Color of Signal Name<br>11 R                                           | Terr  | aninal No.<br>3                        | Color of<br>Wire<br>GR<br>GR            | Signal Name      |   | Terminal No<br>3<br>12<br>12              | Color of<br>Wire<br>B<br>BG                           | Signal Name                                                                                                    |                |   |
|                                                                                     |       |                                        |                                         |                  | _ | <u></u>                                   | H                                                     | 1                                                                                                    |                |   |
| Connector No. M255<br>Connector Name WARNING SYSTEM SWITCH<br>Connector Color WHITE | C C C | inector No<br>inector Na<br>nector Col | . E6<br>me BRAK<br>SWIT<br>SWIT<br>BROV | E PEDAL POSITION |   | Connector N<br>Connector N<br>Connector C | o. E16<br>ame ECN<br>olor BLA                         | S A                                                                                                    |                |   |
| HS.                                                                                 | E     | <u>vi</u>                              |                                         |                  | ] | H.S.H                                     | 97 101 105<br>98 102 106<br>99 103 107<br>100 104 108 | 6109(113)(17) (22) (22)<br>(110)(114)(118) (22) (22)<br>(111)(116)(119) (22) (22)<br>(111)(116)(120) (24) (28)<br>(111)(116)(120) (24) (28) |                |   |
| Terminal No. Color of Signal Name                                                   | Terr  | ninal No.                              | Color of<br>Wire                        | Signal Name      |   | Terminal No.                              | Color of<br>Wire                                      | Signal Name                                                                                                    |                |   |
| +                                                                                   |       | -                                      | <u>م</u>                                |                  |   | 66                                        |                                                       | CAN-H                                                                                                    |                |   |
| и и<br>ВС 22 И                                                                      |       | N                                      | Чр                                      | 1                |   | 110                                       | <u>י</u> ני                                           | ASCD STEERING                                                                                                    |                |   |
| 6 BR –                                                                              |       |                                        |                                         |                  |   |                                           | 5 8                                                   | SWITCH<br>SENSOR GROUNI                                                                                                    |                |   |
|                                                                                     |       |                                        |                                         |                  |   | 116                                       | GR <                                                  | BRAKE PEDAL<br>POSITION SWITCH                                                                                                    | <del>,</del> т |   |
|                                                                                     |       |                                        |                                         |                  |   |                                           |                                                       |                                                                                                    |                |   |
| L<br>M<br>N                                                                         | K     | J                                      | I                                       | H                | F | E                                         |                                                       | C                                                                                                    | В              | A |

AAOIA0402GB

Ρ

DRIVER ASSISTANCE SYSTEMS

### [DRIVER ASSISTANCE SYSTEM]

< WIRING DIAGRAM >

| E29               | BCM (BODY CONTROL               | MODULE)               | BLACK           | 1301/22/1281/221/1281/221/1281/221/121<br>14214114401:391/381/371/261/331/341/33 |
|-------------------|---------------------------------|-----------------------|-----------------|----------------------------------------------------------------------------------|
| Connector No.     | Connector Name                  |                       | Connector Color | (112/131)<br>H.S.                                                                |
| Connector No. E28 | Connector Name FUSE BLOCK (J/B) | Connector Color WHITE |                 | H.S.                                                                             |
| Connector No. E21 | Connector Name DISTANCE SENSOR  | Connector Color BLACK |                 | H.S.                                                                             |

| Signal Name      | IGN | T | CAN-L | CAN-H | I | ITS CAN-L | ITS CAN-H | GND |  |
|------------------|-----|---|-------|-------|---|-----------|-----------|-----|--|
| Color of<br>Wire | Ь   | I | Μ     | Γ     | Ι | н         | Γ         | в   |  |
| Terminal No.     | ٣   | 2 | 3     | 4     | 5 | 9         | 7         | 8   |  |

| Signal Nam       | I | I | I | I | I  | I  | I  | Ι  | I  |
|------------------|---|---|---|---|----|----|----|----|----|
| Color of<br>Wire |   | ٩ | _ | ٩ | _  | ٩  | >  | ГG | ГG |
| Terminal No.     | - | 2 | 5 | 9 | 17 | 18 | 19 | 23 | 27 |
| CTOB-F01         |   |   |   |   |    |    |    |    |    |

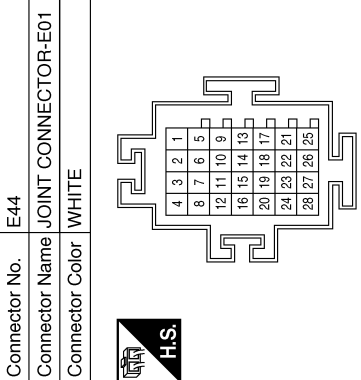

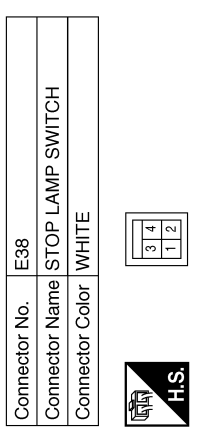

| Signal Name      | I | I  | I | I |
|------------------|---|----|---|---|
| Color of<br>Wire | > | ГG | L | M |
| Terminal No.     | Ţ | 2  | 3 | 4 |

AAOIA0403GB

I BRAKE SW2 I BRAKE SW1

S∣S

125 126

Signal Name

Color of Wire

Terminal No.

Signal Name I

Color of Wire >

Terminal No. 5M

#### < WIRING DIAGRAM >

| Signal Name      | I               | I   | I         | I                   | I              | I                                           | I                        | I                   | I                     | I                        |                       |                            |                                                          |     |                                                      |    |               | BLOCK (J/B)   |                |   | 05040                            |                                                                                 | Signal Name      | I        |              |        |   |
|------------------|-----------------|-----|-----------|---------------------|----------------|---------------------------------------------|--------------------------|---------------------|-----------------------|--------------------------|-----------------------|----------------------------|----------------------------------------------------------|-----|------------------------------------------------------|----|---------------|---------------|----------------|---|----------------------------------|---------------------------------------------------------------------------------|------------------|----------|--------------|--------|---|
| Color of<br>Wire | œ               | _   | BR        | J                   | В              | Ъ                                           | BR                       | ٩                   | ۵.                    | _                        |                       |                            |                                                          |     |                                                      |    | B30           | ne FUSE       | or WHITI       |   | 80706                            |                                                                                 | Color of<br>Wire | BR       |              |        |   |
| Terminal No.     | 33J             | 34J | 38J       | 41J                 | 44J            | 45J                                         | 46J                      | 50J                 | 60J                   | 61J                      |                       |                            |                                                          |     |                                                      |    | Connector No. | Connector Nan | Connector Colo |   | H.S.                             |                                                                                 | Terminal No.     | 2Q       |              |        |   |
|                  | 11              |     |           |                     |                |                                             |                          |                     |                       |                          |                       |                            |                                                          |     |                                                      | -1 |               |               |                |   | <u> </u>                         |                                                                                 |                  |          | I            |        |   |
|                  |                 |     |           |                     | -              | -                                           | 19J 20J 21J              | 301                 | 39J 40J 41J           | 191 501                  | 59J 60J 61J           | 391 701                    | 9.1 80.0 81.J                                            | ] , |                                                      |    |               | ROL           |                |   |                                  |                                                                                 | ame              | AMP1     | AMP2         | HUH    |   |
|                  | TE              | I   |           | 1.1 2.1 3.1 4.1 5.1 | 6J 7J 8J 9J 10 |                                             | 14.1 15.1 16.1 17.1 18.1 | 24J 25J 26J 27J 28J | 34J 35J 36J 37J 38J 0 | 44.1 45.1 46.1 47.1 48.1 | 54J 55J 56J 57J 58J 5 | 64.1 65.1 66.1 67.7 68.1 6 | 74.1 75.1 76.1 77.1 78.1 7<br>84.1 85.1 86.1 87.1 88.1 8 |     | <sup>91J</sup> 92J 93J 94J 95<br>96J 97J 98J 99J 100 |    |               | I (BODY CONT  |                |   | 147146145<br>57156155154153152   |                                                                                 | Signal Na        | O STOP L | O STOP L     | NISSAN |   |
| 0. E152          | olor WHI        |     |           |                     |                | -                                           | 11J 12J 13J              | 221 231             | 31J 32J 33J           | 42J 43J                  | 51J 52J 53J           | 621 631                    | 71J 72J 73J 82J 83J                                      | ]   |                                                      |    | ). B23        | ame BCN       | olor GRA       |   | 151 150 149 14<br>160 159 158 15 |                                                                                 | Color of<br>Wire | LA/W     | LΑ/Υ         |        |   |
| Connector No     | Connector Co    |     | f         | H.S.                |                |                                             |                          |                     |                       |                          |                       |                            |                                                          |     |                                                      |    | Connector No  | Connector Na  | Connector Co   |   | 品.S.H                            |                                                                                 | Terminal No.     | 153      | 158          | 2      |   |
|                  |                 |     | _         |                     | ך<br>וון       | 52                                          | -l<br>- 1                | J                   |                       |                          | T                     |                            |                                                          |     |                                                      |    |               |               |                | ٦ |                                  | 3 42 41<br>3 62 61                                                              |                  |          |              |        |   |
|                  | IC UNIT (CONTRO |     |           |                     |                | 32 31 30 29 28 27 26<br>0 19 18 17 16 15 14 | 3 7 6 5 4 3 2            |                     |                       | Signal Name              | CAN-L                 | VDC OFF                    | CAN-H                                                    |     |                                                      |    |               | DY CONTROL    |                |   |                                  | 0 69 68 67 66 65 64 6                                                           | Signal Name      | CAN-H    | D STOP LAMP3 | CAN-L  |   |
| E125             | ELECTRI         |     | BLACK     |                     |                | 36 35 34 33<br>4 23 22 21 20                | 2 11 10 9 8              | F                   |                       | or of<br>/ire            | L L                   | ß                          |                                                          |     |                                                      |    | B16           | BCM (BC       | GREEN          |   |                                  | 4 53 52 51 5                                                                    | or of<br>lire    |          | MM C         | 4      |   |
| tor No.          | tor Name        |     | tor Color |                     |                | 38 37                                       | 5<br>1                   |                     | 0                     | al No. Col               |                       | ш                          |                                                          |     |                                                      |    | tor No.       | tor Name      | tor Color      |   |                                  | 57         56         55         5           77         76         75         7 | al No. Col       |          |              |        |   |
| Connec           | Connec          | (   | Connec    |                     | ALLE           | H.S.                                        |                          |                     |                       | Terminí                  | 14                    | 15                         | 26                                                       |     |                                                      |    | Connec        | Connec        | Connec         |   | 旧S.H                             | 60 59 56<br>80 79 78                                                            | Terminé          | 60       | 62           | 80     | Γ |

< WIRING DIAGRAM >

## **DRIVER ASSISTANCE SYSTEMS**

Ρ

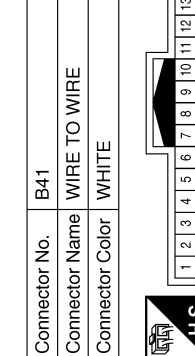

Connector Name JOINT CONNECTOR-B06

B36

Connector No.

Connector No.

BLUE

Connector Color

E

厝

< WIRING DIAGRAM >

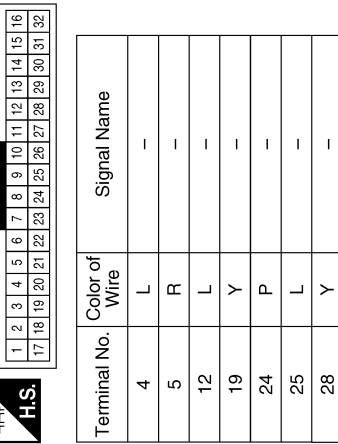

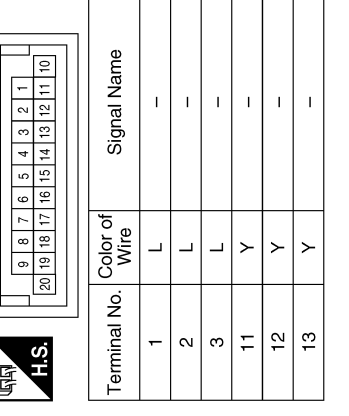

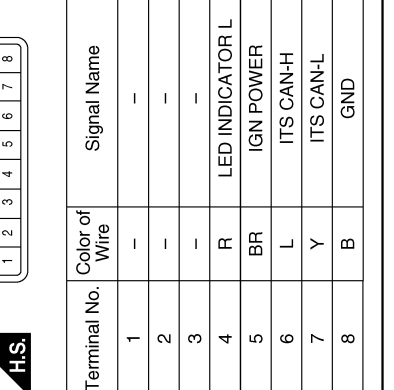

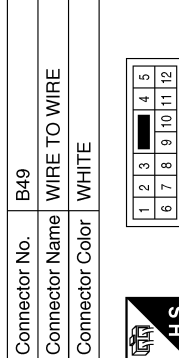

Connector Name JOINT CONNECTOR-B01

B63

Connector No.

Connector Color GRAY

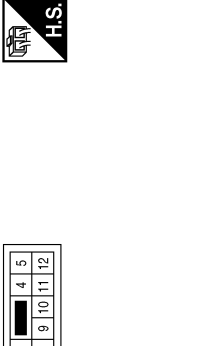

H.S.

 4
 3
 2
 1

 8
 7
 6
 5

 12
 11
 10
 9

 16
 15
 14
 13

 20
 19
 18
 17

 24
 23
 22
 21

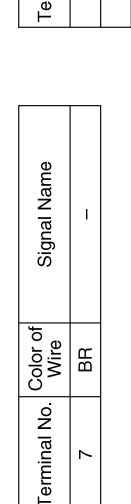

AAOIA0405GB

Signal Name ī I I Т Color of Wire ٩ ٩ \_ \_ Terminal No. 4  $\sim$ ო ω

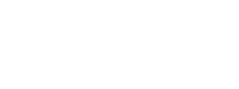

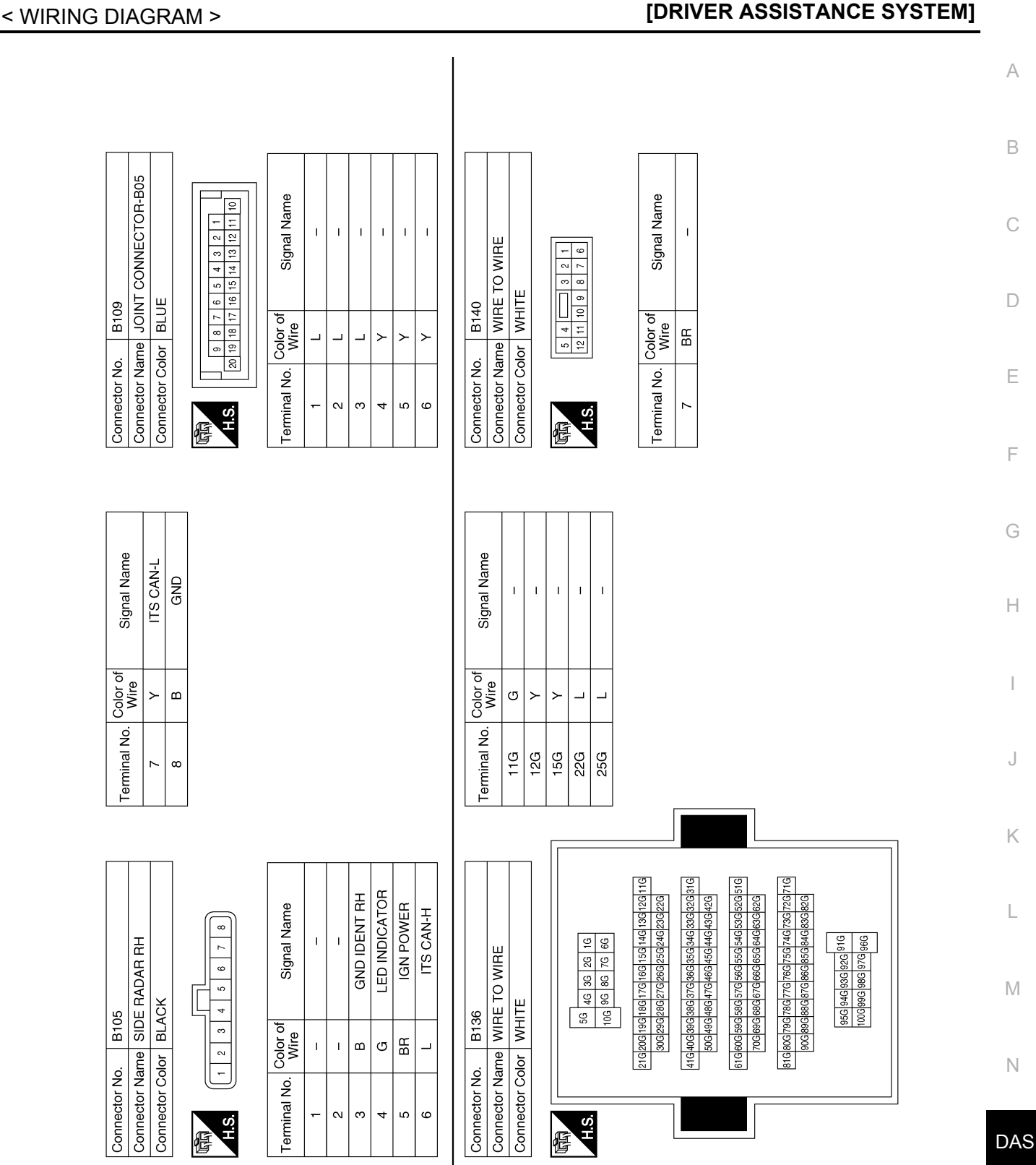

**DRIVER ASSISTANCE SYSTEMS** 

Ρ

AAOIA0406GB

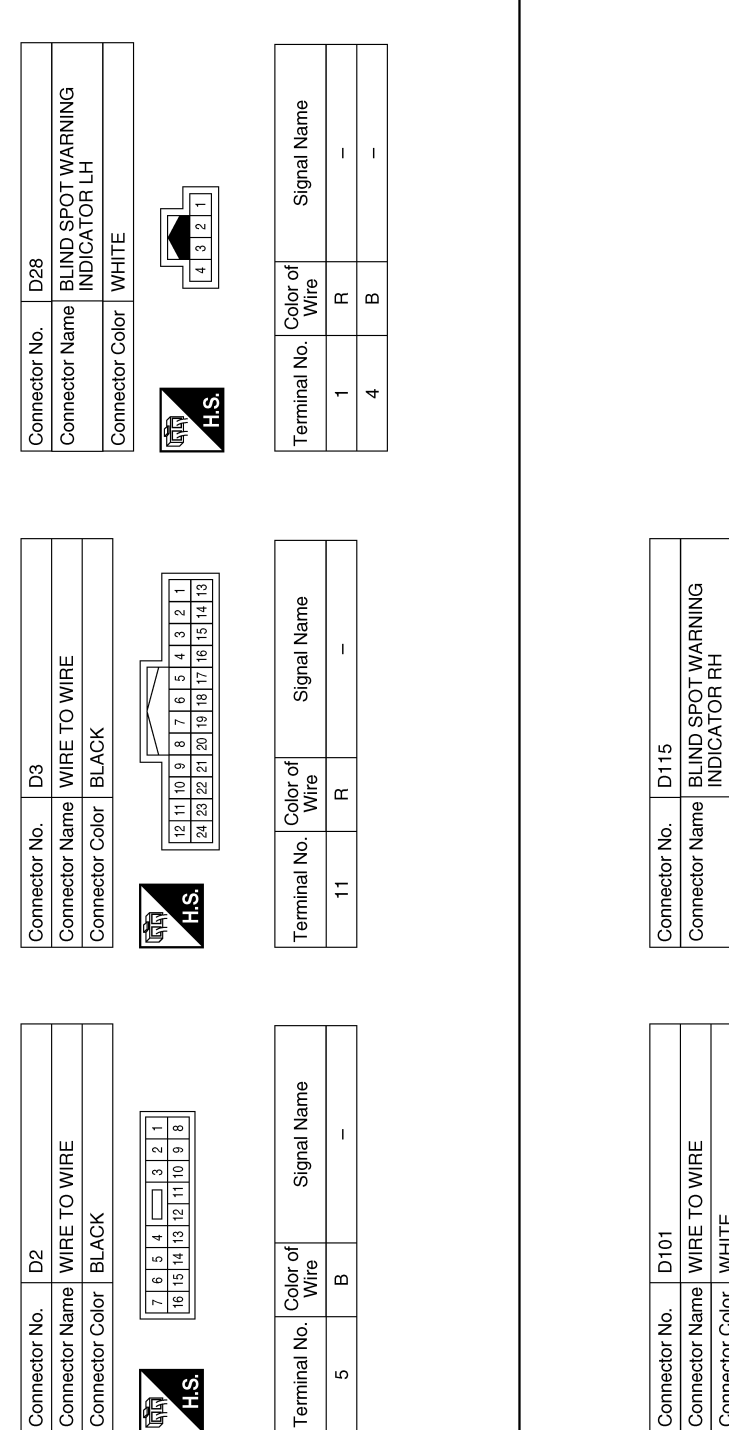

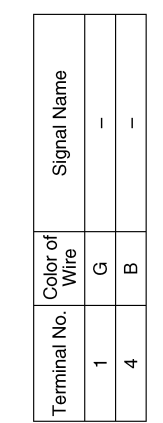

T L

ш G

ო Ξ

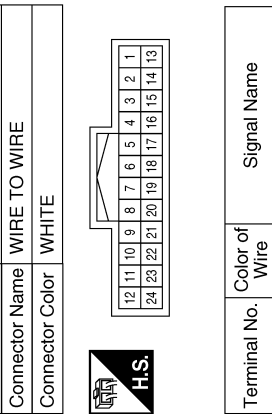

H.S.

惛

Connector Color WHITE

AAOIA0413GB

## BASIC INSPECTION DIAGNOSIS AND REPAIR WORK FLOW

### Work Flow

INFOID:000000012752037 B

[DRIVER ASSISTANCE SYSTEM]

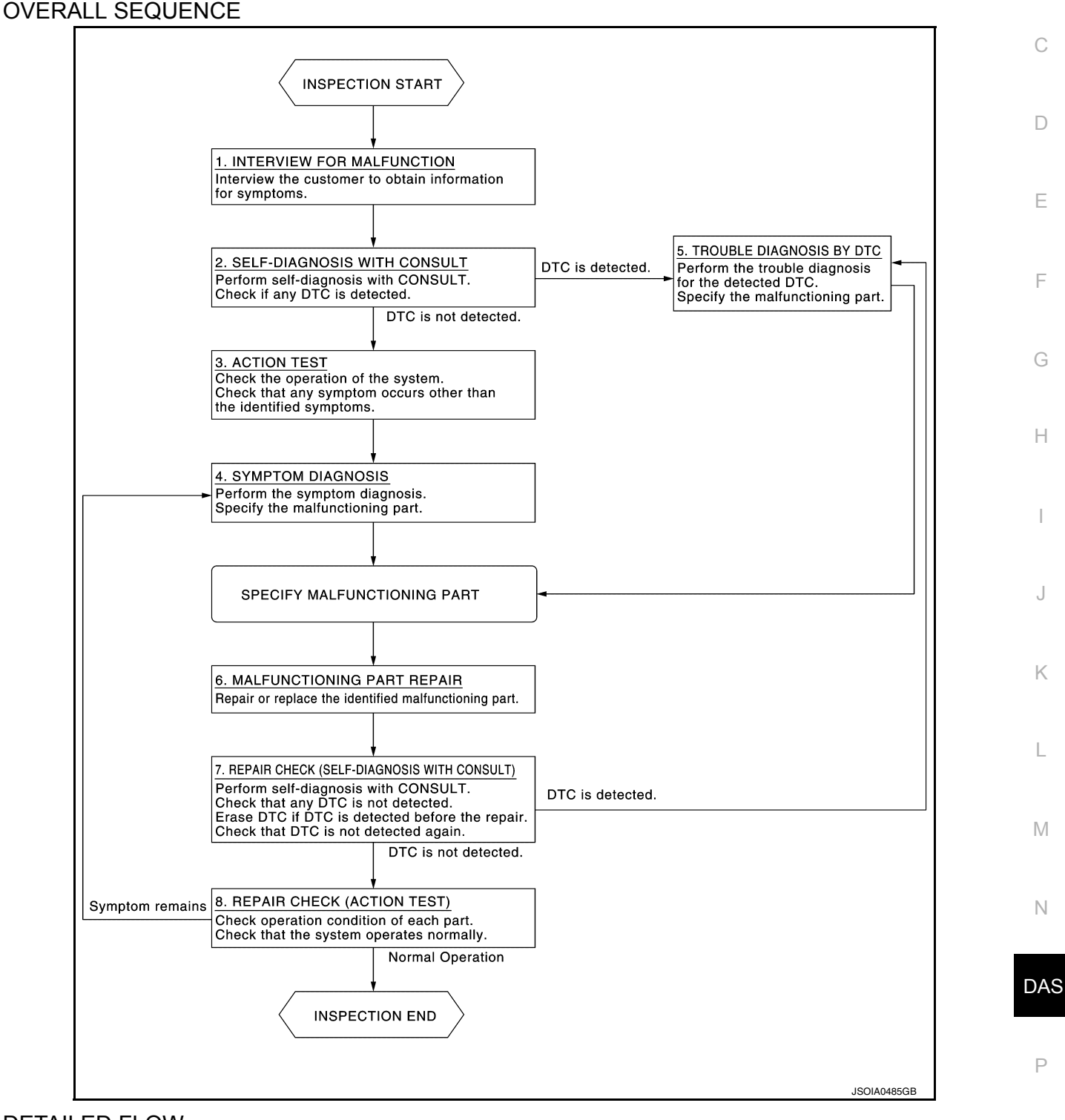

### DETAILED FLOW

### **1.**INTERVIEW FOR MALFUNCTION

It is important to clarify the customer's concerns before starting the inspection. Interview the customer about the concerns carefully and understand the symptoms fully.

### **DAS-57**

### **DIAGNOSIS AND REPAIR WORK FLOW**

#### < BASIC INSPECTION >

### [DRIVER ASSISTANCE SYSTEM]

#### NOTE:

The customers are not professionals. Never assume that "maybe the customer means..." or "maybe the customer mentioned this symptom".

>> GO TO 2.

2.self-diagnosis with consult

#### CONSULT

- 1. Perform "All DTC Reading" mode.
- 2. Check if the DTC is detected in the "Self Diagnostic Result" of the following:
- "ICC/ADAS"
- "LASER/RADAR"
- "SIDE RADAR LEFT"
- "SIDE RADAR RIGHT"

#### Is any DTC detected?

YES >> GO TO 5.

NO >> GO TO 3.

**3.**ACTION TEST

- 1. Perform the system action test to check the operation status of the following:
- BSW: Refer to <u>DAS-14</u>, "BSW : System Description".
- 2. Check if any other malfunctions occur.

>> GO TO 4.

### **4.**SYMPTOM DIAGNOSIS

Perform the applicable diagnosis according to the diagnosis chart by symptom. Refer to <u>DAS-117, "Symptom</u> <u>Table"</u>.

### >> GO TO 6.

### **5.**TROUBLE DIAGNOSIS BY DTC

CONSULT

- 1. Check the DTC in the "Self Diagnostic Result".
- 2. Perform trouble diagnosis for the following detected DTC:
- "ICC/ADAS": Refer to DAS-32, "DTC Index"
- "LASER/RADAR": Refer to BRC-212, "DTC Index"
- "SIDE RADAR LEFT": Refer to DAS-35, "DTC Index".
- "SIDE RADAR RIGHT": Refer to DAS-35, "DTC Index".

#### NOTE:

If "DTC U1000" is detected, first diagnose the CAN communication system or ITS communication system.

### >> GO TO 6.

**6.**MALFUNCTIONING PART REPAIR

Repair or replace the identified malfunctioning parts.

### >> GO TO 7.

7.REPAIR CHECK (SELF-DIAGNOSIS WITH CONSULT)

- 1. Erase "Self Diagnostic Result".
- 2. Perform "All DTC Reading" mode after repairing or replacing the specific items.
- 3. Check if any DTC is detected in self-diagnosis results of the following:
- "ICC/ADAS
- "LASER/RADAR"
- "SIDE RADAR LEFT"
- "SIDE RADAR RIGHT"

Is any DTC detected?

DIAGNOSIS AND REPAIR WORK FLOW

< BASIC INSPECTION >

### [DRIVER ASSISTANCE SYSTEM]

| YES >> GO TO 5.<br>NO >> GO TO 8.                                                                                                    | А   |
|----------------------------------------------------------------------------------------------------|-----|
| 8.REPAIR CHECK (ACTION TEST)                                                                                                    |     |
| Perform the following system action test. Check that the malfunction symptom is solved or no other symptoms occur.<br>• BSW: Refer to DAS-14, "BSW : System Description". | В   |
| Is there a malfunction symptom?                                                                                                    | 0   |
| YES >> GO TO 4.                                                                                                    | C   |
|                                                                                                    | D   |
|                                                                                                    | D   |
|                                                                                                    | E   |
|                                                                                                    | F   |
|                                                                                                    | Γ   |
|                                                                                                    | G   |
|                                                                                                    | 0   |
|                                                                                                    | Η   |
|                                                                                                    |     |
|                                                                                                    |     |
|                                                                                                    | J   |
|                                                                                                    | Κ   |
|                                                                                                    | L   |
|                                                                                                    | M   |
|                                                                                                    | Ν   |
|                                                                                                    |     |
|                                                                                                    | DAS |
|                                                                                                    | Ρ   |
|                                                                                                    |     |
|                                                                                                    |     |
|                                                                                                    |     |
|                                                                                                    |     |
|                                                                                                    |     |

### ADDITIONAL SERVICE WHEN REPLACING ADAS CONTROL UNIT < BASIC INSPECTION > [DRIVER ASSISTANCE SYSTEM]

### ADDITIONAL SERVICE WHEN REPLACING ADAS CONTROL UNIT

### Description

Always perform the ADAS control unit configuration after replacing the ADAS control unit.

### Work Procedure

INFOID:000000012760347

INFOID:000000012760346

### 1. ADAS CONTROL UNIT CONFIGURATION

#### 

Perform the ADAS control unit configuration. Refer to <u>DAS-61, "Description"</u>.

>> GO TO 2.

2.PERFORM SELF-DIAGNOSIS

#### CONSULT

- 1. Turn ignition switch ON.
- 2. Select "Self Diagnostic Result" mode of "ICC/ADAS".
- 3. Check DTC.

#### Is DTC detected?

- YES >> Perform the trouble diagnosis for the detected DTC. Refer to <u>DAS-32, "DTC Index"</u>.
- NO >> Inspection End.

# CONFIGURATION (ADAS CONTROL UNIT)

#### < BASIC INSPECTION >

## CONFIGURATION (ADAS CONTROL UNIT)

### Description

- Since vehicle specifications are not included in the ADAS control unit after replacement, it is required to write vehicle specifications using CONSULT.
- Configuration has three functions as follows:

| Func                     | tion                  | Description                                                                                                    |   |  |  |  |  |
|--------------------------|-----------------------|----------------------------------------------------------------------------------------------------|---|--|--|--|--|
| Pood/Write Configuration | Before ECU            | Allows the reading of vehicle specification written in ADAS control unit to store the specification in CONSULT. |   |  |  |  |  |
| Read/white Configuration | After ECU replacement | Allows the writing of the vehicle information stored in CONSULT into the ADAS control unit.                     | L |  |  |  |  |
| Manual Configuration     |                       | Allows the writing of the vehicle specification into the ADAS control unit by hand.                             | F |  |  |  |  |

### Work Procedure

INFOID:000000012760349

INFOID:000000012760348

### CAUTION:

• Use "Manual Configuration" only when "TYPE ID" of ADAS control unit cannot be read.

### • If an error occurs during configuration, start over from the beginning.

### **1.**CHECKING TYPE ID (1)

| Use FAS         | ST (service parts catalogue) to search ADAS control unit of the applicable vehicle and find "Type ID". |   |
|-----------------|----------------------------------------------------------------------------------------------------|---|
| <u>ls "Type</u> | e ID" displayed?                                                                                       |   |
| YES             | >> Print out "Type ID" and GO TO 2.                                                                    | ŀ |
| NO              | >> "Configuration" is not required for ADAS control unit. Replace in the usual manner. Refer to DAS-   |   |
|                 | 121, "Removal and Installation".                                                                       |   |

### **2.**CHECKING TYPE ID (2)

| CONSULT Configuration                                                      | _ |
|----------------------------------------------------------------------------|---|
| 1. Select "Before Replace ECU" of "Read/Write Configuration".              |   |
| <ol><li>Check that "Type ID" is displayed on the CONSULT screen.</li></ol> | 0 |
| s "Type ID" displayed?                                                     |   |
| YES >> GO TO 3.                                                            | K |

NO >> GO TO 7.

**3.** VERIFYING TYPE ID (1)

CONSULT Configuration

Compare a "Type ID" displayed on the CONSULT screen with the one searched by using FAST (service parts catalogue) to check that these "Type ID" agree with each other. **NOTE:** 

For the "Type ID" searched by using FAST (service parts catalog), use the last five digits of the "Type ID".

>> GO TO 4.
4.SAVING TYPE ID
CONSULT Configuration
Save "Type ID" on CONSULT.
>> GO TO 5.

**5**.REPLACING ADAS CONTROL UNIT (1)

Replace ADAS control unit. Refer to DAS-121, "Removal and Installation".

>> GO TO 6.

**6**.WRITING (AUTOMATIC WRITING)

L

Μ

#### CONFIGURATION (ADAS CONTROL UNIT) DISTRICT: [DRIVER ASSISTANCE SYSTEM]

### < BASIC INSPECTION >

- CONSULT Configuration
   Select "After Replace ECU" of "Re/programming, Configuration" or that of "Read / Write Configuration".
- Select the "Type ID" agreeing with the one stored on CONSULT and the one searched by using FAST (service parts catalogue) to write the "Type ID" into the ADAS control unit.
  - NOTE:

For the "Type ID" searched by using FAST (service parts catalog), use the last five digits of the "Type ID".

>> GO TO 9.

**7**. REPLACING ADAS CONTROL UNIT (2)

Replace ADAS control unit. Refer to DAS-121, "Removal and Installation".

>> GO TO 8.

**8.**WRITING (MANUAL WRITING)

CONSULT Configuration

- 1. Select "Manual Configuration".
- 2. Select the "Type ID" searched by using FAST (service parts catalogue) to write the "Type ID" into the ADAS control unit.

### NOTE:

For the "Type ID" searched by using FAST (service parts catalog), use the last five digits of the "Type ID".

>> GO TO 9.

**9.**VERIFYING TYPE ID (2)

Compare "Type ID" written into the ADAS control unit with the one searched by using FAST (service parts catalogue) to check that these "Type ID" agree with each other. **NOTE:** 

For the "Type ID" searched by using FAST (service parts catalog), use the last five digits of the "Type ID".

### >> GO TO 10.

**10.**RESTART ADAS BY IGN OFF/IGN ON

- 1. Turn the ignition switch OFF.
- 2. Turn the ignition switch ON.

>> GO TO 11.

### 11.PERFORMING SUPPLEMENTARY WORK

1. Perform "Self Diagnostic Result" of all systems.

2. Erase "Self Diagnostic Result".

>> End of work.

#### ADDITIONAL SERVICE WHEN REPLACING DISTANCE SENSOR [DRIVER ASSISTANCE SYSTEM] < BASIC INSPECTION > ADDITIONAL SERVICE WHEN REPLACING DISTANCE SENSOR А Description INFOID:000000012815298 В Always perform the following after removing and installing or replacing the distance sensor: 1. Distance sensor initial vertical alignment 2. Distance sensor alignment С Refer to DAS-63, "Work Procedure". **CAUTION:** The system does not operate normally unless the distance sensor is aligned properly. D Work Procedure INFOID:000000012815299 1. DISTANCE SENSOR INITIAL VERTICAL ALIGNMENT Е Perform the distance sensor initial vertical alignment. Refer to DAS-64, "Description". F >> GO TO 2. 2. DISTANCE SENSOR ALIGNMENT Perform the distance sensor alignment. Refer to DAS-64, "Description". >> Work End. Н

Ρ

DAS

Κ

L

Μ

Ν

### DISTANCE SENSOR INITIAL VERTICAL ALIGNMENT

#### < BASIC INSPECTION >

### DISTANCE SENSOR INITIAL VERTICAL ALIGNMENT

### Description

INFOID:000000012815300

[DRIVER ASSISTANCE SYSTEM]

#### WARNING:

Radio waves could adversely affect electric medical equipment. Those who use a pacemaker should contact the electric medical equipment manufacturer for the possible influences before use.

OUTLINE OF DISTANCE SENSOR INITIAL ALIGNMENT PROCEDURE

• Always perform the Distance sensor initial vertical alignment after removing and installing or replacing the Distance sensor.

#### CAUTION:

The system does not operate normally unless the Distance sensor is aligned properly.

- 1. Required tools, refer to DAS-64, "Required Tools".
- 2. Preparation, refer to DAS-64, "Preparation".
- 3. Distance sensor initial vertical alignment, refer to DAS-65. "Distance Sensor Initial Vertical Alignment".

## CAUTIONARY POINT FOR DISTANCE SENSOR ALIGNMENT PROCEDURE

- For Distance sensor alignment procedure, choose a level location with a few feet of working space in front and surrounding the vehicle.
- Vehicle must be stationary and unoccupied during the whole alignment procedure.
- Never enter the vehicle during distance sensor alignment.
- For proper system operation and adjustment, all vehicle wheels must be the original factory size.

The Distance sensor requires alignment whenever the Distance sensor is removed and reinstalled and whenever front end structural repairs are performed. Distance sensor alignment consists of performing the mechanical vertical alignment (Distance sensor initial vertical alignment) described in the following procedure, followed by the electronic horizontal alignment (Distance sensor alignment) that is performed using CONSULT and the appropriate special service tools.

### **Required Tools**

INFOID:000000012815301

The following tool is necessary to perform the Distance sensor initial vertical alignment:

Carpenters level.

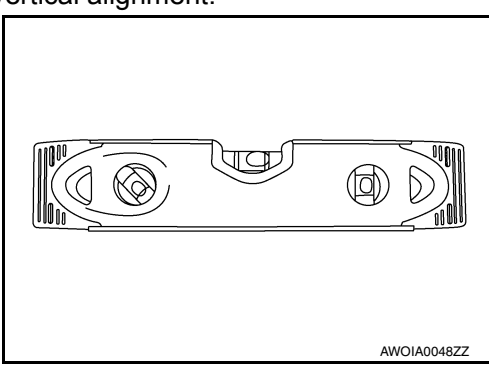

### Preparation

INFOID:000000012815302

### 1. PREPARATION FOR DISTANCE SENSOR INITIAL VERTICAL ALIGNMENT PROCEDURE

- 1. Verify correct vehicle suspension height. Refer to FSU-28, "Wheelarch Height (Unladen\*)".
- 2. Repair or replace any damaged body components.
- 3. Verify proper tire inflation pressures. Refer to WT-82. "Tire Air Pressure".
- 4. Remove any accumulations of mud, snow or ice from the vehicle underbody.
- 5. Verify that there is no load in the vehicle (cargo or passenger).
- 6. Place the vehicle on a known level horizontal surface such as a wheel or frame alignment rack to achieve satisfactory sensor vertical alignment results.
- 7. Remove front fascia. Refer to EXT-17, "Removal and Installation".

< BASIC INSPECTION >

>> Refer to DAS-65, "Distance Sensor Initial Vertical Alignment".

**Distance Sensor Initial Vertical Alignment** 

### NOTE:

The Distance sensor initial vertical alignment procedure must be performed anytime the Distance sensor is removed and reinstalled.

1. The Distance sensor (1) is located near the right front head lamp behind the front bumper fascia.

2. Place the carpenters level (2) against the face of the Distance sensor (1).

3. Turn the Distance sensor adjustment screw (3) to level the sensor.

- 4. Ensure the Distance sensor electrical connector located on the bottom of the sensor is connected.
- 5. Reinstall the front bumper fascia.
- 6. Perform the Distance sensor alignment procedure. Refer to <u>DAS-66, "Description"</u>.

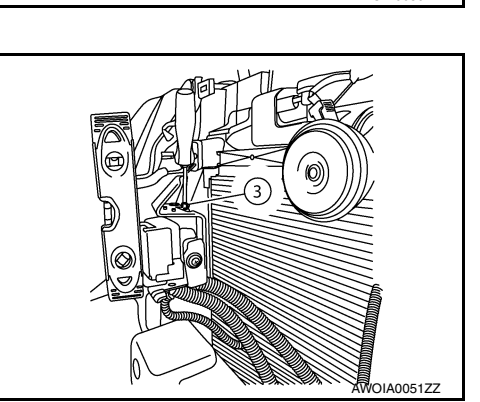

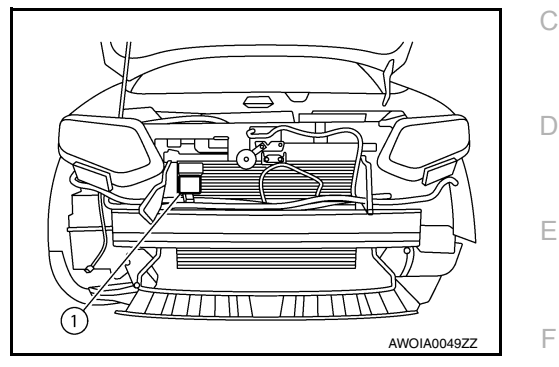

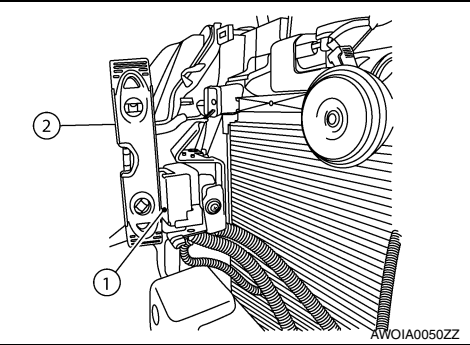

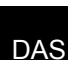

Ν

Ρ

А

В

Н

J

Κ

L

Μ

INFOID:000000012815303

### DISTANCE SENSOR ALIGNMENT

< BASIC INSPECTION >

### DISTANCE SENSOR ALIGNMENT

### Description

INFOID:000000012815304

[DRIVER ASSISTANCE SYSTEM]

#### WARNING:

## Radio waves could adversely affect electric medical equipment. Those who use a pacemaker should contact the electric medical equipment manufacturer for the possible influences before use.

#### OUTLINE OF RADAR ALIGNMENT PROCEDURE

- A 4-wheel vehicle alignment must be performed before proceeding with radar alignment procedure.
- Always perform the radar alignment after removing and installing or replacing the Distance sensor.
- If the Distance sensor was removed and installed or replaced, first perform Distance Sensor Initial Vertical Alignment, refer to <u>DAS-64</u>, "<u>Description</u>".

#### **CAUTION:**

#### The system does not operate normally unless the Distance sensor is aligned properly.

- 1. Required tools, refer to <u>DAS-66, "Required Tools"</u>.
- 2. Preparation, refer to DAS-67, "Preparation".
- 3. Vehicle set up, refer to DAS-68, "Vehicle Set Up".
- 4. Setting the Distance sensor target board, refer to DAS-70, "Setting The Distance Sensor Target Board".
- 5. Distance sensor adjustment, refer to DAS-71, "Distance Sensor Adjustment".

#### CAUTIONARY POINT FOR RADAR ALIGNMENT PROCEDURE

#### CAUTION:

- For radar alignment procedure, choose a level location with a few feet of working space in front and surrounding the vehicle.
- Vehicle must be stationary and unoccupied during the whole alignment procedure.
- Any slight vibration during the alignment procedure can cause the test to fail. If this happens, you will have to restart the alignment process.
- The ignition switch must be in the ON position.
- The battery voltage must not fall below 12 volts during the whole alignment procedure. Failure to maintain adequate battery voltage will cause the test to fail. If this happens, you will have to restart the alignment process.
- The Distance sensor target board must be set in front of the vehicle facing the sensor.
- Adjust the radar alignment with CONSULT. (The radar alignment procedure cannot be adjusted without CONSULT.)
- Never enter the vehicle during radar alignment.
- Never block the area between the radar and the Distance sensor target board at any time during the alignment process.
- Never break the laser beam between the laser assembly and front Distance sensor target board or rear reflector at any time during alignment.
- Accurate steering wheel setting is crucial. Once set, do not disturb the steering wheel for the remainder of the alignment procedure.
- To avoid physical damage, the Distance sensor adjustment screw must not be forced to either clockwise or counter-clockwise limit. For proper adjustment procedure, follow the directions of the CON-SULT exactly as instructed.
- For proper system operation and adjustment, all vehicle wheels must be of the same size.

### **Required Tools**

INFOID:000000012815305

- Distance sensor alignment kit 1-20-2851-1 in addition to one of the following:
  - a) Hunter self-centering wheel adapter (Hunter wheel alignment tool)
  - b) Special Service Tool kit 1-20-2722-1 (kit SCA W/Tire Clamp-ICC Aiming)

The following Distance sensor alignment kit (1-20-2851-1) is necessary to perform the Distance sensor alignment:

### DISTANCE SENSOR ALIGNMENT

< BASIC INSPECTION >

• Distance sensor target board (1).

Hunter self-centering wheel adapter (1) [shown with laser assembly (2) installed] (Hunter alignment rack head may be substituted).
 NOTE:
 Dealers that are not equipped with a Hunter self-centering wheel

adapter will require the following kit:

Part No. 1-20-2722-1-IF (kit SCA W/Tire Clamp-Distance Sensor Aiming)

- Laser assembly (with bi-directional laser beam) as shown in the illustration.
- Tightening knob (1)
- Power ON/OFF button (2)
- Front laser beam opening (3)
- Rear laser beam opening (4)
- Attaching shaft (5)
- Stationary target as shown in the illustration.
- Stationary target (1)
- Laser signal reception plate (2)

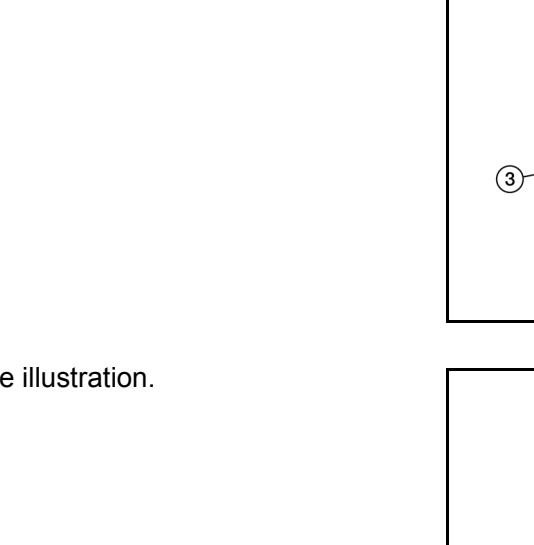

(1)

А

В

D

Е

F

Н

Κ

ALOIA0118ZZ

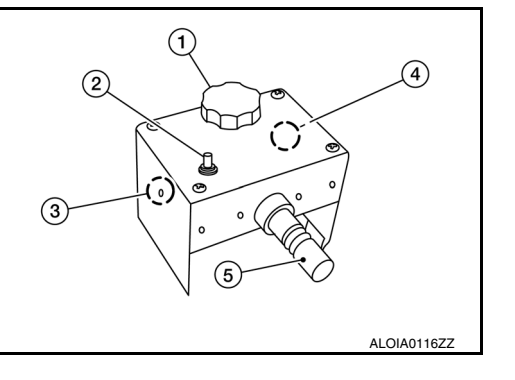

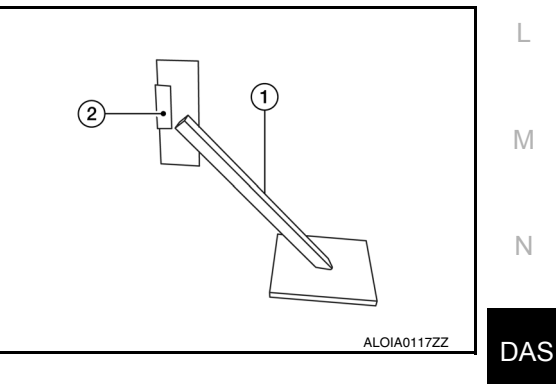

• Distance chain (not shown).

### Preparation

### **1**.ADVANCE PREPARATION FOR RADAR ALIGNMENT PROCEDURE

1. Adjust all tire pressures to the specified value.

- 2. Empty the vehicle. (Remove any luggage from the passenger compartment, luggage room, etc.)
- 3. Shift the selector lever to "P" position, and release the parking brake.
- 4. Fully fill the fuel tank, and then check that the coolant and oils are filled up to correct level.
- Clean off the right front side of the fascia in front of the Distance sensor.

### **DAS-67**

2016 Rogue NAM

INFOID:000000012815306

| <br> | • | •  |    |    |     |     |     |    |    |     |
|------|---|----|----|----|-----|-----|-----|----|----|-----|
| [D   | R | ١V | ER | AS | SIS | TAN | ICE | SY | ST | EM] |

#### < BASIC INSPECTION >

#### NOTE:

The Distance sensor is located behind the fascia and it is not exposed to the elements. Therefore it should not require any cleaning.

- 1 : Distance sensor
  - >> Refer to DAS-68, "Vehicle Set Up".

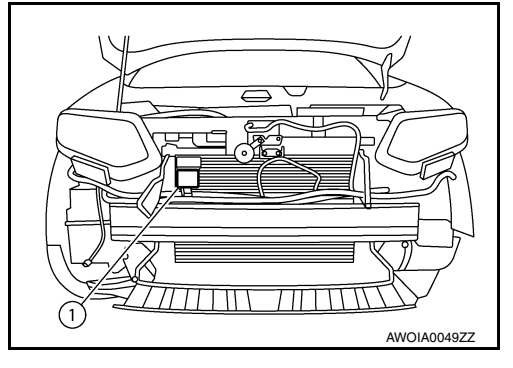

[DRIVER ASSISTANCE SYSTEM]

### Vehicle Set Up

INFOID:000000012815307

### DESCRIPTION

Accurate adjustment of the radar alignment requires that the Distance sensor target board, wheel adapter, laser assembly, and stationary target be properly positioned.

#### CAUTION:

If the radar alignment is adjusted with the Distance sensor target board, wheel adapter, laser assembly, or stationary target in the incorrect position, the Distance system will not function properly or the alignment procedure may not be completed successfully.

**1.**PREPOSITION TARGET BOARD

#### NOTE:

- The center of the distance sensor (A).
  - B : Up-down direction adjusting screw

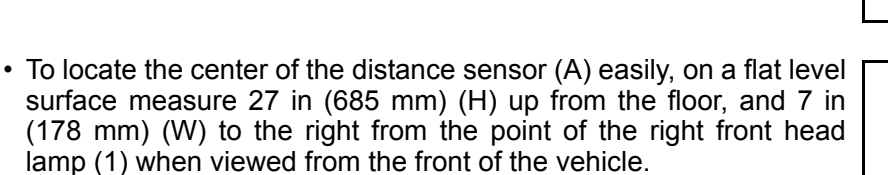

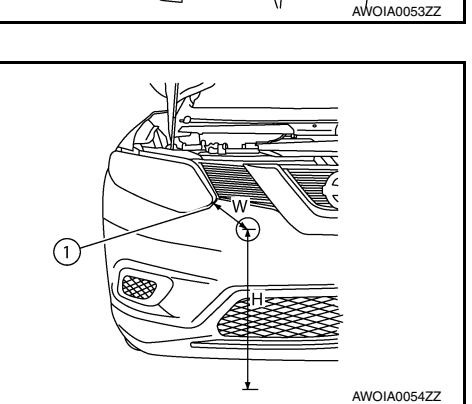

 $\cap$ 

(B

6

• Initial distance sensor target board setting must be in the center position.

### DISTANCE SENSOR ALIGNMENT

#### < BASIC INSPECTION >

- 1. Position the distance sensor target board in front facing the right front side of the vehicle:
- Using the full length of the supplied chain for distance, place the marked center of the distance sensor target board (1) 1375 mm (54.1 in.)  $\pm$  625 mm(24.6 in) facing the distance sensor.
- Adjust the height of the distance sensor target board using the adjustable nut (2) to achieve the proper height. The up/down tolerance is  $\pm$  80 mm (3.15 in).
- Adjust the distance sensor target board lateral position aligning the marked center of the board horizontally with the center of the distance sensor front. The right/left tolerance is  $\pm$  80 mm (3.15 in).
- 2. Extend the machined arm of the distance sensor target board exposing the reflective surface (3) to the right front side of the vehicle.
- 3. Place one side of the laser assembly (2) flush against the center of the distance sensor target board (1) to assist in the positioning.

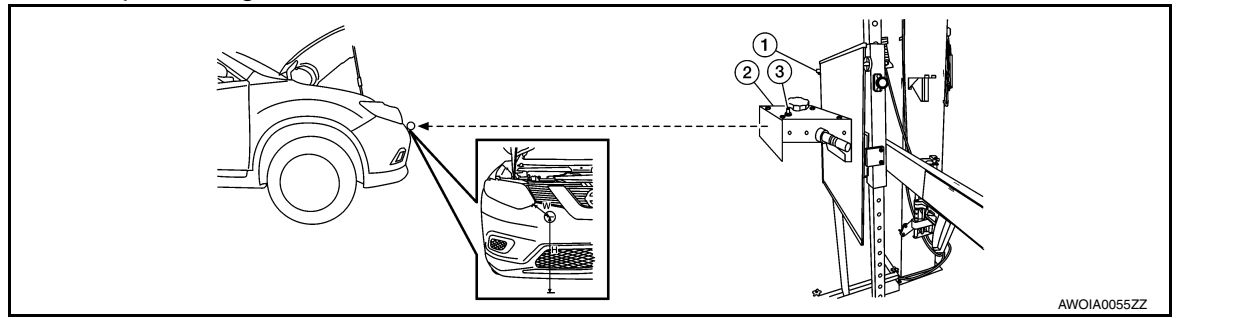

- 4. Turn the laser assembly ON (3) allowing the laser beam to emit through the opening of the laser assembly toward the center of the distance sensor.
- 5. Move the distance sensor target board (1) as necessary so that center of distance sensor target board aligns with center of distance sensor.
- 6. Turn the laser assembly OFF when done.

Are you using Hunter alignment equipment?

YES >> Refer to Hunter's equipment instructions for complete vehicle set up and distance sensor target board setting. Then, refer to <u>DAS-71, "Distance Sensor Adjustment"</u>.

NO >> GO TO 2.

2.INSTALLING LASER ASSEMBLY

### NOTE:

- Insure the steering wheel is positioned in the center straight forward position.
- Insure all 4 vehicle wheels do not contain any physical damage.
- 1. Install the wheel adapter (1) on the right front wheel.

2. Mount the laser assembly (2) to the wheel adapter (1) as shown in the figure.

#### NOTE:

When the power switch is turned ON, the front laser signal (A) will be emitted toward the front distance sensor target board, and the rear laser signal (B) will be emitted toward the rear of the vehicle.

>> GO TO 3.

 $\mathbf{3}.$ setting up stationary target

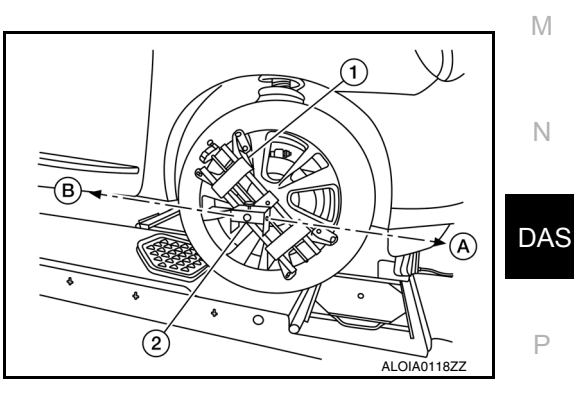

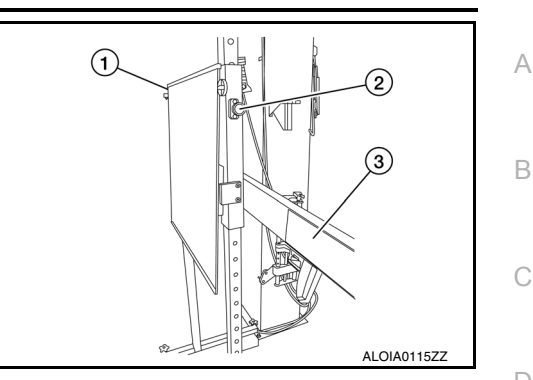

Е

Н

Κ

### DISTANCE SENSOR ALIGNMENT

### < BASIC INSPECTION >

- 1. Place the stationary target next to the right rear tire as shown in the figure.
- 2. Turn the laser assembly ON allowing the laser beam to be emitted through the front and rear laser assembly openings.
- 3. Measure and record the distance (Dr) between the edge of the right rear wheel and the laser beam (1) on the stationary target (horizontal line).
- 4. Measure and record the height (Hr) between the laser beam (1) on the stationary target and ground level (vertical line).
- 5. Measure and record the distance (Df) between the edge of the right front wheel and the laser beam signal/opening (1) on the laser assembly (horizontal line).
- Measure and record the height (Hf) between the laser beam signal/opening (1) on the laser assembly and ground level (vertical line).

#### NOTE:

- Horizontal adjustment [front distance (Df) and rear distance (Dr)] is accomplished by slowly turning the steering wheel until the 2 distances are the same.
- Vertical adjustment [front height (H<sub>f</sub>) and rear height (H<sub>r</sub>)] is accomplished by rotating the laser assembly around its axis until the two heights are the same.
- Directional arrows (A) and (B) are shown to illustrate the direction of the laser assembly beams.
- 7. Adjust laser beam as necessary until the two distances match and the two heights match. **NOTE:**

You will have to verify both horizontal and vertical adjustments anytime one adjustment is made.

### >> Refer to DAS-70, "Setting The Distance Sensor Target Board".

### Setting The Distance Sensor Target Board

INFOID:000000012815308

### DESCRIPTION

Accurate adjustment of the radar alignment requires that the distance sensor target board be accurately positioned.

### CAUTION:

If the radar alignment is adjusted with the distance sensor target board in the incorrect position, the distance system will not function properly or the alignment procedure may not be completed successfully.

**1**. DISTANCE SENSOR TARGET BOARD FINAL SETTING

 With the distance sensor target board arm extended, the laser beam (1) emitted by the laser assembly (A) will be reflected back (B) toward the laser assembly. NOTE:

When adjusted properly, reflected laser beam (B) must align with emitted laser beam (A) and the two laser beams will be seen as one.

- 2. Rotate the distance sensor target board to achieve the necessary horizontal adjustment.
- 3. Adjust the distance sensor target board leveling screws to achieve the necessary vertical adjustment.

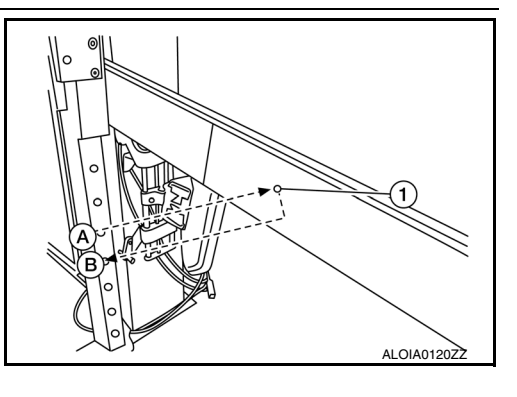

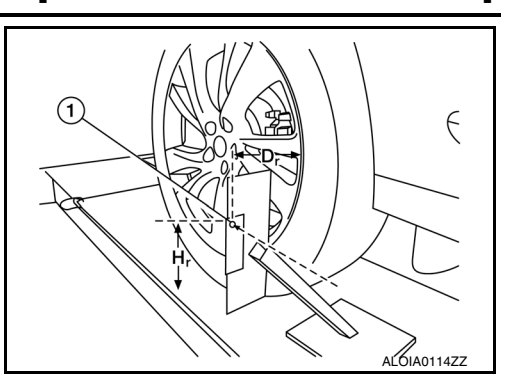

**IDRIVER ASSISTANCE SYSTEM1** 

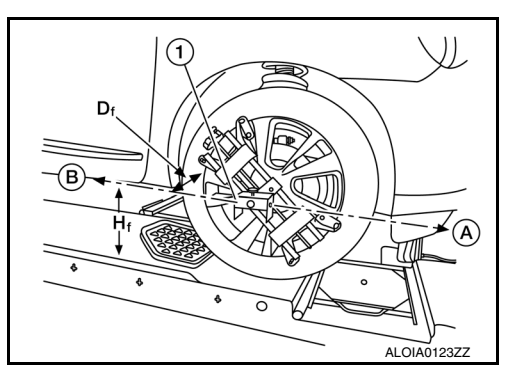

### DISTANCE SENSOR ALIGNMENT [DRIVER ASSISTANCE SYSTEM]

#### < BASIC INSPECTION >

4. The figure shown illustrates the laser beam (A) emitted by the laser assembly (1) and its reflection (B) off of the distance sensor target board arm.

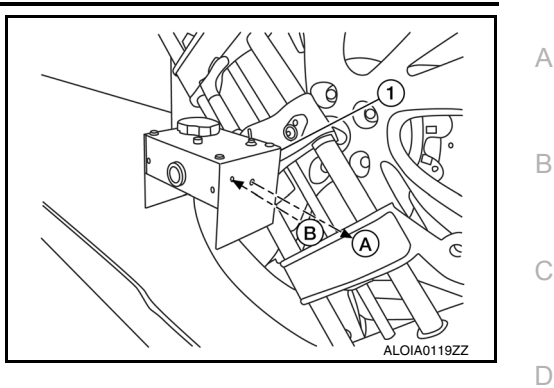

Ε

F

>> GO TO 2.

## 2. CHECK THE POSITION OF THE DISTANCE SENSOR TARGET BOARD

Do not place anything other than the distance sensor target board in the space shown in front of the vehicle (view from top).

|            |               |                                                              | 1<br>E        |                                                                | B<br>—4     | )<br>ALQIA0050ZZ                                          | G   |
|------------|---------------|--------------------------------------------------------------|---------------|----------------------------------------------------------------|-------------|-----------------------------------------------------------|-----|
|            | 1             | Distance sensor target board arm                             | 2             | Distance sensor target board                                   | з           | Distance sensor                                           | I   |
|            | 4.            | Vehicle                                                      | <u>А</u> .    | Distance between front wheel and la-<br>ser beam (Df)          | в.          | Distance between rear wheel and laser beam (Dr)           | J   |
|            | C.            | Height between front laser beam and ground (Hf)              | D.            | Height between rear laser beam and ground (Hr)                 | E.          | Distance sensor target board center position (Position 2) |     |
|            | L.            | 1 - 1.5 m (39.3 - 59 in.)                                    |               |                                                                |             |                                                           | K   |
|            | tor           | >> Refer to <u>DAS-71. "Distar</u>                           | <u>1ce S</u>  | Sensor Adjustment".                                            |             |                                                           | L   |
| DES        | SCF           | RIPTION                                                      |               |                                                                |             | INFOID:000000012815309                                    | M   |
| The<br>CAI | rad<br>JTIC   | lar alignment is performed au<br>DN:                         | toma          | tically with CONSULT.                                          |             |                                                           |     |
| Per<br>dur | forr<br>e. If | n all necessary work for rad<br>the procedure does not co    | lar a<br>mplo | lignment until the adjustment<br>ete, the FCW system is inoper | con<br>able | npletes as shown in the proce-                            | Ν   |
| 1.F        | PER           | FORM RADAR ALIGNMENT                                         |               |                                                                |             |                                                           |     |
| 1.<br>2.   | Sta<br>Co     | rt the engine.<br>nnect CONSULT and select "\                | Worł          | support" of "LASER/RADAR".                                     |             |                                                           | DAS |
| 3.         | Sel<br>NO     | ect "MILLIWAVE RADAR AD、<br>I <b>TE</b> :                    | JUS           | T after the "Work support" scree                               | en is       | displayed.                                                | D   |
|            | Co            | nfirm the following items;                                   |               |                                                                |             |                                                           | P   |
|            | •  <br>• T    | he target should be accurate<br>he vehicle should be stopped | y pla         | iced.                                                          |             |                                                           |     |
| 4.         | Sel<br>CA     | ect "Start" after the "MILLIWA                               | VE F          | RADAR ADJUST" screen is disp                                   | laye        | d.                                                        |     |
| -          | Ne            | ver select "Start" when the                                  | targ          | et is not accurately placed.                                   |             |                                                           |     |
| э.<br>6.   | Sel           | ect "Next" after the "Starting a                             | align         | ment." screen is displayed.                                    |             |                                                           |     |

**Revision: September 2015** 

### **DAS-71**

< BASIC INSPECTION >

#### NOTE:

If the radar is in alignment at this time, "Alignment in progress" is displayed. It may take several 10s of seconds until the result is displayed.

- 7. Confirm the displayed item.
- "Alignment completed.": Go to 8.
- Except "Alignment completed.": Perform the following services.

| Displayed item                                           | Possible cause                                                                                                    | Service procedure                                                        |
|----------------------------------------------------------|----------------------------------------------------------------------------------------------------|--------------------------------------------------------------------------|
| Alignment condition is not ready.                        | <ul> <li>DTC is detected (Except C1A12).</li> <li>The position of the Distance sensor target board is not correct.</li> <li>Vehicle is moving.</li> </ul>                                                                                 | Check the vehicle condition and perform ra-<br>dar alignment again.      |
| Alignment condition is not ready.<br>(Stop the vehicle.) | Vehicle is moving.                                                                                                    | Stop the vehicle and perform radar alignment again.                      |
| Target is not detected.                                  | <ul> <li>A target is not-yet-placed.<br/>(The Distance sensor cannot detect target)</li> <li>The position of the Distance sensor target<br/>board is not correct.</li> <li>The position of the Distance sensor is not correct.</li> </ul> | Check the target board condition and per-<br>form radar alignment again. |
| Sensor malfunction.                                      | Distance sensor malfunction.                                                                                                    | Check the vehicle condition and perform ra-<br>dar alignment again.      |

#### NOTE:

Replace Distance sensor if "Sensor malfunction." is repeatedly indicated.

8. Confirm displayed value.

| Displayed item      | Monitor item     | Reference value    |
|---------------------|------------------|--------------------|
|                     | FACTORY AIM L/R  | Less than 3.00 deg |
| Alignment completed | FACTORY AIM U/D  | Less than 3.00 deg |
| Alghment completed. | AIMING VALUE L/R | Less than 3.00 deg |
|                     | AIMING VALUE U/D | Less than 3.00 deg |

- Within reference value: Go to 9.
- Outside of reference value: Check the target board condition and perform radar alignment again.

### NOTE:

- Check the condition of the Distance sensor installation.
- Check the vehicle for damage.
- Replace Distance sensor if it is outside the reference value, even when Distance sensor installation is
  installed normally and the vehicle is not damaged.
- 9. Select "OK" after the "No error detected." is displayed.
- 10. Select "OK" after the "End of alignment." is displayed.

CAUTION:

Once "MILLIWAVE RADAR ADJUST" is started with CONSULT, always continue the work until the horizontal radar alignment is completed successfully. If the job is stopped midway, the radar alignment is not adjusted and the FCW system cannot operate.

>> RADAR ALIGNMENT END
## **ACTION TEST**

## [DRIVER ASSISTANCE SYSTEM]

| ACTION TEST                                                                                                    | А |
|----------------------------------------------------------------------------------------------------|---|
| BSW : Description                                                                                                    | D |
| Always perform the Blind Spot Warning system action test to check that the system operates normally after replacing the side radar LH/RH, or repairing any Blind Spot Warning system malfunction.<br>WARNING:<br>Be careful of traffic conditions and safety around the vehicle when performing road test.                                                                                                    | С |
| <ul> <li>Fully understand the following items well before the road test;</li> <li>Precautions: Refer to <u>DAS-8</u>, "<u>Blind Spot Warning/Rear Cross Traffic Alert (RCTA) System Service</u>".</li> <li>System description for Blind Spot Warning: Refer to <u>DAS-14</u>, "<u>BSW : System Description</u>".</li> <li>Normal operating condition: Refer to <u>DAS 120</u>, "<u>Description</u>".</li> </ul>       | D |
| BSW : Inspection Procedure                                                                                                    | Ε |
| WARNING:<br>Be careful of traffic conditions and safety around the vehicle when performing road test.                                                                                                    | F |
| <ul> <li>Fully understand the following items well before the road test;</li> <li>Precautions: Refer to <u>DAS-8</u>, "<u>Blind Spot Warning/Rear Cross Traffic Alert (RCTA) System Service</u>".</li> <li>System description for Blind Spot Warning: Refer to <u>DAS-14</u>, "<u>BSW</u>: <u>System Description</u>".</li> <li>Normal operating condition: Refer to <u>DAS-120</u>, "<u>Description</u>".</li> </ul> | G |
| 1. CHECK BSW SYSTEM SETTING                                                                                                    | Н |
| <ol> <li>Start the engine.</li> <li>Check that the BSW system setting can be enabled/disabled on the integral switch.</li> <li>Turn OFF the ignition switch and wait for 5 seconds or more.</li> <li>Check that the previous setting is saved when the engine starts again.</li> </ol>                                                                                                    | I |
| >> GO TO 2.<br>2.BSW SYSTEM ACTION TEST                                                                                                    | J |

- 1. Enable the setting of the BSW system on the integral switch.
- 2. Check BSW operation according to the following table:

| Vehicle condition/ Driver's operation  |                                 |                                                           |                                                      | Action                              |                    |                                | 1  |
|----------------------------------------|---------------------------------|-----------------------------------------------------------|------------------------------------------------------|-------------------------------------|--------------------|--------------------------------|----|
| Vehicle speed<br>(Approx.)             | Turn sig-<br>nal condi-<br>tion | Status of vehicle de-<br>tection within detection<br>area | Indication on the<br>Blind Spot Warning<br>indicator | Indication on the combination meter | Indicator<br>color | Buzzer                         |    |
| Less than approx.<br>18 MPH (29 km/h)  | —                               | —                                                         | OFF                                                  | ON                                  | White              | OFF                            | IV |
|                                        | —                               | Vehicle is absent                                         | OFF                                                  | ON                                  | White              | OFF                            | N  |
|                                        | OFF                             | Vehicle is detected                                       | ON                                                   | ON                                  | White              | OFF                            | P  |
| Approx.<br>20 MPH (32 km/h)<br>or more | ON<br>(vehicle                  | Before turn signal op-<br>erates<br>Vehicle is detected   | Blink                                                | Blink                               | Yellow<br>(Blink)  | Short con-<br>tinuous<br>beeps | DA |
|                                        | direction)                      | Vehicle is detected af-<br>ter turn signal operates       | Blink                                                | Blink                               | Yellow<br>(Blink)  | OFF                            | -  |

>> Inspection End.

## FCW

FCW : Description

< BASIC INSPECTION >

• Perform action test to verify the customer's concern.

INFOID:000000012421573

Κ

AS

• Perform action test and check the system operation after system diagnosis.

## FCW : Inspection Procedure

INFOID:000000012421574

# 1. CHECK FEB SYSTEM SETTING

### 1. Start the engine.

- 2. Check that the FEB system setting can be enabled/disabled on the vehicle information display.
- 3. Turn OFF the ignition switch and wait for 30 seconds or more.
- 4. Check that the previous setting is saved when the engine starts again.

>> GO TO 2.

# 2.CHECK FEB SYSTEM

- 1. Enable the setting of the FEB system on the vehicle information display.
- 2. Check FEB warning lamp is OFF.

>> Inspection End.

# DTC/CIRCUIT DIAGNOSIS C1A00 CONTROL UNIT

DTC Logic

А

[DRIVER ASSISTANCE SYSTEM]

## DTC DETECTION LOGIC

| DTC                                                   | Trouble diagnosis name                                                                      | DTC detecting condition                                            | Possible causes                    |
|-------------------------------------------------------|---------------------------------------------------------------------------------------------|--------------------------------------------------------------------|------------------------------------|
| C1A00                                                 | CONTROL UNIT                                                                                | ADAS control unit internal malfunction                             | ADAS control unit                  |
| TC CONF                                               | IRMATION PROCEDU                                                                            | IRE                                                                |                                    |
| .PERFOR                                               | M DTC CONFIRMATION                                                                          | I PROCEDURE                                                        |                                    |
| . Start the<br>. Perform<br>. Check if<br>s "C1A00" c | e engine.<br>"ALL DTC Reading" with<br>the "C1A00" is detected<br>letected as the current m | CONSULT.<br>as the current malfunction in "Self Dia<br>alfunction? | agnostic Result" of "ICC/ADAS".    |
| YES >><br>NO >>                                       | Refer to <u>DAS-75, "Diagno</u><br>Inspection End.                                          | <u>osis Procedure"</u> .                                           |                                    |
| Diagnosis                                             | Procedure                                                                                   |                                                                    | INFOID:000000012767574             |
|                                                       | SELF-DIAGNOSIS RESU                                                                         | ILTS                                                               |                                    |
| Check if any                                          | DTC other than "C1A00"                                                                      | is detected in "Self Diagnostic Resul                              | t" of "ICC/ADAS".                  |
| s any DTC o                                           | detected?                                                                                   |                                                                    |                                    |
| YES >>                                                | Perform diagnosis on the<br>DAS-32, "DTC Index".                                            | e detected DTC and repair or replace                               | the malfunctioning parts. Refer to |
| NO >>                                                 | Replace the ADAS control                                                                    | ol unit. Refer to <u>DAS-121, "Removal a</u>                       | nd Installation".                  |
|                                                       |                                                                                             |                                                                    |                                    |
|                                                       |                                                                                             |                                                                    |                                    |
|                                                       |                                                                                             |                                                                    |                                    |

DAS

L

Μ

Ν

Р

## C1A01 POWER SUPPLY CIRCUIT 1, C1A02 POWER SUPPLY CIRCUIT 2 < DTC/CIRCUIT DIAGNOSIS > [DRIVER ASSISTANCE SYSTEM]

# C1A01 POWER SUPPLY CIRCUIT 1, C1A02 POWER SUPPLY CIRCUIT 2

## DTC Logic

INFOID:000000012767575

### DTC DETECTION LOGIC

| DTC   | Trouble diagnosis name | DTC detecting condition                                                                   | Possible causes          |
|-------|------------------------|-------------------------------------------------------------------------------------------|--------------------------|
| C1A01 | POWER SUPPLY<br>CIR    | The battery voltage sent to ADAS control unit re-<br>mains less than 7.9 V for 5 seconds  | Connector, harness, fuse |
| C1A02 | POWER SUPPLY<br>CIR 2  | The battery voltage sent to ADAS control unit re-<br>mains more than 19.3 V for 5 seconds | ADAS control unit        |

### DTC CONFIRMATION PROCEDURE

### **1.**PERFORM DTC CONFIRMATION PROCEDURE

- 1. Start the engine.
- 2. Perform "All DTC Reading" with CONSULT.
- Check if the "C1A01" or "C1A02" is detected as the current malfunction in "Self Diagnostic Result" of "ICC/ ADAS".

#### Is "C1A01" or "C1A02" detected as the current malfunction?

- YES >> Refer to DAS-107, "ADAS CONTROL UNIT : Diagnosis Procedure".
- NO >> Refer to GI-45, "Intermittent Incident".

## Diagnosis Procedure

INFOID:000000012767576

# 1. CHECK ADAS CONTROL UNIT POWER SUPPLY AND GROUND CIRCUIT

Check power supply and ground circuit of ADAS control unit. Refer to <u>DAS-107, "ADAS CONTROL UNIT :</u> <u>Diagnosis Procedure"</u>.

### Is the inspection result normal?

- YES >> Replace the ADAS control unit. Refer to <u>DAS-121, "Removal and Installation"</u>.
- NO >> Repair or replace the malfunctioning parts.

# C1A03 VEHICLE SPEED SENSOR

# DTC Logic

INFOID:000000012767577

| DTC DETEC                                                                                     | CTION LOGIC                                                                    |                                                                                                    |                                                                                                    |
|-----------------------------------------------------------------------------------------------|--------------------------------------------------------------------------------|----------------------------------------------------------------------------------------------------|----------------------------------------------------------------------------------------------------|
| DTC                                                                                           | Trouble diagnosis name                                                         | DTC detecting condition                                                                                                    | Possible causes                                                                                                    |
| C1A03                                                                                         | VHCL SPEED SE<br>CIRC                                                          | If the vehicle speed signal (wheel speed) from<br>ABS actuator and electric unit (control unit) and<br>the CVT vehicle speed sensor signal (output<br>shaft revolution signal) from TCM, received by<br>the ADAS control unit via CAN communication,<br>are inconsistent | <ul> <li>Wheel speed sensor</li> <li>ABS actuator and electric unit (control unit)</li> <li>Vehicle speed sensor CVT (output speed sensor)</li> <li>TCM</li> <li>ADAS control unit</li> </ul> |
| NOTE:<br>If DTC "C1A0<br>• Refer to DA                                                        | 03" is detected alon<br>AS-96, "ADAS CON                                       | g with DTC "U1000", first diagnose the D<br><u>TROL UNIT : DTC Logic"</u> for DTC "U100                                                                                                    | DTC "U1000".<br>00".                                                                                                    |
| DTC CONFI                                                                                     | RMATION PROC                                                                   | EDURE                                                                                                    |                                                                                                    |
| 1.PERFORM                                                                                     | M DTC CONFIRMA                                                                 | TION PROCEDURE                                                                                                    |                                                                                                    |
| 1. Start the<br>2. Drive the<br>CAUTIO<br>Always                                              | engine.<br>e vehicle at 30 km/h<br>N:<br>drive safely.                         | (19 MPH) or more.                                                                                                    |                                                                                                    |
| <ol> <li>Stop the</li> <li>Perform</li> <li>Check if</li> <li><u>Is "C1A03" de</u></li> </ol> | venicle.<br>"All DTC Reading" v<br>the "C1A03" is dete<br>etected as the curre | with CONSULT.<br>ected as the current malfunction in "Self I<br>ent malfunction?                                                                                                    | Diagnostic Result" of "ICC/ADAS".                                                                                                    |
| NO >> F                                                                                       | Refer to <u>DAS-77, D</u><br>Refer to <u>GI-45, "Inte</u>                      | rmittent Incident".                                                                                                    |                                                                                                    |
| Diagnosis                                                                                     | Procedure                                                                      |                                                                                                    | INFOID:000000012767578                                                                                                    |
| -<br>1.снеск s                                                                                | ELF-DIAGNOSIS F                                                                | RESULTS                                                                                                    |                                                                                                    |
| Check if "U1                                                                                  | 000" is detected oth                                                           | ner than "C1A03" in "Self Diagnostic Res                                                                                                    | ult" of "ICC/ADAS".                                                                                                    |
| Is any DTC d<br>YES >> F<br>NO >> 0                                                           | <u>etected?</u><br>Perform diagnosis c<br><u>DAS-32, "DTC Inde</u><br>GO TO 2. | on the detected DTC and repair or repla<br><u>&lt;"</u> .                                                                                                    | ce the malfunctioning parts. Refer to                                                                                                    |
| 2.CHECK D                                                                                     | ATA MONITOR                                                                    |                                                                                                    |                                                                                                    |
| <ol> <li>Start the</li> <li>Drive the</li> <li>Check th<br/>MONITO</li> </ol>                 | engine.<br>• vehicle.<br>• at the value of "VH<br>•R" of "ICC/ADAS".           | CL SPD AT" is almost the same as the $v$                                                                                                    | value of "VHCL SPEED SE" in "DATA                                                                                                    |
| Be careful o                                                                                  | f the vehicle spee                                                             | d.                                                                                                    |                                                                                                    |
| Is the inspect                                                                                | tion result normal?                                                            |                                                                                                    |                                                                                                    |
| YES >> F<br>NO >> (                                                                           | Replace the ADAS of<br>GO TO 3.                                                | control unit. Refer to <u>DAS-121, "Remova</u>                                                                                                    | l and Installation".                                                                                                    |
| <b>3.</b> CHECK T                                                                             | CM SELF-DIAGNO                                                                 | SIS RESULTS                                                                                                    |                                                                                                    |
| <ol> <li>Perform</li> <li>Check if</li> </ol>                                                 | "All DTC Reading".<br>any DTC is detecte                                       | d in "Self Diagnostic Result" of "TRANSI                                                                                                    | MISSION".                                                                                                    |

## **C1A03 VEHICLE SPEED SENSOR**

### < DTC/CIRCUIT DIAGNOSIS >

- YES >> Perform diagnosis on the detected DTC and repair or replace the malfunctioning parts. Refer to <u>TM-63, "DTC Index"</u>.
- NO >> GO TO 4.

**4.**CHECK ABS ACTUATOR AND ELECTRIC UNIT (CONTROL UNIT) SELF-DIAGNOSIS RESULTS

Check if any DTC is detected in "Self Diagnostic Result" of "ABS".

- YES >> Perform diagnosis on the detected DTC and repair or replace the malfunctioning parts. Refer to <u>BRC-57. "DTC Index"</u>.
- NO >> Replace the ADAS control unit. Refer to <u>DAS-121, "Removal and Installation"</u>.

# **C1B50 SIDE RADAR MALFUNCTION**

### < DTC/CIRCUIT DIAGNOSIS >

# **C1B50 SIDE RADAR MALFUNCTION**

## 

| DICLOGI                                                                                                    |                                                                                                    |                                                                                                    | INFOID:000000012781886                                               |  |  |  |
|----------------------------------------------------------------------------------------------------|----------------------------------------------------------------------------------------------------|----------------------------------------------------------------------------------------------------|----------------------------------------------------------------------|--|--|--|
| DTC DETEC                                                                                                    | TION LOGIC                                                                                                    |                                                                                                    |                                                                      |  |  |  |
| DTC                                                                                                    | Trouble diagnosis name                                                                                                    | DTC detecting condition                                                                                                    | Possible causes                                                      |  |  |  |
| C1B50                                                                                                    | SIDE RDR MALFUNCTION                                                                                                    | Side radar malfunction                                                                                                    | Side radar                                                           |  |  |  |
| DTC CONFIE<br>1.PERFORM                                                                                                    | RMATION PROCEDURE<br>DTC CONFIRMATION PF                                                                                                    | ROCEDURE                                                                                                    |                                                                      |  |  |  |
| <ol> <li>Start the e</li> <li>Perform "/</li> <li>Check if the RIGHT/LE</li> </ol>                                          | <ol> <li>Start the engine.</li> <li>Perform "All DTC Reading" with CONSULT.</li> <li>Check if the "C1B50" is detected as the current malfunction in "Self Diagnostic Result" of "SIDE RADAR<br/>RIGHT/LEFT".</li> </ol> |                                                                                                    |                                                                      |  |  |  |
| <u>Is the "C1B50'</u><br>YES >> Re<br>NO >> In                                                                              | <u>' detected as the current m</u><br>efer to <u>DAS-79, "Diagnosis</u><br>spection End.                                                                                                    | <u>alfunction?</u><br>Procedure".                                                                                                 |                                                                      |  |  |  |
| Diagnosis F                                                                                                    | Procedure                                                                                                    |                                                                                                    | INFOID:000000012781887                                               |  |  |  |
| 1.CHECK SE                                                                                                    | ELF-DIAGNOSIS RESULT                                                                                                    |                                                                                                    |                                                                      |  |  |  |
| Check if any DTC other than "C1B50" is detected in "Self Diagnostic Result" of "SIDE RADAR LEFT/RIGHT" Is any DTC detected? |                                                                                                    |                                                                                                    |                                                                      |  |  |  |
| YES >> Pe<br><u>37</u><br>NO >> Re                                                                                          | erform diagnosis on the de<br><u>7, "DTC Index"</u> (SIDE RAD<br>eplace the side radar. Refe                                                                                                    | tected DTC and repair or replace the<br>AR RIGHT) or <u>DAS-35, "DTC Index"</u> (<br>r to <u>DAS-124, "Removal and Installati</u> | malfunction part. Refer to <u>DAS-</u><br>SIDE RADAR LEFT).<br>ion". |  |  |  |

Ν

DAS

Ρ

[DRIVER ASSISTANCE SYSTEM]

А

В

С

D

Е

F

G

Н

J

Κ

L

Μ

### C1B51 BLIND SPOT WARNING INDICATOR SHORT CIRCUIT < DTC/CIRCUIT DIAGNOSIS > [DRIVER ASSISTANCE SYSTEM]

# C1B51 BLIND SPOT WARNING INDICATOR SHORT CIRCUIT

## DTC Logic

INFOID:000000012781888

### DTC DETECTION LOGIC

| DTC   | Trouble diagnosis name | DTC detecting condition                                                                       | Possible cause                                                                                                    |
|-------|------------------------|-----------------------------------------------------------------------------------------------|----------------------------------------------------------------------------------------------------|
| C1B51 | BSW IND SHORT CIR      | Short circuit in Blind Spot Warning indicator circuit is detected. (Over current is detected) | <ul> <li>Blind Spot Warning indicator<br/>circuit</li> <li>Blind Spot Warning indicator</li> <li>Side radar</li> </ul> |

### DTC CONFIRMATION PROCEDURE

## **1.**PERFORM DTC CONFIRMATION PROCEDURE

#### 1. Start the engine.

- 2. Perform "All DTC Reading" with CONSULT.
- 3. Check if the "C1B51" is detected as the current malfunction in "Self Diagnostic Result" of "SIDE RADAR RIGHT/LEFT".

Is the "C1B51" detected as the current malfunction?

YES >> Refer to <u>DAS-80</u>, "Diagnosis Procedure".

NO >> Inspection End.

### Diagnosis Procedure

INFOID:000000012781889

Regarding Wiring Diagram information, refer to <u>DAS-43, "Wiring Diagram"</u>.

# 1. CHECK BLIND SPOT WARNING INDICATOR CIRCUIT FOR OPEN

- 1. Turn ignition switch OFF.
- 2. Disconnect side radar harness connector and Blind Spot Warning indicator harness connector.
- 3. Check continuity between side radar harness connector and Blind Spot Warning indicator harness connector.

| Side radar |          | Blind Spot Wa | Continuity |            |
|------------|----------|---------------|------------|------------|
| Connector  | Terminal | Connector     | Terminal   | Continuity |
| B35 (LH)   | Δ        | D28 (LH)      | 1          | Vec        |
| B105 (RH)  | 4        | D115 (RH)     |            | 165        |

Is the inspection result normal?

YES >> GO TO 2.

NO >> Repair or replace harness or connector.

 $\mathbf{2}$ .CHECK BLIND SPOT WARNING INDICATOR GROUND CIRCUIT FOR OPEN

Check continuity between Blind Spot Warning indicator harness connector and ground.

| Side radar |          |        | Continuity |
|------------|----------|--------|------------|
| Connector  | Terminal | Ground | Continuity |
| B35 (LH)   |          | Ves    |            |
| B105 (RH)  |          |        | 105        |

Is the inspection result normal?

YES >> GO TO 3.

NO >> Repair or replace harness or connector.

## C1B51 BLIND SPOT WARNING INDICATOR SHORT CIRCUIT

#### < DTC/CIRCUIT DIAGNOSIS >

[DRIVER ASSISTANCE SYSTEM]

**3.**CHECK SIDE RADAR VOLTAGE OUTPUT А 1. Connect side radar harness connector. 2. Check voltage between Blind Spot Warning indicator harness connector and ground. В Blind Spot Warning indicator Voltage Condition (Approx.) Connector Terminal Ground С D28 LH Ignition switch 6 V 1  $\mathsf{OFF} \Rightarrow \mathsf{ON}$ D115 RH (Approx. 2 sec.) Is the inspection result normal? D YES >> Replace Blind Spot Warning indicator. Refer to DAS-125, "Removal and Installation". NO >> Replace side radar. Refer to DAS-124, "Removal and Installation". Е F Н Κ L Μ Ν DAS

### C1B52 BLIND SPOT WARNING INDICATOR OPEN CIRCUIT < DTC/CIRCUIT DIAGNOSIS > [DRIVER ASSISTANCE SYSTEM]

## C1B52 BLIND SPOT WARNING INDICATOR OPEN CIRCUIT

## DTC Logic

INFOID:000000012781890

### DTC DETECTION LOGIC

| DTC   | Trouble diagnosis name | DTC detecting condition                                           | Possible cause                                                                                                    |
|-------|------------------------|-------------------------------------------------------------------|----------------------------------------------------------------------------------------------------|
| C1B52 | BSW IND OPEN CIR       | Open circuit in Blind Spot Warning indicator circuit is detected. | <ul> <li>Blind Spot Warning indi-<br/>cator circuit.</li> <li>Blind Spot Warning indi-<br/>cator.</li> <li>Side radar.</li> </ul> |

### DTC CONFIRMATION PROCEDURE

## **1.**PERFORM DTC CONFIRMATION PROCEDURE

- 1. Start the engine.
- 2. Perform "All DTC Reading" with CONSULT.
- Check if the "C1B52" is detected as the current malfunction in "Self Diagnostic Result" of "SIDE RADAR RIGHT/LEFT".

#### Is the "C1B52" detected as the current malfunction?

- YES >> Refer to DAS-82, "Diagnosis Procedure".
- NO >> Inspection End.

### Diagnosis Procedure

INFOID:000000012781891

Regarding Wiring Diagram information, refer to DAS-43, "Wiring Diagram".

## 1. CHECK BLIND SPOT WARNING INDICATOR CIRCUIT FOR OPEN

- 1. Turn ignition switch OFF.
- 2. Disconnect side radar harness connector and Blind Spot Warning indicator harness connector.
- Check continuity between side radar harness connector and Blind Spot Warning indicator harness connector.

| Side radar |          | Blind Spot Warning indicator |          | Continuity |
|------------|----------|------------------------------|----------|------------|
| Connector  | Terminal | Connector                    | Terminal | Continuity |
| B35 (LH)   | 1        | D28 LH                       | 1        | Vec        |
| B105 (RH)  | 4        | D115 RH                      |          | 165        |

Is the inspection result normal?

YES >> GO TO 2.

NO >> Repair or replace harness or connector.

2.CHECK BLIND SPOT WARNING INDICATOR GROUND CIRCUIT FOR OPEN

Check continuity between Blind Spot Warning indicator harness connector and ground.

| Side      | radar    |        | Continuity |
|-----------|----------|--------|------------|
| Connector | Terminal | Cround | Continuity |
| B35 (LH)  | 1        | Ground | Vac        |
| B105 (RH) | 4        |        | 185        |

Is the inspection result normal?

YES >> GO TO 3.

NO >> Repair or replace harness or connector.

## **C1B52 BLIND SPOT WARNING INDICATOR OPEN CIRCUIT**

# [DRIVER ASSISTANCE SYSTEM]

Voltage

(Approx.)

6 V

А

В

С

D

Е

F

Н

Κ

L

Μ

Ν

< DTC/CIRCUIT DIAGNOSIS > **3.**CHECK SIDE RADAR VOLTAGE OUTPUT 1. Connect side radar harness connector. 2. Check voltage between Blind Spot Warning indicator harness connector and ground. Blind Spot Warning indicator Condition Connector Terminal Ground D28 LH Ignition switch 1  $\mathsf{OFF} \Rightarrow \mathsf{ON}$ D115 RH (Approx. 2 sec.) Is the inspection result normal? YES >> Replace Blind Spot Warning indicator. Refer to DAS-125, "Removal and Installation". NO >> Replace side radar. Refer to DAS-124, "Removal and Installation".

DAS

#### C1B53 SIDE RADAR RIGHT MALFUNCTION IOSIS > [DRIVER ASSISTANCE SYSTEM]

## < DTC/CIRCUIT DIAGNOSIS >

# C1B53 SIDE RADAR RIGHT MALFUNCTION

# DTC Logic

INFOID:000000012767579

### DTC DETECTION LOGIC

| DTC   | Trouble diagnosis name | DTC detecting condition                                        | Possible cause |
|-------|------------------------|----------------------------------------------------------------|----------------|
| C1B53 | SIDE RDR R MALF        | ADAS control unit detects that side radar RH has a malfunction | Side radar RH  |

### DTC CONFIRMATION PROCEDURE

## **1.**PERFORM DTC CONFIRMATION PROCEDURE

- 1. Start the engine.
- 2. Perform "All DTC Reading" with CONSULT.
- 3. Check if the "C1B53" is detected as the current malfunction in "Self Diagnostic Result" of "ICC/ADAS".
- Is "C1B53" detected as the current malfunction?
- YES >> Refer to <u>DAS-84, "Diagnosis Procedure"</u>.
- NO >> Refer to GI-45, "Intermittent Incident".

### Diagnosis Procedure

INFOID:000000012767580

### **1.**CHECK SELF-DIAGNOSIS RESULTS

Check if "U1000" is detected other than "C1B53" in "Self Diagnostic Result" of "ICC/ADAS". <u>Is "U1000" detected?</u>

- YES >> Perform the CAN communication system inspection. Repair or replace the malfunctioning parts. Refer to <u>DAS-96, "ADAS CONTROL UNIT : DTC Logic"</u>.
- NO >> GO TO 2.
- 2.CHECK SELF-DIAGNOSIS RESULTS

Check if any DTC is detected in "Self Diagnostic Result" of "SIDE RADAR RIGHT".

- YES >> Perform diagnosis on the detected DTC and repair or replace the malfunctioning parts. Refer to DAS-35. "DTC Index" (SIDE RADAR LH), DAS-37. "DTC Index" (SIDE RADAR RH).
- NO >> Replace the ADAS control unit. Refer to <u>DAS-121, "Removal and Installation"</u>.

# C1B54 SIDE RADAR LEFT MALFUNCTION

## < DTC/CIRCUIT DIAGNOSIS >

# C1B54 SIDE RADAR LEFT MALFUNCTION

# DTC Logic

[DRIVER ASSISTANCE SYSTEM]

INFOID:000000012767581

А

В

| DTC DETECTION LOGIC |  |
|---------------------|--|
|                     |  |

| DIC                                                        | Trouble diagnosis name                                                 | DTC detecting condition                                                               | Possible cause                                      |
|------------------------------------------------------------|------------------------------------------------------------------------|---------------------------------------------------------------------------------------|-----------------------------------------------------|
| C1B54                                                      | SIDE RDR L MALF                                                        | ADAS control unit detects that side radar LH has a malfunction.                       | Side radar LH                                       |
| DTC CON                                                    | FIRMATION PROCED                                                       | URE                                                                                   |                                                     |
| 1.PERFC                                                    | ORM DTC CONFIRMATIO                                                    | N PROCEDURE                                                                           |                                                     |
| <ol> <li>Start t</li> <li>Perfor</li> <li>Check</li> </ol> | he engine.<br>m "All DTC Reading" with<br>c if the "C1B54" is detected | CONSULT.<br>I as the current malfunction in "Self Diagn                               | ostic Result" of "ICC/ADAS".                        |
| <u>s "C1B54'</u>                                           | " detected as the current n                                            | nalfunction?                                                                          |                                                     |
| YES > NO >                                                 | > Refer to <u>DAS-85, "Diagr</u> > Refer to GI-45, "Intermit           | <u>nosis Procedure"</u> .<br>tent Incident".                                          |                                                     |
| Diagnos                                                    | is Procedure                                                           |                                                                                       | INFOID:00000001276758                               |
| <b>1</b> .CHECK                                            | SELF-DIAGNOSIS RESI                                                    | ULTS                                                                                  |                                                     |
| Check if "l                                                | J1000" is detected other the                                           | nan "C1B54" in "Self Diagnostic Result" of                                            | "ICC/ADAS".                                         |
| <u>s "U1000"</u>                                           | <u>detected?</u>                                                       |                                                                                       |                                                     |
| YES >                                                      | Perform the CAN comm<br>Refer to <u>DAS-96, "ADAS</u>                  | nunication system inspection. Repair or re<br><u>S CONTROL UNIT : DTC Logic"</u> .    | eplace the malfunctioning parts                     |
| NO >                                                       | > GO TO 2.                                                             |                                                                                       |                                                     |
| CHECK                                                      | SELF-DIAGNOSIS RES                                                     | ULTS                                                                                  |                                                     |
| Check if a                                                 | ny DTC is detected in "Sel                                             | f Diagnostic Result" of "SIDE RADAR LEF                                               | -T".                                                |
| <u>s any DT(</u>                                           | C detected?                                                            |                                                                                       |                                                     |
| YES >                                                      | Perform diagnosis on the<br><u>DAS-35, "DTC Index"</u> (States)        | e detected DTC and repair or replace the SIDE RADAR LH), <u>DAS-37, "DTC Index"</u> ( | e malfunctioning parts. Refer to<br>SIDE RADAR RH). |
| NO >                                                       | > Replace the ADAS cont                                                | rol unit. Refer to <u>DAS-121, "Removal and</u>                                       | Installation".                                      |
|                                                            |                                                                        |                                                                                       |                                                     |

M

Ν

DAS

## C1B55 RADAR BLOCKAGE

### < DTC/CIRCUIT DIAGNOSIS >

C1B55 RADAR BLOCKAGE

## DTC Logic

INFOID:000000012781893

[DRIVER ASSISTANCE SYSTEM]

### DTC DETECTION LOGIC

| DTC No. | Trouble diagnosis name | DTC detecting condition | Possible cause                           |
|---------|------------------------|-------------------------|------------------------------------------|
| C1B55   | RADAR BLOCKAGE         | Side radar is blocked.  | Stain or foreign materials is deposited. |

#### NOTE:

DTC "C1B55" may be detected under the following conditions except for possible cause. (Explain to the customer about the difference between the contamination detection function and the indication when the malfunction is detected and tell them "This is not malfunction".)

- The side radar may be blocked by temporary ambient conditions such as splashing water, mist or fog.
- The blocked condition may also be caused by objects such as ice, frost or dirt obstructing the side radar.
- Due to the nature of radar technology it is possible to get a blockage warning and not actually be blocked. This is rare and is known as a false blockage warning. A false blocked condition either self-clears or clears after an ignition cycle.

## **Diagnosis** Procedure

INFOID:000000012781894

# **1.**CHECK THE REAR BUMPER

Check if rear bumper near the side radar is contaminated with foreign materials.

### >> GO TO 2.

## 2.CHECK THE SIDE RADAR

Check if side radar and the side radar outskirts are contaminated with foreign materials.

### >> GO TO 3.

# $\mathbf{3}$ . CHECK THE SIDE RADAR INSTALLATION CONDITION

Check side radar installation condition (installation position, properly tightened or a bent bracket).

>> GO TO 4.

## **4**.INTERVIEW

- 1. Ask if there is stain or foreign materials.
- 2. Ask if there is any temporary ambient condition such as splashing water, mist or fog.
- 3. Ask if there is any object such as ice, frost or dirt obstructing the side radar.

#### Are any of above conditions seen?

- YES >> Explain to the customer about the difference between the blockage detection function and the indication when the malfunction is detected and tell them, "This is not malfunction."
- NO >> Inspection End.

# U0104 ADAS CAN 1

# DTC Logic

INFOID:000000012768188

А

В

[DRIVER ASSISTANCE SYSTEM]

## DTC DETECTION LOGIC

|                                                  | Trouble diagnosis name                                                                                                    | DTC detecting condition                                                                                                    | Possible cause                                          |
|--------------------------------------------------|----------------------------------------------------------------------------------------------------|----------------------------------------------------------------------------------------------------|---------------------------------------------------------|
| U0104                                            | ADAS CAN CIR1                                                                                                    | Side radar detected an error of ITS communication signal that was received from ADAS control unit.                                                                                       | ADAS control unit                                       |
| NOTE:                                            |                                                                                                    |                                                                                                    |                                                         |
| If DTC "U<br>(SIDE RA                            | 0104" is detected along with DTC<br>DAR LH), <u>DAS-97, "SIDE RADAR</u>                                                                                                    | "U1000", first diagnose the DTC "U1000". Refer to <u>DAS-97, "</u><br><u>LH : DTC Logic"</u> (SIDE RADAR RH).                                                                            | SIDE RADAR LH : DTC Logic                               |
| DTC CO                                           | ONFIRMATION PROCED                                                                                                    | URE                                                                                                    |                                                         |
| 1.PER                                            | FORM DTC CONFIRMATIC                                                                                                    | N PROCEDURE                                                                                                    |                                                         |
| 1. Star<br>2. Turr<br>3. Per<br>4. Che           | rt the engine.<br>n the BSW system ON.<br>form "All DTC Reading" with<br>eck if "U0104" is detected                                                                                                    | n CONSULT<br>as the current malfunction in "Self Diagnostic R                                                                                                    | esult" of "SIDE RADAR                                   |
| Is the D                                         | TC "U0104" detected?                                                                                                    |                                                                                                    |                                                         |
| YES<br>NO                                        | <ul> <li>Refer to <u>DAS-87, "Diag</u></li> <li>Refer to <u>GI-45, "Interm</u></li> </ul>                                                                                                    | nosis Procedure".<br>ttent Incident".                                                                                                    |                                                         |
| Diagno                                           | osis Procedure                                                                                                    |                                                                                                    | INFOID:00000001276818                                   |
| <b>1</b> .CHE                                    | CK SELF-DIAGNOSIS RES                                                                                                    | SULTS                                                                                                    |                                                         |
| Check if                                         | f "U1000" is detected other t                                                                                                    | han "U0104" in "Self Diagnostic Result" of "SIDE                                                                                                    | RADAR RIGHT/LEFT".                                      |
| <u>ls "U100</u>                                  | 00" detected?                                                                                                    |                                                                                                    |                                                         |
| YES                                              | >> Perform the CAN com<br>Refer to <u>DAS-97, "SIDE</u>                                                                                                    | nunication system inspection. Repair or replace t<br><u>ERADAR LH : DTC Logic"</u> (SIDE RADAR LH), <u>DA</u>                                                                            | the malfunctioning parts<br><u>S-97, "SIDE RADAR RH</u> |
|                                                  |                                                                                                    |                                                                                                    |                                                         |
| NO                                               | <u>: DTC LOGIC</u> (SIDE RA                                                                                                    | DAR RH).                                                                                                    |                                                         |
| NO<br><b>2</b> out                               | >> GO TO 2.                                                                                                    |                                                                                                    |                                                         |
| NO<br><b>2</b> .сне                              | >> GO TO 2.<br>CK ADAS CONTROL UNIT                                                                                                    | SELF-DIAGNOSIS RESULTS                                                                                                    |                                                         |
| NO<br>2.CHE                                      | SO TO 2. CK ADAS CONTROL UNIT f any DTC is detected in "Second control of the second control of the second control | SELF-DIAGNOSIS RESULTS<br>If Diagnostic Result" of "ICC/ADAS".                                                                                                    |                                                         |
| NO<br>2.CHE<br>Check if<br>Is any D              | >> GO TO 2.<br>CK ADAS CONTROL UNIT<br>f any DTC is detected in "Se<br>DTC detected?                                                                                                    | SELF-DIAGNOSIS RESULTS<br>elf Diagnostic Result" of "ICC/ADAS".                                                                                                    |                                                         |
| NO<br>2.CHE<br>Check if<br>Is any D<br>YES       | <ul> <li>&gt; GO TO 2.</li> <li>CK ADAS CONTROL UNIT</li> <li>f any DTC is detected in "Se</li> <li><u>DTC detected?</u></li> <li>&gt; Perform diagnosis on t</li> <li><u>DAS-32, "DTC Index"</u>.</li> </ul>                                                                                                    | SELF-DIAGNOSIS RESULTS<br>of Diagnostic Result" of "ICC/ADAS".<br>he detected DTC and repair or replace the malfu                                                                        | nctioning parts. Refer to                               |
| NO<br>2.CHE<br>Check if<br>Is any D<br>YES<br>NO | <ul> <li>&gt; GO TO 2.</li> <li>CK ADAS CONTROL UNIT</li> <li>f any DTC is detected in "Se</li> <li><u>DTC detected?</u></li> <li>&gt;&gt; Perform diagnosis on t</li> <li><u>DAS-32, "DTC Index"</u>.</li> <li>&gt;&gt; Replace side radar LH</li> </ul>                                                                                                    | DAR RH).<br>SELF-DIAGNOSIS RESULTS<br>If Diagnostic Result" of "ICC/ADAS".<br>he detected DTC and repair or replace the malfu<br>or RH. Refer to <u>DAS-124, "Removal and Installati</u> | nctioning parts. Refer to<br>on".                       |

## U0121 VDC CAN 2

DTC Logic

INFOID:000000012768152

[DRIVER ASSISTANCE SYSTEM]

### DTC DETECTION LOGIC

| DTC   | Trouble diagnosis name | DTC detecting condition                                                                                                    | Possible causes                               |
|-------|------------------------|----------------------------------------------------------------------------------------------------|-----------------------------------------------|
| U0121 | VDC CAN CIR2           | If ADAS control unit detects an error signal<br>that is received from ABS actuator and electric<br>unit (control unit) via CAN communication | ABS actuator and electric unit (control unit) |

#### NOTE:

If DTC "U0121" is detected along with DTC "U1000", first diagnose the DTC "U1000". Refer to DAS-96, "ADAS CONTROL UNIT : DTC Logic".

### DTC CONFIRMATION PROCEDURE

# 1.PERFORM DTC CONFIRMATION PROCEDURE

- 1. Start the engine.
- 2.
- Turn the BSW system ON. Perform "All DTC Reading" with CONSULT. 3.
- 4. Check if "U0121" is detected as the current malfunction in "Self Diagnostic Result" of "ICC/ADAS".

#### Is "U0121" detected as the current malfunction?

YES >> Refer to DAS-88, "Diagnosis Procedure".

>> Refer to GI-45, "Intermittent Incident". NO

### Diagnosis Procedure

INFOID:000000012768153

## 1.CHECK SELF-DIAGNOSIS RESULTS

Check if "U1000" is detected other than "U0121" in "Self Diagnostic Result" of "ICC/ADAS".

Is "U1000" detected?

YES >> Perform the CAN communication system inspection. Repair or replace the malfunctioning parts. Refer to DAS-96, "ADAS CONTROL UNIT : DTC Logic".

NO >> GO TO 2.

2. CHECK ABS ACTUATOR AND ELECTRIC UNIT (CONTROL UNIT) SELF-DIAGNOSIS RESULTS

Check if any DTC is detected in "Self Diagnostic Result" of "ABS".

- YES >> Perform diagnosis on the detected DTC and repair or replace the malfunctioning parts. Refer to BRC-57, "DTC Index".
- >> Replace the ADAS control unit. Refer to DAS-121, "Removal and Installation". NO

### U0126 STRG SEN CAN 1 [DRIVER ASSISTANCE SYSTEM]

### < DTC/CIRCUIT DIAGNOSIS >

# U0126 STRG SEN CAN 1

# DTC Logic

#### ic

| INFOID:000000001276815 |
|------------------------|
|                        |
|                        |

А

В

## DTC DETECTION LOGIC

| DIC                                                                                           | Trouble diagnosis name                                                                                                    | DTC detecting condition                                                                                                    | Possible causes                        |
|-----------------------------------------------------------------------------------------------|----------------------------------------------------------------------------------------------------|----------------------------------------------------------------------------------------------------|----------------------------------------|
| U0126                                                                                         | STRG SEN CAN CIR1                                                                                                    | If ADAS control unit detects an error signal<br>that is received from steering angle sensor via<br>CAN communication        | Steering angle sensor                  |
| <b>VOTE:</b><br>f DTC "U0126<br>CONTROL UN                                                    | ' is detected along wit<br><u>IT : DTC Logic"</u> .                                                                                                    | h DTC "U1000", first diagnose the DTC                                                                                       | "U1000". Refer to <u>DAS-96. "ADAS</u> |
| DTC CONFIR                                                                                    | MATION PROCED                                                                                                    | URE                                                                                                    |                                        |
| 1.PERFORM                                                                                     | DTC CONFIRMATIO                                                                                                    | N PROCEDURE                                                                                                    |                                        |
| 2. Turn the B<br>3. Perform "A<br>4. Check if "<br>s "U0126" deternormous  YES >> Re NO >> Re | SW system ON.<br>II DTC Reading" with<br>U0126" is detected as<br>ected as the current m<br>afer to <u>DAS-89, "Diagr</u><br>afer to <u>GI-45, "Intermit</u> | CONSULT.<br>the current malfunction in "Self Diagnon<br><u>nalfunction?</u><br><u>nosis Procedure"</u> .<br>tent Incident". | ostic Result" of "ICC/ADAS".           |
| Diagnosis F                                                                                   | Procedure                                                                                                    |                                                                                                    | INFOID:0000000127681                   |
| <b>1</b> .CHECK SE                                                                            | LF-DIAGNOSIS RESI                                                                                                    | ULTS                                                                                                    |                                        |
| Check if "U100                                                                                | 0" is detected other th                                                                                                    | nan "U0126" in "Self Diagnostic Result"                                                                                     | of "ICC/ADAS".                         |
| <u>s "U1000" dete</u>                                                                         | ected?                                                                                                    |                                                                                                    |                                        |
| YES >> Pe<br>Re<br>NO >> G(                                                                   | erform the CAN comm<br>efer to <u>DAS-96, "ADAS</u><br>O TO 2.                                                                                               | nunication system inspection. Repair of<br><u>S CONTROL UNIT : DTC Logic"</u> .                                             | r replace the malfunctioning parts     |
| 2. СНЕСК АВ                                                                                   | S ACTUATOR AND E                                                                                                    | LECTRIC UNIT (CONTROL UNIT) SE                                                                                              | LF-DIAGNOSIS RESULTS                   |
|                                                                                               | TC is detected in "Sel                                                                                                    | f Diagnostic Result" of "ABS".                                                                                              |                                        |
| Check if any D                                                                                | TO IS DELECTED IT DEL                                                                                                    | - 3                                                                                                    |                                        |
| Check if any D<br>s any DTC de                                                                | tected?                                                                                                    |                                                                                                    |                                        |
| Check if any D<br>s any DTC de<br>YES >> Pe                                                   | tected?<br>erform diagnosis on th                                                                                                    | e detected DTC and repair or replace                                                                                        | the malfunctioning parts. Refer to     |

Ν

DAS

## U0235 DIST SEN CAN CIRC 1

## DTC Logic

INFOID:000000012768158

[DRIVER ASSISTANCE SYSTEM]

### DTC DETECTION LOGIC

| DTC   | Trouble diagnosis name | DTC detecting condition                                                                                        | Possible causes |
|-------|------------------------|----------------------------------------------------------------------------------------------------|-----------------|
| U0235 | DIST SEN CAN CIR1      | If ADAS control unit detects an error signal<br>that is received from distance sensor via ITS<br>communication | Distance sensor |

#### NOTE:

If DTC "U0235" is detected along with DTC "U1000", first diagnose the DTC "U1000". Refer to <u>DAS-96, "ADAS</u> <u>CONTROL UNIT : DTC Logic"</u>.

### DTC CONFIRMATION PROCEDURE

# 1.PERFORM DTC CONFIRMATION PROCEDURE

- 1. Start the engine.
- 2. Turn the FEB system ON.
- 3. Perform "All DTC Reading" with CONSULT.
- 4. Check if "U0235" is detected as the current malfunction in "Self Diagnostic Result" of "ICC/ADAS".

#### Is "U0235" detected as the current malfunction?

YES >> Refer to DAS-90, "Diagnosis Procedure".

NO >> Refer to <u>GI-45, "Intermittent Incident"</u>.

### **Diagnosis** Procedure

INFOID:000000012768159

## 1. CHECK ADAS CONTROL UNIT SELF-DIAGNOSIS RESULTS

Check if "U1000" is detected other than "U0235" in "Self Diagnostic Result" of "ICC/ADAS".

Is "U1000" detected?

- YES >> Perform the CAN communication system inspection. Repair or replace the malfunctioning parts. Refer to <u>DAS-96, "ADAS CONTROL UNIT : DTC Logic"</u>.
- NO >> GO TO 2.

**2.**CHECK DISTANCE SENSOR SELF-DIAGNOSIS RESULTS

Check if any DTC is detected in "Self Diagnostic Result" of "LASER/RADAR".

- YES >> Perform diagnosis on the detected DTC and repair or replace the malfunctioning parts. Refer to <u>DAS-41, "DTC Index"</u>.
- NO >> Replace the ADAS control unit. Refer to <u>DAS-121, "Removal and Installation"</u>.

## U0402 TCM CAN 1

## < DTC/CIRCUIT DIAGNOSIS >

# U0402 TCM CAN 1

# DTC Logic

INFOID:000000012768144

| DTC                                                                                                    | Trouble diagnosis<br>name                                                                                                    | DTC detecting condition                                                                                                    | Possible causes                     |
|----------------------------------------------------------------------------------------------------|----------------------------------------------------------------------------------------------------|----------------------------------------------------------------------------------------------------|-------------------------------------|
| U0402                                                                                                    | TCM CAN CIRC1                                                                                                    | If ADAS control unit detects an error signal that is re-<br>ceived from TCM via CAN communication                                            | ТСМ                                 |
| OTE:<br>DTC "U0402'<br>CONTROL UN                                                                                | ' is detected along '<br>IT : DTC Logic''.                                                                                                    | with DTC "U1000", first diagnose the DTC "U1                                                                                                 | 000". Refer to <u>DAS-96, "ADAS</u> |
| TC CONFIR                                                                                                    | MATION PROCE                                                                                                    | DURE                                                                                                    |                                     |
| .PERFORM                                                                                                    | DTC CONFIRMAT                                                                                                    | ION PROCEDURE                                                                                                    |                                     |
| . Start the e<br>. Turn the B<br>. Perform "A<br>. Check if "U<br><u>s "U0402" dete</u><br>YES >> Re<br>NO >> Re | ngine.<br>SW system ON.<br>Il DTC Reading" w<br>J0402" is detected<br>ected as the curren<br>efer to <u>DAS-91, "Dia</u><br>efer to <u>GI-45, "Intern</u> | ith CONSULT.<br>as the current malfunction in "Self Diagnostic<br><u>t malfunction?</u><br>agnosis Procedure".<br><u>mittent Incident"</u> . | Result" of "ICC/ADAS".              |
| iagnosis F                                                                                                    | Procedure                                                                                                    |                                                                                                    | INFOID:00000001276814               |
| .CHECK SE                                                                                                    | LF-DIAGNOSIS RE                                                                                                    | ESULTS                                                                                                    |                                     |
| heck if "U100                                                                                                    | 0" is detected othe                                                                                                    | r than "U0402" in "Self Diagnostic Result" of "                                                                                              | ICC/ADAS".                          |
| <u>s "U1000" dete</u>                                                                                            | ected?                                                                                                    |                                                                                                    |                                     |
| YES >> Pe<br>Re<br>NO >> G(                                                                                      | erform the CAN cor<br>efer to <u>DAS-96, "AD</u><br>D TO 2.                                                                                               | nmunication system inspection. Repair or rep<br>DAS CONTROL UNIT : DTC Logic".                                                               | place the malfunctioning parts      |
| СНЕСК ТС                                                                                                    | M SELF-DIAGNOS                                                                                                    | IS RESULTS                                                                                                    |                                     |
| heck if any D                                                                                                    | TC is detected in "S                                                                                                    | Self Diagnostic Result" of "TRANSMISSION".                                                                                                   |                                     |
| any DTC det                                                                                                    | tected?                                                                                                    |                                                                                                    |                                     |
| YES >> Pe                                                                                                    | rform diagnosis or                                                                                                    | the detected DTC and repair or replace the                                                                                                   | malfunctioning parts. Refer to      |

DAS

Ν

Р

А

# U0405 ADAS CAN 2

## DTC Logic

INFOID:000000012768192

[DRIVER ASSISTANCE SYSTEM]

### DTC DETECTION LOGIC

| DTC   | Trouble diagnosis name | DTC detecting condition                                                                            | Possible cause     |
|-------|------------------------|----------------------------------------------------------------------------------------------------|--------------------|
| U0405 | ADAS CAN CIR2          | Side radar detected an error of ITS communication signal that was received from ADAS control unit. | ADAS control unit. |

#### NOTE:

If DTC "U0405" is detected along with DTC "U1000", first diagnose the DTC "U1000". Refer to <u>DAS-97</u>, "<u>SIDE RADAR LH</u> : <u>DTC Logic</u>" (SIDE RADAR LH), <u>DAS-97</u>, "<u>SIDE RADAR RH</u> : <u>DTC Logic</u>" (SIDE RADAR RH).

### DTC CONFIRMATION PROCEDURE

**1.**PERFORM DTC CONFIRMATION PROCEDURE

- 1. Start the engine.
- 2. Turn the BSW system ON.
- 3. Perform "All DTC Reading" with CONSULT
- 4. Check if "U0405" is detected as the current malfunction in "Self Diagnostic Result" of "SIDE RADAR RIGHT/LEFT".

### Is the DTC "U0405" detected?

- YES >> Refer to DAS-92, "Diagnosis Procedure".
- NO >> Refer to GI-45, "Intermittent Incident".

## Diagnosis Procedure

INFOID:000000012768193

## **1.**CHECK SELF-DIAGNOSIS RESULTS

Check if "U1000" is detected other than "U0405" in "Self Diagnostic Result" of "SIDE RADAR RIGHT/LEFT". <u>Is "U1000" detected?</u>

- YES >> Perform the CAN communication system inspection. Repair or replace the malfunctioning parts. Refer to <u>DAS-97, "SIDE RADAR LH : DTC Logic"</u> (SIDE RADAR LH), <u>DAS-97, "SIDE RADAR RH</u> <u>: DTC Logic"</u> (SIDE RADAR RH).
- NO >> GO TO 2.

2.CHECK ADAS CONTROL UNIT SELF-DIAGNOSIS RESULTS

Check if any DTC is detected in "Self Diagnostic Result" of "ICC/ADAS".

- YES >> Perform diagnosis on the detected DTC and repair or replace the malfunctioning parts. Refer to <u>DAS-32. "DTC Index"</u>.
- NO >> Replace side radar LH or RH. Refer to DAS-124. "Removal and Installation".

## U0415 VDC CAN 1

## < DTC/CIRCUIT DIAGNOSIS >

# U0415 VDC CAN 1

DTC Logic

INFOID:000000012768146

А

В

| DTC DETECTION LOGIC |  |
|---------------------|--|
|---------------------|--|

| DIC                                                                                                    | I rouble diagnosis name                                                                                                    | DTC detecting condition                                                                                                    | Possible causes                                                                                                   |
|----------------------------------------------------------------------------------------------------|----------------------------------------------------------------------------------------------------|----------------------------------------------------------------------------------------------------|----------------------------------------------------------------------------------------------------|
| U0415                                                                                                    | VDC CAN CIR1                                                                                                    | If ADAS control unit detects an error signal<br>that is received from ABS actuator and electric<br>unit (control unit) via CAN communication                                                                                                    | ABS actuator and electric unit (control unit)                                                                     |
| NOTE:                                                                                                    |                                                                                                    |                                                                                                    |                                                                                                    |
|                                                                                                    | 5" is detected along with                                                                                                    | th DTC "U1000", first diagnose the DTC                                                                                                    | ; "U1000". Refer to <u>DAS-96, "ADAS</u>                                                                          |
|                                                                                                    | <u>INIT . DTC LOGIC .</u>                                                                                                    |                                                                                                    |                                                                                                    |
|                                                                                                    | IRMATION PROCED                                                                                                    | URE                                                                                                    |                                                                                                    |
| I.PERFOR                                                                                                    | M DTC CONFIRMATIO                                                                                                    | N PROCEDURE                                                                                                    |                                                                                                    |
| I. Start the                                                                                                    | engine.                                                                                                    |                                                                                                    |                                                                                                    |
| 2. Turn the                                                                                                    | BSW system ON.                                                                                                    | CONCLUT                                                                                                    |                                                                                                    |
| 5. Periorm<br>1. Check if                                                                                                    | "I 0415" is detected as                                                                                                    | the current malfunction in "Self Diagoc                                                                                                    | ostic Result" of "ICC/ADAS"                                                                                       |
| e "H0/15" d                                                                                                    | etected as the current r                                                                                                    | nalfunction?                                                                                                    | Stie Result of TOORDAD.                                                                                           |
|                                                                                                    |                                                                                                    |                                                                                                    |                                                                                                    |
| YES >>                                                                                                    | Refer to DAS-93 "Diag                                                                                                    | nosis Procedure"                                                                                                    |                                                                                                    |
| YES >><br>NO >>                                                                                                    | Refer to <u>DAS-93, "Diag</u><br>Refer to GI-45, "Intermi                                                                                                    | nosis Procedure".<br>ttent Incident".                                                                                                    |                                                                                                    |
| <u>3 00413 d</u><br>YES >><br>NO >>                                                                                                    | Refer to <u>DAS-93, "Diag</u><br>Refer to <u>GI-45, "Intermi</u>                                                                                                    | nosis Procedure".<br>ttent Incident".                                                                                                    |                                                                                                    |
| YES >><br>NO >><br>Diagnosis                                                                                                    | Refer to <u>DAS-93, "Diag</u><br>Refer to <u>GI-45, "Intermit</u><br><b>Procedure</b>                                                                                                    | nosis Procedure".<br>ttent Incident".                                                                                                    | INFOID:0000000127681                                                                                              |
| YES >><br>NO >><br>Diagnosis                                                                                                    | Refer to <u>DAS-93, "Diag</u><br>Refer to <u>GI-45, "Intermi</u><br><b>Procedure</b><br>ELF-DIAGNOSIS RES                                                                                                    | nosis Procedure".<br>ttent Incident".<br>ULTS                                                                                                    | INFOID:0000000127681                                                                                              |
| YES >><br>NO >><br>Diagnosis<br>1.CHECK S                                                                                                    | Refer to <u>DAS-93, "Diag</u><br>Refer to <u>GI-45, "Intermi</u><br><b>Procedure</b><br>ELF-DIAGNOSIS RES                                                                                                    | nosis Procedure".<br>ttent Incident".<br>ULTS<br>han "U0415" in "Self Diagnostic Result"                                                                                                    | INFOID:0000000127681.                                                                                             |
| YES >><br>NO >><br>Diagnosis<br>1.CHECK S<br>Check if "U1<br>s "U1000" d                                                                                                    | Refer to <u>DAS-93, "Diag</u><br>Refer to <u>GI-45, "Intermit</u><br><b>Procedure</b><br>ELF-DIAGNOSIS RES<br>000" is detected other the<br>etected?                                                                                                    | nosis Procedure".<br>ttent Incident".<br>ULTS<br>han "U0415" in "Self Diagnostic Result"                                                                                                    | INFCID:0000000127681-                                                                                             |
| YES >><br>NO >><br>Diagnosis<br>1.CHECK S<br>Check if "U1<br>s "U1000" d<br>YES >>                                                                                                    | Refer to <u>DAS-93, "Diag</u><br>Refer to <u>GI-45, "Intermi</u><br><b>Procedure</b><br>ELF-DIAGNOSIS RES<br>000" is detected other the<br>etected?<br>Perform the CAN comm                                                                                                    | nosis Procedure".<br>ttent Incident".<br>ULTS<br>han "U0415" in "Self Diagnostic Result"<br>nunication system inspection. Repair o                                                                                                    | INFOID:0000000127681.<br>' of "ICC/ADAS".<br>or replace the malfunctioning parts                                  |
| YES >><br>NO >><br>Diagnosis<br>1.CHECK S<br>Check if "U1<br>s "U1000" d<br>YES >>                                                                                                    | Refer to <u>DAS-93</u> , " <u>Diag</u><br>Refer to <u>GI-45</u> , " <u>Intermi</u><br><b>Procedure</b><br>ELF-DIAGNOSIS RES<br>000" is detected other the<br><u>etected?</u><br>Perform the CAN comm<br>Refer to <u>DAS-96</u> , "ADA                                                                                                    | nosis Procedure".<br>ttent Incident".<br>ULTS<br>han "U0415" in "Self Diagnostic Result"<br>nunication system inspection. Repair o<br><u>S CONTROL UNIT : DTC Logic"</u> .                                                                       | INFOID:0000000127681<br>' of "ICC/ADAS".<br>or replace the malfunctioning parts                                   |
| YES >><br>NO >><br>Diagnosis<br>1.CHECK S<br>Check if "U1<br><u>s "U1000" d</u><br>YES >>                                                                                                    | Refer to <u>DAS-93, "Diag</u><br>Refer to <u>GI-45, "Intermi</u><br><b>Procedure</b><br>ELF-DIAGNOSIS RES<br>000" is detected other the<br>etected?<br>Perform the CAN comm<br>Refer to <u>DAS-96, "ADA</u><br>GO TO 2.                                                                                                    | nosis Procedure".<br>ttent Incident".<br>ULTS<br>han "U0415" in "Self Diagnostic Result"<br>nunication system inspection. Repair o<br><u>S CONTROL UNIT : DTC Logic"</u> .                                                                       | INFOID:0000000127681<br>? of "ICC/ADAS".<br>or replace the malfunctioning parts                                   |
| YES >><br>NO >><br>Diagnosis<br>1.CHECK S<br>Check if "U1<br>s "U1000" d<br>YES >><br>NO >><br>2.CHECK A                                                                                                    | Refer to <u>DAS-93</u> , "Diag<br>Refer to <u>GI-45</u> , "Intermit<br><b>Procedure</b><br>ELF-DIAGNOSIS RES<br>000" is detected other the<br>etected?<br>Perform the CAN comm<br>Refer to <u>DAS-96, "ADA</u><br>GO TO 2.<br>BS ACTUATOR AND E                                                                                                    | Nanction:<br><u>nosis Procedure</u> ".<br><u>ttent Incident</u> ".<br>ULTS<br>han "U0415" in "Self Diagnostic Result"<br>nunication system inspection. Repair of<br><u>S CONTROL UNIT : DTC Logic</u> ".<br>ELECTRIC UNIT (CONTROL UNIT) SE      | INFOID:0000000127681<br>of "ICC/ADAS".<br>or replace the malfunctioning parts<br>SLF-DIAGNOSIS RESULTS            |
| YES         >>           NO         >>           Diagnosis         1.CHECK S           1.CHECK IF "U1         S"U1000" d           S "U1000" d         YES           NO         >>           2.CHECK IF any         Check if any | Refer to <u>DAS-93, "Diag</u><br>Refer to <u>GI-45, "Intermi</u><br><b>Procedure</b><br>ELF-DIAGNOSIS RES<br>000" is detected other the<br>etected?<br>Perform the CAN comm<br>Refer to <u>DAS-96, "ADA</u><br>GO TO 2.<br>BS ACTUATOR AND E<br>DTC is detected in "Se                                                                                                    | ULTS<br>han "U0415" in "Self Diagnostic Result"<br>nunication system inspection. Repair o<br><u>S CONTROL UNIT : DTC Logic"</u> .<br>ELECTRIC UNIT (CONTROL UNIT) SE                                                                             | <sup>INFOID:0000000127681</sup><br>of "ICC/ADAS".<br>or replace the malfunctioning parts<br>SLF-DIAGNOSIS RESULTS |
| YES >><br>NO >><br>Diagnosis<br>1.CHECK S<br>Check if "U1<br>s "U1000" d<br>YES >><br>NO >><br>2.CHECK A<br>Check if any<br>s any DTC o                                                                                          | Refer to <u>DAS-93</u> , "Diag<br>Refer to <u>GI-45</u> , "Intermit<br><b>Procedure</b><br>ELF-DIAGNOSIS RES<br>000" is detected other the<br>etected?<br>Perform the CAN comm<br>Refer to <u>DAS-96</u> , "ADA<br>GO TO 2.<br>BS ACTUATOR AND E<br>DTC is detected in "Se<br><u>letected?</u>                                                                            | ULTS<br>han "U0415" in "Self Diagnostic Result"<br>nunication system inspection. Repair o<br><u>S CONTROL UNIT : DTC Logic</u> ".<br>ELECTRIC UNIT (CONTROL UNIT) SE                                                                             | <sup>7</sup> of "ICC/ADAS".<br>or replace the malfunctioning parts<br>SLF-DIAGNOSIS RESULTS                       |
| YES >><br>NO >><br>Diagnosis<br>1.CHECK S<br>Check if "U1<br>s "U1000" d<br>YES >><br>NO >><br>2.CHECK A<br>Check if any<br>s any DTC o<br>YES >>                                                                                | Refer to <u>DAS-93</u> , " <u>Diag</u><br>Refer to <u>GI-45</u> , " <u>Intermi</u><br><b>Procedure</b><br>ELF-DIAGNOSIS RES<br>000" is detected other the<br>etected?<br>Perform the CAN comm<br>Refer to <u>DAS-96</u> , "ADA<br>GO TO 2.<br>BS ACTUATOR AND E<br>DTC is detected in "Se<br><u>letected?</u><br>Perform diagnosis on the<br><u>BRC-57, "DTC Index"</u> . | ULTS<br>han "U0415" in "Self Diagnostic Result"<br>nunication system inspection. Repair o<br><u>S CONTROL UNIT : DTC Logic"</u> .<br>ELECTRIC UNIT (CONTROL UNIT) SE<br>If Diagnostic Result" of "ABS".<br>ne detected DTC and repair or replace | of "ICC/ADAS".<br>or replace the malfunctioning parts<br>LF-DIAGNOSIS RESULTS                                     |

Ν

Р

[DRIVER ASSISTANCE SYSTEM]

# U0428 STRG SEN CAN 2

## DTC Logic

INFOID:000000012768148

[DRIVER ASSISTANCE SYSTEM]

### DTC DETECTION LOGIC

| DTC   | Trouble diagnosis name | DTC detecting condition                                                                                              | Possible causes       |
|-------|------------------------|----------------------------------------------------------------------------------------------------|-----------------------|
| U0428 | STRG SEN CAN CIR2      | If ADAS control unit detects an error signal<br>that is received from steering angle sensor via<br>CAN communication | Steering angle sensor |

#### NOTE:

If DTC "U0428" is detected along with DTC "U1000", first diagnose the DTC "U1000". Refer to <u>DAS-96, "ADAS</u> <u>CONTROL UNIT : DTC Logic"</u>.

### DTC CONFIRMATION PROCEDURE

# 1.PERFORM DTC CONFIRMATION PROCEDURE

- 1. Start the engine.
- 2. Perform "All DTC Reading" with CONSULT.
- 3. Check if "U0428" is detected as the current malfunction in "Self Diagnostic Result" of "ICC/ADAS".

### Is "U0428" detected as the current malfunction?

- YES >> Refer to DAS-94, "Diagnosis Procedure".
- NO >> Refer to <u>GI-45, "Intermittent Incident"</u>.

### Diagnosis Procedure

INFOID:000000012768149

### 1.CHECK SELF-DIAGNOSIS RESULTS

Check if "U1000" is detected other than "U0428" in "Self Diagnostic Result" of "ICC/ADAS". <u>Is "U1000" detected?</u>

YES >> Perform the CAN communication system inspection. Repair or replace the malfunctioning parts. Refer to <u>DAS-96, "ADAS CONTROL UNIT : DTC Logic"</u>.

NO >> GO TO 2.

2. CHECK ABS ACTUATOR AND ELECTRIC UNIT (CONTROL UNIT) SELF-DIAGNOSIS RESULTS

Check if any DTC is detected in "Self Diagnostic Result" of "ABS".

- YES >> Perform diagnosis on the detected DTC and repair or replace the malfunctioning parts. Refer to <u>BRC-57. "DTC Index"</u>.
- NO >> Replace the ADAS control unit. Refer to <u>DAS-121, "Removal and Installation"</u>.

## U0433 DIST SEN CAN CIRC 2

### < DTC/CIRCUIT DIAGNOSIS >

# U0433 DIST SEN CAN CIRC 2

# DTC Logic

[DRIVER ASSISTANCE SYSTEM]

INFOID:000000012768184

А

| DTC                                                                                                    | Trouble diagnosis name                                                                                                    | DTC detecting condition                                                                                                    | Possible causes                                                                                                    |
|----------------------------------------------------------------------------------------------------|----------------------------------------------------------------------------------------------------|----------------------------------------------------------------------------------------------------|----------------------------------------------------------------------------------------------------|
| U0433                                                                                                    | DIST SEN CAN CIR2                                                                                                    | ADAS control unit received invalid data from distance sensor via ITS communication                                                                                                    | Distance sensor                                                                                                    |
| OTE:<br>DTC "U043<br>ONTROL L                                                                                                    | 3" is detected along wit<br>INIT : DTC Logic".                                                                                                    | h DTC "U1000", first diagnose the DTC                                                                                                    | "U1000". Refer to <u>DAS-96, "ADAS</u>                                                                                                    |
| TC CONF                                                                                                    | IRMATION PROCED                                                                                                    | URE                                                                                                    |                                                                                                    |
| .PERFOR                                                                                                    | M DTC CONFIRMATIO                                                                                                    | N PROCEDURE                                                                                                    |                                                                                                    |
| . Start the                                                                                                    | engine.                                                                                                    |                                                                                                    |                                                                                                    |
| . Turn the                                                                                                    | FEB system ON.                                                                                                    | CONSULT                                                                                                    |                                                                                                    |
| . Check if                                                                                                    | "U0433" is detected as                                                                                                    | the current malfunction in "Self Diagno                                                                                                    | ostic Result" of "ICC/ADAS".                                                                                                    |
| <u>s "U0433" d</u>                                                                                                    | etected as the current m                                                                                                    | nalfunction?                                                                                                    |                                                                                                    |
| YES >> I                                                                                                    | Refer to <u>DAS-95, "Diagr</u>                                                                                                    | nosis Procedure".                                                                                                    |                                                                                                    |
| 11117                                                                                                    |                                                                                                    | tent Incident"                                                                                                    |                                                                                                    |
| )iagnosis                                                                                                    | Procedure                                                                                                    | tent Incident".                                                                                                    | INECID-00000001276818                                                                                                    |
| )iagnosis                                                                                                    | Procedure                                                                                                    | tent Incident".                                                                                                    | INFOID:00000001276818                                                                                                    |
| )iagnosis                                                                                                    | DAS CONTROL UNIT                                                                                                    | tent Incident".<br>SELF-DIAGNOSIS RESULTS                                                                                                    | INFOID:00000001276818                                                                                                    |
| )iagnosis<br>.CHECK A                                                                                                    | DAS CONTROL UNIT                                                                                                    | <u>tent Incident"</u> .<br>SELF-DIAGNOSIS RESULTS<br>nan "U0433" in "Self Diagnostic Result"                                                                                                    | INFOID:00000001276818<br>of "ICC/ADAS".                                                                                                    |
| Diagnosis                                                                                                    | Procedure<br>DAS CONTROL UNIT S<br>DOO" is detected other the<br>etected?                                                                                                    | tent Incident".<br>SELF-DIAGNOSIS RESULTS<br>nan "U0433" in "Self Diagnostic Result"                                                                                                    | of "ICC/ADAS".                                                                                                    |
| Diagnosis<br>.CHECK A<br>heck if "U10<br><u>s "U1000" do</u><br>YES >> F                                                                                                    | Procedure<br>DAS CONTROL UNIT 3<br>D00" is detected other the<br>etected?<br>Perform the CAN comm<br>Refer to DAS-96, "ADAS                                                                                                    | tent Incident".<br>SELF-DIAGNOSIS RESULTS<br>nan "U0433" in "Self Diagnostic Result"<br>nunication system inspection. Repair o<br>S CONTROL UNIT : DTC Logic".                                                                                                    | INFOID:00000001276818<br>of "ICC/ADAS".<br>r replace the malfunctioning parts                                                               |
| Diagnosis<br>.CHECK A<br>heck if "U10<br><u>s "U1000" de</u><br>YES >> F<br>NO >> (                                                                                                    | Procedure<br>DAS CONTROL UNIT S<br>DOO" is detected other the<br>etected?<br>Perform the CAN comm<br>Refer to <u>DAS-96, "ADAS</u><br>GO TO 2.                                                                                                    | tent Incident".<br>SELF-DIAGNOSIS RESULTS<br>nan "U0433" in "Self Diagnostic Result"<br>nunication system inspection. Repair o<br>S CONTROL UNIT : DTC Logic".                                                                                                    | of "ICC/ADAS".                                                                                                    |
| Diagnosis<br>.CHECK A<br>heck if "U10<br><u>s "U1000" da</u><br>YES >> F<br>NO >> C                                                                                                    | Procedure<br>DAS CONTROL UNIT S<br>DOO" is detected other the<br>etected?<br>Perform the CAN comm<br>Refer to <u>DAS-96, "ADAS</u><br>GO TO 2.                                                                                                    | tent Incident".<br>SELF-DIAGNOSIS RESULTS<br>nan "U0433" in "Self Diagnostic Result"<br>nunication system inspection. Repair o<br><u>S CONTROL UNIT : DTC Logic"</u> .                                                                                                    | of "ICC/ADAS".                                                                                                    |
| Diagnosis<br>.CHECK A<br>heck if "U10<br>s "U1000" do<br>YES >> F<br>YES >> F<br>NO >> 0<br>.CHECK D                                                                                                    | Procedure<br>DAS CONTROL UNIT S<br>DOO" is detected other the<br>etected?<br>Perform the CAN comm<br>Refer to <u>DAS-96, "ADAS</u><br>GO TO 2.<br>DISTANCE SENSOR SE<br>DTC is detected in "Sel                                                                                             | tent Incident".<br>SELF-DIAGNOSIS RESULTS<br>nan "U0433" in "Self Diagnostic Result"<br>nunication system inspection. Repair o<br><u>S CONTROL UNIT : DTC Logic"</u> .<br>ELF-DIAGNOSIS RESULTS<br>f Diagnostic Result" of "LASER/RADAF                                                                                            | of "ICC/ADAS".<br>r replace the malfunctioning parts                                                                                        |
| Diagnosis<br>.CHECK A<br>heck if "U10<br>3 "U1000" du<br>YES >> I<br>NO >> 0<br>.CHECK D<br>heck if any<br>3 any DTC o                                                                                                    | Procedure<br>DAS CONTROL UNIT S<br>DOO" is detected other the<br>etected?<br>Perform the CAN comm<br>Refer to <u>DAS-96, "ADAS</u><br>GO TO 2.<br>DISTANCE SENSOR SE<br>DTC is detected in "Sel<br>letected?                                                                                | tent Incident".<br>SELF-DIAGNOSIS RESULTS<br>nan "U0433" in "Self Diagnostic Result"<br>nunication system inspection. Repair o<br><u>S CONTROL UNIT : DTC Logic"</u> .<br>ELF-DIAGNOSIS RESULTS<br>If Diagnostic Result" of "LASER/RADAF                                                                                           | of "ICC/ADAS".<br>r replace the malfunctioning parts                                                                                        |
| Diagnosis<br>.CHECK A<br>Check if "U10<br>.CHECK A<br>.CHECK D<br>.CHECK D<br>.CHECK If any<br>.CHECK if any<br>.CHECK if any<br>.CHECK IF any<br>.CHECK IF any<br>.CHECK IF any<br>.CHECK IF any<br>.CHECK IF any<br>.CHECK IF any<br>.CHECK IF any<br>.CHECK IF any<br>.CHECK IF any<br>.CHECK IF any<br>.CHECK IF any<br>.CHECK IF any<br>.CHECK IF A<br>.CHECK IF (CHECK IF A)<br>.CHECK IF (CHECK IF A)<br>.CHECK IF A)<br>.CHECK IF (CHECK IF A)<br>.CHECK IF A)<br>.CHECK I | Procedure<br>DAS CONTROL UNIT S<br>DOO" is detected other the<br>etected?<br>Perform the CAN comme<br>Refer to <u>DAS-96, "ADAS</u><br>GO TO 2.<br>DISTANCE SENSOR SE<br>DTC is detected in "Sel<br>letected?<br>Perform diagnosis on the<br>DAS-41, "DTC Index".                           | SELF-DIAGNOSIS RESULTS<br>nan "U0433" in "Self Diagnostic Result"<br>nunication system inspection. Repair o<br><u>S CONTROL UNIT : DTC Logic"</u> .<br>ELF-DIAGNOSIS RESULTS<br>If Diagnostic Result" of "LASER/RADAF<br>ne detected DTC and repair or replace                                                                     | of "ICC/ADAS".<br>r replace the malfunctioning parts<br>R".                                                                                 |
| Diagnosis<br>.CHECK A<br>Check if "U10<br>S "U1000" do<br>YES >> I<br>NO >> C<br>.CHECK D<br>CHECK I any<br>S any DTC C<br>YES >> I<br>NO >> I<br>NO >> I                                                                                                    | Procedure<br>DAS CONTROL UNIT S<br>D00" is detected other the<br>etected?<br>Perform the CAN comm<br>Refer to <u>DAS-96, "ADAS</u><br>GO TO 2.<br>DISTANCE SENSOR SE<br>DTC is detected in "Sel<br>letected?<br>Perform diagnosis on the<br>DAS-41, "DTC Index".<br>Replace the ADAS contri | tent Incident".<br>SELF-DIAGNOSIS RESULTS<br>nan "U0433" in "Self Diagnostic Result"<br>nunication system inspection. Repair o<br><u>S CONTROL UNIT : DTC Logic"</u> .<br>ELF-DIAGNOSIS RESULTS<br>If Diagnostic Result" of "LASER/RADAF<br>ne detected DTC and repair or replace<br>rol unit. Refer to <u>DAS-121, "Removal a</u> | of "ICC/ADAS".<br>r replace the malfunctioning parts<br>R <sup>*</sup> .<br>the malfunctioning parts. Refer to<br><u>nd Installation"</u> . |

Ν

# U1000 CAN COMM CIRCUIT ADAS CONTROL UNIT

## ADAS CONTROL UNIT : Description

INFOID:000000012768178

[DRIVER ASSISTANCE SYSTEM]

### CAN COMMUNICATION

CAN (Controller Area Network) is a serial communication line for real time applications. It is an on-vehicle multiplex communication line with high data communication speed and excellent error detection ability. Modern vehicle is equipped with many electronic control units, and each control unit shares information and links with other control units during operation (not independent). In CAN communication, control units are connected with 2 communication lines (CAN-H, CAN-L) allowing a high rate of information transmission with less wiring. Each control unit transmits/receives data but selectively reads the required data only. CAN communication signal chart. Refer to LAN-36, "CAN COMMUNICATION SYSTEM : CAN Communication Signal Chart".

### ITS COMMUNICATION

- ITS communication is a multiplex communication system. This enables the system to transmit and receive large quantities of data at high speed by connecting control units with 2 communication lines.
- ITS communication lines adopt twisted-pair line style (two lines twisted) for noise immunity.

## ADAS CONTROL UNIT : DTC Logic

INFOID:000000012768179

## DTC DETECTION LOGIC

| DTC   | Trouble diagnosis name | DTC detecting condition                                                                                                    | Possible causes                                                             |
|-------|------------------------|----------------------------------------------------------------------------------------------------|-----------------------------------------------------------------------------|
| U1000 | CAN COMM CIRCUIT       | If ADAS control unit is not transmitting or receiv-<br>ing CAN communication signal or ITS communi-<br>cation signal for 2 seconds or more | <ul><li>CAN communication system</li><li>ITS communication system</li></ul> |

### NOTE:

If "U1000" is detected, first diagnose the CAN communication system.

### ADAS CONTROL UNIT : Diagnosis Procedure

INFOID:000000012768180

# **1**.PERFORM THE SELF-DIAGNOSIS

- 1. Turn the ignition switch ON.
- 2. Turn the BSW system ON, and then wait for 30 seconds or more.
- 3. Perform "All DTC Reading" with CONSULT.
- 4. Check if "U1000" is detected as the current malfunction in "Self Diagnostic Result" of "ICC/ADAS".

#### Is "U1000" detected as the current malfunction?

- YES >> Refer to LAN-20, "Trouble Diagnosis Flow Chart".
- NO >> Refer to <u>GI-45, "Intermittent Incident"</u>.

## SIDE RADAR LH

## SIDE RADAR LH : Description

INFOID:000000012768172

### CAN COMMUNICATION

CAN (Controller Area Network) is a serial communication line for real time applications. It is an on-vehicle multiplex communication line with high data communication speed and excellent error detection ability. Modern vehicle is equipped with many electronic control units, and each control unit shares information and links with other control units during operation (not independent). In CAN communication, control units are connected with 2 communication lines (CAN-H, CAN-L) allowing a high rate of information transmission with less wiring. Each control unit transmits/receives data but selectively reads the required data only.

CAN communication signal chart. Refer to <u>LAN-36</u>, "CAN COMMUNICATION SYSTEM : CAN Communication Signal Chart".

### ITS COMMUNICATION

• ITS communication is a multiplex communication system. This enables the system to transmit and receive large quantities of data at high speed by connecting plural units with 2 communication lines.

## U1000 CAN COMM CIRCUIT

#### < DTC/CIRCUIT DIAGNOSIS >

### • ITS communication lines adopt twisted-pair line style (two lines twisted) for noise immunity.

### SIDE RADAR LH : DTC Logic

### DTC DETECTION LOGIC

| DTC   | Trouble diagnosis name | DTC detecting condition                                                                          | Possible causes          |
|-------|------------------------|--------------------------------------------------------------------------------------------------|--------------------------|
| U1000 | CAN COMM CIRCUIT       | If Side radar LH is not transmitting or receiving ITS communication signal for 2 seconds or more | ITS communication system |

## SIDE RADAR LH : Diagnosis Procedure

# **1.**PERFORM THE SELF-DIAGNOSIS

#### 1. Start the engine.

- 2. Turn the BSW system ON, and then wait for 30 seconds or more.
- 3. Perform "All DTC Reading" with CONSULT.
- 4. Check if "U1000" is detected as the current malfunction in "Self Diagnostic Result" of "SIDE RADAR LEFT".

#### Is "U1000" detected as the current malfunction?

- YES >> Refer to LAN-20, "Trouble Diagnosis Flow Chart".
- NO >> Refer to <u>GI-45, "Intermittent Incident"</u>.

## SIDE RADAR RH

## SIDE RADAR RH : Description

### CAN COMMUNICATION

CAN (Controller Area Network) is a serial communication line for real time applications. It is an on-vehicle multiplex communication line with high data communication speed and excellent error detection ability. Modern vehicle is equipped with many electronic control units, and each control unit shares information and links with other control units during operation (not independent). In CAN communication, control units are connected with 2 communication lines (CAN-H, CAN-L) allowing a high rate of information transmission with less wiring. Each control unit transmits/receives data but selectively reads the required data only. CAN communication signal chart. Refer to <u>LAN-36</u>, "CAN COMMUNICATION SYSTEM : CAN Communication Signal Chart".

### ITS COMMUNICATION

- ITS communication is a multiplex communication system. This enables the system to transmit and receive large quantities of data at high speed by connecting plural units with 2 communication lines.
- ITS communication lines adopt twisted-pair line style (two lines twisted) for noise immunity.

## SIDE RADAR RH : DTC Logic

#### INFOID:0000000012768176

INFOID:00000001276817

#### M

### DTC DETECTION LOGIC

| DTC   | Trouble diagnosis name | DTC detecting condition                                                                          | Possible causes          | N   |
|-------|------------------------|--------------------------------------------------------------------------------------------------|--------------------------|-----|
| U1000 | CAN COMM CIRCUIT       | If Side radar RH is not transmitting or receiving ITS communication signal for 2 seconds or more | ITS communication system |     |
|       |                        |                                                                                                  |                          | DAS |

## SIDE RADAR RH : Diagnosis Procedure

## **1.**PERFORM THE SELF-DIAGNOSIS

1. Start the engine.

- 2. Turn the BSW system ON, and then wait for 30 seconds or more.
- 3. Perform "All DTC Reading" with CONSULT.
- 4. Check if "U1000" is detected as the current malfunction in "Self Diagnostic Result" of "SIDE RADAR RIGHT".

#### Is "U1000" detected as the current malfunction?

YES >> Refer to LAN-20, "Trouble Diagnosis Flow Chart".

### **DAS-97**

L

А

C

D

Е

Н

INEOID-000000012768173

INFOID:000000012768174

INFOID:000000012768175

## **U1000 CAN COMM CIRCUIT**

< DTC/CIRCUIT DIAGNOSIS >

NO >> Refer to <u>GI-45, "Intermittent Incident"</u>.

## **U1010 CONTROL UNIT (CAN)**

## < DTC/CIRCUIT DIAGNOSIS > U1010 CONTROL UNIT (CAN)

# SIDE RADAR LH

## SIDE RADAR LH : Description

CAN controller controls the communication of ITS communication signal and the error detection.

## SIDE RADAR LH : DTC Logic

## DTC DETECTION LOGIC

| DTC                                                                 | Trouble diagnosis name                                                                                      | DTC detecting condition                                                        | Possible cause         |
|---------------------------------------------------------------------|----------------------------------------------------------------------------------------------------|--------------------------------------------------------------------------------|------------------------|
| U1010                                                               | CONTROL UNIT (CAN)                                                                                          | If side radar LH detects malfunction by CAN controller initial diagnosis.      | Side radar LH          |
| SIDE R                                                              | RADAR LH : Diagno                                                                                           | sis Procedure                                                                  | INFOID:000000012781898 |
| <b>1.</b> CHEC                                                      | K SELF-DIAGNOSIS RE                                                                                         | SULT                                                                           |                        |
| <ol> <li>Turn</li> <li>Perfo</li> <li>Cheo</li> <li>LEFT</li> </ol> | the BSW system ON system Wall DTC Reading" w<br>orm "All DTC Reading" w<br>ck if "U1010" is detected<br>T". | stem ON.<br>ith CONSULT.<br>I as the current malfunction in "Self Diagnostic R | esult" of "SIDE RADAR  |
| <u>ls "U101(</u>                                                    | 0" detected as the curren                                                                                   | t malfunction?                                                                 |                        |
| NO                                                                  | >> Inspection End.                                                                                          |                                                                                |                        |
| SIDE F                                                              | RADAR RH                                                                                                    |                                                                                |                        |
| SIDE R                                                              | RADAR RH : Descri                                                                                           | otion                                                                          | INFOID:000000012781899 |
| CAN con                                                             | troller controls the comm                                                                                   | unication of ITS communication signal and the erro                             | r detection.           |
| SIDE R                                                              | RADAR RH : DTC L                                                                                            | ogic                                                                           | INFOID:000000012781900 |
| DTC DE                                                              | TECTION LOGIC                                                                                               |                                                                                |                        |
| DTC                                                                 | Trouble diagnosis name                                                                                      | DTC detecting condition                                                        | Possible cause         |
| U1010                                                               | CONTROL UNIT (CAN)                                                                                          | If Side radar RH detects malfunction by CAN controller initial diagnosis.      | Side radar RH          |
| SIDE R                                                              | RADAR RH : Diagno                                                                                           | sis Procedure                                                                  | INFOID:000000012781901 |
| 1.снес                                                              | CK SELF-DIAGNOSIS RE                                                                                        | SULT                                                                           |                        |
| 1. Turn<br>2. Perfo<br>3. Cheo                                      | the BSW system ON.<br>orm "All DTC Reading" w                                                               | ith CONSULT.<br>Las the current malfunction in "Self Diagnostic R              | esult" of "SIDE RADAR  |

Is "U1010" detected as the current malfunction?

YES >> Replace the side radar RH. Refer to DAS-124, "Removal and Installation".

NO >> Inspection End.

RIGHT".

### А

В

D

INFOID:000000012781897

DAS

## **U1321 CONFIGURATION**

### < DTC/CIRCUIT DIAGNOSIS >

## **U1321 CONFIGURATION**

## DTC Logic

INFOID:000000012768186

[DRIVER ASSISTANCE SYSTEM]

### DTC DETECTION LOGIC

| DTC   | Trouble diagnosis name | DTC detecting condition |
|-------|------------------------|-------------------------|
| U1321 | NOT CONFIGURED         | ADAS is not configured  |

### DTC CONFIRMATION PROCEDURE

1.PERFORM DTC CONFIRMATION PROCEDURE

1. Start the engine.

2. Perform "All DTC Reading" with CONSULT.

3. Check if "U1321" is detected as the current malfunction in "Self Diagnostic Result" of "ICC/ADAS". <u>Is "U1321" detected as the current malfunction?</u>

YES >> Refer to <u>DAS-100</u>, "Diagnosis Procedure".

NO >> Inspection End.

## Diagnosis Procedure

INFOID:000000012768187

# 1.PERFORM CONFIGURATION OF ADAS CONTROL UNIT

Perform configuration of ADAS control unit when DTC "U1321" is detected.

>> Perform configuration of ADAS control unit. Refer to <u>DAS-60, "Work Procedure"</u>.

### U1503 SIDE RDR L CAN 2 [DRIVER ASSISTANCE SYSTEM]

### < DTC/CIRCUIT DIAGNOSIS >

# U1503 SIDE RDR L CAN 2

# DTC Logic

INFOID:000000012768160

А

## DTC DETECTION LOGIC

| DTC                                                                                | Trouble diagnosis name                                                                          | DTC detecting condition                                                                                   | Possible causes                            |
|------------------------------------------------------------------------------------|-------------------------------------------------------------------------------------------------|----------------------------------------------------------------------------------------------------|--------------------------------------------|
| U1503                                                                              | SIDE RDR L CAN CIR 2                                                                            | ADAS control unit detects an error signal that is re-<br>ceived from side radar LH via ITS communication  | Side radar LH                              |
| NOTE:<br>If DTC "U150<br>• Refer to <u>D</u><br>• Refer to <u>D</u>                | 03" is detected along with I<br><u>AS-96, "ADAS CONTROL</u><br><u>AS-106, "DTC Logic"</u> for D | DTC "U1000", or "U1508", first diagnose the I<br><u>UNIT : DTC Logic"</u> for DTC "U1000".<br>TC "U1508". | DTC "U1000" or "U1508".                    |
| DTC CONF                                                                           | IRMATION PROCEDUR                                                                               | E                                                                                                    |                                            |
| <b>1</b> .PERFOR                                                                   | M DTC CONFIRMATION F                                                                            | PROCEDURE                                                                                                 |                                            |
| <ol> <li>Start the</li> <li>Turn the</li> <li>Perform</li> <li>Check if</li> </ol> | engine.<br>BSW system ON.<br>"All DTC Reading" with CO<br>"U1503" is detected as the            | DNSULT.<br>e current malfunction in "Self Diagnostic Resi                                                 | ult" of "ICC/ADAS".                        |
| <u>ls "U1503" d</u>                                                                | etected as the current malf                                                                     | unction?                                                                                                  |                                            |
| YES >>                                                                             | Refer to DAS-101, "Diagno                                                                       | sis Procedure".                                                                                           |                                            |
| NO >>                                                                              | Refer to <u>GI-45, "Intermitten</u>                                                             | <u>t Incident"</u> .                                                                                      |                                            |
| Diagnosis                                                                          | Procedure                                                                                       |                                                                                                    | INFOID:00000001276816                      |
| <b>1.</b> CHECK 8                                                                  | ELF-DIAGNOSIS RESUL                                                                             | ſS                                                                                                    |                                            |
| Check if "U1                                                                       | 000" or "U1508" is detected                                                                     | d other than "U1503" in "Self Diagnostic Res                                                              | ult" of "ICC/ADAS".                        |
| <u>ls "U1000" o</u>                                                                | r "U1508" detected?                                                                             |                                                                                                    |                                            |
| YES-1 >>                                                                           | U1000 detected: Perform t<br>functioning parts. Refer to [                                      | he CAN communication system inspection. I<br>DAS-96, "ADAS CONTROL UNIT : DTC Log                         | Repair or replace the mal<br>i <u>c"</u> . |
| YES-2 >>                                                                           | U1508 detected: Refer to                                                                        | DAS-101, "DTC Logic".                                                                                     | _                                          |
|                                                                                    |                                                                                                 |                                                                                                    |                                            |
|                                                                                    | DIDE RADAR LH SELF-DIA                                                                          | AGNOSIS RESULTS                                                                                           |                                            |
| Check if any                                                                       | DTC is detected in "Self D                                                                      | iagnostic Result" of "SIDE RADAR LEFT".                                                                   |                                            |
| IS ANY DIC O                                                                       | <u>letected?</u>                                                                                |                                                                                                    | functioning name                           |
| 1EO >>                                                                             | Perform diagnosis on the d                                                                      | detected DIC and repair or replace the main                                                               | iunctioning parts. Refer to                |
| ļ                                                                                  | DAS-35, "DTC Index".                                                                            |                                                                                                    |                                            |

Ν

## U1504 SIDE RDR L CAN 1

### < DTC/CIRCUIT DIAGNOSIS >

## U1504 SIDE RDR L CAN 1

## DTC Logic

INFOID:000000012768162

[DRIVER ASSISTANCE SYSTEM]

### DTC DETECTION LOGIC

| DTC   | Trouble diagnosis name | DTC detecting condition                                                                                  | Possible causes |
|-------|------------------------|----------------------------------------------------------------------------------------------------|-----------------|
| U1504 | SIDE RDR L CAN CIR 1   | ADAS control unit detects an error signal that is re-<br>ceived from side radar LH via ITS communication | Side radar LH   |

#### NOTE:

- If DTC "U1504" is detected along with DTC "U1000", or "U1508", first diagnose the DTC "U1000" or "U1508".
- Refer to DAS-96, "ADAS CONTROL UNIT : DTC Logic" for DTC "U1000".
- Refer to DAS-106, "DTC Logic" for DTC "U1508".

### DTC CONFIRMATION PROCEDURE

# **1.**PERFORM DTC CONFIRMATION PROCEDURE

- 1. Start the engine.
- 2. Turn the Blind Spot Intervention system ON.
- 3. Perform "All DTC Reading" with CONSULT.
- 4. Check if "U1504" is detected as the current malfunction in "Self Diagnostic Result" of "ICC/ADAS".

### Is "U1504" detected as the current malfunction?

- YES >> Refer to <u>DAS-102</u>, "Diagnosis Procedure".
- NO >> Refer to GI-45. "Intermittent Incident".

## Diagnosis Procedure

INFOID:000000012768163

### **1.**CHECK SELF-DIAGNOSIS RESULTS

Check if "U1000" or "U1508" is detected other than "U1504" in "Self Diagnostic Result" of "ICC/ADAS".

### <u>Is "U1000" or "U1508" detected?</u>

- YES-1 >> U1000 detected: Perform the CAN communication system inspection. Repair or replace the malfunctioning parts. Refer to <u>DAS-96, "ADAS CONTROL UNIT : DTC Logic"</u>.
- YES-2 >> U1508 detected: Refer to DAS-106, "DTC Logic".
- NO >> GO TO 2.

### **2.**CHECK SIDE RADAR LH SELF-DIAGNOSIS RESULTS

Check if any DTC is detected in "Self Diagnostic Result" of "SIDE RADAR LEFT".

- YES >> Perform diagnosis on the detected DTC and repair or replace the malfunctioning parts. Refer to <u>DAS-35. "DTC Index"</u>.
- NO >> Replace the ADAS control unit. Refer to <u>DAS-121, "Removal and Installation"</u>.

### U1505 SIDE RDR R CAN 2 [DRIVER ASSISTANCE SYSTEM]

### < DTC/CIRCUIT DIAGNOSIS >

# U1505 SIDE RDR R CAN 2

# DTC Logic

INFOID:000000012768164

А

В

## DTC DETECTION LOGIC

| DIC                                                                                                | Trouble diagnosis name                                                                                                    | DTC detecting condition                                                                                     | Possible causes                          |
|----------------------------------------------------------------------------------------------------|----------------------------------------------------------------------------------------------------|----------------------------------------------------------------------------------------------------|------------------------------------------|
| U1505                                                                                              | SIDE RDR R CAN CIR 2                                                                                                    | ADAS control unit detects an error signal that is re-<br>ceived from side radar RH via ITS communication    | Side radar RH                            |
| NOTE:<br>If DTC "U1505<br>• Refer to DAS<br>• Refer to DAS                                         | 5" is detected along with D<br>S-96, "ADAS CONTROL I<br>S-105, "DTC Logic" for D                                                | DTC "U1000", or "U1507", first diagnose the I<br><u>UNIT : DTC Logic"</u> for DTC "U1000".<br>IC "U1507".   | DTC "U1000" or "U1507".                  |
| DTC CONFIF                                                                                         | RMATION PROCEDUR                                                                                                    | E                                                                                                    |                                          |
| 1.PERFORM                                                                                          | DTC CONFIRMATION F                                                                                                    | ROCEDURE                                                                                                    |                                          |
| <ol> <li>Start the e</li> <li>Turn the E</li> <li>Perform "<i>i</i></li> <li>Check if "</li> </ol> | engine.<br>3SW system ON.<br>All DTC Reading" with CC<br>U1505" is detected as the                                              | DNSULT.<br>e current malfunction in "Self Diagnostic Resu                                                   | Ilt" of "ICC/ADAS".                      |
| <u>ls "U1505" det</u>                                                                              | ected as the current malf                                                                                                    | unction?                                                                                                    |                                          |
| YES >> R                                                                                           | efer to <u>DAS-103</u> , "Diagno                                                                                                | sis Procedure".<br>t. Incident"                                                                             |                                          |
|                                                                                                    | Drocedure                                                                                                    |                                                                                                    |                                          |
|                                                                                                    |                                                                                                    |                                                                                                    | INFOID:00000001276816                    |
| 1.CHECK SE                                                                                         | LF-DIAGNOSIS RESULT                                                                                                    | ſS                                                                                                    |                                          |
| Check if "U100                                                                                     | 00" or "U1507" is detected                                                                                                    | d other than "U1505" in "Self Diagnostic Resເ                                                               | It" of "ICC/ADAS".                       |
| <u>ls "U1000" or '</u><br>YES-1 >> U<br>fu                                                         | <u>'U1507" detected?</u><br>1000 detected: Perform tl<br>nctioning parts. Refer to <u>□</u><br>1507 detected: Refer to <u>□</u> | he CAN communication system inspection. F<br>DAS-96, "ADAS CONTROL UNIT : DTC Logi<br>DAS-105, "DTC Logic". | Repair or replace the mal<br><u>c"</u> . |
| YES-2 >> U<br>NO >> G                                                                              | O TO 2.                                                                                                    |                                                                                                    |                                          |
| YES-2 >> U<br>NO >> G<br><b>2.</b> CHECK SII                                                       | O TO 2.<br>DE RADAR RH SELF-DIA                                                                                                 | AGNOSIS RESULTS                                                                                             |                                          |
| YES-2 >> U<br>NO >> G<br>2.CHECK SII                                                               | O TO 2.<br>DE RADAR RH SELF-DIA<br>DTC is detected in "Self D                                                                   | AGNOSIS RESULTS<br>iagnostic Result" of "SIDE RADAR RIGHT".                                                 |                                          |
| YES-2 $>> U$<br>NO $>> G$<br><b>2.</b> CHECK SII<br>Check if any E<br>Is any DTC de                | O TO 2.<br>DE RADAR RH SELF-DIA<br>DTC is detected in "Self D<br>stected?                                                       | AGNOSIS RESULTS iagnostic Result" of "SIDE RADAR RIGHT".                                                    |                                          |

DAS

Ν

## U1506 SIDE RDR R CAN 1

### < DTC/CIRCUIT DIAGNOSIS >

## U1506 SIDE RDR R CAN 1

## DTC Logic

INFOID:000000012768166

[DRIVER ASSISTANCE SYSTEM]

### DTC DETECTION LOGIC

| DTC   | Trouble diagnosis name | DTC detecting condition                                                                                  | Possible causes |
|-------|------------------------|----------------------------------------------------------------------------------------------------|-----------------|
| U1506 | SIDE RDR R CAN CIR 1   | ADAS control unit detects an error signal that is re-<br>ceived from side radar RH via ITS communication | Side radar RH   |

#### NOTE:

If DTC "U1506" is detected along with DTC "U1000", or "U1507", first diagnose the DTC "U1000" or "U1507".

- Refer to DAS-96, "ADAS CONTROL UNIT : DTC Logic" for DTC "U1000".
- Refer to DAS-105, "DTC Logic" for DTC "U1507".

### DTC CONFIRMATION PROCEDURE

# **1.**PERFORM DTC CONFIRMATION PROCEDURE

- 1. Start the engine.
- 2. Turn the BSW system ON.
- 3. Perform "All DTC Reading" with CONSULT.
- 4. Check if the "U1506" is detected as the current malfunction in "Self Diagnostic Result" of "ICC/ADAS".

#### Is "U1506" detected as the current malfunction?

YES >> Refer to <u>DAS-104</u>, "Diagnosis Procedure".

NO >> Refer to GI-45, "Intermittent Incident".

### Diagnosis Procedure

INFOID:000000012768167

### **1.**CHECK SELF-DIAGNOSIS RESULTS

Check if "U1000" or "U1507" is detected other than "U1506" in "Self Diagnostic Result" of "ICC/ADAS".

### <u>Is "U1000" or "U1507" detected?</u>

- YES-1 >> U1000 detected: Perform the CAN communication system inspection. Repair or replace the malfunctioning parts. Refer to <u>DAS-96, "ADAS CONTROL UNIT : DTC Logic"</u>.
- YES-2 >> U1507 detected: Refer to DAS-105, "DTC Logic".

NO >> GO TO 2.

### **2.**CHECK SIDE RADAR RH SELF-DIAGNOSIS RESULTS

Check if any DTC is detected in "Self Diagnostic Result" of "SIDE RADAR RIGHT".

- YES >> Perform diagnosis on the detected DTC and repair or replace the malfunctioning parts. Refer to <u>DAS-37. "DTC Index"</u>.
- NO >> Replace the ADAS control unit. Refer to <u>DAS-121, "Removal and Installation"</u>.

### U1507 LOST COMM(SIDE RDR R) <sub>5 ></sub> [DRIVER ASSISTANCE SYSTEM]

### < DTC/CIRCUIT DIAGNOSIS >

# U1507 LOST COMM(SIDE RDR R)

# DTC Logic

А

В

INFOID:000000012768168

## DTC DETECTION LOGIC

| DTC                                                              | Trouble diagnosis name                                                                | DTC detecting condition                                                                                      | Possible causes                                                                                                    |
|------------------------------------------------------------------|---------------------------------------------------------------------------------------|----------------------------------------------------------------------------------------------------|----------------------------------------------------------------------------------------------------|
| U1507                                                            | LOST COMM(SIDE<br>RDR R)                                                              | ADAS control unit cannot receive ITS commu-<br>nication signal from side radar RH for 2 sec-<br>onds or more | <ul> <li>Side radar RH right/left switching signal circuit</li> <li>ITS communication system</li> <li>Side radar RH</li> </ul> |
| <b>NOTE:</b><br>DTC "U1507                                       | " is detected along with                                                              | DTC "U1000", first diagnose the DTC "                                                                        | U1507".                                                                                                    |
| DTC CONF                                                         | IRMATION PROCED                                                                       | URE                                                                                                    |                                                                                                    |
| 1.PERFOR                                                         | M DTC CONFIRMATIO                                                                     | N PROCEDURE                                                                                                  |                                                                                                    |
| <ol> <li>Start the</li> <li>Turn the</li> <li>Perform</li> </ol> | engine.<br>BSW system ON.<br>"All DTC Reading" with                                   | CONSULT.                                                                                                    |                                                                                                    |
| 4. Check if<br><u>Is "U1507" de</u><br>YES >> I                  | the "U1507" is detected<br>etected as the current n<br>Refer to <u>DAS-105, "Diac</u> | d as the current malfunction in "Self Dia<br>nalfunction?<br>gnosis Procedure".                              | gnostic Result" of "ICC/ADAS".                                                                                                 |
| NO >>                                                            | Refer to GI-45, "Intermit                                                             | ttent Incident".                                                                                             |                                                                                                    |
| Diagnosis                                                        | Procedure                                                                             |                                                                                                    | INFOID:000000012768168                                                                                                    |
| 1. СНЕСК Р                                                       | RIGHT/LEFT SWITCHIN                                                                   | NG SIGNAL CIRCUIT                                                                                            |                                                                                                    |
| Check right/l                                                    | eft switching signal circ<br>tion result normal?                                      | uit. Refer to <u>DAS-111, "Diagnosis Proce</u>                                                               | dure".                                                                                                    |
| YES >> I                                                         | Perform the CAN comn<br>Refer to <u>LAN-36, "CAN</u>                                  | nunication system inspection. Repair or<br>COMMUNICATION SYSTEM : CAN Co                                     | r replace the malfunctioning parts<br>ommunication Signal Chart".                                                              |
| NU >>1                                                           | Repair right/left switchin                                                            | ig signal circuit.                                                                                           |                                                                                                    |
|                                                                  |                                                                                       |                                                                                                    |                                                                                                    |
|                                                                  |                                                                                       |                                                                                                    |                                                                                                    |

M

Ν

## DAS

## U1508 LOST COMM(SIDE RDR L)

### < DTC/CIRCUIT DIAGNOSIS >

# U1508 LOST COMM(SIDE RDR L)

## DTC Logic

INFOID:000000012768170

[DRIVER ASSISTANCE SYSTEM]

### DTC DETECTION LOGIC

| DTC   | Trouble diagnosis name   | DTC detecting condition                                                                                      | Possible causes                                                                                          |
|-------|--------------------------|----------------------------------------------------------------------------------------------------|----------------------------------------------------------------------------------------------------|
| U1508 | LOST COMM(SIDE<br>RDR L) | ADAS control unit cannot receive ITS commu-<br>nication signal from side radar LH for 2 sec-<br>onds or more | <ul><li>Side radar LH harness connector</li><li>ITS communication system</li><li>Side radar LH</li></ul> |

#### NOTE:

DTC "U1508" is detected along with DTC "U1000", first diagnose the DTC "U1508".

### DTC CONFIRMATION PROCEDURE

### **1.**PERFORM DTC CONFIRMATION PROCEDURE

- 1. Start the engine.
- 2. Turn the BSW system ON.
- 3. Perform "All DTC Reading" with CONSULT.
- 4. Check if the "U1508" is detected as the current malfunction in "Self Diagnostic Result" of "ICC/ADAS".

#### Is "U1508" detected as the current malfunction?

- YES >> Refer to DAS-106, "Diagnosis Procedure".
- NO >> Refer to <u>GI-45, "Intermittent Incident"</u>.

### Diagnosis Procedure

INFOID:000000012768171

# 1. CHECK SIDE RADAR HARNESS CONNECTOR

- 1. Turn the ignition switch OFF.
- 2. Check the terminals and connectors of the side radar LH for damage, bend and short (unit side and connector side).

#### Is the inspection result normal?

- YES >> Perform the CAN communication system inspection. Repair or replace the malfunctioning parts. Refer to <u>LAN-20</u>, "Trouble Diagnosis Flow Chart".
- NO >> Repair the terminal or connector.

| COTCICRCUIT DIAGNOSIS >       DRIVER ASSISTANCE SYSTEM]         POWER SUPPLY AND GROUND CIRCUIT         ADAS CONTROL UNIT         ADAS CONTROL UNIT : Diagnosis Procedure         ADAS CONTROL UNIT : Diagnosis Procedure         ADAS CONTROL UNIT : Diagnosis Procedure         Regarding Wiring Diagram information, refer to DAS-43, "Wiring Diagram".         1. CHECK FUSES         Check that the following fuse is not blown:                                                                                                    |                           | POWER SUP                                    | PLY AND                   | GROL      | JND CIRC          | UIT       |                        |
|----------------------------------------------------------------------------------------------------|---------------------------|----------------------------------------------|---------------------------|-----------|-------------------|-----------|------------------------|
| POWER SUPPLY AND GROUND CIRCUIT<br>ADAS CONTROL UNIT         ADAS CONTROL UNIT : Diagnosis Procedure         Regarding Wiring Diagram information, refer to DAS-43. "Wiring Diagram".         1. CHECK FUSES         Check that the following fuse is not blown:                                                                                                    | < DTC/CIRCUIT DIA         | GNOSIS >                                     |                           |           | [DRIV             | ER ASSI   | STANCE SYSTEM]         |
| ADAS CONTROL UNIT       Diagnosis Procedure       Descention of the procession of the procession of the procesion of the procession of the proc | POWER SUPPI               | _Y AND GROU                                  | IND CIRC                  | UIT       |                   |           |                        |
| ADAS CONTROL UNIT : Diagnosis Procedure  Regarding Wiring Diagram information, refer to <u>DAS-43. "Wiring Diagram</u> ".  A.CHECK FUSES  Deck that the following fuse is not blown:                                                                                                    | ADAS CONTRO               | L UNIT                                       |                           |           |                   |           |                        |
| Regarding Wiring Diagram information, refer to DAS-43, "Wiring Diagram".         1.CHECK FUSES         Check that the following fuse is not blown:         ignition power supply       30 (10 A)         sthe fuse blown?         YES       >> Replace the blown fuse after repairing the affected circuit.         NO       >> Condition         Vector ADAS CONTROL UNIT POWER SUPPLY CIRCUIT         Check voltage between ADAS control unit harness connector and ground.         (*)       (*)         (*)       (*)         (*)       (*)         (*)       (*)         (*)       (*)         (*)       (*)         (*)       (*)         (*)       (*)         (*)       (*)         (*)       (*)         (*)       (*)         (*)       (*)         (*)       (*)         (*)       (*)         (*)       (*)         (*)       (*)         (*)       (*)         (*)       (*)         (*)       (*)         (*)       (*)         (*)       (*)         (*)       (*)         (*)       (*)                                                                                                    | ADAS CONTROL              | . UNIT : Diagnos                             | is Procedu                | re        |                   |           | INFOID:000000012731524 |
| Regarding Wiring Diagram information, refer to DAS-43, "Wiring Diagram".         1. CHECK FUSES         Check that the following fuse is not blown:         ignition power supply         30 (10 A)         as the fuse blown?         YES       >> Replace the blown fuse after repairing the affected circuit.         NO       >> GOTO 2.         2.CHECK ADAS CONTROL UNIT POWER SUPPLY CIRCUIT         Check voltage between ADAS control unit harness connector and ground.         Image: the fuse blown fuse after repairing the affected circuit.         NO       >> GotTo 2.         2.CHECK ADAS CONTROL UNIT POWER SUPPLY CIRCUIT         Check voltage between ADAS control unit harness connector and ground.         Image: the inspection result normal?         YES       >> Go To 3.         NO       >> Repair the ADAS control unit power supply circuit.         3.CHECK ADAS CONTROL UNIT GROUND CIRCUIT         1. Turn the ignition switch OFF.         2. Disconcet the ADAS control unit connector.         3. Check for continuity between ADAS control unit terminal foround foround.         Image: the inspection result normal?         YES       >> Control unit         1       1       Yes         2. Disconcet the ADAS control unit ground circuit.         SIDE RADAR LH       1 <t< td=""><td></td><td></td><td></td><td></td><td></td><td></td><td></td></t<>                                                                                                    |                           |                                              |                           |           |                   |           |                        |
| 1. CHECK FUSES         Check that the following fuse is not blown:         ignition power supply       30 (10 A)         is the fuse blown?         YES       >> Replace the blown fuse after repairing the affected circuit.         NO       >> GO TO 2.         2. CHECK ADAS CONTROL UNIT POWER SUPPLY CIRCUIT         Check voltage between ADAS control unit harness connector and ground.         Image: the inspection result normal?         YES       >> Go TO 3.         NO       >> Battery voltage         is the inspection result normal?         YES       >> GO TO 3.         NO       >> Battery voltage         Scheck ADAS Control unit connector.         1. Turn the ignition switch OFF.         0. Scheck ADAS Control Unit GROUND CIRCUIT         1. Turn the ignition switch OFF.         3. Check ADAS Control Unit GROUND CIRCUIT         1. Turn the ignition switch OFF.         3. Check ADAS Control Unit GROUND CIRCUIT         1. Turn the ignition switch OFF.         3. Check ADAS Control Unit GROUND CIRCUIT         1. Turn the ignition switch OFF.         3. Check ADAS Control Unit GROUND CIRCUIT         3. Check for continuity between ADAS control unit tornector:         3. Soe sepair the ADAS control unit ground circuit.         Soe spair                                                                                                    | Regarding Wiring Diag     | ram information, refe                        | er to <u>DAS-43, '</u>    | "Wiring [ | <u>Diagram"</u> . |           |                        |
| Check that the following fuse is not blown:                                                                                                    |                           |                                              |                           |           |                   |           |                        |
| Signal name       Fuse No.         is the fuse blown?       30 (10 A)         Ste fuse blown?       YES         YES       >> Replace the blown fuse after repairing the affected circuit.         NO       >> GO TO 2.         2. CHECK ADAS CONTROL UNIT POWER SUPPLY CIRCUIT         Check voltage between ADAS control unit harness connector and ground.         Image: the inspection result normal?         YES       >> Repair the ADAS control unit power supply circuit.         3. CHECK ADAS CONTROL UNIT GROUND CIRCUIT         M148       3         Image: the inspection result normal?         YES       >> Repair the ADAS control unit power supply circuit.         3. CHECK ADAS CONTROL UNIT GROUND CIRCUIT         1. Turn the ignition switch OFF.         2. Disconnect the ADAS control unit connector.         3. Check for continuity between ADAS control unit harness connector and ground.         Image: the inspection result normal?         YES       >> Inspection Field.         0       >> Repair the ADAS control unit ground circuit.         Sible inspection Field.       Oron         No       >> Repair the ADAS control unit ground circuit.         Sible RADAR LH       Diagnosis Procedure         M148       1       Yes         Sible RADAR LH                                                                                                    | Check that the followin   | a fues is not blown:                         |                           |           |                   |           |                        |
| Signal name       Fuse No.         Ignition power supply       30 (10 A)         s the fuse blown?       30 (10 A)         s the fuse blown?       30 (10 A)         s the fuse blown?       30 (10 A)         s the fuse blown?       30 (10 A)         s the fuse blown?       30 (10 A)         Signal name       YES         VES       >> Replace the blown fuse after repairing the affected circuit.         NO       >> GO TO 2.         2.CHECK ADAS CONTROL UNIT POWER SUPPLY CIRCUIT       Ignition switch         (ADAS control unit       (-)       Condition         (ADAS control unit       Ground       OFF       0 V         M148       3       ON       Battery voltage         s.the inspection result normal?       YES       >> Repair the ADAS control unit power supply circuit.         3.CHECK ADAS CONTROL UNIT GROUND CIRCUIT       Immediate the ADAS control unit connector.         3. Check for continuity between ADAS control unit harness connector and ground.       Immediate the ADAS control unit formation.         2. Disconnect the ADAS control unit ground circuit.       Ground       Continuity         M148       1       Yes       State inspection Fed.         NO       >> Repair the ADAS control unit ground circuit.       SIDE RADAR LH                                                                                                    | Check that the following  | ig luse is not blown.                        |                           |           |                   |           |                        |
| Ignition power supply       30 (10 A)         s the fuse blown?         YES       > Seplace the blown fuse after repairing the affected circuit.         NO       >> GO TO 2.         2.CHECK ADAS CONTROL UNIT POWER SUPPLY CIRCUIT         Check voltage between ADAS control unit harness connector and ground.         Image: the inspection result normal?         YES       >> GO TO 3.         NO       >> Repair the ADAS control unit power supply circuit.         3.CHECK ADAS CONTROL UNIT GROUND CIRCUIT         YES       >> GO TO 3.         NO       >> Repair the ADAS control unit power supply circuit.         3.CHECK ADAS CONTROL UNIT GROUND CIRCUIT         1.Turr the ignition switch OFF:         2. Disconnect the ADAS control unit connector.         3. Check for continuity between ADAS control unit harness connector and ground.         Image: the inspection result normal?         YES       > GO TO 3.         NO       >> Repair the ADAS control unit connector.         3. Check for continuity between ADAS control unit harness connector and ground.         Image: the inspection result normal?         YES       > Image: the ADAS control unit ground circuit.         Sible inspection result normal?       Yes         YES       NO         NO       >> Repair the ADAS                                                                                                    |                           | Signal name                                  |                           |           |                   | Fuse No.  |                        |
| sthe lise blown?         YES       >> Replace the blown fuse after repairing the affected circuit.         NO       >> GO TO 2.         2.CHECK ADAS CONTROL UNIT POWER SUPPLY CIRCUIT         Check voltage between ADAS control unit harness connector and ground.         Image: the inspection result normal?         YES       >> GO TO 3.         NO       >> Repair the ADAS control unit forwards         Image: the inspection result normal?         YES       >> GO TO 3.         NO       >> Repair the ADAS control unit power supply circuit.         3.CHECK ADAS CONTROL UNIT GROUND CIRCUIT         1. Turn the ignition switch OFF.         2. Disconnect the ADAS control unit connector.         3. Check for continuity between ADAS control unit harness connector and ground.         Image: the inspection result normal?         YES       >> GO TO 3.         NO       >> Repair the ADAS control unit connector.         3. Check for continuity between ADAS control unit harness connector and ground.         Image: the inspection result normal?         YES       > Go ond         YES       > Image: the ADAS control unit formal diage: the ADAS control unit formal diage: the ADAS control unit ground circuit.         Sible RADAR LH       1         SIDE RADAR LH       Diagnosis Procedure                                                                                                    | Ign                       | ition power supply                           |                           |           | :                 | 30 (10 A) |                        |
| NO       >> GO TO 2.         2.CHECK ADAS CONTROL UNIT POWER SUPPLY CIRCUIT         Check voltage between ADAS control unit harness connector and ground.         Image: the image of the image of the                                                                       | <u>Is the fuse blown?</u> | ne blown fuse after re                       | nairing the aff           | ected ci  | cuit              |           |                        |
| 2.CHECK ADAS CONTROL UNIT POWER SUPPLY CIRCUIT         Check voltage between ADAS control unit harness connector and ground.         Image: the content of the transmission of the transmission of the transmission of the transmission of the transmission of the transmission of the transmission of the transmission of the transmission of transmission of transmission                                   | NO >> GO TO 2.            | le blown fuse aller re                       | pairing the an            | ected cil | cuit.             |           |                        |
| Terminal       Condition       Voltage (Approx.)         Condition       Voltage (Approx.)         Connector       Terminal       Ground       Orff       O V         M148       3       OFF       O V         M148       3       OFF       O V         M148       3       OFF       0       Voltage (Approx.)         State inspection result normal?       State inspection result normal?         YES       > GO TO 3.       NO       >> Sepair the ADAS control unit ground CIRCUIT         1       1       1       Turn the ignition switch OFF.       0       0       0       0       0       0       0       0       0       0       0       0       0       0       0       0       0       0       0       0       0       0       0       0       0       0       0       0       0       0       0       0       0       0       0       0       0       0       0       0       0       <                                                                                                    | 2. CHECK ADAS CON         | NTROL UNIT POWE                              | R SUPPLY CI               | RCUIT     |                   |           |                        |
| Terminal       Condition       Voltage<br>(Approx.)         ADAS control unit       Ignition switch       Ignition switch         M148       3       OFF       0 V         st the inspection result normal?       Statery voltage       Statery voltage         St the inspection result normal?       YES       >> GO TO 3.       Statery voltage         NO       >> Repair the ADAS control unit power supply circuit.       Scheck ADAS CONTROL UNIT GROUND CIRCUIT       Scheck for continuity between ADAS control unit connector.         1.       Turn the ignition switch OFF.       Disconnect for ADAS control unit connector.       Continuity         2.       Connector       Terminal       Ground       Continuity         M148       1       Yes       St the inspection result normal?       Yes         St the inspection result normal?       Yes       Yes       St the inspection result normal?         YES       >> Inspection End.       Yes       Yes       Yes         SIDE RADAR LH       Diagnosis Procedure       Woocconceptions       Yes         SIDE RADAR LH       Diagnosis Procedure       Woocconceptions       Moocconceptions         Store Regarding Wiring Diagram information, refer to DAS-43. "Wiring Diagram".       No       Yes                                                                                                    | Check voltage betwee      | n ADAS control unit h                        | narness conne             | ector and | ground.           |           |                        |
| Lerritinal     Condition     Voltage<br>(Approx.)       ADAS control unit     Ground     Ignition switch       M148     3     OFF     0 V       St the inspection result normal?     William (Approx.)     ON     Battery voltage       YES     >> GO TO 3.     ON     >> Repair the ADAS control unit power supply circuit.       3. CHECK ADAS CONTROL UNIT GROUND CIRCUIT     1     Image: Continuity (Connector ADAS control unit connector.       3. CHECK ADAS control unit connector.     3. Check for continuity between ADAS control unit harness connector and ground.     Continuity       M148     1     Yes     Yes       St the inspection result normal?     Yes     Yes       St the inspection result normal?     St the inspection result normal?     Yes       YES     > Inspection End.     Yes       St the inspection result normal?     Yes       YES     > Inspection result normal?       YES     > Inspection End.       NO     > Repair the ADAS control unit ground circuit.       SIDE RADAR LH     Diagnosis Procedure                                                                                                    |                           |                                              |                           |           |                   |           |                        |
| ADAS control unit       Ignition switch       Voltage<br>(Approx.)         M148       3       Ground       OFF       0 V         M148       3       OFF       0 V         St the inspection result normal?       YES       >> GO TO 3.       NO       >> Repair the ADAS control unit power supply circuit.         3. CHECK ADAS CONTROL UNIT GROUND CIRCUIT       1       Turn the ignition switch OFF.       States of the ADAS control unit connector.         3. CHECK ADAS CONTROL UNIT GROUND CIRCUIT       1       Turn the ignition switch OFF.       States of the ADAS control unit connector.         3. CHECK ADAS CONTROL UNIT GROUND CIRCUIT       1       Continuity       Continuity         1. Turn the ignition switch OFF.       3       Check for continuity between ADAS control unit harness connector and ground.         M148       1       Continuity       Continuity         M148       1       Yes       State inspection result normal?         YES       >> Inspection End.       NO       >> Repair the ADAS control unit ground circuit.         SIDE RADAR LH       Diagnosis Procedure       Mediacodocort273522         Regarding Wiring Diagram information, refer to DAS-43. "Wiring Diagram".       Mediacodocort273522                                                                                                    | (+                        |                                              | (-)                       |           | Conditio          | on        |                        |
| Connector       Terminal       Ground       Ignition switch         M148       3       OFF       0 V         St the inspection result normal?       YES       >> GO TO 3.         NO       >> Repair the ADAS control unit power supply circuit.       ON       Battery voltage         3. CHECK ADAS CONTROL UNIT GROUND CIRCUIT       1.       Turn the ignition switch OFF.       ON       Disconnect the ADAS control unit connector.         3. Check for continuity between ADAS control unit at an ess connector and ground.       Continuity       Continuity         M148       1       Yes       Yes       Yes         s the inspection result normal?       Yes       Yes       Yes         St the inspection result normal?       Yes       Yes       Yes         St the inspection result normal?       Yes       Yes       Yes         St the inspection result normal?       Yes       Yes       Yes         SIDE RADAR LH       Diagnosis Procedure       Meoneconcentrants       Meoneconcentrants         Regarding Wiring Diagram information, refer to DAS-43. "Wiring Diagram".       Meoneconcentrants       Meoneconcentrants                                                                                                    | ADAS co                   | ntrol unit                                   |                           |           |                   |           | Voltage<br>(Approx.)   |
| M148       3       Ground       OFF       0 V         Is the inspection result normal?       ON       Battery voltage         YES       >> GO TO 3.       ON       >> Repair the ADAS control unit power supply circuit.         3. CHECK ADAS CONTROL UNIT GROUND CIRCUIT       Interview of the ADAS control unit connector.         3. Check for continuity between ADAS control unit harness connector and ground.         ADAS control unit       Ground       Continuity         Image: Connector       Terminal       Ground       Continuity         M148       1       Yes       Stee inspection result normal?       Yes         Image: State inspection result normal?       Yes       Stee inspection End.       Yes         SIDE RADAR LH       Diagnosis Procedure       MFORE CONSECUTE 2000000000000000000000000000000000000                                                                                                    | Connector                 | Terminal                                     |                           |           | Ignition sv       | vitch     |                        |
| Image       S       ON       Battery voltage         s the inspection result normal?         YES       >> GO TO 3.         NO       >> Repair the ADAS control unit power supply circuit.         3. CHECK ADAS CONTROL UNIT GROUND CIRCUIT         1. Turn the ignition switch OFF.         2. Disconnect the ADAS control unit connector.         3. Check for continuity between ADAS control unit harness connector and ground. <ul> <li>M148</li> <li>M148</li> <li>M148</li> <li>Yes</li> </ul> s the inspection result normal?         YES       >> Inspection End.         NO       >> Repair the ADAS control unit ground circuit.         SIDE RADAR LH       Diagnosis Procedure                                                                                                    | M148                      | 3                                            | Ground                    | d         | OFF               |           | 0 V                    |
| is the inspection result normal?         YES       >> GO TO 3.         NO       >> Repair the ADAS control unit power supply circuit.         3. CHECK ADAS CONTROL UNIT GROUND CIRCUIT         1. Turn the ignition switch OFF.         2. Disconnect the ADAS control unit connector.         3. Check for continuity between ADAS control unit harness connector and ground.                                                                                                    | W140                      | 5                                            |                           |           | ON                |           | Battery voltage        |
| YES       >> Go TO 3.         NO       >> Repair the ADAS control unit power supply circuit.         3. CHECK ADAS CONTROL UNIT GROUND CIRCUIT         1. Turn the ignition switch OFF.         2. Disconnect the ADAS control unit connector.         3. Check for continuity between ADAS control unit harness connector and ground. <ul> <li>ADAS control unit</li> <li>Connector</li> <li>Terminal</li> <li>Ground</li> <li>Yes</li> </ul> <ul> <li>ADAS control unit</li> <li>Ground</li> <li>Yes</li> </ul> <ul> <li>M148</li> <li>Yes</li> </ul> <ul> <li>St the inspection result normal?</li> </ul> YES <li>Sepair the ADAS control unit ground circuit.</li> SIDE RADAR LH             SIDE RADAR LH : Diagnosis Procedure           Miring Diagram information, refer to DAS-43, "Wiring Diagram". <ul> <li>Augusta and augusta and aug</li></ul>                                                                                                    | Is the inspection result  | <u>: normal?</u>                             |                           |           |                   |           |                        |
| 3. CHECK ADAS CONTROL UNIT GROUND CIRCUIT         1. Turn the ignition switch OFF.         2. Disconnect the ADAS control unit connector.         3. Check for continuity between ADAS control unit harness connector and ground.         Image: ADAS control unit connector         Image: ADAS control unit connector         Image: ADAS control unit connector         Image: ADAS control unit connector         Image: ADAS control unit connector         Image: ADAS control unit connector         Image: ADAS control unit connector         Image: ADAS control unit connector         Image: ADAS control unit connector         Image: ADAS control unit connector         Image: ADAS control unit connector         Image: ADAS control unit connector         Image: ADAS control unit ground circuit.         Sible RADAR LH         SiDE RADAR LH : Diagnosis Procedure         Image: ADAS control unit ground circuit.         Regarding Wiring Diagram information, refer to DAS-43. "Wiring Diagram".                                                                                                    | NO >> Repair the          | ADAS control unit po                         | ower supply ci            | ircuit.   |                   |           |                        |
| 1. Turn the ignition switch OFF.         2. Disconnect the ADAS control unit connector.         3. Check for continuity between ADAS control unit harness connector and ground.         ADAS control unit         Connector       Terminal         M148       1         Yes         s the inspection result normal?         YES       >> Inspection End.         NO       >> Repair the ADAS control unit ground circuit.         SIDE RADAR LH       Diagnosis Procedure         NPOID.commont, refer to DAS-43, "Wiring Diagram".                                                                                                    | 3. CHECK ADAS CON         |                                              | ND CIRCUIT                |           |                   |           |                        |
| 2. Disconnect the ADAS control unit connector.         3. Check for continuity between ADAS control unit harness connector and ground.         ADAS control unit       Continuity         M148       1         St the inspection result normal?         YES       > Inspection End.         NO       >> Repair the ADAS control unit ground circuit.         SIDE RADAR LH       Diagnosis Procedure         Regarding Wiring Diagram information, refer to DAS-43, "Wiring Diagram".                                                                                                    | 1. Turn the ignition s    | witch OFF.                                   |                           |           |                   |           |                        |
| ADAS control unit       Continuity         ADAS control unit       Ground         M148       1         YES       >> Inspection End.         NO       >> Repair the ADAS control unit ground circuit.         SIDE RADAR LH       SIDE RADAR LH         SIDE RADAR LH       Diagnosis Procedure         Image: Regarding Wiring Diagram information, refer to DAS-43, "Wiring Diagram".                                                                                                    | 2. Disconnect the AE      | )AS control unit connective between ADAS con | ector.<br>ntrol unit harm | ess conr  | nector and arc    | hund      |                        |
| ADAS control unit       Continuity         Connector       Terminal       Ground       Continuity         M148       1       Yes         Is the inspection result normal?       Yes       Yes         YES       >> Inspection End.       NO       >> Repair the ADAS control unit ground circuit.       SIDE RADAR LH       Important of the ADAS control unit ground circuit.       SIDE RADAR LH : Diagnosis Procedure       Important of the ADAS control unit ground circuit.         SIDE RADAR LH : Diagnosis Procedure       Important of the ADAS control unit ground circuit.       Important of the ADAS control unit ground circuit.       Important of the ADAS control unit ground circuit.         SIDE RADAR LH : Diagnosis Procedure       Important of the ADAS control unit ground circuit.       Important of the ADAS control unit ground circuit.         SIDE RADAR LH : Diagnosis Procedure       Important of the ADAS control unit ground circuit.       Important of the ADAS control unit ground circuit.         Regarding Wiring Diagram information, refer to DAS-43, "Wiring Diagram".       Important of the ADAS control unit ground circuit.                                                                                                    |                           |                                              |                           | 000 0011  | lootor arra gre   | , and a   |                        |
| Connector       Terminal       Ground       Ground </td <td colspan="2">ADAS control unit</td> <td></td> <td></td> <td>Continuity</td>                                                                                                    | ADAS control unit         |                                              |                           |           | Continuity        |           |                        |
| M148       1       Yes         Is the inspection result normal?       YES       >> Inspection End.         NO       >> Repair the ADAS control unit ground circuit.       SIDE RADAR LH         SIDE RADAR LH : Diagnosis Procedure       INFOID:00000012731522         Regarding Wiring Diagram information, refer to DAS-43, "Wiring Diagram".       Infoid: 000000012731522                                                                                                    | Connector                 | Tern                                         | erminal Ground            |           |                   |           |                        |
| YES >> Inspection Fesult normal?<br>YES >> Inspection End.<br>NO >> Repair the ADAS control unit ground circuit.<br>SIDE RADAR LH<br>SIDE RADAR LH : Diagnosis Procedure<br>Regarding Wiring Diagram information, refer to <u>DAS-43</u> , "Wiring Diagram".                                                                                                    | M148                      |                                              | 1                         |           | Yes               |           | Yes                    |
| NO >> Repair the ADAS control unit ground circuit.<br>SIDE RADAR LH<br>SIDE RADAR LH : Diagnosis Procedure<br>Regarding Wiring Diagram information, refer to <u>DAS-43, "Wiring Diagram"</u> .                                                                                                    | YES >> Inspection         | <u>. normal ?</u><br>i End                   |                           |           |                   |           |                        |
| SIDE RADAR LH SIDE RADAR LH : Diagnosis Procedure Regarding Wiring Diagram information, refer to <u>DAS-43, "Wiring Diagram"</u> .                                                                                                    | NO >> Repair the          | ADAS control unit gr                         | round circuit.            |           |                   |           |                        |
| SIDE RADAR LH : Diagnosis Procedure                                                                                                    | SIDE RADAR LF             | ł                                            |                           |           |                   |           |                        |
| Regarding Wiring Diagram information, refer to <u>DAS-43, "Wiring Diagram"</u> .                                                                                                    | SIDE RADAR LH             | : Diagnosis Proc                             | cedure                    |           |                   |           | INFOID:000000012731522 |
| Regarding Wiring Diagram information, refer to <u>DAS-43, "Wiring Diagram"</u> .                                                                                                    |                           | -                                            |                           |           |                   |           |                        |
| 1 augusting many plagram mornation, for to <u>brite to, winnig plagram</u> .                                                                                                    | Regarding Wiring Diac     | aram information refe                        | er to DAS-43              | "Wirina F | )iagram"          |           |                        |
|                                                                                                    |                           |                                              |                           |           | <u></u> .         |           |                        |
| I.CHECK FUSES                                                                                                    | 1.CHECK FUSES             |                                              |                           |           |                   |           |                        |

Check that the following fuse is not blown:

## POWER SUPPLY AND GROUND CIRCUIT

#### < DTC/CIRCUIT DIAGNOSIS >

[DRIVER ASSISTANCE SYSTEM]

| Signal name           | Fuse No.  |
|-----------------------|-----------|
| Ignition power supply | 30 (10 A) |

Is the fuse blown?

YES >> Replace the blown fuse after repairing the affected circuit.

NO >> GO TO 2.

2. CHECK POWER SUPPLY CIRCUIT

1. Turn ignition switch OFF.

2. Disconnect the side radar LH connector.

3. Check voltage between side radar LH harness connector and ground.

| Terminal      |          |         | Condition       |                      |  |
|---------------|----------|---------|-----------------|----------------------|--|
| (+)           |          | (-)     | Condition       | Voltage<br>(Approx.) |  |
| Side radar LH |          |         | lapition switch |                      |  |
| Connector     | Terminal | Ground  | Ignition Switch |                      |  |
| B35           | 5        | Giodila | OFF             | 0 V                  |  |
|               |          |         | ON              | Battery voltage      |  |

Is the inspection result normal?

YES >> GO TO 3.

NO >> Repair the side radar LH power supply circuit.

## **3.**CHECK GROUND CIRCUIT

Check continuity between side radar LH harness connector and ground.

| Side ra   | adar LH  |        | Continuity |
|-----------|----------|--------|------------|
| Connector | Terminal | Ground | Continuity |
| B35       | 8        | *      | Yes        |

Is the inspection result normal?

YES >> Inspection End.

NO >> Repair the side radar LH ground circuit.

#### SIDE RADAR RH

### SIDE RADAR RH : Diagnosis Procedure

INFOID:000000012731523

Regarding Wiring Diagram information, refer to DAS-43, "Wiring Diagram".

## 1.CHECK FUSES

Check that the following fuse is not blown:

| Signal name           | Fuse No.  |
|-----------------------|-----------|
| Ignition power supply | 30 (10 A) |

#### Is the fuse blown?

YES >> Replace the blown fuse after repairing the affected circuit.

NO >> GO TO 2.

2. CHECK POWER SUPPLY CIRCUIT

1. Turn ignition switch OFF.

2. Disconnect the side radar RH connector.

3. Check voltage between side radar RH harness connector and ground.
## POWER SUPPLY AND GROUND CIRCUIT

#### < DTC/CIRCUIT DIAGNOSIS >

[DRIVER ASSISTANCE SYSTEM]

| (                                                                                                    |                                                                                                    |                                                                                     |                                                           | Condition                                                                                      |                                                                     |  |
|----------------------------------------------------------------------------------------------------|----------------------------------------------------------------------------------------------------|-------------------------------------------------------------------------------------|-----------------------------------------------------------|------------------------------------------------------------------------------------------------|---------------------------------------------------------------------|--|
| <b>A</b> 1 ·                                                                                                    | +)                                                                                                    | (-)                                                                                 |                                                           |                                                                                                | Voltage                                                             |  |
| Side ra<br>Connector                                                                                                    | adar RH<br>Terminal                                                                                                    |                                                                                     | -i                                                        | gnition switch                                                                                 | (Approx.)                                                           |  |
| D105                                                                                                    | F                                                                                                    | Ground                                                                              |                                                           | OFF                                                                                            | 0 V                                                                 |  |
| B105                                                                                                    | 5                                                                                                    |                                                                                     |                                                           | ON                                                                                             | Battery voltage                                                     |  |
| YES >> GO TO<br>NO >> Repair<br>CHECK GROU                                                                                                    | 3.<br>the side radar<br>ND CIRCUIT<br>etween side rad                                                                                                    | RH power supp<br>lar RH harness                                                     | ly circuit.<br>connector and (                            | ground.                                                                                        |                                                                     |  |
|                                                                                                    | Side radar RH                                                                                                    |                                                                                     |                                                           |                                                                                                |                                                                     |  |
| Connector                                                                                                    |                                                                                                    | Terminal                                                                            |                                                           |                                                                                                | Continuity                                                          |  |
|                                                                                                    |                                                                                                    | 3                                                                                   |                                                           | Ground                                                                                         |                                                                     |  |
| B105                                                                                                    |                                                                                                    | 8                                                                                   |                                                           |                                                                                                | Yes                                                                 |  |
|                                                                                                    |                                                                                                    |                                                                                     | 10 TO. WINNER                                             | Diautani                                                                                       |                                                                     |  |
| Theck if any of the                                                                                                    | S.<br>following fuses                                                                                                    | are blown:                                                                          | to to, wining t                                           | Diagram                                                                                        |                                                                     |  |
| Dheck if any of the                                                                                                    | 5.<br>following fuses<br>Signal name                                                                                                    | are blown:                                                                          |                                                           | Fuse                                                                                           | No.                                                                 |  |
| Dheck if any of the                                                                                                    | 5.<br>following fuses<br>Signal name<br>Ignition power sup                                                                                                    | are blown:                                                                          |                                                           | Fuse<br>31                                                                                     | No.<br>0                                                            |  |
| I. CHECK FUSES         Check if any of the         s the inspection re         YES         YES         NO         S. CHECK DISTAI         Check voltage betw                     | 5.<br>following fuses<br>Signal name<br>Ignition power sup<br>esult normal?<br>O 2.<br>Ce the blown fus<br>NCE SENSOR<br>ween distance s                                       | are blown:<br>ply<br>se after repairing<br>POWER SUPPL<br>sensor harness o          | g the affected ci<br>_Y CIRCUIT<br>connector and g        | Fuse<br>Fuse<br>30<br>rcuit if a fuse is blo<br>ground.                                        | No.<br>0<br>own.                                                    |  |
| I. CHECK FUSES         Check if any of the         s the inspection re         YES       >> GO TO         NO       >> Replace         2. CHECK DISTAI         Check voltage betw | 5.<br>following fuses<br>Signal name<br>Ignition power sup<br>sult normal?<br>O 2.<br>ce the blown fus<br>NCE SENSOR<br>ween distance s<br>Term<br>(+)                         | are blown:<br>ply<br>se after repairing<br>POWER SUPPL<br>sensor harness of<br>inal | g the affected ci<br>_Y CIRCUIT<br>connector and g        | Fuse<br>Fuse<br>30<br>rcuit if a fuse is blo<br>ground.                                        | No.<br>0<br>Dwn.                                                    |  |
| I. CHECK FUSES         Check if any of the         s the inspection re         YES         YES         YES         CHECK DISTAI         Check voltage betw         Dist          | 5.<br>following fuses<br>Signal name<br>Ignition power sup<br>esult normal?<br>O 2.<br>Ce the blown fus<br>NCE SENSOR<br>ween distance s<br>Term<br>(+)<br>ance sensor         | are blown:<br>ply<br>se after repairing<br>POWER SUPPL<br>sensor harness of<br>inal | g the affected ci<br>_Y CIRCUIT<br>connector and g<br>(-) | Fuse<br>30<br>rcuit if a fuse is blo<br>ground.<br>Condition                                   | Voltage<br>(Approx.)                                                |  |
| I. CHECK FUSES Check if any of the S the inspection re YES >> GO T( NO >> Replace CHECK DISTAN Check voltage betw                                                                | 5.<br>following fuses<br>Signal name<br>Ignition power sup<br>esult normal?<br>0 2.<br>ce the blown fus<br>NCE SENSOR<br>ween distance sensor<br>(+)<br>ance sensor<br>Term    | are blown:                                                                          | g the affected ci<br>_Y CIRCUIT<br>connector and g        | Fuse<br>Fuse<br>30<br>rcuit if a fuse is blo<br>ground.<br>- Condition<br>Ignition switch      | No.<br>0<br>Dwn.<br>                                                |  |
| CHECK FUSES Check if any of the  Sthe inspection re YES >> GO TC NO >> Replac CHECK DISTAI Check voltage betv Dist Connector E21                                                 | 5.<br>following fuses<br>Signal name<br>Ignition power sup<br>esult normal?<br>O 2.<br>ce the blown fus<br>NCE SENSOR<br>ween distance s<br>Term<br>(+)<br>ance sensor<br>Term | are blown:                                                                          | g the affected ci<br>_Y CIRCUIT<br>connector and g<br>    | Fuse<br>Fuse<br>30<br>rcuit if a fuse is blo<br>ground.<br>Condition<br>Ignition switch<br>OFF | No.<br>0<br>0<br>0<br>0<br>0<br>0<br>0<br>0<br>Voltage<br>(Approx.) |  |
| CHECK FUSES Check if any of the Sthe inspection re YES >> GO TC NO >> Replac CHECK DISTAI Check voltage betv Dist Connector E21                                                  | 5.<br>following fuses<br>Signal name<br>Ignition power sup<br>sult normal?<br>O 2.<br>ce the blown fus<br>NCE SENSOR<br>ween distance s<br>Term<br>(+)<br>ance sensor<br>Term  | are blown:                                                                          | g the affected ci<br>_Y CIRCUIT<br>connector and g<br>    | Fuse<br>Fuse<br>30<br>rcuit if a fuse is blo<br>ground.<br>Condition<br>Ignition switch<br>OFF | No.<br>0<br>own.<br>voltage<br>(Approx.)<br>0 V                     |  |

Revision: September 2015

2. Disconnect the distance sensor connector.

# POWER SUPPLY AND GROUND CIRCUIT

#### < DTC/CIRCUIT DIAGNOSIS >

#### 3. Check for continuity between distance sensor harness connector and ground.

| Distanc            | e sensor |        | Continuity |
|--------------------|----------|--------|------------|
| Connector Terminal |          | Ground | Continuity |
| E21                | 8        |        | Yes        |

Is the inspection result normal?

YES >> Inspection End.

NO >> Repair the distance sensor ground circuit.

| R                                                                                                    | IGHT/LEFT SWITCH                                       | IING SIGNAL CIRCU        | ЛТ                            |
|----------------------------------------------------------------------------------------------------|--------------------------------------------------------|--------------------------|-------------------------------|
| < DTC/CIRCUIT DIAGNO                                                                                                    | SIS >                                                  | [DRIVE                   | R ASSISTANCE SYSTEM]          |
| <b>RIGHT/LEFT SWIT</b>                                                                                                    | CHING SIGNAL C                                         | IRCUIT                   |                               |
| Diagnosis Procedure                                                                                                    |                                                        |                          | INFOID:000000012742359        |
| Regarding Wiring Diagram                                                                                                    | information, refer to DAS-4                            | 3. "Wiring Diagram".     |                               |
| 1.CHECK CONNECTOR                                                                                                    |                                                        |                          |                               |
| <ol> <li>Turn the ignition switch</li> <li>Check the terminals ar<br/>nector side).</li> <li><u>Is the inspection result norr</u><br/>YES &gt;&gt; GO TO 2.</li> </ol> | n OFF.<br>Ind connectors of the side ra<br><u>mal?</u> | idar RH for damage, bend | and short (unit side and con- |
| NO >> Repair the term<br>2.CHECK CONTINUITY (                                                                                                    | ninal or connector.<br>)F RIGHT/LEFT SWITCHIN          | NG SIGNAL CIRCUIT        |                               |
| <ol> <li>Disconnect side radar</li> <li>Check continuity between</li> </ol>                                                                                            | RH connector.<br>een side radar RH harness             | connector and ground.    |                               |
| Side ra                                                                                                    | adar RH                                                |                          | Continuity                    |
| Connector                                                                                                    | Terminal                                               | Ground                   | Conundity                     |
| B105                                                                                                    | 3                                                      |                          | Yes                           |
| YES >> Inspection End<br>NO >> Repair harness                                                                                                    | l.<br>s or connector.                                  |                          |                               |
|                                                                                                    |                                                        |                          | Ę                             |
|                                                                                                    |                                                        |                          |                               |

#### < DTC/CIRCUIT DIAGNOSIS >

# WARNING SYSTEM SWITCH CIRCUIT

#### Diagnosis Procedure

INFOID:000000012421671

[DRIVER ASSISTANCE SYSTEM]

Regarding Wiring Diagram information, refer to DAS-43, "Wiring Diagram".

# 1. CHECK WARNING SYSTEM SWITCH SIGNAL INPUT

- 1. Turn the ignition switch ON.
- 2. Check voltage between ADAS control unit harness connector and ground.

|           | Terminals         |        |                        |                 |  |
|-----------|-------------------|--------|------------------------|-----------------|--|
| (+)       |                   | (-)    | (-)                    |                 |  |
| ADAS co   | ADAS control unit |        | Warning systems switch | (Approx.)       |  |
| Connector | Terminal          | Ground | Warning Systems Switch |                 |  |
| M149      | M140 11           |        | Pressed                | 0 V             |  |
| IVI 140   | 11                |        | Released               | Battery voltage |  |

#### Is the inspection result normal?

YES >> Replace the ADAS control unit. Refer to <u>DAS-121, "Removal and Installation"</u>.

NO >> GO TO 2.

2. CHECK WARNING SYSTEM SWITCH

- 1. Turn ignition switch OFF.
- 2. Remove warning system switch.

3. Check warning system switch. Refer to <u>DAS-113</u>, "Component Inspection".

Is the inspection result normal?

YES >> GO TO 3.

NO >> Replace the warning system switch. Refer to DAS-126, "Removal and Installation".

#### ${f 3}.$ CHECK WARNING SYSTEM SWITCH GROUND CIRCUIT

Check continuity between warning system switch harness connector and ground.

| Warning sy         | vstem switch |        | Continuity |
|--------------------|--------------|--------|------------|
| Connector Terminal |              | Ground | Continuity |
| M255               | 2            | *      | Yes        |

Is the inspection result normal?

YES >> GO TO 4.

NO >> Repair harness or connector.

**4.**CHECK WARNING SYSTEM SWITCH SIGNAL INPUT CIRCUIT FOR OPEN

- 1. Disconnect the ADAS control unit connector.
- 2. Check continuity between the ADAS control unit harness connector and warning system switch harness connector.

| ADAS co   | ontrol unit | Warning sy | stem switch | Continuity |
|-----------|-------------|------------|-------------|------------|
| Connector | Terminal    | Connector  | Terminal    | Continuity |
| M148      | 11          | M255       | 1           | Yes        |

Is the inspection result normal?

YES >> GO TO 5.

NO >> Repair the harness or connector.

 ${f 5}.$ CHECK WARNING SYSTEM SWITCH SIGNAL INPUT CIRCUIT FOR SHORT

# WARNING SYSTEM SWITCH CIRCUIT

#### < DTC/CIRCUIT DIAGNOSIS >

#### [DRIVER ASSISTANCE SYSTEM]

Check continuity between the ADAS control unit harness connector and ground. А ADAS control unit Continuity Connector Terminal Ground В M148 11 No Is the inspection result normal? YES >> Replace the ADAS control unit. Refer to DAS-121, "Removal and Installation". С NO >> Repair the harness or connector. Component Inspection INFOID:000000012421672 D 1. CHECK WARNING SYSTEM SWITCH Check continuity of warning system switch. Е Warning system switch Continuity Terminals Condition F When warning system switch is pressed Yes 2 1 When warning system switch is released No Is the inspection result normal? YES >> Inspection End. NO >> Replace the warning system switch. Refer to DAS-126, "Removal and Installation". Н Κ L Μ Ν DAS Ρ

## WARNING SYSTEMS ON INDICATOR CIRCUIT

#### < DTC/CIRCUIT DIAGNOSIS >

# WARNING SYSTEMS ON INDICATOR CIRCUIT

#### Diagnosis Procedure

INFOID:000000012421673

[DRIVER ASSISTANCE SYSTEM]

Regarding Wiring Diagram information, refer to DAS-43, "Wiring Diagram".

# 1. CHECK WARNING SYSTEM ON INDICATOR POWER SUPPLY CIRCUIT

- 1. Turn ignition switch OFF.
- 2. Disconnect warning system switch harness connector.
- 3. Turn ignition switch ON.
- 4. Check voltage between warning system switch harness connector and ground.

| (·                    | +)       | (-)    | Voltage         |
|-----------------------|----------|--------|-----------------|
| Warning system switch |          |        | (Approx.)       |
| Connector             | Terminal | Ground |                 |
| M255                  | 5        |        | Battery voltage |

Is the inspection result normal?

YES >> GO TO 2.

NO >> Repair the harness or connector.

# 2. CHECK WARNING SYSTEMS ON INDICATOR SIGNAL FOR OPEN

1. Turn ignition switch OFF.

2. Disconnect the ADAS control unit harness connector.

3. Check continuity between the ADAS control unit harness connector and warning system switch harness connector.

| ADAS c    | ontrol unit | Warning sy | stem switch | Continuity |
|-----------|-------------|------------|-------------|------------|
| Connector | Terminal    | Connector  | Terminal    | Continuity |
| M148      | 17          | M255       | 6           | Yes        |

Is the inspection result normal?

YES >> GO TO 3.

NO >> Repair the harness or connector.

# $\mathbf{3}$ . CHECK WARNING SYSTEMS ON INDICATOR SIGNAL CIRCUIT FOR SHORT

Check continuity between the ADAS control unit harness connector and ground.

| ADAS co            | ontrol unit |        | Continuity |  |
|--------------------|-------------|--------|------------|--|
| Connector Terminal |             | Ground | Continuity |  |
| M148               | 17          |        | No         |  |

Is the inspection result normal?

YES >> GO TO 4.

NO >> Repair the harness or connector.

**4.**CHECK WARNING SYSTEMS ON INDICATOR

Check the warning systems ON indicator. Refer to DAS-115. "Component Inspection".

Is the inspection result normal?

YES >> Replace the ADAS control unit. Refer to <u>DAS-121, "Removal and Installation"</u>.

NO >> Replace warning system switch. <u>DAS-126, "Removal and Installation"</u>.

#### WARNING SYSTEMS ON INDICATOR CIRCUIT GNOSIS > [DRIVER ASSISTANCE SYSTEM]

# < DTC/CIRCUIT DIAGNOSIS >

# **Component Inspection**

INFOID:000000012421674

А

В

# 1. CHECK WARNING SYSTEMS ON INDICATOR

Apply battery voltage to warning system switch terminals 3 and 5, and then check if the warning system ON indicator illuminates.

| Terminals         Condition         Warning system switch ON indicator           5         6         When the battery voltage is applied         On           Is the inspection result normal?         When the battery voltage is not applied         Off           YES         >> Inspection End.         NO         >> Replace the warning system switch. Refer to DAS-126. "Removal and Installation".                                                                                                    |                 |                           | Warning system switch                                           |                                    |
|----------------------------------------------------------------------------------------------------|-----------------|---------------------------|-----------------------------------------------------------------|------------------------------------|
| (*)       (*)       Constant       Product of the induction of the induction of the inductin of the inductina of the induction of the i | Tern            | ninals                    | Condition                                                       | Warning system switch ON indicator |
| 5       6       When the battery voltage is not applied       On         Is the inspection result normal?       Is a hypection of the battery voltage is not applied       Off         YS       >> Inspection result.       NO       >> Replace the warning system switch. Refer to DAS-126, "Removal and Installation".                                                                                                    | (+)             | (-)                       |                                                                 |                                    |
| When the battery voltage is not applied         Off           Is the inspection result normal?         YES         >> Inspection End.           NO         >> Replace the warning system switch. Refer to DAS-126, "Removal and Installation".                                                                                                    | 5               | 6                         | When the battery voltage is applied                             | On                                 |
| Is the inspection result normal? YES >> Inspection End. NO >> Replace the warning system switch. Refer to <u>DAS-126. "Removal and Installation"</u> .                                                                                                    |                 |                           | When the battery voltage is not applied                         | Off                                |
| YES >> Inspection End. NO >> Replace the warning system switch. Refer to <u>DAS-126, "Removal and Installation"</u> .                                                                                                    | Is the inspe    | ction result              | t normal?                                                       |                                    |
|                                                                                                    | YES >><br>NO >> | Inspection<br>Replace the | n End.<br>he warning system switch. Refer to <u>DAS-126, "R</u> | emoval and Installation".          |
|                                                                                                    |                 |                           |                                                                 |                                    |
|                                                                                                    |                 |                           |                                                                 |                                    |
|                                                                                                    |                 |                           |                                                                 |                                    |
|                                                                                                    |                 |                           |                                                                 |                                    |
|                                                                                                    |                 |                           |                                                                 |                                    |
|                                                                                                    |                 |                           |                                                                 |                                    |
|                                                                                                    |                 |                           |                                                                 |                                    |
|                                                                                                    |                 |                           |                                                                 |                                    |
|                                                                                                    |                 |                           |                                                                 |                                    |
|                                                                                                    |                 |                           |                                                                 |                                    |
|                                                                                                    |                 |                           |                                                                 |                                    |
|                                                                                                    |                 |                           |                                                                 |                                    |
|                                                                                                    |                 |                           |                                                                 |                                    |
|                                                                                                    |                 |                           |                                                                 |                                    |
|                                                                                                    |                 |                           |                                                                 |                                    |
|                                                                                                    |                 |                           |                                                                 |                                    |
|                                                                                                    |                 |                           |                                                                 |                                    |
|                                                                                                    |                 |                           |                                                                 |                                    |
|                                                                                                    |                 |                           |                                                                 | -                                  |
|                                                                                                    |                 |                           |                                                                 |                                    |

#### < DTC/CIRCUIT DIAGNOSIS >

# WARNING BUZZER CIRCUIT

# Component Function Check

# **1.**CHECK WARNING BUZZER

- 1. Turn the ignition switch ON.
- 2. Select "ICC BUZZER" in "Active Test" of "LASER/RADAR" using CONSULT.
- 3. Check the warning system buzzer operation.

#### Does the warning system buzzer sound?

- YES >> Inspection End.
- NO >> Refer to DAS-116, "Diagnosis Procedure".

# **Diagnosis** Procedure

INFOID:000000012421676

INFOID:000000012421675

Regarding Wiring Diagram information, refer to DAS-43, "Wiring Diagram".

# 1. CHECK WARNING SYSTEM BUZZER POWER SUPPLY CIRCUIT

- 1. Turn ignition switch OFF.
- 2. Disconnect warning system buzzer connector.
- 3. Turn ignition switch ON.
- 4. Check voltage between warning system buzzer harness connector and ground.

|                       | Terminals |        |                 |
|-----------------------|-----------|--------|-----------------|
| (                     | +)        | (-)    | Voltage         |
| Warning system buzzer |           |        | (Approx.)       |
| Connector             | Terminal  | Ground |                 |
| M149                  | 1         |        | Battery voltage |
|                       | 10        |        |                 |

Is the inspection result normal?

YES >> GO TO 2.

NO >> Repair the harness or connector.

# 2. CHECK WARNING SYSTEM BUZZER CONTROL CIRCUIT

- 1. Turn ignition switch OFF.
- 2. Disconnect the ADAS control unit harness connector.
- 3. Check continuity between the ADAS control unit harness connector and warning system buzzer harness connector.

| ADAS co   | ADAS control unit |           | Warning system buzzer |            |
|-----------|-------------------|-----------|-----------------------|------------|
| Connector | Terminal          | Connector | Terminal              | Continuity |
| M148      | 24                | M149      | 2                     | Yes        |

4. Check continuity between the ADAS control unit harness connector and ground.

| ADAS control unit |          |        | Continuity |
|-------------------|----------|--------|------------|
| Connector         | Terminal | Ground | Continuity |
| M148              | 24       |        | No         |

Is the inspection result normal?

YES >> Replace warning system buzzer switch. Refer to <u>DAS-127. "Removal and Installation"</u>.

NO >> Repair or replace harness or connector.

# [DRIVER ASSISTANCE SYSTEM]

# SYMPTOM DIAGNOSIS DRIVER ASSISTANCE SYSTEM SYMPTOMS

# Symptom Table

INFOID:000000012421679

А

| Symptom                                                                                       | Confirmation item                                      |                                                                             | Inspection item/Reference page                                                                            |
|-----------------------------------------------------------------------------------------------|--------------------------------------------------------|-----------------------------------------------------------------------------|----------------------------------------------------------------------------------------------------|
| FCW/FEB/BSW indicators do                                                                     | All of driver assistance indicators do not illuminate. |                                                                             | System cannot be turned ON/<br>OFF using the integral switch.<br>Refer to <u>DAS-118, "Description"</u> . |
| not murminate.                                                                                | Other information display is not illuminated.          |                                                                             | Combination meter.<br>Refer to <u>MWI-19, "Description"</u> .                                             |
| FEB/FCW/BSW warning display                                                                   | Information display is functioning normally.           |                                                                             | ADAS control unit.<br>Refer to <u>DAS-32, "DTC Index"</u> .                                               |
| does not illuminate<br>(Buzzer is functioning normally)                                       | Information display is not functioning normally.       |                                                                             | Perform On Board Diagnosis of<br>Combination meter.<br>Refer to <u>MWI-19, "Description"</u> .            |
| FEB/FCW/BSW warning buzzer<br>is not sounding<br>(Warning display is functioning<br>normally) | FEB/FCW/BSW warning buzzer does not sound.             |                                                                             | Chime does not sound.<br>Refer to <u>DAS-116, "Component</u><br><u>Function Check"</u> .                  |
| FCW/FEB is not activated                                                                      | FCW and FEB are not acti-                              | System misidentifies a vehicle<br>even though there is no vehicle<br>ahead. | Perform radar alignment.<br>Refer to <u>BRC-217, "Descrip-</u>                                            |
|                                                                                               | System misidentifies a vehicle in the next lane.       |                                                                             | tion".                                                                                                    |

J

Κ

L

Μ

Ν

# SYSTEM SETTINGS CANNOT BE TURNED ON/OFF IN VEHICLE INFORMATION DISPLAY

< SYMPTOM DIAGNOSIS >

[DRIVER ASSISTANCE SYSTEM]

# SYSTEM SETTINGS CANNOT BE TURNED ON/OFF IN VEHICLE INFOR-MATION DISPLAY

# Description

INFOID:000000012421680

The system setting cannot be turned ON/OFF in the combination meter information display using the steering switch.

# Diagnosis Procedure

INFOID:000000012421681

1. CHECK DRIVER ASSISTANCE SYSTEM SETTING

1. Ignition On.

2. Check that the driver assistance system setting can be turned ON/OFF in the combination meter information display using the steering switch.

Is the inspection result normal?

YES >> Inspection End.

NO >> GO TO 2.

2. CHECK STEERING SWITCH CIRCUIT

Check the steering switch. Refer to <u>MWI-71, "Diagnosis Procedure"</u>.

Is the inspection result normal?

YES >> GO TO 3.

NO >> Repair or replace harness or connector.

**3.**CHECK STEERING SWITCH RESISTANCE

Check the steering switch resistance. Refer to MWI-71, "Component Inspection".

Is the inspection result normal?

YES >> Replace combination meter. Refer to <u>MWI-84, "Removal and Installation"</u>.

NO >> Replace steering switch. Refer to <u>AV-73, "Removal and Installation"</u>.

# SWITCH DOES NOT TURN ON / SWITCH DOES NOT TURN OFF

# < SYMPTOM DIAGNOSIS > [DRIVER ASSISTANCE SYSTEM] SWITCH DOES NOT TURN ON / SWITCH DOES NOT TURN OFF

| Description                                                                                                    | INFOID:000000012421682 | A |
|----------------------------------------------------------------------------------------------------|------------------------|---|
| The switch does not turn ON <ul> <li>The driver assistance system does not turn On when the warning system switch is pressed.</li> </ul>                                                                                     |                        | В |
| <ul><li>The switch does not turn OFF</li><li>The driver assistance system does not turn Off when the warning system switch is pressed.</li></ul>                                                                             |                        | С |
| Diagnosis Procedure                                                                                                    | INFOID:000000012421683 |   |
| 1. CHECK WARNING SYSTEM SWITCH CIRCUIT                                                                                                    |                        | D |
| Check the warning system switch circuit. Refer to <u>DAS-112, "Diagnosis Procedure"</u> .<br>Is the inspection result normal?                                                                                                |                        | E |
| YES >> GO TO 2.<br>NO >> Repair or replace harness or connector.<br><b>2.</b> CHECK WARNING SYSTEM SWITCH                                                                                                    |                        | F |
| Check the warning system switch. Refer to <u>DAS-113, "Component Inspection"</u> .<br><u>Is the inspection result normal?</u><br>YES >> Replace the ADAS control unit. Refer to <u>DAS-121, "Removal and Installation"</u> . |                        | G |
| NO >> Replace the warning system switch. Refer to DAS-126, "Removal and Installation"                                                                                                    |                        | Н |

DAS

J

Κ

L

Μ

Ν

Ρ

# NORMAL OPERATING CONDITION

## Description

PRECAUTIONS FOR FORWARD COLLISION WARNING (FCW)

- The Forward Collision Warning system is designed to warn the driver before a collision, but will not avoid a collision. It is the driver's responsibility to stay alert, drive safely and be in control of the vehicle at all times.
- The radar sensor does not detect the following objects:
- Pedestrians, animals, or obstacles in the roadway.
- Oncoming vehicles.Crossing vehicles.
- The Forward Collision Warning system does not function when a vehicle ahead is a narrow vehicle, such as a motorcycle.
- The radar sensor may not detect a vehicle ahead in the following conditions:
- Snow or heavy rain.
- Dirt, ice, snow or other material covering the radar sensor.
- Interference by other radar sources.
- Snow or road spray from traveling vehicles is splashed.
- Driving in a tunnel.
- The radar sensor may not detect a vehicle when the vehicle ahead is being towed.
- When the distance to the vehicle ahead is too close, the beam of the radar sensor is obstructed.
- The radar sensor may not detect a vehicle when driving on a steep downhill slope or on roads with sharp curves.
- Excessive noise will interfere with the warning tone sound, and it may not be heard.

#### PRECAUTIONS FOR BLIND SPOT WARNING

- The Blind Spot Warning system is not a replacement for proper driving procedure and are not designed to prevent contact with vehicles or objects. When changing lanes, always use the side and rear mirrors and turn and look in the direction driver will move to ensure it is safe to change lanes. Never rely solely on the Blind Spot Warning system.
- The Blind Spot Warning system may not provide the warning or the control for vehicles that pass through the detection zone quickly.
- Excessive noise (for example, audio system volume, open vehicle window) will interfere with the chime sound, and it may not be heard.
- The side radar may not be able to detect and activate Blind Spot Warning when certain objects are present such as:
- Pedestrians, bicycles, animals.
- Several types of vehicles such as motorcycles.
- Oncoming vehicles.
- Vehicles remaining in the detection zone when driver accelerate from a stop.
- A vehicle merging into an adjacent lane at a speed approximately the same as vehicle.
- A vehicle approaching rapidly from behind.
- A vehicle which vehicle overtakes rapidly.
- Severe weather or road spray conditions may reduce the ability of the radar to detect other vehicles.
- The side radar detection zone is designed based on a standard lane width. When driving in a wider lane, the side radar may not detect vehicles in an adjacent lane. When driving in a narrow lane, the side radar may detect vehicles driving two lanes away.
- The side radar is designed to ignore most stationary objects, however, objects such as guardrails, walls, foliage and parked vehicles may occasionally be detected. This is a normal operating condition.

[DRIVER ASSISTANCE SYSTEM]

# REMOVAL AND INSTALLATION ADAS CONTROL UNIT

Removal and Installation

#### REMOVAL

#### NOTE:

Before replacing ADAS control unit, perform "Before Replace ECU" of "Read / Write Configuration" to save or print current vehicle specification. Refer to <u>DAS-60</u>, "<u>Description</u>".

- 1. Remove glove box. Refer to IP-24, "Removal and Installation".
- 2. Remove screws from ADAS control unit (1) bracket.

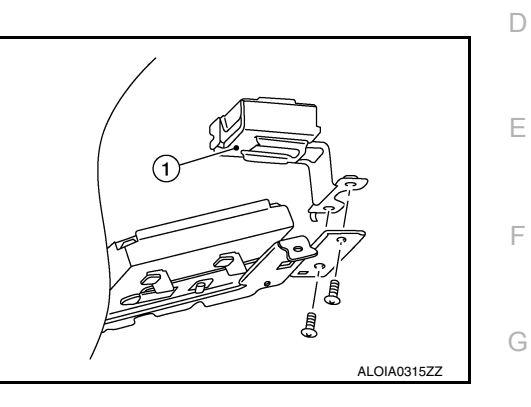

| 3.             | Disconnect harness connector from ADAS control unit and remove ADAS control unit.                                                                                         | ŀ |
|----------------|----------------------------------------------------------------------------------------------------|---|
| INS            | STALLATION                                                                                                    |   |
| Ins            | tallation is in the reverse order of removal.                                                                                                    |   |
| CA<br>Be<br>wh | Sure to perform "After Replace ECU" of "Read / Write Configuration" or "Manual Configuration"<br>ien replacing ADAS control unit. Refer to <u>DAS-60, "Description"</u> . | I |
| Be<br>DA       | sure to perform "Configuration (ADAS control unit)" when replacing ADAS control unit. Refer to <u>S-61, "Description"</u> .                                               | U |
|                |                                                                                                    | k |
|                |                                                                                                    | L |

M

А

В

С

INFOID:000000012731451

Ν

DAS

Ρ

# DISTANCE SENSOR

**Exploded View** 

INFOID:000000012421687

[DRIVER ASSISTANCE SYSTEM]

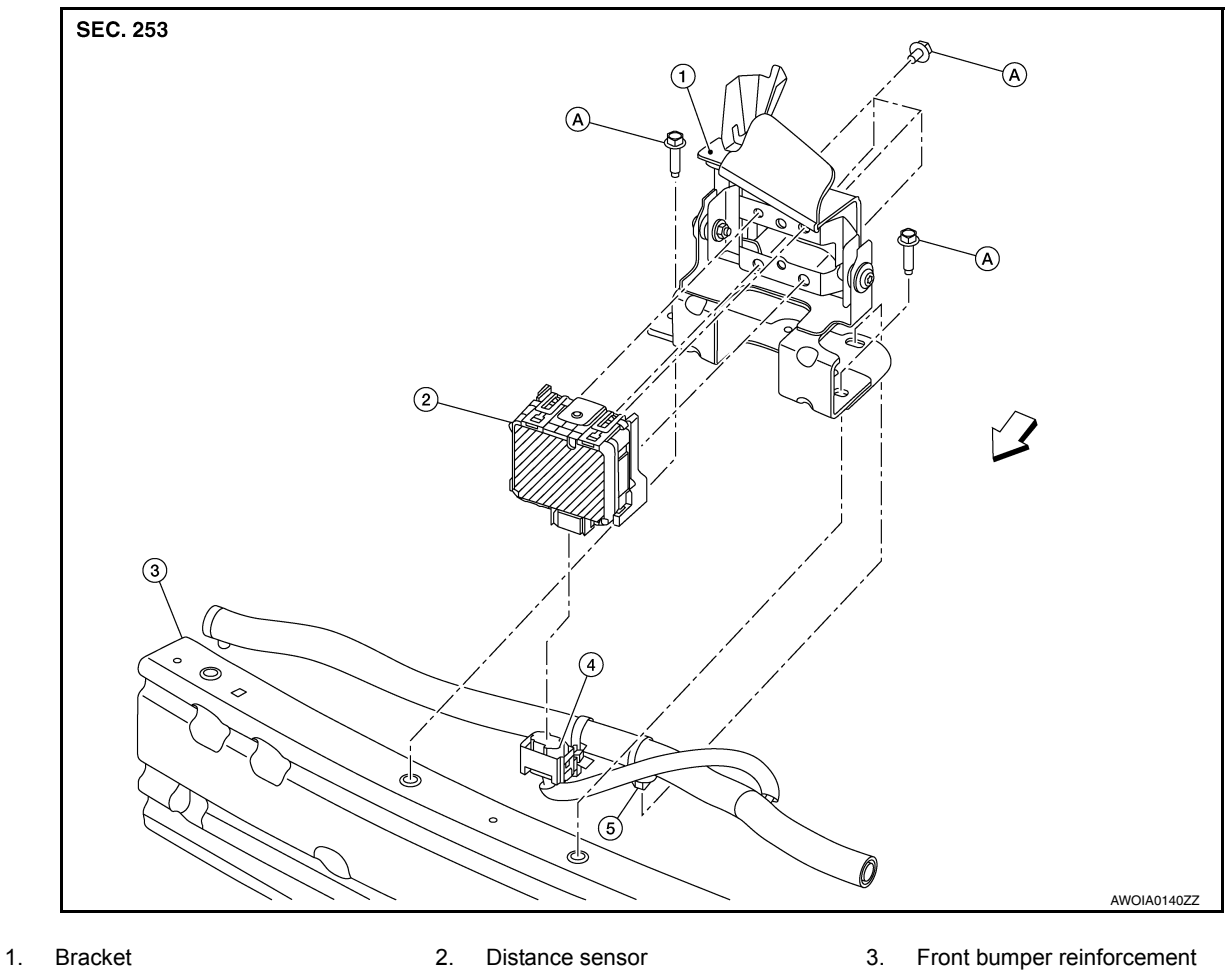

4. Distance sensor harness connector 5. Clip

## **Removal and Installation**

INFOID:000000012421688

Refer to INSTALLATION

Α.

#### REMOVAL

- 1. Remove front bumper fascia. Refer to EXT-16, "Exploded View".
- 2. Disconnect harness connector from distance sensor.
- Remove bolts and remove distance sensor from distance sensor bracket.
   CAUTION:
   Do not drop or shock distance sensor.
- 4. If necessary, remove bolts and remove distance sensor bracket from front bumper reinforcement.

#### INSTALLATION

<sup>↓</sup> Front

## **DISTANCE SENSOR**

#### < REMOVAL AND INSTALLATION >

specification in sequence shown.

Distance sensor

bracket bolts

#### [DRIVER ASSISTANCE SYSTEM]

1. Install distance sensor bolts finger-tight, then tighten to specification in sequence shown.

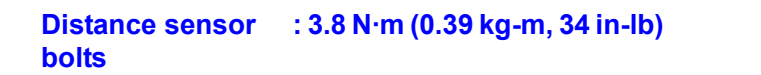

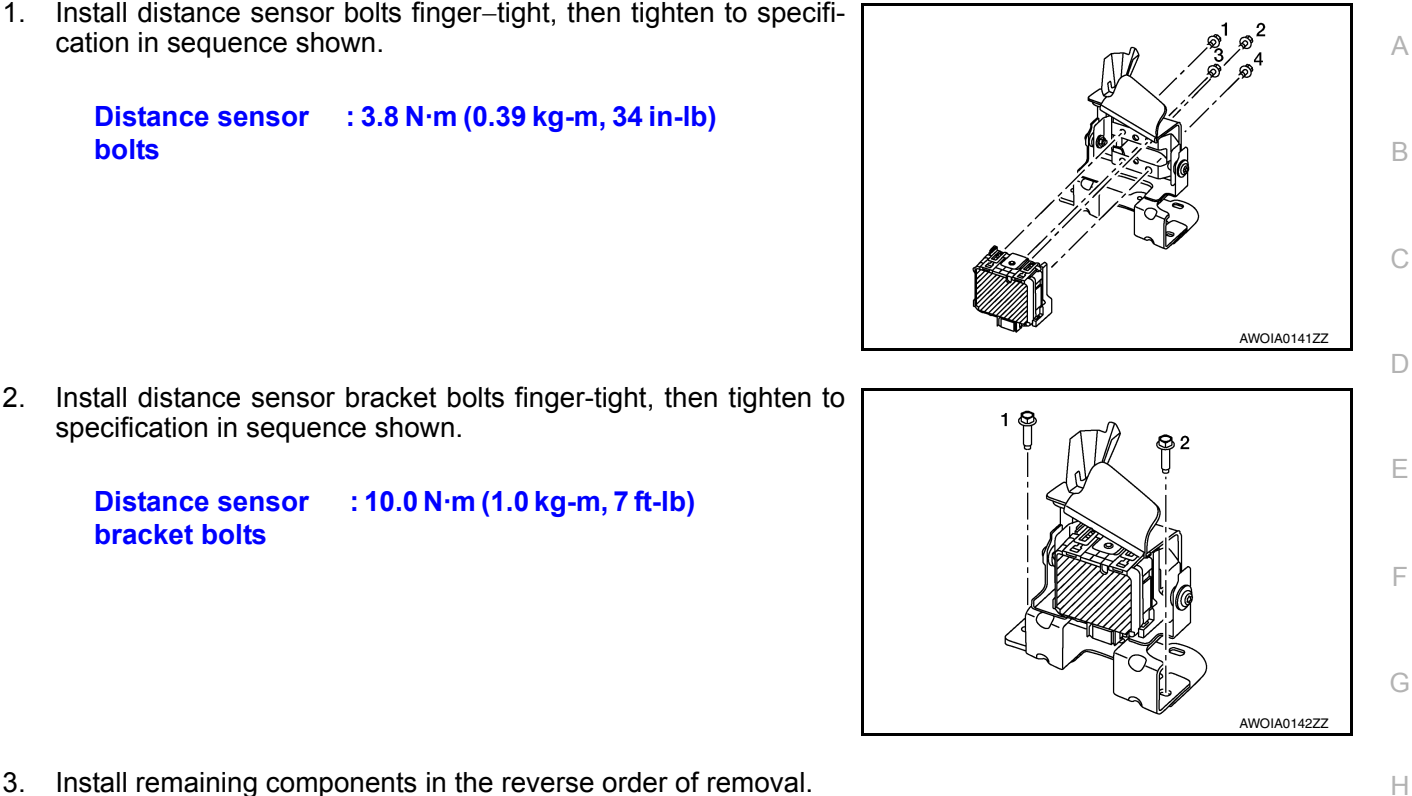

3. Install remaining components in the reverse order of removal.

: 10.0 N·m (1.0 kg-m, 7 ft-lb)

#### **CAUTION:**

- · Always perform distance sensor alignment and check operation after removal, installation, or replacement of distance sensor. Refer to DAS-64, "Description".
- Do not touch distance sensor face.
- Do not drop or shock distance sensor.
- Make sure distance sensor harness is installed without any twists.

DAS

J

Κ

L

Μ

Ν

# SIDE RADAR

Exploded View

INFOID:000000012568967

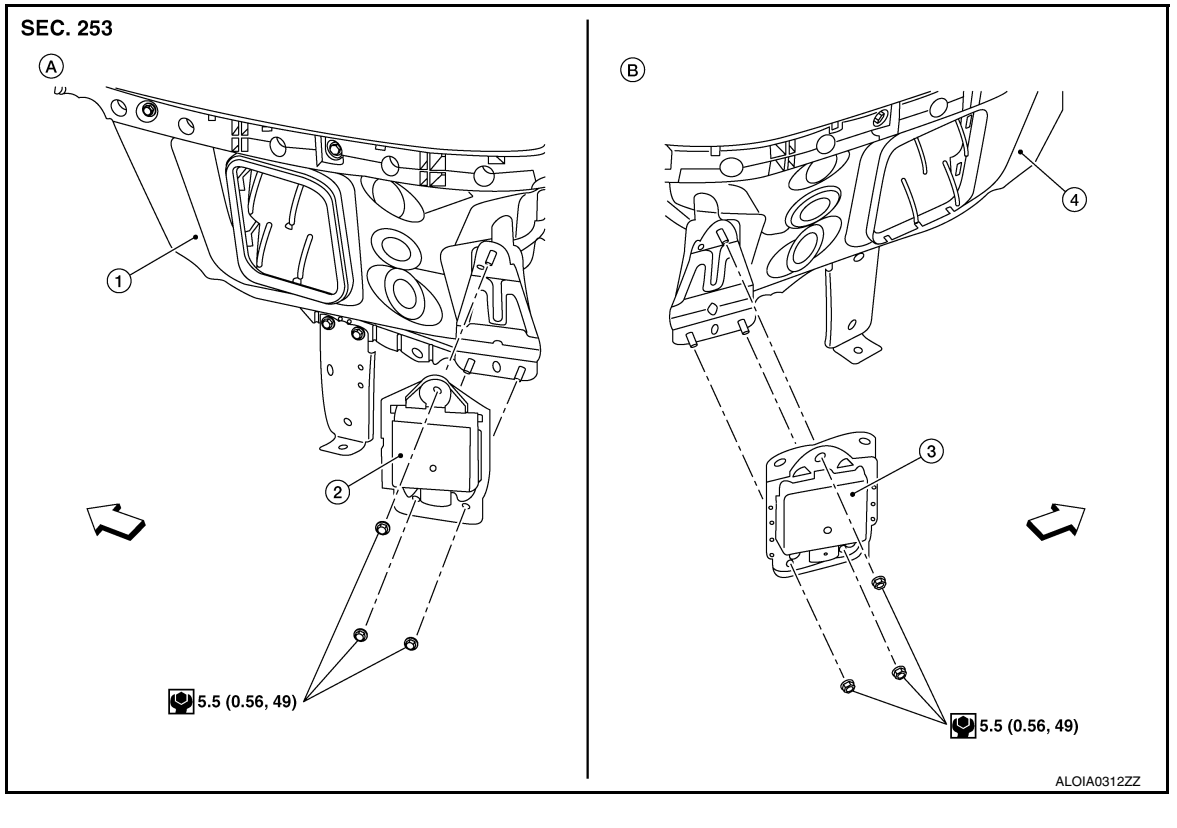

- Rear fender (LH)
   Rear fender (RH)
- Side radar (LH)
   LH side
- 3. Side radar (RH)
- B. RH side

## <⊐ Front

## Removal and Installation

#### REMOVAL

- 1. Remove rear bumper fascia. Refer to EXT-20, "Exploded View".
- 2. Disconnect harness connector from side radar.
- 3. Remove nuts and remove side radar.

#### INSTALLATION

Installation is in the reverse order of removal.

#### CAUTION:

Perform side radar action test after side radar installation is complete. Refer to <u>DAS-73, "BSW :</u> <u>Description"</u>

#### Do not use side radar if lens has flaws.

NOTE:

Do not touch side radar lens and keep lens area clean.

INFOID:000000012568968

# BSW INDICATOR

#### Removal and Installation

#### REMOVAL

- 1. Remove the front door finisher. Refer to <u>INT-15, "Removal and Installation"</u>.
- 2. Release the door mirror corner finisher using suitable tool. Refer to MIR-22, "Exploded View".
- 3. Disconnect the harness connector (A), release the harness clip and remove the door mirror corner finisher (1).
- 4. Remove screws and the blind spot warning indicator (2).

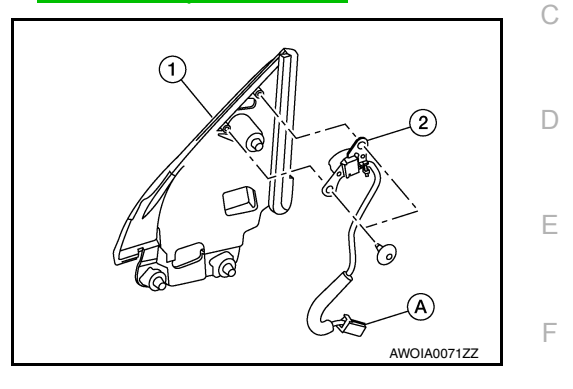

INSTALLATION Installation is in the reverse order of removal. А

В

Н

J

Κ

L

Μ

Ν

INFOID:000000012421690

# WARNING SYSTEMS SWITCH

# **Exploded View**

INFOID:000000012421693

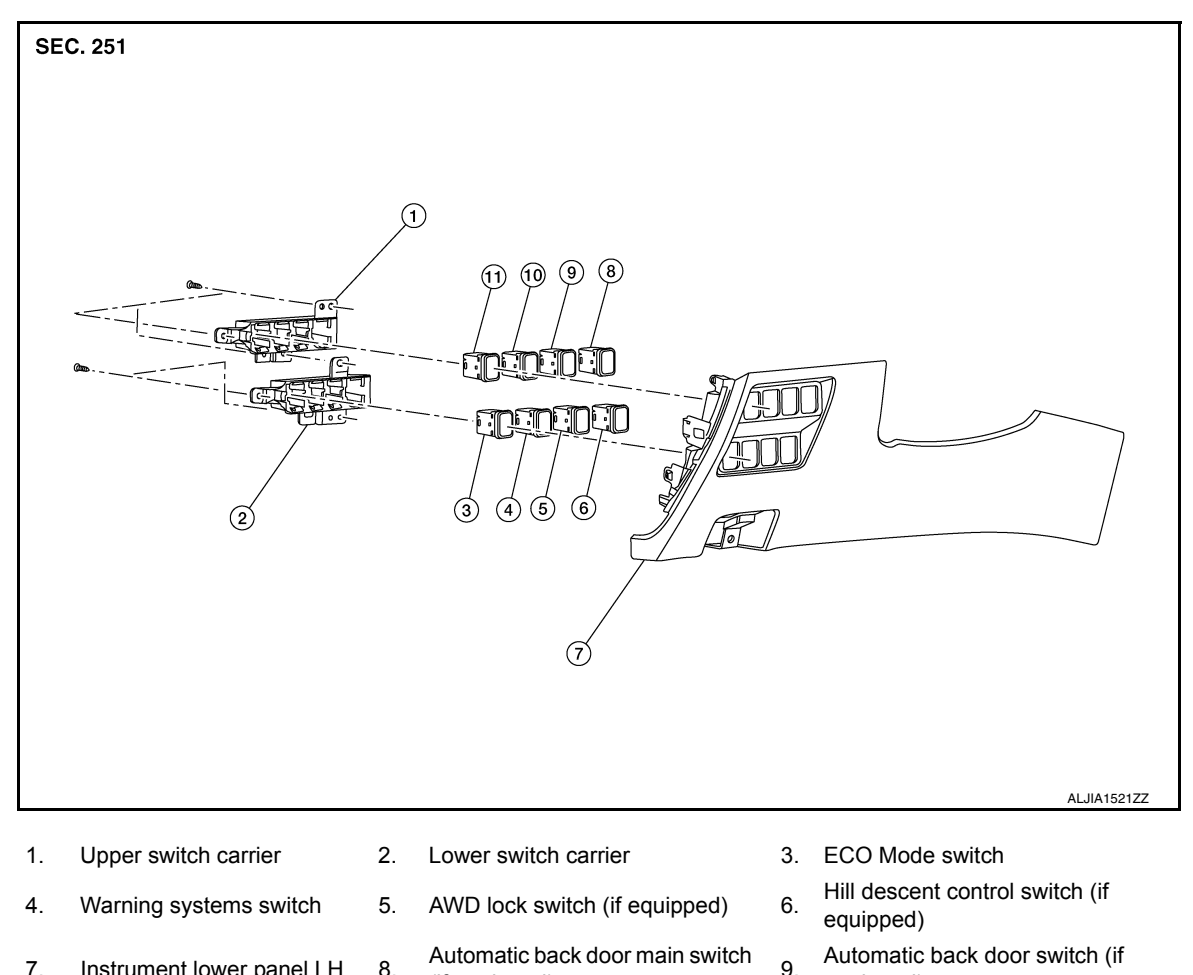

- Instrument lower panel LH 8. (if equipped)
  - 11. VDC OFF switch

equipped)

INFOID:000000012421694

#### REMOVAL

7.

10. Sport mode switch

**Removal and Installation** 

- 1. Remove instrument lower panel LH. Refer to IP-23, "Removal and Installation".
- 2. Remove screws and upper switch carrier, then remove screws and lower switch carrier.
- 3. Release pawls using suitable tool, then remove warning systems switch from the lower switch carrier. (): Pawl

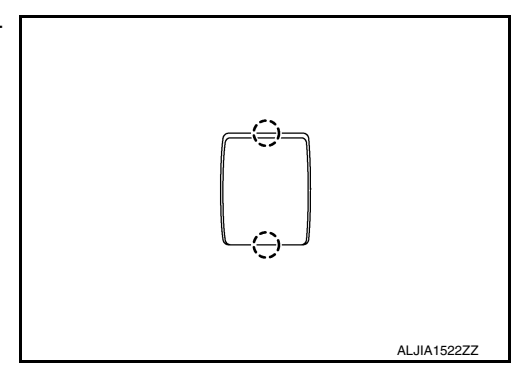

**INSTALLATION** Installation is in the reverse order of removal.

## WARNING SYSTEMS BUZZER

## < REMOVAL AND INSTALLATION >

WARNING SYSTEMS BUZZER

# **Exploded View**

INFOID:000000012421695

А

[DRIVER ASSISTANCE SYSTEM]

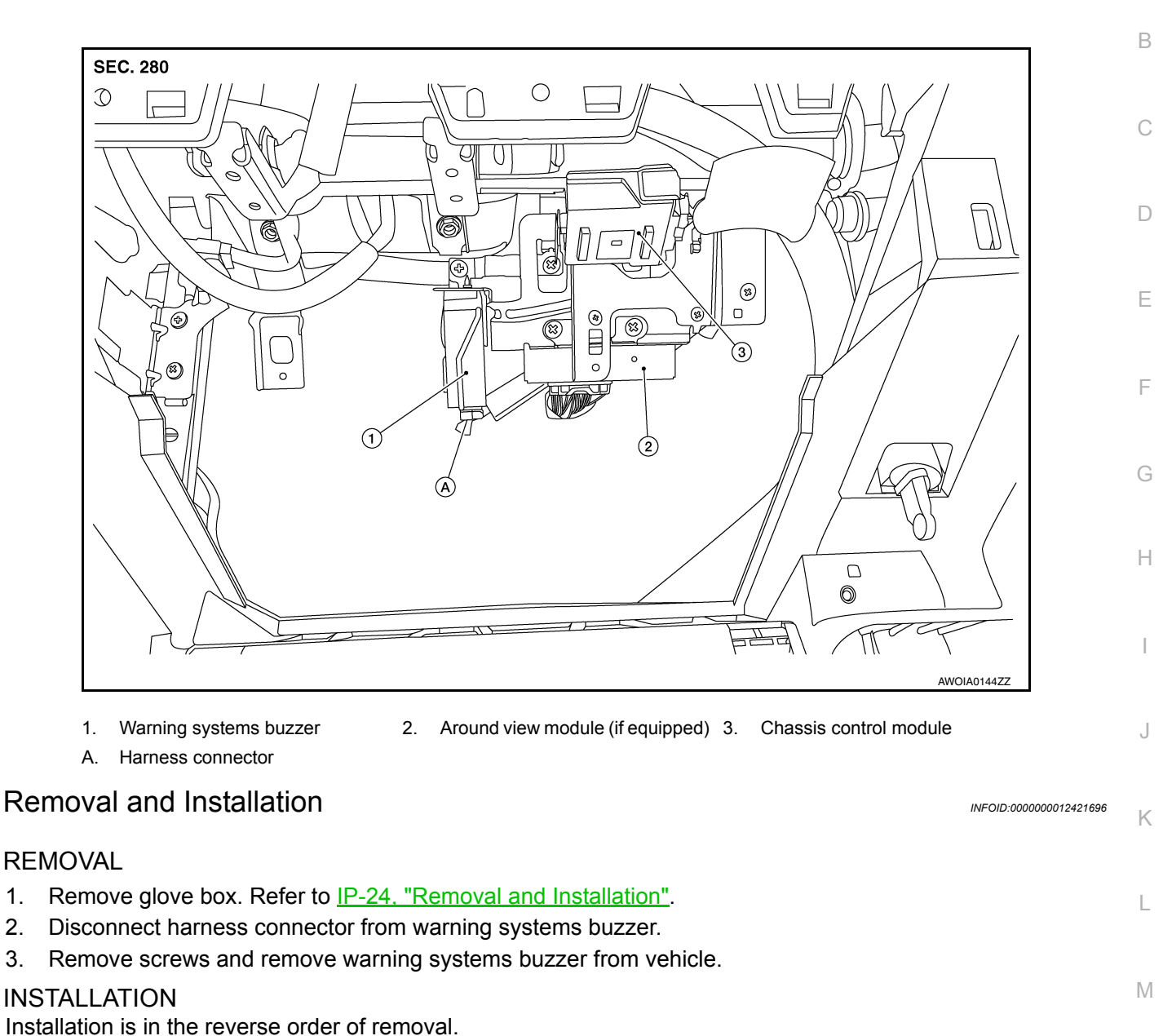

Ν

1.

2.

3.

## < PRECAUTION >

# PRECAUTION PRECAUTIONS

## Precaution for Supplemental Restraint System (SRS) "AIR BAG" and "SEAT BELT PRE-TENSIONER"

The Supplemental Restraint System such as "AIR BAG" and "SEAT BELT PRE-TENSIONER", used along with a front seat belt, helps to reduce the risk or severity of injury to the driver and front passenger for certain types of collision. Information necessary to service the system safely is included in the SR and SB section of this Service Manual.

#### WARNING:

- To avoid rendering the SRS inoperative, which could increase the risk of personal injury or death in the event of a collision which would result in air bag inflation, all maintenance must be performed by an authorized NISSAN/INFINITI dealer.
- Improper maintenance, including incorrect removal and installation of the SRS, can lead to personal injury caused by unintentional activation of the system. For removal of Spiral Cable and Air Bag Module, see the SR section.
- Do not use electrical test equipment on any circuit related to the SRS unless instructed to in this Service Manual. SRS wiring harnesses can be identified by yellow and/or orange harnesses or harness connectors.

#### PRECAUTIONS WHEN USING POWER TOOLS (AIR OR ELECTRIC) AND HAMMERS

#### WARNING:

- When working near the Airbag Diagnosis Sensor Unit or other Airbag System sensors with the Ignition ON or engine running, DO NOT use air or electric power tools or strike near the sensor(s) with a hammer. Heavy vibration could activate the sensor(s) and deploy the air bag(s), possibly causing serious injury.
- When using air or electric power tools or hammers, always switch the Ignition OFF, disconnect the battery and wait at least three minutes before performing any service.

#### Precaution for Work

INFOID:000000012421705

- When removing or disassembling each component, be careful not to damage or deform it. If a component may be subject to interference, be sure to protect it with a shop cloth.
- When removing (disengaging) components with a screwdriver or similar tool, be sure to wrap the component with a shop cloth or vinyl tape to protect it.
- Protect the removed parts with a shop cloth and prevent them from being dropped.
- Replace a deformed or damaged clip.
- If a part is specified as a non-reusable part, always replace it with a new one.
- Be sure to tighten bolts and nuts securely to the specified torque.
- After installation is complete, be sure to check that each part works properly.
- Follow the steps below to clean components:
- Water soluble dirt:
- Dip a soft cloth into lukewarm water, wring the water out of the cloth and wipe the dirty area.
- Then rub with a soft, dry cloth.
- Oily dirt:
- Dip a soft cloth into lukewarm water with mild detergent (concentration: within 2 to 3%) and wipe the dirty area.
- Then dip a cloth into fresh water, wring the water out of the cloth and wipe the detergent off.
- Then rub with a soft, dry cloth.
- Do not use organic solvent such as thinner, benzene, alcohol or gasoline.
- For genuine leather seats, use a genuine leather seat cleaner.

# PRECAUTIONS

# [CHASSIS CONTROL]

INFOID:000000012421706

INFOID:000000012421707

А

В

D

# **Revision: September 2015**

# Precautions for Harness Repair

< PRECAUTION >

NOTE:

line are lost.

- Solder the repaired area and wrap tape around the soldered area. NOTE:
  - A fray of twisted lines must be within 110 mm (4.33 in).

Bypass connection is never allowed at the repaired area.

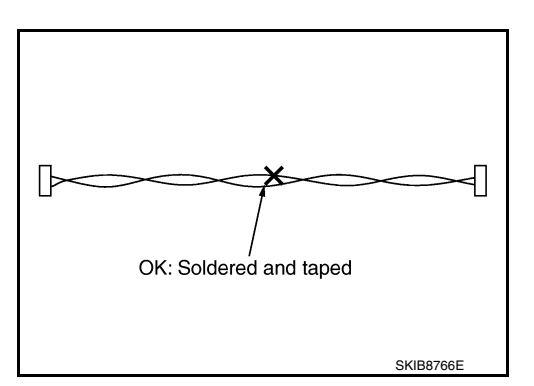

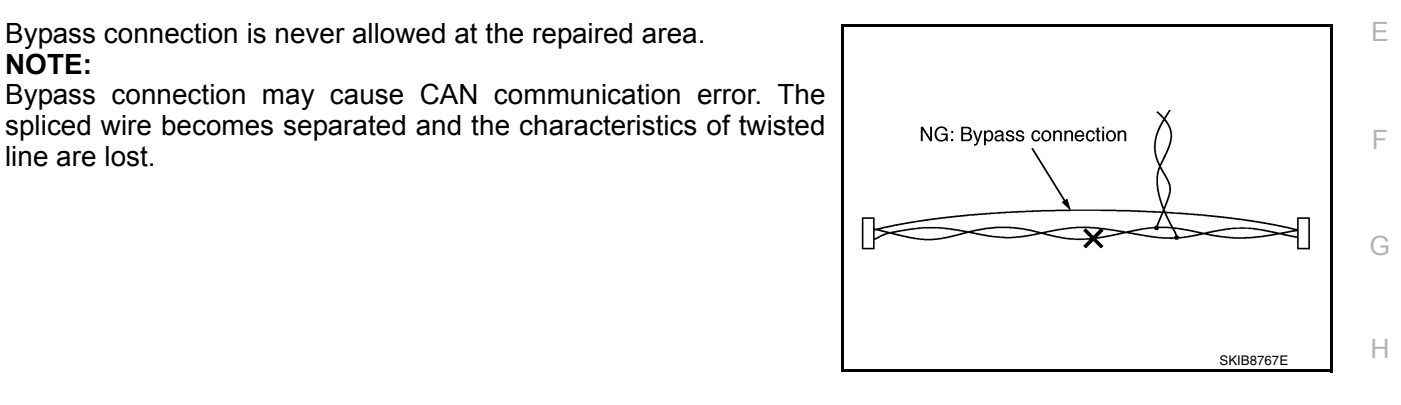

 Replace the applicable harness as an assembly if error is detected on the shield lines of CAN communication line.

## Precautions for Chassis control

- Do not disassemble the chassis control module.
- Do not reuse if the chassis control module has been dropped.
- · Do not perform ACTIVE TEST while driving the vehicle.
- · Slight vibrations are felt on the brake pedal and the operation noises occur, when Active Trace Control and Κ Active Ride Control function operates. This is not a malfunction because it is caused by the functions that are normally operated.
- Tachometer will rise and engine noise may be noticeable during Active Engine Brake function operation. This is not a malfunction because it is caused by the function that is normally operated.
- Active Trace Control, Active Ride Control and Active Engine Brake are not always activated in any driving conditions.

Μ

L

- Ν
- DAS

# < PREPARATION > PREPARATION

# PREPARATION

# Special Service Tool

INFOID:000000012421708

The actual shape of the tools may differ from those illustrated here.

| Tool number<br>(TechMate No.)<br>Tool name |             | Description              |
|--------------------------------------------|-------------|--------------------------|
| <br>(J-46534)<br>Trim Tool Set             | AWJIA0483ZZ | Removing trim components |

# **COMPONENT PARTS**

#### < SYSTEM DESCRIPTION >

# SYSTEM DESCRIPTION **COMPONENT PARTS**

**Component Parts Location** 

INFOID:000000012421709 В

А

F

J

L

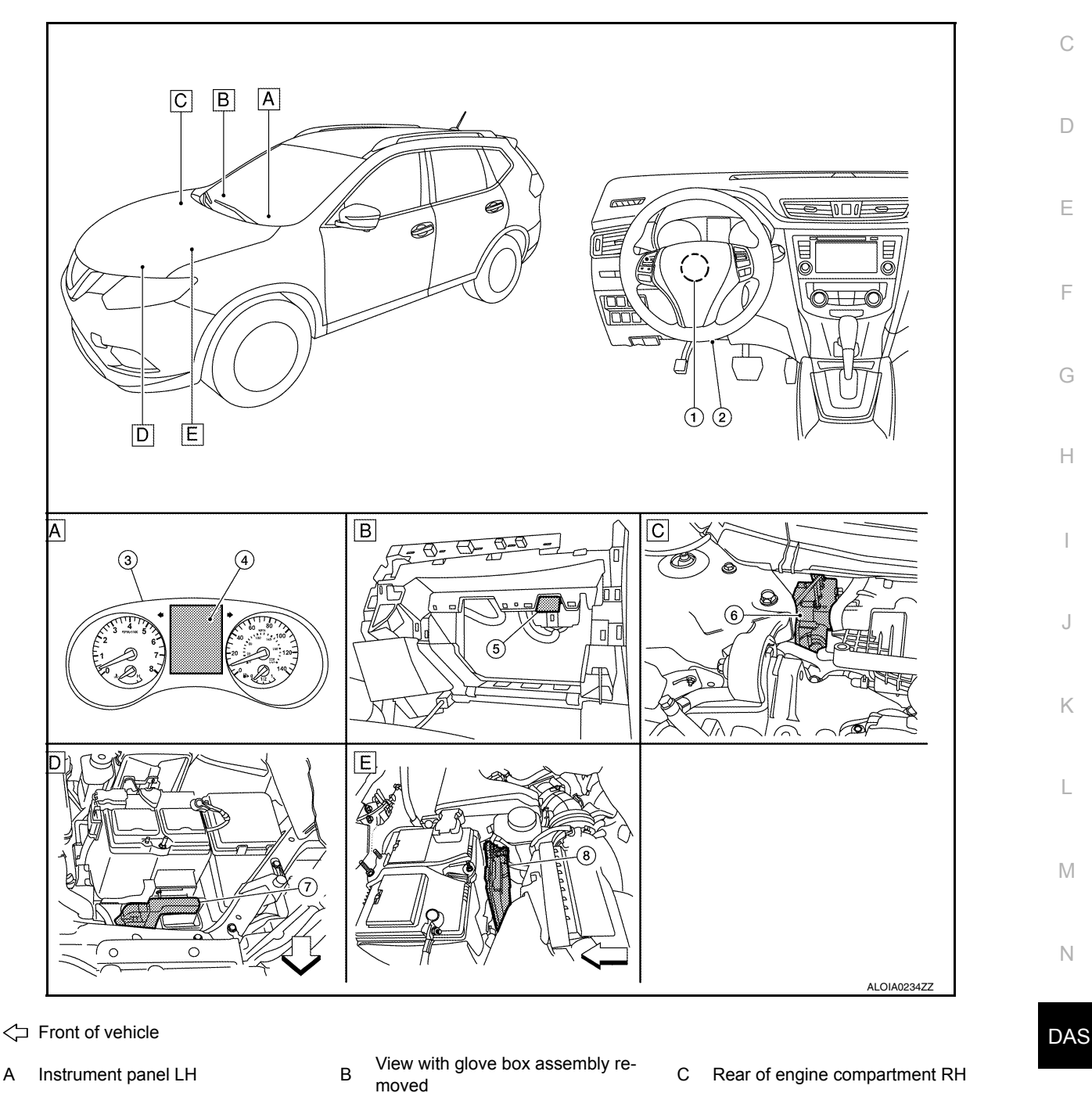

Ρ

| No. | Component parts       | Function                                                |
|-----|-----------------------|---------------------------------------------------------|
| 1.  | Steering angle sensor | BRC-14, "System Description"                            |
| 2.  | Data link connector   | LAN-29, "CAN COMMUNICATION SYSTEM : System Description" |
| 3.  | Combination meter     | MWI-8, "METER SYSTEM : System Description"              |

E Rear of battery

**Revision: September 2015** 

Front of engine compartment LH

А

D

# **COMPONENT PARTS**

#### < SYSTEM DESCRIPTION >

## [CHASSIS CONTROL]

| No. | Component parts                               | Function                                            |
|-----|-----------------------------------------------|-----------------------------------------------------|
| 4.  | Vehicle information display                   | MWI-15, "INFORMATION DISPLAY : System Description"  |
| 5.  | Chassis control module                        | DAS-132. "Chassis Control Module"                   |
| 6.  | ABS actuator and electric unit (control unit) | BRC-14, "System Description"                        |
| 7.  | Engine control module                         | EC-31, "ENGINE CONTROL SYSTEM : System Description" |
| 8.  | Transmission control module                   | TM-31, "CVT CONTROL SYSTEM : System Description"    |

## Chassis Control Module

Chassis control module controls the following systems based on the signals from each sensor, switch, and control unit:

- Active engine brake
- Active ride control
- Active trace control

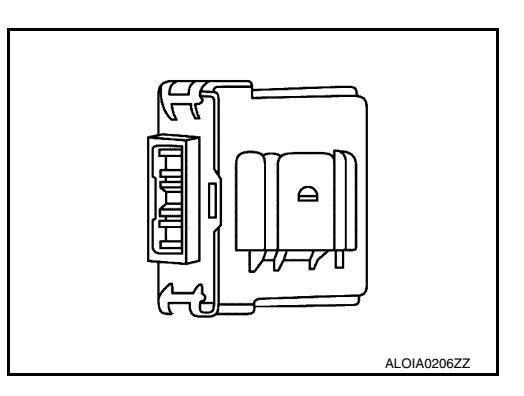

INFOID:000000012421710

## System Description - Chassis Control

- · Chassis control to integrally control the driving system was adopted.
- Chassis control module inputs the necessary information for control from CAN communication and each switch and integrally controls each system. Refer to the following table for systems controlled and input/output signals.

| System               | Reference page                                       |
|----------------------|------------------------------------------------------|
| Active Engine Brake  | DAS-133. "System Description - Active Engine Brake"  |
| Active Ride Control  | DAS-134. "System Description - Active Ride Control"  |
| Active Trace Control | DAS-134, "System Description - Active Trace Control" |

#### SYSTEM DIAGRAM

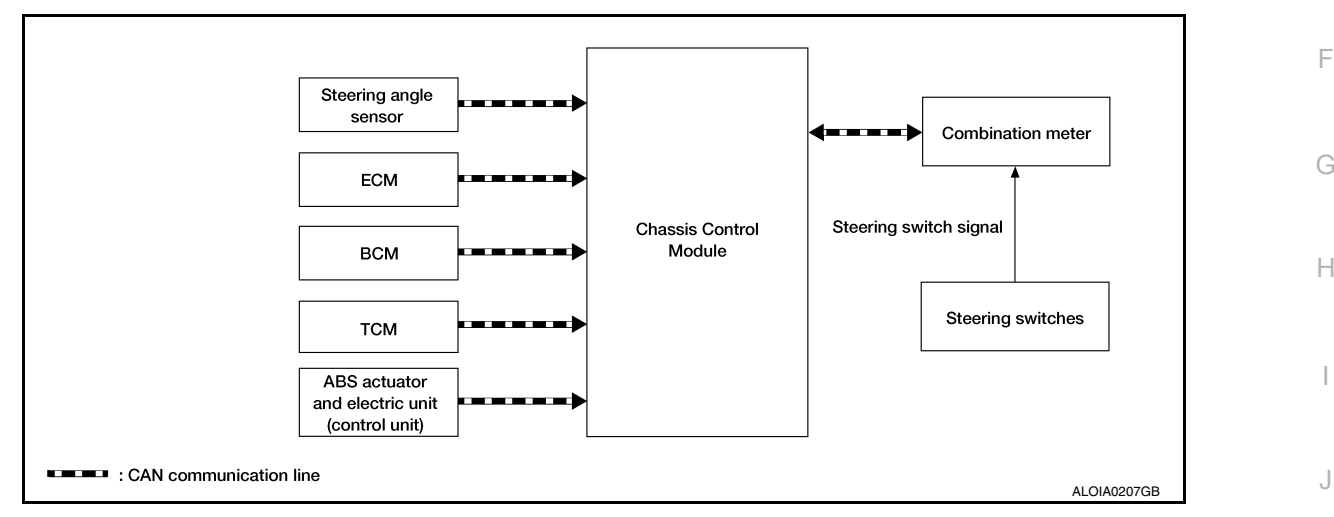

# System Description - Active Engine Brake

INFOID:000000012421712

Active Engine Brake function can be switched ON/OFF through the "Chassis Control" settings on the vehicle <sup>K</sup> information display.

 Assist at corners - to lessen the workload of adjusting speed with brake pedal operations at corners. Active Engine Brake function adds small amount of deceleration by controlling the CVT gear ratio depending on the steering input and various sensors. This benefits to easier traceability at corners.

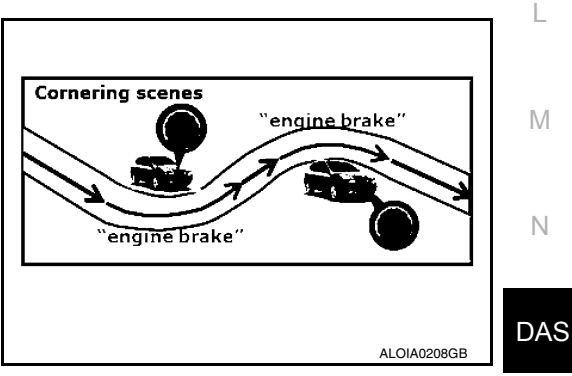

INFOID:000000012421711

А

D

Е

#### < SYSTEM DESCRIPTION >

balance.

Assist at breaking - To enhance braking feel, Active Engine Brake adds deceleration by shifting the CVT gear ratio to lower side depending on the driver's brake pedal operation.

System Description - Active Ride Control

• Brake control - Enhances ride comfort by restraining upper body movement with small amount of brake control when driving on bumpy roads.

# System Description - Active Trace Control

Active Trace Control function controls the braking utilizing the ABS actuator and electric unit (control unit), depending on cornering condition calculated from driver's steering input and plural sensors. Active Trace Control function is aimed to enhance traceability at corners and smooth the vehicle movement to provide confident driving.

The Active Ride Control function can be turned ON/OFF by turning the VDC OFF switch ON/OFF.

· Engine control - Enhances handling by adding/subtracting engine torque in an effort to control the front and rear wheel load balance.

· Engine control - Enhances ride comfort by adding/subtracting engine torque in an effort to control the front and rear wheel load

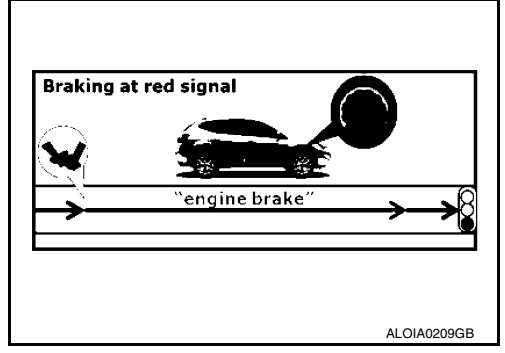

[CHASSIS CONTROL]

INFOID:000000012421713

Pitch motion Pitch from contro Engine torque control ALOIA0210GE

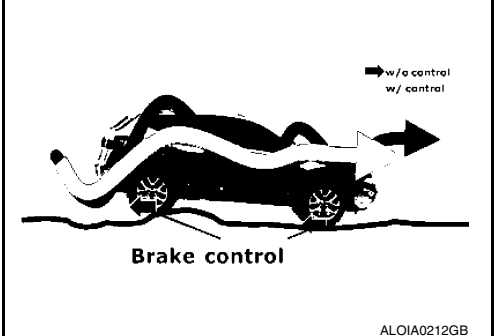

INFOID:000000012421714

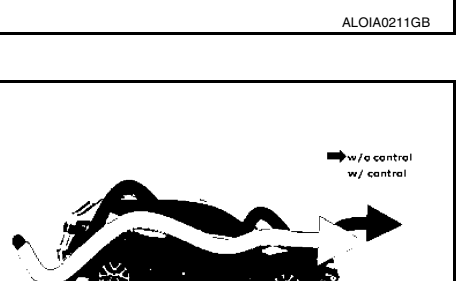

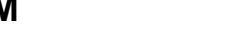

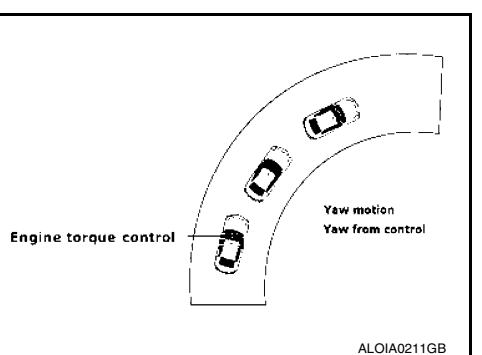

#### < SYSTEM DESCRIPTION >

Active Trace Control function can be switched ON/OFF through the "Chassis Control" settings on the vehicle information display. When the Active Trace Control is selected OFF, some functions will be kept ON to assist driver (for example, avoidance condition).

When the VDC OFF switch is used to turn OFF the VDC system, the Active Trace Control system is also completely turned OFF.

· Steady cornering - The change of forward and lateral acceleration is smoothened by applying the necessary amount of brake pressure.

 Transient steering input - Reduces lag of yaw rate against steering operation.

· Acceleration at corners - Restrains understeer by applying the necessary amount of brake pressure to the inner wheels.

· Quick lane change - achieves stable vehicle behavior at quick steering operation by applying the necessary amount of brake pressure to the appropriate wheels.

 When chassis control module detects an error in the chassis control system architecture (including other system components), the master warning lamp turns ON and an interrupt is displayed on the information display of the combination meter. Please check the DTCs and investigate the cause of error.

**DAS-135** 

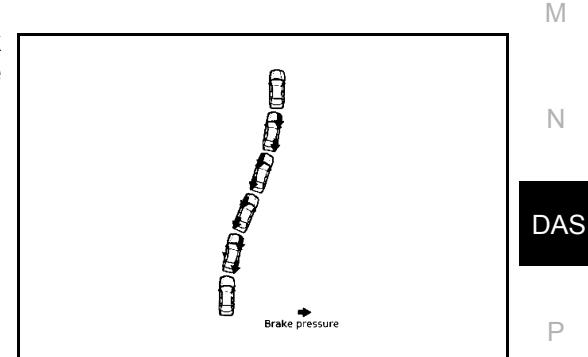

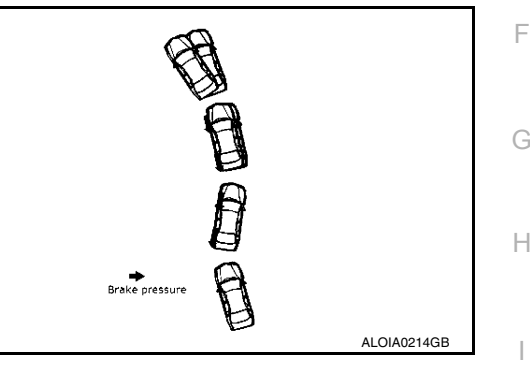

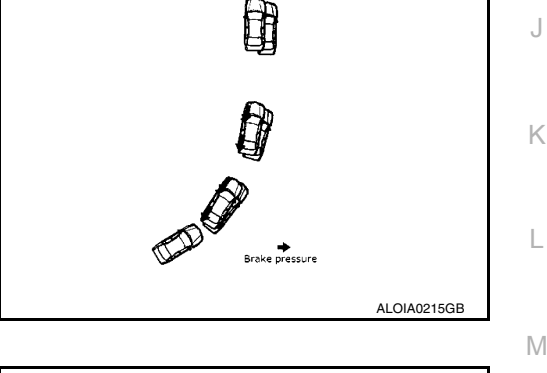

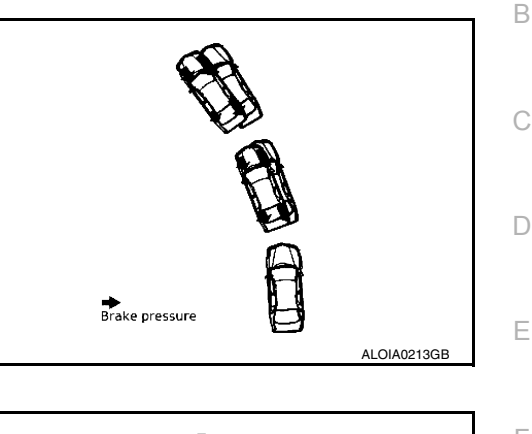

А

L

Ν

Ρ

INFOID:000000012421715

ALOIA0216GB

#### < SYSTEM DESCRIPTION >

| DTC      | Vehicle condition                                                                                                    |
|----------|----------------------------------------------------------------------------------------------------|
| C1B92-00 | The following functions are suspended: <ul> <li>Active Trace Control</li> <li>Active Ride Control</li> <li>Active Engine Brake</li> </ul>          |
| C1B93-00 | The following functions are suspended: <ul> <li>Active Trace Control</li> <li>Active Ride Control (engine)</li> <li>Active Engine Brake</li> </ul> |
| C1B94-00 | The following functions are suspended: <ul> <li>Active Trace Control</li> <li>Active Ride Control (engine)</li> </ul>                              |
| C1B95-00 | The following functions are suspended: <ul> <li>Active Trace Control</li> <li>Active Ride Control (brake)</li> </ul>                               |
| C1B99-00 | The following functions are suspended: <ul> <li>Active Trace Control</li> <li>Active Ride Control</li> <li>Active Engine Brake</li> </ul>          |
| C1BA0-00 | The following functions are suspended: <ul> <li>Active Trace Control</li> <li>Active Ride Control (brake)</li> </ul>                               |
| C1BA2-00 | The following functions are suspended: <ul> <li>Active Trace Control</li> <li>Active Ride Control (engine)</li> </ul>                              |
| C1BA5-00 | Normal control                                                                                                    |
| C1BAB-00 | The following functions are suspended: <ul> <li>Active Trace Control</li> <li>Active Ride Control (engine)</li> </ul>                              |
| C1BB2-00 |                                                                                                    |
| C1BB3-00 | Active Trace Control                                                                                                    |
| C1BB4-00 | Active Ride Control                                                                                                    |
| C1BB5-00 | Active Engine Brake                                                                                                    |
| C1BB6-00 | Normal control                                                                                                    |
| C1BB7-00 |                                                                                                    |
| C1BB8-00 | The following functions are suspended:                                                                                                    |
| C1BB9-00 | Active Trace Control     Active Ride Control                                                                                                    |
| C1BBA-00 | Active Engine Brake                                                                                                    |
| C1BBB-00 |                                                                                                    |
| C1BBC-00 | Normal control                                                                                                    |
| C1BBD-00 | The following functions are suspended: <ul> <li>Active Trace Control</li> <li>Active Ride Control</li> <li>Active Engine Brake</li> </ul>          |
| C1BC0-00 |                                                                                                    |
| C1BC1-00 | The following functions are suspended:                                                                                                    |
| C1BC2-00 | Active Trace Control     Active Ride Control                                                                                                    |
| C1BC3-00 | 1                                                                                                    |
| C1BC4-00 | The following function is suspended:<br>• Active Ride Control (brake)                                                                              |
| C1BC5-00 | The following function is suspended:<br>• Active Trace Control                                                                                     |

#### < SYSTEM DESCRIPTION >

| Vehicle condition                                                                                                    |                                                                                                    |
|----------------------------------------------------------------------------------------------------|----------------------------------------------------------------------------------------------------|
| The following functions are suspended: <ul> <li>Active Trace Control</li> <li>Active Ride Control (brake)</li> </ul>       | - A                                                                                                    |
| The following functions are suspended:                                                                                     | В                                                                                                    |
| Active Trace Control     Active Ride Control                                                                               |                                                                                                    |
| Active Engine Brake                                                                                                    | C                                                                                                    |
| Normal control                                                                                                    | - 0                                                                                                    |
| The following functions are suspended:<br>• Active Trace Control<br>• Active Ride Control (brake)<br>• Active Engine Brake | D                                                                                                    |
| The following functions are suspended:                                                                                     | -<br>F                                                                                                    |
| <ul> <li>Active Trace Control</li> <li>Active Ride Control (engine)</li> </ul>                                             |                                                                                                    |
| The following functions are suspended:                                                                                     | _                                                                                                    |
| Active Trace Control     Active Ride Control                                                                               | F                                                                                                    |
| Active Engine Brake                                                                                                    |                                                                                                    |
| The following function is suspended:<br>• Active Ride Control                                                              | G                                                                                                    |
|                                                                                                    | Vehicle condition         The following functions are suspended:         • Active Ride Control (brake)         The following functions are suspended:         • Active Ride Control         • Active Ride Control         • Active Ride Control         • Active Ride Control         • Active Ride Control         • Active Ride Control         • Active Ride Control         • Active Engine Brake         Normal control         The following functions are suspended:         • Active Trace Control         • Active Ride Control (brake)         • Active Ride Control (brake)         • Active Ride Control (brake)         • Active Ride Control (congine)         The following functions are suspended:         • Active Trace Control         • Active Trace Control         • Active Ride Control (engine)         The following functions are suspended:         • Active Ride Control (engine)         The following functions are suspended:         • Active Ride Control         • Active Ride Control         • Active Ride Control         • Active Ride Control         • Active Ride Control         • Active Ride Control         • Active Ride Control         • Active Ride |

# **INFORMATION DISPLAY (COMBINATION METER)**

# INFORMATION DISPLAY (COMBINATION METER) : Chassis Control Display

INFOID:000000012421716

Н

J

Κ

Μ

#### DESIGN/PURPOSE

- The warning message is displayed on the vehicle information display when chassis control module detects an error in the chassis control system architecture. Please check the DTCs and investigate the cause of error.
- Each chassis control system information is displayed on the vehicle information display.

#### Warning Message

| Design | Warning Message                                       |
|--------|-------------------------------------------------------|
| _      | Chassis Control<br>System Error<br>See Owner's Manual |

#### System Information

| Design          | Description                                                                                                    |          |
|-----------------|----------------------------------------------------------------------------------------------------|----------|
| Chassis Control | Active Engine Brake inactive.<br>Active Ride Control inactive.<br>Active Trace Control inactive.                                  | N<br>DAS |
| Chassis Control | Active Engine Brake (assist at corners).<br>Active Trace Control is active.<br>(Steering angle is less than the specified angle). |          |

#### < SYSTEM DESCRIPTION >

#### [CHASSIS CONTROL]

| Design          | Description                                                                                                    |
|-----------------|----------------------------------------------------------------------------------------------------|
| Chassis Control | Active Engine Brake (assist at corner).<br>Active Trace Control assist is active.<br>(Steering angle is the specified angle or more in the leftward direction).  |
| Chassis Control | Active Engine Brake (assist at corner).<br>Active Trace Control assist is active.<br>(Steering angle is the specified angle or more in the rightward direction). |
| Chassis Control | Active Ride Control is active (assist).                                                                                                    |

Indicator operating

- Active Engine Brake: Refer to <u>DAS-133</u>. "System Description Active Engine Brake".
  Active Ride Control: Refer to <u>DAS-134</u>, "System Description Active Ride Control".
  Active Trace Control: Refer to <u>DAS-134</u>, "System Description Active Trace Control".

А

## < SYSTEM DESCRIPTION > HANDLING PRECAUTION

# Precautions for Chassis Control (Engine Brake, Active Ride, and Active Trace)

|                                                                                                    | R     |
|----------------------------------------------------------------------------------------------------|-------|
| CHASSIS CONTROL                                                                                                    | D     |
| • Chassis Control will not provide all the necessary controls to replace driver intervention. It is not designed to prevent loss of control. It is the driver's responsibility to stay alert, drive safely, keep the vehicle in the traveling lane, and be in control of vehicle at all times. | С     |
| • Chassis Control is primarily intended for use on well-developed freeways or highways. It may not perform satisfactorily in certain roads, weather or driving conditions.                                                                                                    |       |
| <ul> <li>Using Chassis Control under some conditions of road, corner or severe weather could lead to an unexpected system operation. In such conditions, driver needs to correct the vehicle's direction with driver's steering operation to avoid accidents.</li> </ul>                       | D     |
| <ul> <li>When Chassis Control is operating, avoid excessive or sudden steering maneuvers. Otherwise, you could<br/>lose control of the vehicle.</li> </ul>                                                                                                    | Е     |
| <ul> <li>Engine Brake Control is designed to enhance braking feel and traceability at corners.</li> <li>Active Ride Control is designed to enhance handling and drive comfort.</li> </ul>                                                                                                    |       |
| <ul> <li>Active Trace Control is designed to enhance traceability at corners and smooth vehicle movement for more<br/>confident driving.</li> </ul>                                                                                                    | F     |
| Chassis Control may not function properly under the following conditions:                                                                                                    |       |
| - During bad weather (rain, tog, snow, wind, etc.).                                                                                                    | G     |
| - When driving on winding or uneven roads.                                                                                                    |       |
| - When driving with a tire that is not within normal tire conditions (for example, tire wear, low tire pressure, installation of spare tire, tire chains, non-standard wheels).                                                                                                    | Н     |
| <ul> <li>When the vehicle is equipped with non-original steering parts or suspension parts.</li> <li>The functions of Chassis Control may or may not operate properly under the following conditions:</li> </ul>                                                                               |       |
| <ul> <li>On roads covered with water, dirt or snow, etc.</li> <li>On roads where there are sharp our yes.</li> </ul>                                                                                                    |       |
| - On roads where there are sharp curves.                                                                                                    |       |
|                                                                                                    | J     |
|                                                                                                    |       |
|                                                                                                    |       |
|                                                                                                    | K     |
|                                                                                                    |       |
|                                                                                                    | L     |
|                                                                                                    |       |
|                                                                                                    | М     |
|                                                                                                    | 1 1 1 |
|                                                                                                    |       |

DAS

Ν

#### **DIAGNOSIS SYSTEM (CHASSIS CONTROL MODULE)** [CHASSIS CONTROL]

#### < SYSTEM DESCRIPTION >

# DIAGNOSIS SYSTEM (CHASSIS CONTROL MODULE)

#### **CONSULT** Function

INFOID:000000012421718

#### **APPLICATION ITEM**

CONSULT can display each diagnostic item using the diagnostic test modes as follows.

| Mode                          | Function description                                                                                                    |  |
|-------------------------------|----------------------------------------------------------------------------------------------------|--|
| ECU identification            | Parts number of chassis control module can be read.                                                                                                    |  |
| Self Diagnostic Result        | Self-diagnostic results and freeze frame data can be read and erased quickly.*1                                                                                  |  |
| Data Monitor                  | Input/Output data in chassis control module can be read.                                                                                                    |  |
| Active Test                   | Send the drive signal from CONSULT to the actuator. The operation check can be performed.                                                                        |  |
| Re/programming, Configuration | <ul> <li>Read and save the vehicle specification (TYPE ID).</li> <li>Write the vehicle specification (TYPE ID) when replacing Chassis Control Module.</li> </ul> |  |

<sup>\*</sup>1: The following diagnosis information is erased by erasing.

DTC

Freeze frame data (FFD)

#### ECU IDENTIFICATION Chassis control module part number can be read.

#### SELF DIAGNOSTIC RESULT Refer to DAS-151, "DTC Index".

When "CRNT" is displayed on "self-diagnosis result" • The system is presently malfunctioning.

When "PAST" is displayed on "self-diagnosis result"

· System malfunction in the past is detected, but the system is presently normal.

#### Freeze frame data (FFD)

When DTC is detected, a vehicle state shown below is recorded and displayed on CONSULT.

| Item name                 | Indication/Unit | Display item                                                    |
|---------------------------|-----------------|-----------------------------------------------------------------|
| Odometer/Trip meter       | km              | Total mileage (Odometer value) of the moment a particular.      |
| DTC LOCAL CODE            | _               | DTC code is displayed but not used.                             |
| CAN DIAG PERMIS CONDITION | Off / On        | Displays CAN network diagnosis status.                          |
| BRAKE SWITCH 1            | Off / On        | Displays brake switch operating status (Off: close / On: open). |
| BRAKE SWITCH 2            | Off / On        | Displays brake switch operating status (Off: open / On: close). |
| ABS                       | NORMAL / ABNOR  | Displays ABS function status.                                   |
| TCS                       | NORMAL / ABNOR  | Displays TCS function status.                                   |
| VDC                       | NORMAL / ABNOR  | Displays VDC function status.                                   |
| VEHICLE SPEED             | km              | Displays the vehicle speed.                                     |
| FR WHEEL SPEED            | rpm             | Displays the rotational speed of front RH tire.                 |
| FL WHEEL SPEED            | rpm             | Displays the rotational speed of front LH tire.                 |
| RR WHEEL SPEED            | rpm             | Displays the rotational speed of rear RH tire.                  |
| RL WHEEL SPEED            | rpm             | Displays the rotational speed of rear LH tire.                  |
| STEERING ANG SENSOR       | deg             | Displays the steering angle from the steering angle sensor.     |
| SIDE G SENSOR             | G               | Displays the side G.                                            |
| DECEL G SENSOR            | G               | Displays the decel G.                                           |
| YAW RATE SENSOR           | deg/s           | Displays the yaw rate.                                          |
| THRTL OPENING             | %               | Displays the electric throttle position.                        |
| PRESS SENSOR              | bar             | Displays the brake fluid pressure.                              |

**Revision: September 2015** 

< SYSTEM DESCRIPTION >

[CHASSIS CONTROL]

А

# DATA MONITOR **NOTE**:

The following table includes information (items) inapplicable to this vehicle. For information (items) applicable to this vehicle, refer to CONSULT display items.

|                       | ltem                                                        | Description                                                                                                   |
|-----------------------|-------------------------------------------------------------|----------------------------------------------------------------------------------------------------|
|                       | [Unit]                                                      |                                                                                                    |
| IGN VOLT              | [V]                                                         | Displays the ignition power supply voltage.                                                                   |
| CONTROL MODULE MALF   | [Off / On]                                                  | Displays chassis control module malfunction.                                                                  |
| CAN DIAG STATUS       | [Off / On]                                                  | Displays CAN network diagnosis status.                                                                        |
| VEHICLE SPEED         | [km/m]                                                      | Displays the vehicle speed.                                                                                   |
| FR WHEEL SPEED        | [rpm]                                                       | Displays the rotational speed of front RH tire.                                                               |
| FL WHEEL SPEED        | [rpm]                                                       | Displays the rotational speed of front LH tire.                                                               |
| RR WHEEL SPEED        | [rpm]                                                       | Displays the rotational speed of rear RH tire.                                                                |
| RL WHEEL SPEED        | [rpm]                                                       | Displays the rotational speed of rear LH tire.                                                                |
| STEERING ANG SENSOR   | [deg]                                                       | Displays the steering angle from the steering angle sensor.                                                   |
| DECEL G SENSOR        | [G]                                                         | Displays the decel G.                                                                                         |
| SIDE G SENSOR         | [G]                                                         | Displays the side G.                                                                                          |
| YAW RATE SENSOR       | [deg/s]                                                     | Displays the yaw rate.                                                                                        |
| ACCELE PEDAL POSITION | [%]                                                         | Displays the accelerator pedal position.                                                                      |
| THROTTLE CONTROL      | [NORMAL / INCORR / PREV / IN-<br>POSSI]                     | Displays the electric throttle status.                                                                        |
| BRAKE SWITCH 2        | [Off / On]                                                  | Displays brake switch operating status (Off: close / On: open).                                               |
| BRAKE SWITCH 1        | [Off / On]                                                  | Displays brake switch operating status (Off: open / On: close).                                               |
| STOP LAMP SW          | [INACT / ACT]                                               | Displays the stop lamp switch status.                                                                         |
| PRESS SENSOR          | [bar]                                                       | Displays the brake fluid pressure.                                                                            |
| ABS                   | [NORMAL / ABNOR]                                            | Displays ABS function status.                                                                                 |
| ABS MALF              | [NORMAL / ABNOR]                                            | Displays ABS function status.                                                                                 |
| EBD                   | [NORMAL / ABNOR]                                            | Displays EBD function status.                                                                                 |
| TCS                   | [NORMAL / ABNOR]                                            | Displays TCS function status.                                                                                 |
| TCS MALF              | [NORMAL / ABNOR]                                            | Displays TCS function status.                                                                                 |
| VDC                   | [NORMAL / ABNOR]                                            | Displays VDC function status.                                                                                 |
| VDC MALF              | [NORMAL / ABNOR]                                            | Displays VDC function status.                                                                                 |
| VDC OFF SWITCH        | [Off / On]                                                  | Displays VDC OFF switch status.                                                                               |
| DRV TRQ CTRL MODE     | [INITIAL / NORMAL / STOP 1 /<br>STOP 2 / LIMIT 1 / PROHIBI] | Displays the status of correction to slightly increase/decrease the drive torque.                             |
| DRV TRQ CTRL PERMIS 1 | [NO PER / PERMIS]                                           | Displays the permission status (basic requirement) of correction to slightly increase/decrease drive torque.  |
| DRV TRQ CTRL PERMIS 2 | [NO PER / PERMIS]                                           | Displays the permission status (system requirement) of correction to slightly increase/decrease drive torque. |
| DRV TRQ CTRL STOP     | [REQ / NO REQ]                                              | Displays the stop request status of correction to slightly increase/<br>decrease drive torque.                |
| DRV TRQ CTRL PROHIBIT | [REQ / NO REQ]                                              | Displays the prohibition request status of correction to slightly in-<br>crease/decrease drive torque.        |
| AEB                   | [Off / On]                                                  | Displays the Active Engine Brake (corner) function operating sta-<br>tus                                      |
| ATC 1                 | [Off / On]                                                  | Displays active trace control function operating status.                                                      |
| ATC 2                 | [Off / On]                                                  | Displays active trace control function operating status.                                                      |
| ATC 3                 | [Off / On]                                                  | Displays active trace control function operating status.                                                      |

#### < SYSTEM DESCRIPTION >

[CHASSIS CONTROL]

|                 | Item<br>[Unit]                | Description                                                                      |
|-----------------|-------------------------------|----------------------------------------------------------------------------------|
| ATC 4           | [Off / On]                    | Displays active trace control function operating status.                         |
| ATC 5           | [Off / On]                    | Displays active trace control function operating status.                         |
| BRAKE HOLD      | [INACT / ACT / RELEA]         | Displays the status of Hill Start Assist function.                               |
| FL TIRE DISP    | [DEF / 1]                     | Displays tire status.                                                            |
| FR TIRE DISP    | [DEF / 1]                     | Displays tire status.                                                            |
| RL TIRE DISP    | [DEF / 1]                     | Displays tire status.                                                            |
| RR TIRE DISP    | [DEF / 1]                     | Displays tire status.                                                            |
| VEHICLE DISP    | [Off / On]                    | Displays Active Ride Control (brake) activation status.                          |
| INTERRUPT DISP  | [NOREQ / HOLD1 / HOLD2 / HDC] | Displays the interruption status.                                                |
| TURN DISP       | [NSTEER / LEFT / RIGHT]       | Displays the turn status.                                                        |
| BRAKE HOLD DISP | [INACT / ACT / RELEA]         | Displays the brake hold status.                                                  |
| ATC DISP        | [Off / On]                    | Displays Active Trace Control status.                                            |
| ARC BRAKE DISP  | [Off / On]                    | Displays the status of Active Ride Control (brake).                              |
| HDC DISP        | [Off / On]                    | Displays the Hill Descent Control.                                               |
| AEB CVT PERMIT  | [Off / On]                    | Displays the CVT authorized state for Active Engine Brake.                       |
| AEB STATUS      | [Off / On]                    | Displays the setting status of Active Engine Brake function.                     |
| AEB COMMAND 1   | [0.0000]                      | Displays the relative command value of Active Engine Brake.                      |
| AEB SLIP RATE   | [%]                           | Displays slip ratio of Active Engine Brake.                                      |
| ATC SETTING     | [Off / On]                    | Displays the setting status of Active Trace Control function by steering switch. |
| AEB SETTING     | [Off / On]                    | Displays the setting status of Active Engine Brake function by steering switch.  |
| ARC BRAKE       | [Off / On]                    | Displays the Active Ride Control function status.                                |

#### ACTIVE TEST

The active test is used to determine and identify details of a malfunction, based on self-diagnosis test results and data obtained in the DATA MONITOR. In response to instructions from CONSULT, instead of those from chassis control module on the vehicle, a drive signal is sent to the actuator to check its operation.

#### **CAUTION:**

• Never perform ACTIVE TEST while driving the vehicle.

Always bleed air from brake system before active test.

#### Never perform active test when system is malfunctioning.

#### NOTE:

- When active test is performed while depressing the brake pedal, the brake pedal depressing stroke may change. This is not a malfunction.
- During an active test, sometimes a chassis control warning is displayed and the master warning lamp illuminates on the information display in the combination meter; however, this is not a malfunction.

| Test item               | Operation | Description                    |
|-------------------------|-----------|--------------------------------|
| BRAKE ACTUATOR 1 MODE 1 | Start     | Controls brake fluid pressure. |
| BRAKE ACTUATOR 1 MODE 2 | Start     | Controls brake fluid pressure. |
| BRAKE ACTUATOR 1 MODE 3 | Start     | Controls brake fluid pressure. |
| BRAKE ACTUATOR 2 MODE 1 | Start     | Controls brake fluid pressure. |
| BRAKE ACTUATOR 2 MODE 2 | Start     | Controls brake fluid pressure. |
| BRAKE ACTUATOR 2 MODE 3 | Start     | Controls brake fluid pressure. |
| BRAKE ACTUATOR 3 MODE 1 | Start     | Controls brake fluid pressure. |
| BRAKE ACTUATOR 3 MODE 2 | Start     | Controls brake fluid pressure. |
| BRAKE ACTUATOR 3 MODE 3 | Start     | Controls brake fluid pressure. |

#### < SYSTEM DESCRIPTION >

[CHASSIS CONTROL]

| Test item             | Operation | Description                                                                                                    | ٨   |
|-----------------------|-----------|----------------------------------------------------------------------------------------------------|-----|
| MASTER WARNING ACTIVE | On        | If touching "On" with the master warning lamp not illuminated, the master warning lamp illuminates. Stops in approximately 1 minute. | A   |
|                       | Off       | The master warning lamp turns OFF. (vehicle in normal state)                                                                         | D   |
|                       | On        | Displays the front LH tire on the information display in the combination meter.                                                      | D   |
|                       | Off       | Does not display the front LH tire on the information display in the combina-<br>tion meter.                                         | С   |
|                       | On        | Displays the front RH tire on the information display in the combination meter.                                                      | D   |
| FR TIRE DISP          | Off       | Does not display the front RH tire on the information display in the combi-<br>nation meter.                                         | D   |
|                       | On        | Displays the rear LH tire on the information display in the combination meter.                                                       | E   |
| RE TIRE DISF          | Off       | Does not display the rear LH tire on the information display in the combina-<br>tion meter.                                          | _   |
|                       | On        | Displays the rear RH tire on the information display in the combination meter.                                                       | F   |
| IN TINE DISP          | Off       | Does not display the rear RH tire on the information display in the combina-<br>tion meter.                                          | G   |
|                       | NO DISP   | Does not display the turning status on the information display in the combi-<br>nation meter.                                        |     |
| TURN DISP             | LH        | Displays the LH turning status on the information display in the combination meter.                                                  | Η   |
|                       | RH        | Displays the RH turning status on the information display in the combination meter.                                                  |     |
|                       | ROUND     | Displayed but not used.                                                                                                    |     |
|                       | On        | Displays active trace control function active status on the information display in the combination meter.                            | J   |
| AICTDISP              | Off       | Displays active trace control function inactive status on the information display in the combination meter.                          |     |
| ATC 2 DISP            | On        | Displays active trace control function active status on the information dis-<br>play in the combination meter.                       | K   |
|                       | Off       | Displays active trace control function inactive status on the information dis-<br>play in the combination meter.                     | L   |
|                       | On        | Displays Hill Descent Control active status on the information display on the combination meter.                                     |     |
|                       | Off       | Displays Hill Descent Control inactive status on the information display on the combination meter.                                   | M   |
|                       | INACT     | Displays inactive status of controls on the information display on the com-<br>bination meter.                                       | Ν   |
|                       | READY     | Displays ready status of Hill Start Assist on the information display on the combination meter.                                      |     |
| BRARE HOLD DISI       | ACTIVE    | Displays active status of Hill Start Assist on the information display on the combination meter.                                     | DAS |
|                       | ERROR     | Displays inactive status of controls on the information display on the com-<br>bination meter.                                       | Р   |
|                       | On        | Displays Active Engine Brake (corner) active status on the information display in the combination meter.                             |     |
|                       | Off       | Displays Active Engine Brake (corner) inactive status on the information display in the combination meter.                           |     |

#### < SYSTEM DESCRIPTION >

[CHASSIS CONTROL]

| Test item      | Operation | Description                                                                                                 |
|----------------|-----------|----------------------------------------------------------------------------------------------------|
| VEHICLE DISP   | On        | Displays Active Ride Control (brake) active status on the information display in the combination meter.     |
|                | Off       | Displays Active Ride Control (brake) inactive status on the information display in the combination meter.   |
| INTERRUPT DISP | NO REQ    | Displays inactive status of controls on the information display in the combi-<br>nation meter.              |
|                | READY     | Displays ready status of Hill Start Assist on the information display in the combination meter.             |
|                | ACTIVE    | Displays active status of Hill Start Assist on the information display in the combination meter.            |
|                | HDC       | Displays Hill Descent Control active status on the information display in the combination meter.            |
| ATC 3 DISP     | On        | Displays active trace control function active status on the information display in the combination meter.   |
|                | Off       | Displays active trace control function inactive status on the information display in the combination meter. |

# **RE/PROGRAMMING, CONFIGURATION**

Configuration includes the following functions.

| Fun                  | ction                | Description                                                                                                    |
|----------------------|----------------------|----------------------------------------------------------------------------------------------------|
|                      | Before replacing ECU | Allows the reading of vehicle specification (Type ID) written in Chassis Control Module to store the specification in CONSULT. |
|                      | After replacing ECU  | Allows the writing of vehicle information (Type ID) stored in CONSULT into the Chassis Control Module.                         |
| Manual Configuration |                      | Allows the writing of vehicle specification (Type ID) into the Chassis Control Module by hand.                                 |

#### **CAUTION:**

Use "Manual Configuration" only when "TYPE ID" of Chassis Control Module cannot be read.
# ECU DIAGNOSIS INFORMATION CHASSIS CONTROL MODULE

### **Reference Value**

#### CONSULT DATA MONITOR STANDARD VALUE

#### NOTE:

С The following table includes information (items) inapplicable to this vehicle. For information (items) applicable to this vehicle, refer to CONSULT display items.

| Monitor item        | Condition                                                    | Reference values in normal operation                     |
|---------------------|--------------------------------------------------------------|----------------------------------------------------------|
| IGN VOLT            | Ignition switch ON.                                          | 10 – 16 V                                                |
|                     | When chassis control module is normal.                       | Off                                                      |
|                     | When chassis control module malfunction is detected.         | On                                                       |
| CAN DIAG STATUS     | When diagnosis of CAN communication malfunction is detected. | Off                                                      |
|                     | When diagnosis of CAN communication is normal.               | On                                                       |
|                     | Vehicle Stopped.                                             | 0 km/h (0 MPH)                                           |
| VEHICLE SPEED       | Driving*                                                     | Almost same reading as speedometer (within $\pm 10\%$ ). |
|                     | Vehicle stopped.                                             | 0 rpm                                                    |
| FR WHEEL SPEED      | Driving <sup>*</sup>                                         | Increases according to vehicle speed.                    |
|                     | Vehicle stopped.                                             | 0 rpm                                                    |
| FL WHEEL SPEED      | Driving <sup>*</sup>                                         | Increases according to vehicle speed.                    |
|                     | Vehicle stopped.                                             | 0 rpm                                                    |
| RR WHEEL SPEED      | Driving <sup>*</sup>                                         | Increases according to vehicle speed.                    |
|                     | Vehicle stopped.                                             | 0 rpm                                                    |
| RL WHEEL SPEED      | Driving <sup>*</sup>                                         | Increases according to vehicle speed.                    |
|                     | When driving straight.                                       | 0±3.5 deg.                                               |
| STEERING ANG SENSOR | When steering wheel is steered to RH by 90°.                 | Approx. +90 deg.                                         |
|                     | When steering wheel is steered to LH by 90°.                 | Approx. –90 deg.                                         |
|                     | Vehicle stopped.                                             | Approx. 0 G.                                             |
| DECEL G SENSOR      | When during acceleration.                                    | Positive value.                                          |
|                     | When during deceleration.                                    | Negative value.                                          |
|                     | Vehicle stopped.                                             | Approx. 0 G.                                             |
| SIDE G SENSOR       | When right turn.                                             | Negative value.                                          |
|                     | When left turn.                                              | Positive value.                                          |
|                     | Vehicle stopped.                                             | Approx. 0 deg/s.                                         |
| YAW RATE SENSOR     | When right turn.                                             | Negative value.                                          |
|                     | When left turn.                                              | Positive value.                                          |
|                     | When accelerator pedal is released.                          | 0%                                                       |
|                     | When accelerator pedal is depressed.                         | 0 - 100%                                                 |

INFOID:000000012421719

А

В

#### < ECU DIAGNOSIS INFORMATION >

### [CHASSIS CONTROL]

| Monitor item          | Condition                                                                                                    | Reference values in normal operation |
|-----------------------|----------------------------------------------------------------------------------------------------|--------------------------------------|
|                       | When electric throttle control actuator is normal.                                                           | NORMAL                               |
|                       | When the electric throttle control actuator does not achieve the requirement (measured value is inaccurate). | INCORR                               |
| THROTTLE CONTROL      | When the electric throttle control actuator does not achieve the requirement (temporary prevention).         | PREV                                 |
|                       | When the electric throttle control actuator does not achieve the requirement (impossible).                   | IMPOSSI                              |
|                       | When brake pedal is not depressed.                                                                           | Off                                  |
| BRARE SWITCH 2        | When brake pedal is depressed.                                                                               | On                                   |
| BRAKE SWITCH 1        | When brake pedal is depressed.                                                                               | Off                                  |
| BRARE SWITCHT         | When brake pedal is not depressed.                                                                           | On                                   |
|                       | When brake pedal is not depressed.                                                                           | INACT                                |
| STOP LAWF SW          | When brake pedal is depressed.                                                                               | ACT                                  |
|                       | When brake pedal is not depressed.                                                                           | Approx. 0 bar                        |
| PRESS SENSOR          | when brake pedal is depressed.                                                                               | 0 – 255 bar                          |
|                       | When ABS function is normal.                                                                                 | NORMAL                               |
| ABS                   | When ABS function malfunction is detected.                                                                   | ABNOR                                |
|                       | When ABS function is normal.                                                                                 | NORMAL                               |
| ABS MALF              | When ABS function malfunction is detected.                                                                   | ABNOR                                |
| 500                   | When EBD function is normal.                                                                                 | NORMAL                               |
| ERD                   | When EBD function malfunction is detected.                                                                   | ABNOR                                |
|                       | When TCS function is normal.                                                                                 | NORMAL                               |
| ICS                   | When TCS function malfunction is detected.                                                                   | ABNOR                                |
|                       | When TCS function is normal.                                                                                 | NORMAL                               |
| ICS MALF              | When TCS function malfunction is detected.                                                                   | ABNOR                                |
|                       | When VDC function is normal.                                                                                 | NORMAL                               |
| VDC                   | When VDC function malfunction is detected.                                                                   | ABNOR                                |
|                       | When VDC function is normal.                                                                                 | NORMAL                               |
| VDC MALF              | When VDC function malfunction is detected.                                                                   | ABNOR                                |
|                       | When VDC OFF switch is OFF.                                                                                  | Off                                  |
| VDC OFF SWITCH        | When VDC OFF switch is ON.                                                                                   | On                                   |
|                       | When correction coefficients are initialized.                                                                | INITIAL                              |
|                       | When correction is executed.                                                                                 | NORMAL                               |
|                       | When correction is stopped (computing is impossible).                                                        | STOP 1                               |
| DRV TRQ CTRL MODE     | When correction is stopped (computing is possible).                                                          | STOP 2                               |
|                       | When correction is limited.                                                                                  | LIMIT 1                              |
|                       | When correction is prohibited.                                                                               | PROHIBI                              |
|                       | When correction is permitted (basic requirement).                                                            | PERMIS                               |
| DRV TRQ CTRL PERMIS 1 | When correction is not permitted (basic requirement).                                                        | NO PER                               |
|                       | When correction is permitted (system requirement).                                                           | PERMIS                               |
| DRV TRQ CTRL PERMIS 2 | When correction is not permitted (system requirement).                                                       | NO PER                               |
|                       | When correction is requested to stop.                                                                        | REQ                                  |
| DRV TRQ CTRL STOP     | When correction is not requested to stop.                                                                    | NO REQ                               |
|                       | When prohibition of correction is requested.                                                                 | REQ                                  |
| DRV TRQ CTRL PROHIBIT | When prohibition of correction is not requested.                                                             | NO REQ                               |

Revision: September 2015

#### < ECU DIAGNOSIS INFORMATION >

### [CHASSIS CONTROL]

| Monitor item | Condition                                                                                                    | Reference values in normal operation | A  |
|--------------|----------------------------------------------------------------------------------------------------|--------------------------------------|----|
| ΔEB          | When Active Engine Brake (corner) function is active.                                                           | On                                   | А  |
|              | When Active Engine Brake (corner) function is inactive.                                                         | Off                                  |    |
| ATC 1        | When active trace control function is inactive.                                                                 | Off                                  | В  |
| AIC I        | When active trace control function is active.                                                                   | On                                   |    |
|              | When active trace control function is inactive.                                                                 | Off                                  |    |
| ATC 2        | When active trace control function is active.                                                                   | On                                   | С  |
|              | When active trace control function is inactive.                                                                 | Off                                  |    |
| AIC 5        | When active trace control function is active.                                                                   | On                                   | D  |
|              | When active trace control function is inactive.                                                                 | Off                                  |    |
| A10 4        | When active trace control function is active.                                                                   | On                                   |    |
| ATC 5        | When active trace control function is inactive.                                                                 | Off                                  | E  |
| ATC 5        | When active trace control function is active.                                                                   | On                                   |    |
|              | When active ride control (brake control) function is inactive                                                   | Off                                  | E  |
| ARU DRARE    | When active ride control (brake control) function is active                                                     | On                                   | 1  |
|              | When Hill Start Assist function is inactive.                                                                    | INACT                                |    |
| BRAKE HOLD   | When Hill Start Assist function is ready.                                                                       | ACT                                  | G  |
|              | When Hill Start Assist function is active.                                                                      | RELEA                                |    |
|              | When the front LH tire is not displayed on the information display in the combination meter.                    | DEF                                  | Н  |
| FL TIRE DISP | When the front LH tire is displayed on the information display in the combination meter.                        | 1                                    |    |
|              | When the front RH tire is not displayed on the information display in the combination meter.                    | DEF                                  |    |
| FR TIRE DISP | When the front RH tire is displayed on the information display in the combination meter.                        | 1                                    | J  |
|              | When the rear LH tire is not displayed on the information display in the combination meter.                     | DEF                                  |    |
| RE TIRE DISP | When the rear LH tire is displayed on the information display in the combination meter.                         | 1                                    | K  |
|              | When the rear RH tire is not displayed on the information display in the combination meter.                     | DEF                                  | L  |
| KK TIKE DISP | When the rear RH tire is displayed on the information display in the combination meter.                         | 1                                    |    |
|              | When active ride control (brake) effect is not displayed on the information display in the combination meter.   | Off                                  | M  |
|              | When active ride control (brake) effect is displayed on the in-<br>formation display in the combination meter.  | On                                   | N  |
|              | When interrupt display is not displayed on the information display in the combination meter.                    | NOREQ                                |    |
|              | When Hill Start Assist function (ready) is displayed on the in-<br>formation display in the combination meter.  | HOLD1                                | DA |
|              | When Hill Start Assist function (active) is displayed on the in-<br>formation display in the combination meter. | HOLD2                                | P  |
|              | When Hill Descent Control function is displayed on the infor-<br>mation display in the combination meter.       | HDC                                  |    |

#### < ECU DIAGNOSIS INFORMATION >

### [CHASSIS CONTROL]

| Monitor item    | Condition                                                                                                    | Reference values in normal operation |
|-----------------|----------------------------------------------------------------------------------------------------|--------------------------------------|
|                 | When the straight-ahead status is displayed on the informa-<br>tion display in the combination meter.                | N STEER                              |
| TURN DISP       | When the left turning status is displayed on the information display in the combination meter.                       | LEFT                                 |
|                 | When the right turning status is displayed on the information display in the combination meter.                      | RIGHT                                |
|                 | When Hill Start Assist function is not displayed on the informa-<br>tion display in the combination meter.           | INACT                                |
| BRAKE HOLD DISP | When Hill Start Assist function (ready) is displayed on the in-<br>formation display in the combination meter.       | ACT                                  |
|                 | When Hill Start Assist function (active) is displayed on the in-<br>formation display in the combination meter.      | RELEA                                |
|                 | When the activation of Active Trace Control is not displayed<br>on the information display on the combination meter. | Off                                  |
|                 | When the activation of Active Trace Control is displayed on the information display on the combination meter.        | On                                   |
|                 | When Active Ride Control (Brake) function is not displayed on the information display in the combination meter.      | Off                                  |
| ARC BRARE DISP  | When Active Ride Control (Brake) function is displayed on the information display in the combination meter.          | On                                   |
|                 | When Hill Descent Control function is not displayed on the in-<br>formation display in the combination meter.        | Off                                  |
|                 | When Hill Descent Control function is displayed on the infor-<br>mation display in the combination meter.            | On                                   |
|                 | When transaxle control is authorized.                                                                                | On                                   |
| AED OVT PERMIT  | When transaxle control is not authorized.                                                                            | Off                                  |
|                 | When active engine brake function is ON.                                                                             | On                                   |
| ALD STATUS      | When active engine brake function is OFF.                                                                            | Off                                  |
|                 | When active engine brake function is inactive.                                                                       | 0 – 0.1023 G                         |
| AEB COMMAND T   | When active engine brake function is active.                                                                         | 0 G                                  |
|                 | When slip ratio of active engine brake function is inactive.                                                         | 0%                                   |
| AED SLIP RATE   | When slip ratio of active engine brake function is active                                                            | 0 – 100%                             |
|                 | When active trace control function is ON by steering switch.                                                         | On                                   |
| ATO SETTING     | When active trace control function is OFF by steering switch                                                         | Off                                  |
|                 | When active engine brake function is ON by steering switch.                                                          | On                                   |
|                 | When active engine brake function is OFF by steering switch.                                                         | Off                                  |

\*: Check tire pressure under normal conditions.

**TERMINAL LAYOUT** 

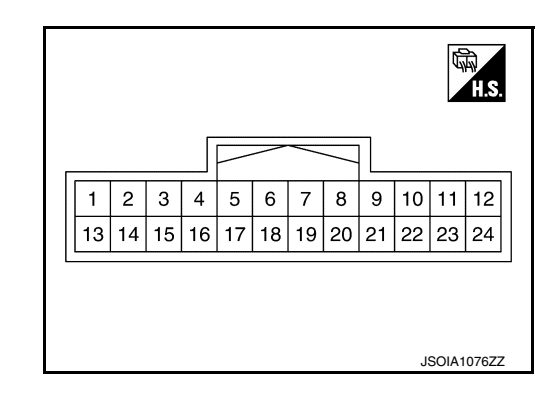

PHYSICAL VALUES

#### < ECU DIAGNOSIS INFORMATION >

INFOID:000000012421720

| Termi<br>(Wire | inal No.<br>e color) | Desci                | ription      | Condition          |           | Value      | A |
|----------------|----------------------|----------------------|--------------|--------------------|-----------|------------|---|
| +              | -                    | Signal name          | Input/Output |                    |           | (Approx.)  |   |
| 3<br>(P)       | Ground               | CAN low              | _            | _                  | _         | _          | В |
| 4<br>(L)       |                      | CAN high             |              |                    | _         | _          | С |
| 7<br>(W)       | Ground               | Chassis comm<br>low  |              |                    | _         | _          |   |
| 8<br>(W)       |                      | Chassis comm<br>high | _            | _                  | _         | _          | D |
| 10<br>(SB)     |                      | IGN                  | Input        | Ignition switch ON |           | 6.4 – 16 V | E |
| 11<br>(L)      | Ground               | Chassis comm<br>high | _            | _                  | _         | _          |   |
| 12<br>(B)      |                      | Ground               | _            | Ignition           | switch ON | 0 V        | F |
| 19<br>(L)      | Ground               | Chassis comm<br>high | _            | _                  | _         | _          | G |

# Fail-Safe (Chassis Control Module)

When a malfunction occurs in the chassis control module, the master warning lamp turns ON and an interrupt H is displayed on the information display of the combination meter.

| DTC      | Vehicle condition                                                                                                    |     |
|----------|----------------------------------------------------------------------------------------------------|-----|
| C1B92-00 | The following functions are suspended: <ul> <li>Active Trace Control</li> <li>Active Ride Control</li> <li>Active Engine Brake</li> </ul> | J   |
| C1B93-00 | The following functions are suspended:<br>• Active Trace Control<br>• Active Ride Control (engine)<br>• Active Engine Brake               | K   |
| C1B94-00 | The following functions are suspended: <ul> <li>Active Trace Control</li> <li>Active Ride Control (engine)</li> </ul>                     | L   |
| C1B95-00 | The following functions are suspended: <ul> <li>Active Trace Control</li> <li>Active Ride Control (brake)</li> </ul>                      | M   |
| C1B99-00 | The following functions are suspended: <ul> <li>Active Trace Control</li> <li>Active Ride Control</li> <li>Active Engine Brake</li> </ul> | N   |
| C1BA0-00 | The following functions are suspended: <ul> <li>Active Trace Control</li> <li>Active Ride Control (brake)</li> </ul>                      | DAS |
| C1BA2-00 | The following functions are suspended: <ul> <li>Active Trace Control</li> <li>Active Ride Control (engine)</li> </ul>                     | P   |
| C1BA5-00 | Normal control                                                                                                    |     |
| C1BAB-00 | The following functions are suspended: <ul> <li>Active Trace Control</li> <li>Active Ride Control (engine)</li> </ul>                     |     |

[CHASSIS CONTROL]

| DTC      | Vehicle condition                                                                                                    |
|----------|----------------------------------------------------------------------------------------------------|
| C1BB2-00 | The following functions are supported:                                                                                     |
| C1BB3-00 | Active Trace Control                                                                                                    |
| C1BB4-00 | Active Ride Control     Active Engine Brake                                                                                |
| C1BB5-00 |                                                                                                    |
| C1BB6-00 | Normal control                                                                                                    |
| C1BB7-00 |                                                                                                    |
| C1BB8-00 | The following functions are suspended:                                                                                     |
| C1BB9-00 | Active Trace Control     Active Ride Control                                                                               |
| C1BBA-00 | Active Engine Brake                                                                                                    |
| C1BBB-00 |                                                                                                    |
| C1BBC-00 | Normal control                                                                                                    |
| C1BBD-00 | The following functions are suspended:<br>• Active Trace Control<br>• Active Ride Control<br>• Active Engine Brake         |
| C1BC0-00 |                                                                                                    |
| C1BC1-00 | The following functions are suspended:                                                                                     |
| C1BC2-00 | Active Ride Control                                                                                                    |
| C1BC3-00 |                                                                                                    |
| C1BC4-00 | <ul><li>The following functions are suspended:</li><li>Active Ride Control (brake)</li></ul>                               |
| C1BC5-00 | The following functions are suspended: <ul> <li>Active Trace Control</li> </ul>                                            |
| C1BC6-00 | The following functions are suspended: <ul> <li>Active Trace Control</li> <li>Active Ride Control (brake)</li> </ul>       |
| U1A34-00 | The following functions are suspended:                                                                                     |
| U1A35-00 | Active Trace Control     Active Ride Control                                                                               |
| U1A36-00 | Active Engine Brake                                                                                                    |
| U1A39-00 | Normal control                                                                                                    |
| U1A3B-00 | The following functions are suspended:<br>• Active Trace Control<br>• Active Ride Control (brake)<br>• Active Engine Brake |
| U1A42-00 | The following functions are suspended:                                                                                     |
| U1A43-00 | Active Trace Control     Active Ride Control (engine)                                                                      |
| U1A48-00 | The following functions are suspended:                                                                                     |
| U1A4A-00 | Active Ride Control                                                                                                    |
| U1A4B-00 | Active Engine Brake                                                                                                    |
| U1A4E-00 | The following functions are suspended: <ul> <li>Active Ride Control</li> </ul>                                             |

# **DTC Inspection Priority Chart**

< ECU DIAGNOSIS INFORMATION >

INFOID:000000012421721

When multiple DTCs are displayed simultaneously, check them one by one according to the following priority list.

#### < ECU DIAGNOSIS INFORMATION >

[CHASSIS CONTROL]

| Priority | Detected item (DTC)                                                                                                    | А           |
|----------|----------------------------------------------------------------------------------------------------|-------------|
| 1        | U1000-00 CAN COMM CIRCUIT                                                                                                    |             |
| 2        | <ul> <li>U1A34-00 BRAKE CONTROL COMM</li> <li>U1A35-00 BRAKE CONTROL COMM</li> <li>U1A36-00 BCM/IPDM COMM</li> <li>U1A39-00 COMBINATION METER COMM</li> <li>U1A3B-00 TCM COMM</li> <li>U1A3F-00 AV COMM</li> <li>U1A42-00 STEERING ANGLE SENSOR COMM</li> <li>U1A43-00 STEERING ANGLE SENSOR COMM</li> <li>U1A48-00 ECM/HPCM COMM</li> <li>U1A48-00 CONTROL MODULE (CAN)</li> <li>U1A4E-00 ECM/HPCM COMM</li> <li>U1A4E-00 ECM/HPCM COMM</li> </ul>                                            | B<br>C<br>D |
| 3        | C1BBD-00 VARIANT CODING                                                                                                    | Ε           |
| 4        | <ul> <li>C1B92-00 BRAKE CONTROL SYSTEM</li> <li>C1B93-00 ENGINE/HEV SYSTEM</li> <li>C1B94-00 TM SYSTEM</li> <li>C1BA0-00 ADAS/CHASSIS CTRL BRAKE SYS</li> <li>C1BA2-00 STEERING ANGLE SENSOR</li> <li>C1BA5-00 ADAS/CHASSIS CTRL ENGINE SYS</li> <li>C1BAB-00 STOP LAMP SW</li> <li>C1BC0-00 FR WHEEL SENSOR</li> <li>C1BC1-00 FL WHEEL SENSOR</li> <li>C1BC2-00 RR WHEEL SENSOR</li> <li>C1BC3-00 RL WHEEL SENSOR</li> <li>C1BC4-00 DECEL G SENSOR</li> <li>C1BC5-00 SIDE G SENSOR</li> </ul> | F<br>G<br>H |
| 5        | C1BC6-00 PRESSURE SENSOR     C1BB5-00 IGN POWER SUPPLY     C1BB6-00 IGN POWER SUPPLY                                                                                                    | I           |
| 6        | <ul> <li>C1B95-00 CONTROL MODULE</li> <li>C1B99-00 CONTROL MODULE</li> <li>C1BB2-00 CONTROL MODULE</li> <li>C1BB3-00 CONTROL MODULE</li> <li>C1BB4-00 CONTROL MODULE</li> <li>C1BB7-00 CONTROL MODULE</li> <li>C1BB8-00 CONTROL MODULE</li> <li>C1BB9-00 CONTROL MODULE</li> <li>C1BB4-00 CONTROL MODULE</li> <li>C1BB4-00 CONTROL MODULE</li> </ul>                                                                                                    | J<br>K<br>L |
|          | C1BBB-00 CONTROL MODULE     C1BBC-00 CONTROL MODULE                                                                                                    |             |

# DTC Index

INFOID:000000012421722

Μ

| N  | Refer to                   | Display item                 | DTC      |
|----|----------------------------|------------------------------|----------|
|    | DAS-165, "DTC Description" | BRAKE CONTROL SYSTEM         | C1B92-00 |
|    | DAS-167, "DTC Description" | ENGINE/HEV SYSTEM            | C1B93-00 |
| DF | DAS-169, "DTC Description" | TM SYSTEM                    | C1B94-00 |
|    | DAS-171, "DTC Description" | CONTROL MODULE               | C1B95-00 |
| P  | DAS-172, "DTC Description" | CONTROL NODULE               | C1B99-00 |
|    | DAS-173, "DTC Description" | ADAS/CHASSIS CTRL BRAKE SYS  | C1BA0-00 |
|    | DAS-175, "DTC Description" | STEERING ANGLE SENSOR        | C1BA2-00 |
|    | DAS-177, "DTC Description" | ADAS/CHASSIS CTRL ENGINE SYS | C1BA5-00 |
|    | DAS-178, "DTC Description" | STOP LAMP SW                 | C1BAB-00 |
|    | DAS-180, "DTC Description" | CONTROL MODULE               | C1BB2-00 |

< ECU DIAGNOSIS INFORMATION >

### [CHASSIS CONTROL]

| DTC      | Display item               | Refer to                   |
|----------|----------------------------|----------------------------|
| C1BB3-00 | CONTROL MODULE             | DAS-181, "DTC Description" |
| C1BB4-00 | CONTROL MODULE             | DAS-182. "DTC Description" |
| C1BB5-00 | IGN POWER SUPPLY           | DAS-183. "DTC Description" |
| C1BB6-00 | IGN POWER SUPPLY           | DAS-185, "DTC Description" |
| C1BB7-00 | CONTROL MODULE             | DAS-187, "DTC Description" |
| C1BB8-00 | CONTROL MODULE             | DAS-188. "DTC Description" |
| C1BB9-00 | CONTROL MODULE             | DAS-189. "DTC Description" |
| C1BBA-00 | CONTROL MODULE             | DAS-190, "DTC Description" |
| C1BBB-00 | CONTROL MODULE             | DAS-191, "DTC Description" |
| C1BBC-00 | CONTROL MODULE             | DAS-192. "DTC Description" |
| C1BBD-00 | VARIANT CODING             | DAS-193. "DTC Description" |
| C1BC0-00 | FR WHEEL SENSOR            | DAS-194, "DTC Description" |
| C1BC1-00 | FL WHEEL SENSOR            | DAS-196. "DTC Description" |
| C1BC2-00 | RR WHEEL SENSOR            | DAS-198. "DTC Description" |
| C1BC3-00 | RL WHEEL SENSOR            | DAS-200, "DTC Description" |
| C1BC4-00 | DECEL G SENSOR             | DAS-202, "DTC Description" |
| C1BC5-00 | SIDE G SENSOR              | DAS-204. "DTC Description" |
| C1BC6-00 | PRESSURE SENSOR            | DAS-206. "DTC Description" |
| U1000-00 | CAN COMMUNICATION          | DAS-209, "DTC Description" |
| U1A34-00 | BRAKE CONTROL COMM         | DAS-209. "DTC Description" |
| U1A35-00 | BRAKE CONTROL COMM         | DAS-211, "DTC Description" |
| U1A36-00 | BCM/IPDM COMM              | DAS-213, "DTC Description" |
| U1A39-00 | COMBINATION METER COMM     | DAS-215, "DTC Description" |
| U1A3B-00 | ТСМ СОММ                   | DAS-217. "DTC Description" |
| U1A42-00 | STEERING ANGLE SENSOR COMM | DAS-219, "DTC Description" |
| U1A43-00 | STEERING ANGLE SENSOR COMM | DAS-221, "DTC Description" |
| U1A48-00 | ECM/HPCM COMM              | DAS-223, "DTC Description" |
| U1A4A-00 | CONTROL MODULE (CAN)       | DAS-225, "DTC Description" |
| U1A4B-00 | CONTROL MODULE (CAN)       | DAS-226, "DTC Description" |
| U1A4E-00 | ECM/HPCM COMM              | DAS-227, "DTC Description" |

# **CHASSIS CONTROL**

# [CHASSIS CONTROL]

# < WIRING DIAGRAM > WIRING DIAGRAM

# CHASSIS CONTROL

Wiring Diagram

А

INFOID:000000012421723

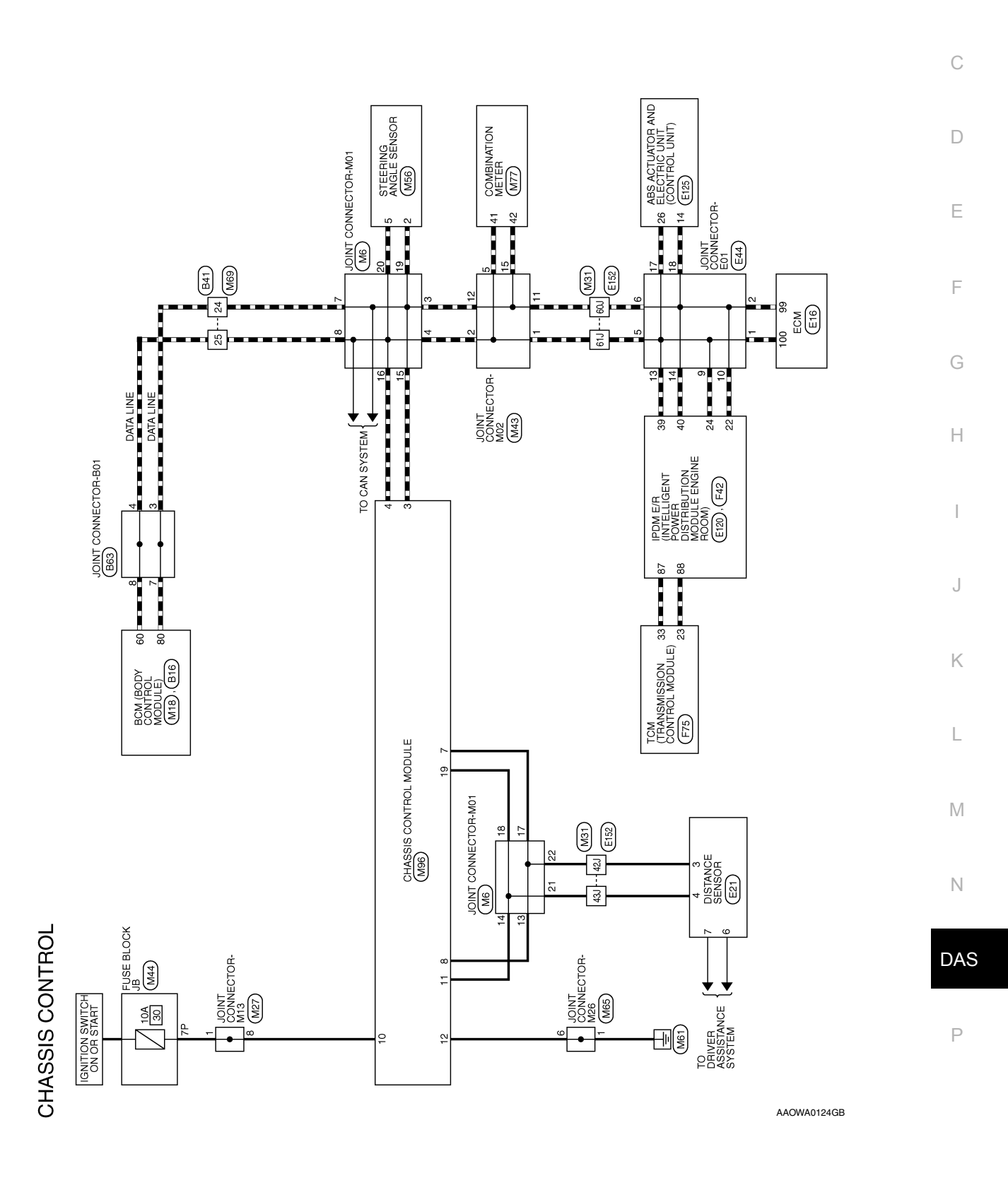

# **CHASSIS CONTROL**

### < WIRING DIAGRAM >

# [CHASSIS CONTROL]

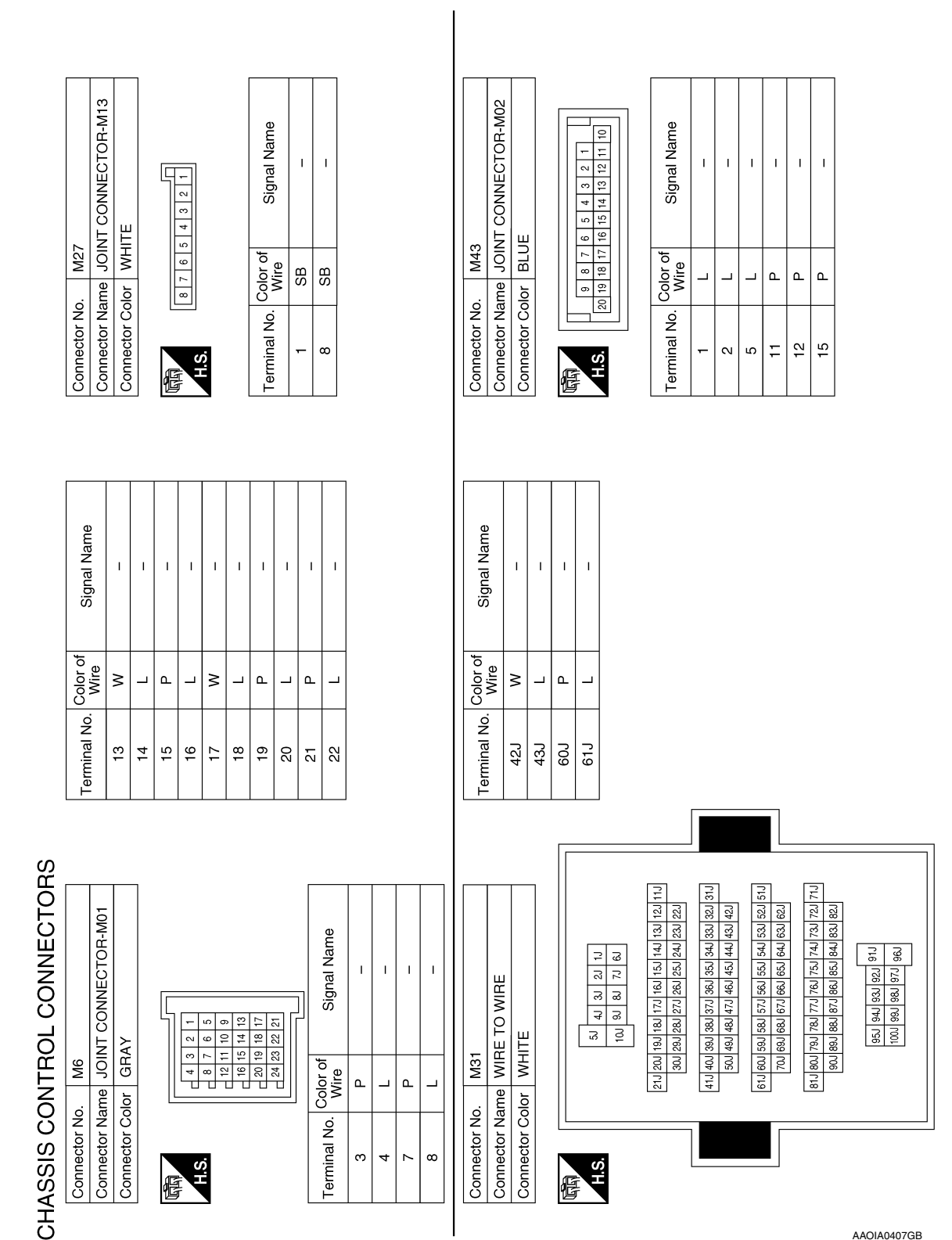

AAOIA0407GB

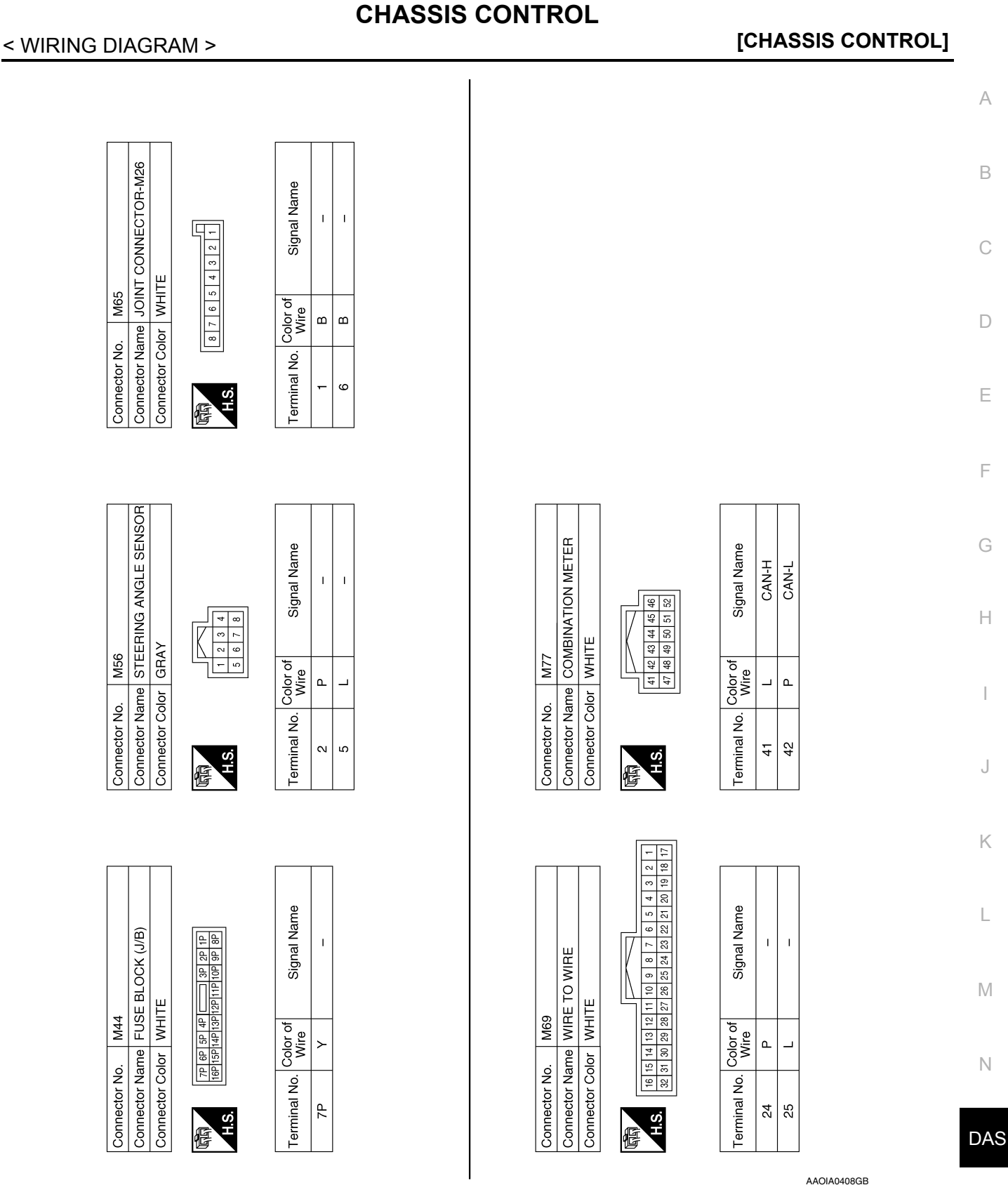

Р

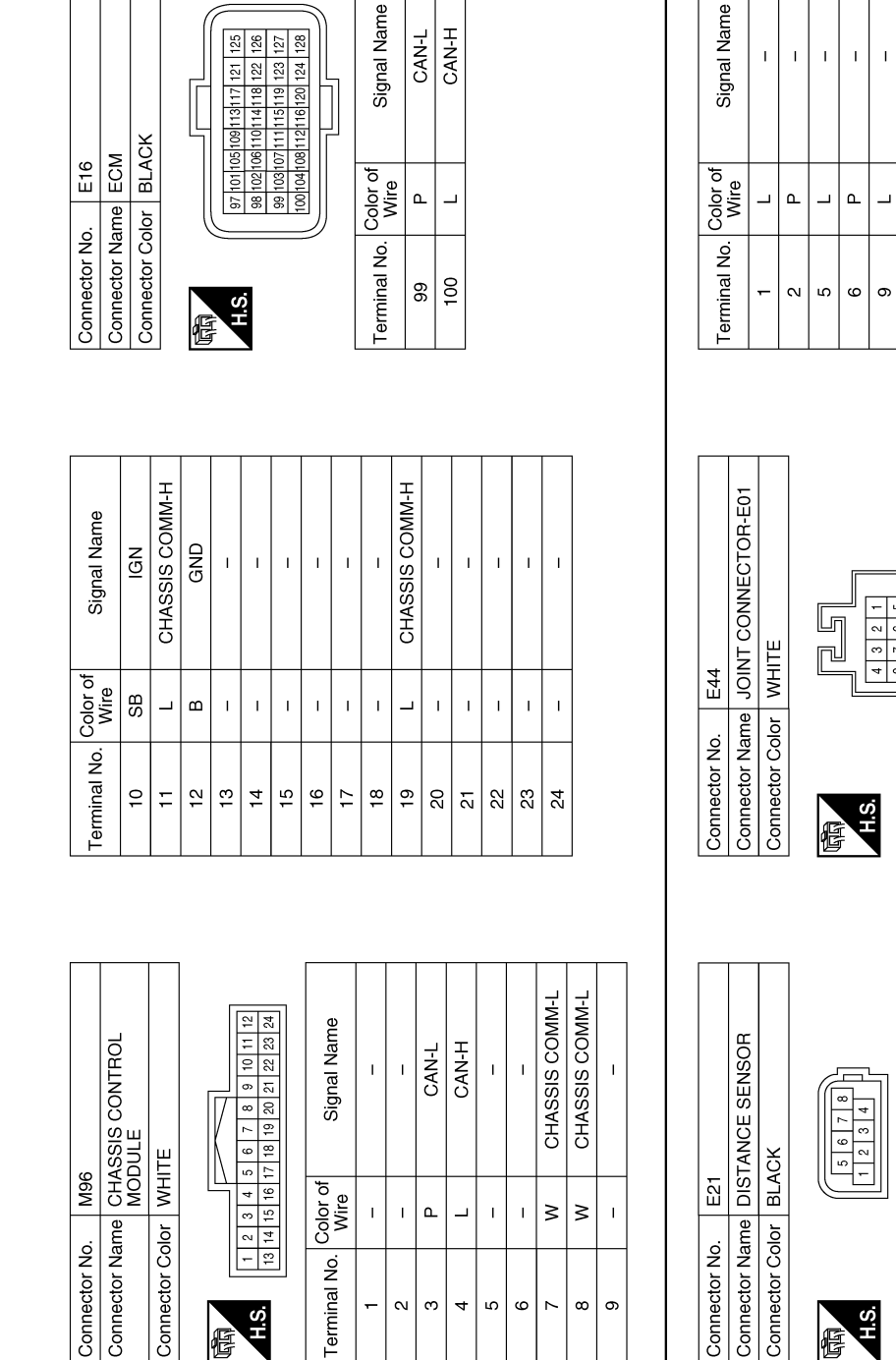

ო

4

-N

H.S.

F

ß 9 ω

ი

 $\sim$ 

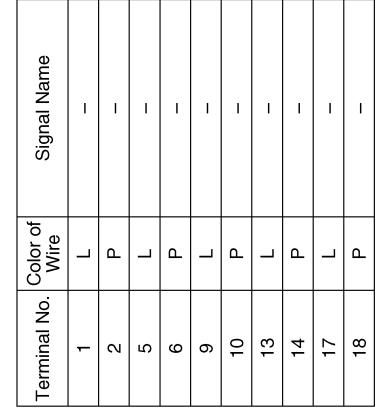

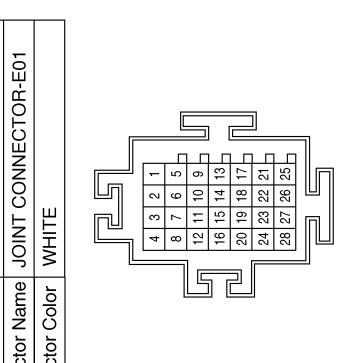

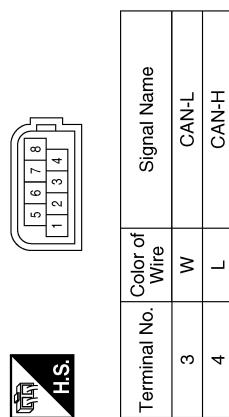

| Signal Name      | CAN-L | CAN-H | ITS CAN-L | ITS CAN-H |  |
|------------------|-------|-------|-----------|-----------|--|
| Color of<br>Wire | M     | L     | æ         | L         |  |
| Terminal No.     | 3     | 4     | 9         | 2         |  |

AAOIA0409GB

### < WIRING DIAGRAM >

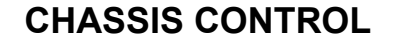

< WIRING DIAGRAM >

### [CHASSIS CONTROL]

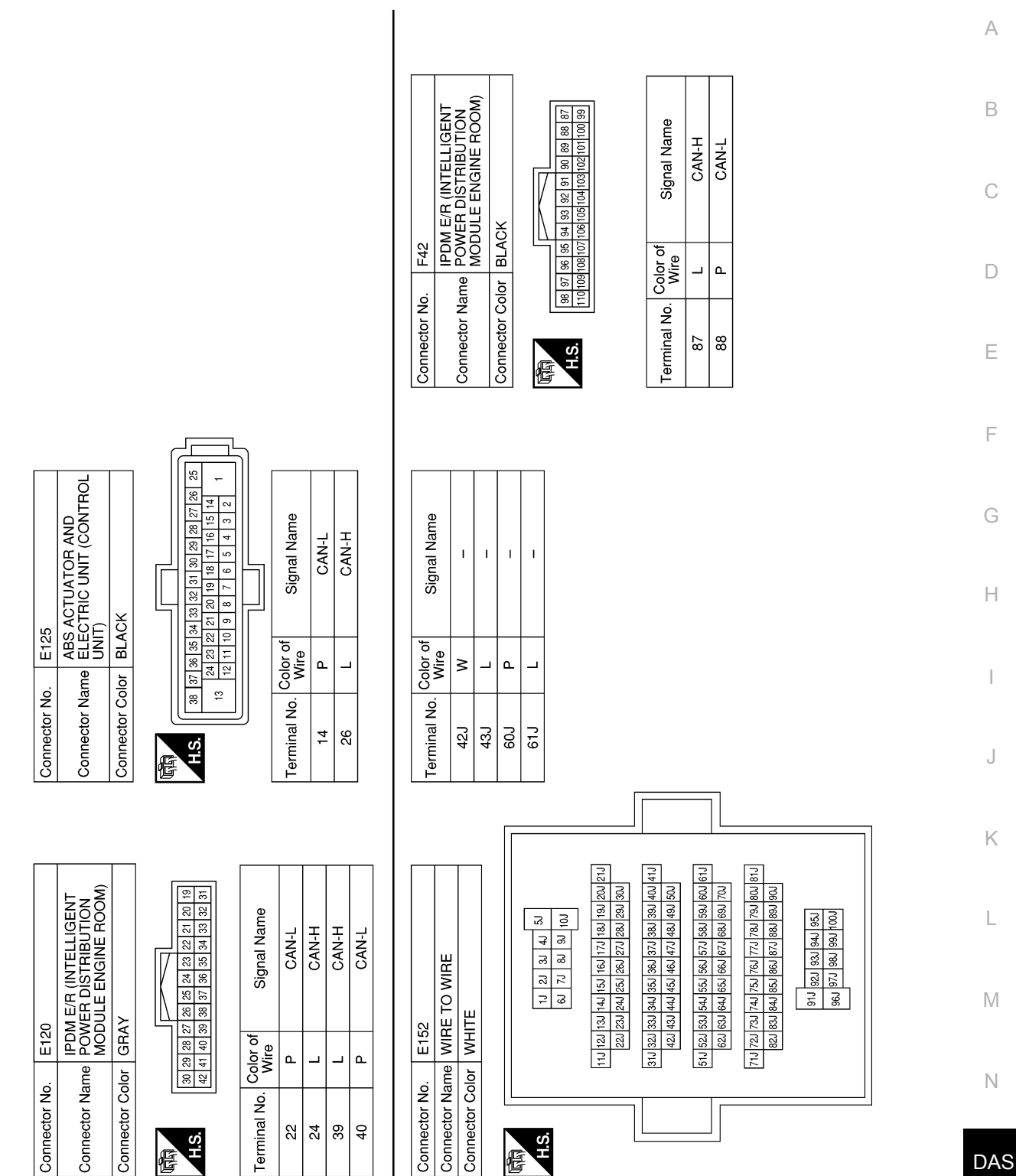

Ρ

AAOIA0410GB

# **CHASSIS CONTROL**

### < WIRING DIAGRAM >

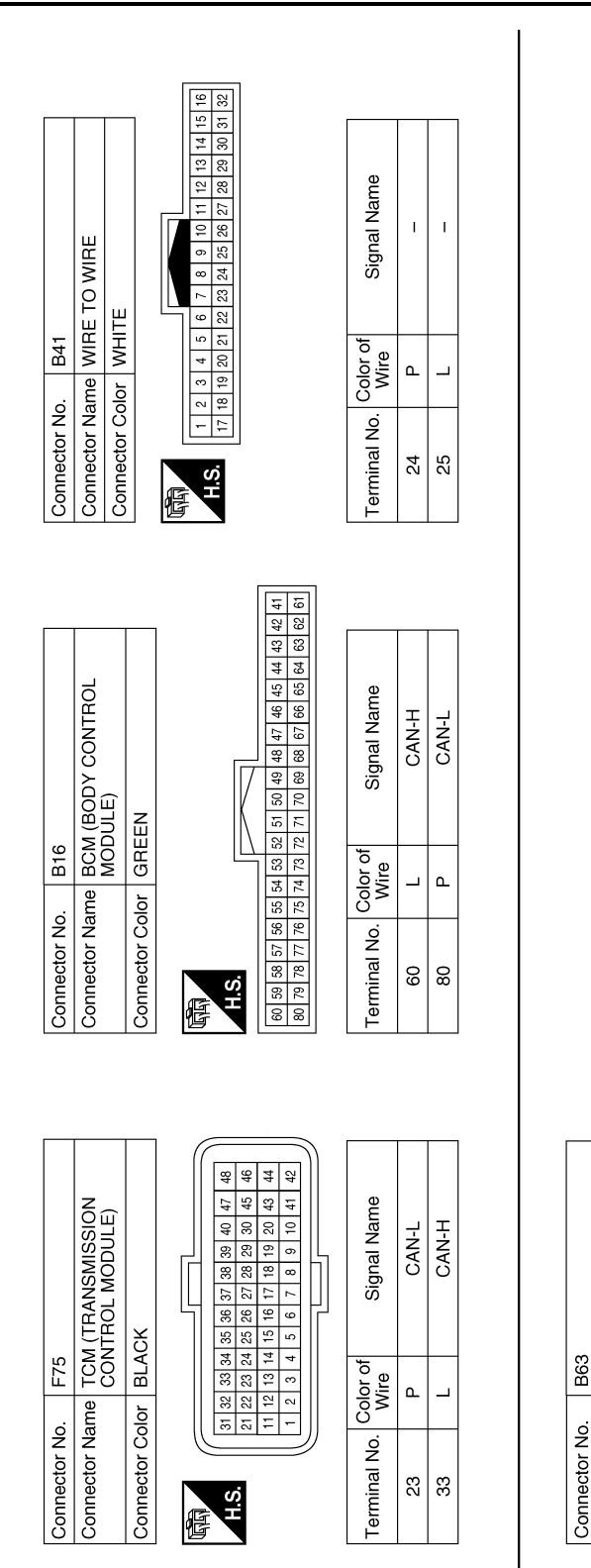

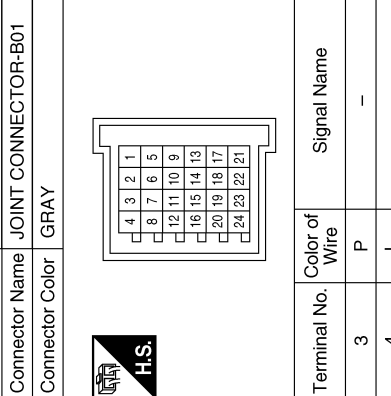

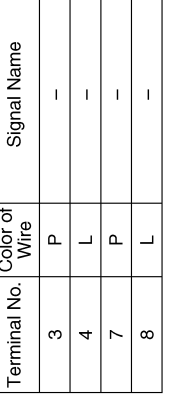

AAOIA0411GB

| < BASIC INSPECTION >                                                                                                    | [CHASSIS CONTROL]                                                                   |
|----------------------------------------------------------------------------------------------------|-------------------------------------------------------------------------------------|
| BASIC INSPECTION                                                                                                    |                                                                                     |
| DIAGNOSIS AND REPAIR WORK FLOW                                                                                                    |                                                                                     |
| Work Flow                                                                                                    | INFOID:000000012421724                                                              |
| DETAILED FLOW                                                                                                    |                                                                                     |
| 1.INTERVIEW FROM THE CUSTOMER                                                                                                    |                                                                                     |
| Clarify customer complaints before inspection. First of all, perform an inter <u>Work Sheet</u> " and reproduce the symptom as well as fully understand it. Asl carefully. Check symptoms by driving vehicle with customer, if necessary.                                       | view utilizing <u>DAS-160, "Diagnostic</u><br>customer about his/her complaints     |
| Customers are not professional. Never guess easily like "maybe "maybe the customer mentions this symptom".                                                                                                    | the customer means that," or                                                        |
| >> GO TO 2.                                                                                                    |                                                                                     |
| 2. СНЕСК ЗУМРТОМ                                                                                                    |                                                                                     |
| obtained by the interview. Also check that the symptom is not caused by<br><u>"Fail-Safe (Chassis Control Module)"</u> .<br>CAUTION:<br>When the symptom is caused by normal operation, fully inspect each standing of customer that the symptom is not caused by a malfunction | fail-safe mode. Refer to <u>DAS-149.</u><br>ch portion and obtain the under-<br>on. |
| >> GO TO 3.                                                                                                    |                                                                                     |
| <b>3.</b> PERFORM SELF-DIAGNOSIS                                                                                                    |                                                                                     |
| With CONSULT <ol> <li>Perform "Self Diagnostic Result" of "CHASSIS CONTROL".</li> </ol>                                                                                                    |                                                                                     |
| Is DTC detected?                                                                                                    |                                                                                     |
| YES >> Record or print "Self Diagnostic Result" and freeze frame data<br>NO >> Inspection End.                                                                                                    | i (FFD). GO TO 4.                                                                   |
| 4.RECHECK THE SYMPTOM                                                                                                    |                                                                                     |
| With CONSULT Perform DTC confirmation procedures for the malfunctioning system.                                                                                                    |                                                                                     |
| If some DTCs are detected at the some time, determine the order for perfo<br><u>150, "DTC Inspection Priority Chart"</u> .                                                                                                    | rming the diagnosis based on <u>DAS-</u>                                            |
| Is DTC detected?                                                                                                    |                                                                                     |
| YES >> GO 10 5.                                                                                                    |                                                                                     |

DIAGNOSIS AND REPAIR WORK FLOW

NO >> Check harness and connectors based on the information obtained by the interview. Refer to <u>DAS-</u> N <u>129, "Precautions for Harness Repair"</u>.

# 5. REPAIR OR REPLACE MALFUNCTIONING PARTS

- 1. Repair or replace malfunctioning parts.
- 2. Reconnect part or connector after repairing or replacing.
- 3. When DTC is detected, erase "Self Diagnostic Result" of "CHASSIS CONTROL".

#### >> GO TO 6.

6.FINAL CHECK

#### With CONSULT

- T. Check the reference value of "CHASSIS CONTROL".
- 2. Recheck the symptom and check that the symptom is not reproduced on the same conditions.

А

В

D

Е

F

Н

Κ

L

Μ

DAS

Ρ

Is the symptom reproduced?

YES >> GO TO 3. NO >> Inspection End.

# Diagnostic Work Sheet

INFOID:000000012421725

#### Description

- In general, customers have their own criteria for a symptom. Therefore, it is important to understand the symptom and status well enough by interviewing the customer about the symptom carefully. To systemize all the information for the diagnosis, prepare the interview sheet referring to the interview points.
- In some cases, multiple conditions that appear simultaneously may cause a DTC to be detected.

#### INTERVIEW SHEET SAMPLE

|                           | Interview sheet   |                                                                                                    |                                           |                                                 |                  |              |
|---------------------------|-------------------|----------------------------------------------------------------------------------------------------|-------------------------------------------|-------------------------------------------------|------------------|--------------|
| Customer                  | MR/MS             | Registration number                                                                                              |                                           | Initial year registration                       |                  |              |
| name                      |                   | Vehicle type                                                                                                    |                                           | VIN                                             |                  |              |
| Storage date              |                   | Engine, Trac-<br>tion motor                                                                                      |                                           | Mileage                                         | km (             | Mile)        |
|                           |                   | Does not opera                                                                                                   | ate (                                     |                                                 |                  | ) function   |
|                           |                   | Warning lamp f                                                                                                   | for (                                     |                                                 |                  | ) turns ON.  |
| Symptom                   |                   | □ Noise                                                                                                    |                                           | Vibration                                       |                  |              |
|                           |                   | □ Other<br>(                                                                                                    |                                           |                                                 |                  | )            |
| First occurrence          |                   | □ Recently □                                                                                                    | ] Other (                                 |                                                 |                  | )            |
| Frequency of occurrence   |                   | □ Always □                                                                                                    | Under a certain condition                 | ns of 🛛 🗆 Som                                   | netimes (        | time(s)/day) |
|                           |                   | □ Irrelevant                                                                                                    |                                           |                                                 |                  |              |
| Climate con-              | Weather           | □ Fine □ Clo                                                                                                    | oud 🛛 Rain 🗠                              | ISnow □ Oth                                     | ers (            | )            |
| ditions                   | Temperature       | □ Hot □Warn                                                                                                    | n 🗆 Cool 🛛 Cold                           | I 🗆 Tempera                                     | ture [Approx.    | °C ( °F)]    |
|                           | Relative humidity | □ High                                                                                                    | □ Moderate                                | □ Low                                           |                  |              |
| Road conditions           |                   | □ Urban area<br>□ Mountainous ro                                                                                 | □ Suburb area<br>bad (uphill or downhill) | □ Highwa<br>□ Rough                             | ly<br>road       |              |
| Operating condition, etc. |                   | □Irrelevant<br>□When traction n<br>□ During driving<br>□ During deceler:<br>□ During cornerir<br>□ When steering | notor starts                              | ng idling<br>ion □ At co<br>e)<br>: or to left) | onstant speed dr | iving        |
| Other conditions          |                   |                                                                                                    |                                           |                                                 |                  |              |

# DIAGNOSIS AND REPAIR WORK FLOW

#### < BASIC INSPECTION >

### [CHASSIS CONTROL]

|                 |       | li li                       | nterview sheet |                           |      |       |
|-----------------|-------|-----------------------------|----------------|---------------------------|------|-------|
| Customer        | MR/MS | Registration number         |                | Initial year registration |      |       |
| name            |       | Vehicle type                |                | VIN                       |      |       |
| Storage date    |       | Engine, Trac-<br>tion motor |                | Mileage                   | km ( | Mile) |
| Vehicle equipme | ent   |                             |                |                           |      |       |
|                 |       |                             |                |                           |      |       |
|                 |       |                             |                |                           |      |       |
|                 |       |                             |                |                           |      |       |
|                 |       |                             |                |                           |      |       |
|                 |       |                             |                |                           |      |       |
| Memo            |       |                             |                |                           |      |       |
|                 |       |                             |                |                           |      |       |
|                 |       |                             |                |                           |      |       |
|                 |       |                             |                |                           |      |       |
|                 |       |                             |                |                           |      |       |
|                 |       |                             |                |                           |      |       |
|                 |       |                             |                |                           |      |       |
|                 |       |                             |                |                           |      |       |
|                 |       |                             |                |                           |      |       |
|                 |       |                             |                |                           |      |       |
|                 |       |                             |                |                           |      |       |
|                 |       |                             |                |                           |      |       |
|                 |       |                             |                |                           |      |       |
|                 |       |                             |                |                           |      |       |
|                 |       |                             |                |                           |      |       |
|                 |       |                             |                |                           |      |       |
|                 |       |                             |                |                           |      |       |
|                 |       |                             |                |                           |      |       |
|                 |       |                             |                |                           |      |       |
|                 |       |                             |                |                           |      |       |
|                 |       |                             |                |                           |      |       |
|                 |       |                             |                |                           |      |       |
|                 |       |                             |                |                           |      |       |
|                 |       |                             |                |                           |      |       |

### ADDITIONAL SERVICE WHEN REPLACING CHASSIS CONTROL MODULE < BASIC INSPECTION > [CHASSIS CONTROL]

# ADDITIONAL SERVICE WHEN REPLACING CHASSIS CONTROL MOD-ULE

# Description

INFOID:000000012421726

When replaced the chassis control module, configuration of the chassis control module is required. Refer to <u>DAS-163, "Work Procedure"</u>.

| CONFIGURATION (CHASSIS CONTROL MODULE)                                                                                                    |     |
|----------------------------------------------------------------------------------------------------|-----|
| < BASIC INSPECTION > [CHASSIS CONTROL]                                                                                                    |     |
| CONFIGURATION (CHASSIS CONTROL MODULE)                                                                                                    | Δ   |
| Work Procedure                                                                                                    |     |
| <ul> <li>CAUTION:</li> <li>Use "Manual Configuration" only when "TYPE ID" of the chassis control module cannot be read.</li> <li>After configuration, turn the ignition switch from OFF to ON and check that the chassis control warning to information display of combination meter displays OFF after staying illuminated for approximately two seconds.</li> <li>If an error occurs during configuration, start over from the beginning.</li> </ul> | B   |
| <b>1.</b> CHECKING TYPE ID (1)                                                                                                    | D   |
| Use FAST (service parts catalogue) to search the chassis control module of the applicable vehicle and find "Type ID".                                                                                                    |     |
| Is "Type ID" displayed?                                                                                                    | Е   |
| <ul> <li>YES &gt;&gt; Print out "Type ID" and GO TO 2.</li> <li>NO &gt;&gt; "Configuration" is not required for the chassis control module. Replace in the usual manner. Refer to <u>DAS-234</u>, "Removal and Installation".</li> </ul>                                                                                                    | _   |
| 2.CHECKING TYPE ID (2)                                                                                                    | F   |
| <ul> <li>CONSULT Configuration</li> <li>Select "Before Replace ECU" of "Read/Write Configuration".</li> <li>Check that "Type ID" is displayed on the CONSULT screen.</li> </ul>                                                                                                    | G   |
| Is "Type ID" displayed?                                                                                                    |     |
| YES >> GO TO 3.<br>NO >> GO TO 7.                                                                                                    | Н   |
| <b>3.</b> VERIFYING TYPE ID (1)                                                                                                    |     |
| CONSULT Configuration<br>Compare a "Type ID" displayed on the CONSULT screen with the one searched by using FAST (service parts catalogue) to check that these "Type ID" agree with each other.<br><b>NOTE:</b><br>For the "Type ID" searched by using FAST (service parts catalog), use the last five digits of the "Type ID".                                                                                                    | J   |
|                                                                                                    | V   |
| >> GO TO 4.                                                                                                    | Γ\. |
|                                                                                                    |     |
| BCONSULT Configuration<br>Save "Type ID" on CONSULT.                                                                                                    | L   |
| >> GO TO 5.                                                                                                    | M   |
| 5.REPLACING CHASSIS CONTROL MODULE (1)                                                                                                    |     |
| Replace the chassis control module. Refer to DAS-234, "Removal and Installation".                                                                                                    | Ν   |
| >> GO TO 6.                                                                                                    |     |
| 6.writing (automatic writing)                                                                                                    | )A  |
| <ul> <li>CONSULT Configuration</li> <li>Select "After Replace ECU" of "Re/programming, Configuration" or that of "Read / Write Configuration".</li> <li>Select the "Type ID" agreeing with the one stored on CONSULT and the one searched by using FAST (service parts catalogue) to write the "Type ID" into the chassis control module.</li> <li>NOTE:</li> </ul>                                                                                    | Ρ   |
| For the "Type ID" searched by using FAST (service parts catalog), use the last five digits of the "Type ID".                                                                                                    |     |

>> GO TO 9.

**7.**REPLACING CHASSIS CONTROL MODULE (2)

# **CONFIGURATION (CHASSIS CONTROL MODULE)**

#### < BASIC INSPECTION >

Replace the chassis control module. Refer to DAS-234, "Removal and Installation".

>> GO TO 8.

**8.**WRITING (MANUAL WRITING)

#### CONSULT Configuration

- 1. Select "Manual Configuration".
- 2. Select the "Type ID" searched by using FAST (service parts catalogue) to write the "Type ID" into the chassis control module.

#### NOTE:

For the "Type ID" searched by using FAST (service parts catalog), use the last five digits of the "Type ID".

>> GO TO 9.

# **9.**VERIFYING TYPE ID (2)

Compare "Type ID" written into the chassis control module with the one searched by using FAST (service parts catalogue) to check that these "Type ID" agree with each other.

#### NOTE:

For the "Type ID" searched by using FAST (service parts catalog), use the last five digits of the "Type ID".

#### >> GO TO 10.

# 10. CHECKING CHASSIS CONTROL WARNING

- 1. Turn the ignition switch OFF.
- Turn the ignition switch ON and check that the chassis control warning to information display of combination meter displays OFF after staying illuminated for approximately two seconds.
   CAUTION:

#### Never start the engine.

Is the inspection result normal?

YES >> GO TO 11.

NO >> Perform the "Self Diagnostic Result" of "CHASSIS CONTROL". Refer to <u>DAS-140</u>, "CONSULT <u>Function"</u>.

# 11.PERFORMING SUPPLEMENTARY WORK

- 1. Perform "Self Diagnostic Result" of all systems.
- 2. Erase "Self Diagnostic Result".

>> End of work.

# DTC/CIRCUIT DIAGNOSIS C1B92-00 BRAKE CONTROL SYSTEM

# DTC Description

# DTC DETECTION LOGIC

| DTC                                                                        | Display Item<br>(Trouble diagnosis content)                                                                               | Malfunction detected condition                                                                                |
|----------------------------------------------------------------------------|----------------------------------------------------------------------------------------------------|----------------------------------------------------------------------------------------------------|
| C1B92-00                                                                   | BRAKE CONTROL SYSTEM<br>(Brake control system)                                                                            | When a malfunction is detected in ABS actuator and electric unit (control unit) system.                       |
| <ul><li>POSSIBLE</li><li>ABS actual</li><li>Chassis comparison</li></ul>   | CAUSE<br>ator and electric unit (control u<br>ontrol module                                                               | unit) system                                                                                                  |
| FAIL-SAFE<br>The followin<br>• Active Rid<br>• Active Tra-<br>• Active Eng | g functions are suspended:<br>e Control function<br>ce Control function<br>gine Brake function                            |                                                                                                    |
| DTC CONF                                                                   | FIRMATION PROCEDURE                                                                                                    |                                                                                                    |
| 1.PRECON                                                                   | DITIONING                                                                                                    |                                                                                                    |
| If "DTC CON<br>and wait at I                                               | NFIRMATION PROCEDURE"<br>east 10 seconds before cond                                                                      | has been previously conducted, always turn the ignition switch OFF ucting the next test.                      |
| >>                                                                         | GO TO 2                                                                                                    |                                                                                                    |
| 2.снески                                                                   | DTC DETECTION                                                                                                    |                                                                                                    |
| With CON I. Turn the                                                       | ISULT<br>e ignition switch OFF to ON.                                                                                     |                                                                                                    |
| Be sure                                                                    | e to wait of 10 seconds after                                                                                             | r turning ignition switch OFF or ON.                                                                          |
| Is DTC "C1E                                                                | 392-01" detected?                                                                                                    | CHASSIS CONTROL .                                                                                             |
| YES >><br>NO-1 >><br>NO-2 >>                                               | Proceed to <u>DAS-165, "Diagn</u><br>To check malfunction sympto<br>Confirmation after repair: Ins                        | <u>osis Procedure"</u> .<br>m before repair: Refer to <u>GI-45, "Intermittent Incident"</u> .<br>pection End. |
| Diagnosis                                                                  | s Procedure                                                                                                    | INFOID:000000012421729                                                                                        |
| <b>1.</b> CHECK /                                                          | ABS ACTUATOR AND ELEC                                                                                                    | TRIC UNIT (CONTROL UNIT)                                                                                      |
| With CON<br>Perform "Se                                                    | NSULT<br>If Diagnostic Result" of "ABS'                                                                                   | ,                                                                                                    |
| Is DTC dete                                                                | cted?                                                                                                    |                                                                                                    |
| YES >><br>NO >>                                                            | Check the DTC. Refer to <u>BR</u><br>GO TO 2.                                                                             | C-57, "DTC Index".                                                                                            |
| 2.PERFOR                                                                   | RM SELF-DIAGNOSIS                                                                                                    |                                                                                                    |
| With COI<br>Erase "S<br>2. Turn the<br>3. Turn the<br>4. Perform           | NSULT<br>Self Diagnostic Result" of "CH<br>e ignition switch OFF and wai<br>e ignition switch ON.<br>I "All DTC Reading". | ASSIS CONTROL".<br>t for 10 seconds or more.                                                                  |

Is DTC "C1B92", "U1000" or other DTC detected?

INFOID:000000012421728

A

В

### C1B92-00 BRAKE CONTROL SYSTEM

< DTC/CIRCUIT DIAGNOSIS >

[CHASSIS CONTROL]

YES ("C1B92-00")>>Replace the chassis control module. Refer to <u>DAS-234</u>, "<u>Removal and Installation</u>". YES ("U1000-00")>>Refer to <u>DAS-208</u>, "<u>Diagnosis Procedure</u>". YES (other DTC)>>Check the DTC.

YES (other DTC)>>Check the DTC.

NO >> Inspection End.

# C1B93-00 ENGINE/HEV SYSTEM

#### < DTC/CIRCUIT DIAGNOSIS >

# C1B93-00 ENGINE/HEV SYSTEM

# **DTC** Description

DTC DETECTION LOGIC

|                                                      | Display Item                                                    | Malfunction detected condition                                     |
|------------------------------------------------------|-----------------------------------------------------------------|--------------------------------------------------------------------|
|                                                      | (Trouble diagnosis content)                                     |                                                                    |
| C1B93-00                                             | (Engine/HEV system)                                             | When a malfunction is detected in ECM system.                      |
| POSSIBLE                                             | CAUSE                                                           |                                                                    |
| <ul> <li>Engine sys</li> <li>ECM</li> </ul>          | stem                                                            |                                                                    |
| Chassis co                                           | ontrol module                                                   |                                                                    |
| FAIL-SAFE                                            |                                                                 |                                                                    |
| The following                                        | g functions are suspended:                                      |                                                                    |
| <ul> <li>Active Ride</li> <li>Active Trac</li> </ul> | ce Control function                                             |                                                                    |
| <ul> <li>Active Eng</li> </ul>                       | jine Brake function                                             |                                                                    |
|                                                      | IRMATION PROCEDURE                                              |                                                                    |
| I.PRECON                                             | IDITIONING                                                      |                                                                    |
| If "DTC CON<br>and wait at le                        | IFIRMATION PROCEDURE"<br>east 10 seconds before condu           | has been previously conducted, always turn the ignition switch OFF |
|                                                      |                                                                 |                                                                    |
| >>                                                   | GO TO 2.                                                        |                                                                    |
| 2.CHECK [                                            | DTC DETECTION                                                   |                                                                    |
|                                                      |                                                                 |                                                                    |
| 1. Turn the                                          | ignition switch OFF to ON.                                      |                                                                    |
| Be sure                                              | to wait of 10 seconds after                                     | turning ignition switch OFF or ON.                                 |
| Is DTC "C1E                                          | 393-00" detected?                                               | TASSIS CONTROL .                                                   |
| YES >>                                               | Proceed to DAS-167, "Diagno                                     | osis Procedure".                                                   |
| NO-1 >><br>NO-2 >>                                   | To check malfunction sympton<br>Confirmation after repair: Insr | n before repair: Refer to <u>GI-45, "Intermittent Incident"</u> .  |
| Diagnosis                                            |                                                                 |                                                                    |
|                                                      |                                                                 | INFOID:000000012421731                                             |
| <b>1.</b> CHECK E                                    | ECM SYSTEM                                                      |                                                                    |
| With CON                                             | NSULT                                                           |                                                                    |
| Perform "Sel                                         | If Diagnostic Result <sup>®</sup> of "ENGI<br>cted?             | NE″.                                                               |
| YES >>                                               | Check the DTC. Refer to EC-                                     | 96. "DTC Index".                                                   |
| NO >>                                                | GO TO 2.                                                        |                                                                    |
| 2.PERFOR                                             | M SELF-DIAGNOSIS                                                |                                                                    |
|                                                      | NSULT                                                           |                                                                    |
| 1. Erase "S<br>2. Turn the                           | Selt Diagnostic Result" of "CH<br>genition switch OFF and wait  | ASSIS CONTROL".<br>for 10 seconds or more.                         |
| 3. Turn the                                          | ignition switch ON.                                             |                                                                    |
| 4. Perform                                           | "All DTC Reading".<br>893" "U1000" or other DTC de              | atected?                                                           |
| YES ("C1B                                            | 93-00")>>Replace the chassi                                     | s control module. Refer to DAS-234. "Removal and Installation"     |

# **DAS-167**

INFOID:000000012421730

А

В

# C1B93-00 ENGINE/HEV SYSTEM

< DTC/CIRCUIT DIAGNOSIS >

[CHASSIS CONTROL]

YES ("U1000-00")>>Refer to <u>DAS-208</u>, "<u>Diagnosis Procedure</u>". YES (other DTC)>>Check the DTC.

NO >> Inspection End.

# **C1B94-00 TRANSMISSION SYSTEM**

#### < DTC/CIRCUIT DIAGNOSIS >

# C1B94-00 TRANSMISSION SYSTEM

# **DTC** Description

DTC DETECTION LOGIC

| DTC                                                                                                    | Display Item<br>(Trouble diagnosis content)                                                                                                    | Malfunction detected condition                                                                        | C  |
|----------------------------------------------------------------------------------------------------|----------------------------------------------------------------------------------------------------|----------------------------------------------------------------------------------------------------|----|
| C1B94-00                                                                                               | TM SYSTEM<br>(Transmission system)                                                                                                    | When a malfunction is detected in transmission system.                                                |    |
| POSSIBLE  • Transmissi • TCM • Chassis co                                                              | CAUSE<br>ion system                                                                                                    |                                                                                                    |    |
| FAIL-SAFE                                                                                              |                                                                                                    |                                                                                                    |    |
| The following<br>• Active Ride<br>• Active Trace                                                       | g functions are suspended:<br>e Control (engine) function<br>ce Control function                                                                                                    |                                                                                                    | F  |
| DTC CONF                                                                                               | IRMATION PROCEDURE                                                                                                    |                                                                                                    | C  |
| 1.PRECON                                                                                               | DITIONING                                                                                                    |                                                                                                    | G  |
| If "DTC CON<br>and wait at le                                                                          | IFIRMATION PROCEDURE"<br>east 10 seconds before cond                                                                                                    | has been previously conducted, always turn the ignition switch OFF ucting the next test.              | F  |
| >><br><b>2.</b> снеск г                                                                                | GO TO 2.<br>DTC DETECTION                                                                                                    |                                                                                                    | I  |
| With CON<br>1. Turn the<br>CAUTIC                                                                      | ISULT<br>ignition switch OFF to ON.<br>IN:                                                                                                    |                                                                                                    | J  |
| Be sure<br>2. Perform<br>Is DTC "C1E                                                                   | to wait of 10 seconds after<br>"Self Diagnostic Result" of "C<br>94-00" detected?                                                                                                    | turning ignition switch OFF or ON.<br>CHASSIS CONTROL".                                               | k  |
| YES >><br>NO-1 >><br>NO-2 >>                                                                           | Proceed to <u>DAS-169, "Diagno</u><br>To check malfunction sympto<br>Confirmation after repair: Insp                                                                                  | osis Procedure".<br>m before repair: Refer to <u>GI-45, "Intermittent Incident"</u> .<br>pection End. | L  |
| Diagnosis                                                                                              | Procedure                                                                                                    | INFOID:000000012421733                                                                                |    |
| 1.снеск т                                                                                              | RANSMISSION SYSTEM                                                                                                    |                                                                                                    | N  |
| With CON<br>Perform "Sel                                                                               | NSULT<br>If Diagnostic Result" of "TRAN<br><u>cted?</u>                                                                                                    | NSMISSION".                                                                                           | Ν  |
| YES >><br>NO >>                                                                                        | Check the DTC. Refer to <u>TM-</u><br>GO TO 2.                                                                                                    | 63, "DTC Index".                                                                                      | DA |
| 2.PERFOR                                                                                               | M SELF-DIAGNOSIS                                                                                                    |                                                                                                    |    |
| With CON<br>1. Erase "S<br>2. Turn the<br>3. Turn the<br>4. Perform<br><u>Is DTC "C1B</u><br>YES ("C1B | NSULT<br>Self Diagnostic Result" of "CH<br>i ignition switch OFF and wait<br>ignition switch ON.<br>"All DTC Reading".<br>394-00", "U1000-00" or other<br>94-00")>>Replace the chassi | ASSIS CONTROL".<br>for 10 seconds or more.<br>DTC detected?                                           | F  |
| YES ("U10                                                                                              | 00-00")>>Refer to <u>DAS-208.</u>                                                                                                    | 'Diagnosis Procedure".                                                                                |    |

#### **DAS-169**

[CHASSIS CONTROL]

INFOID:000000012421732

А

В

[CHASSIS CONTROL]

YES (other DTC)>>Check the DTC. NO >> Inspection End.

# C1B95-00 CONTROL MODULE

# **DTC** Description

DTC DETECTION LOGIC

| DTC                                                             | Display Item<br>(Trouble diagnosis content)                                                           | Malfunction detected condition                                                                        | ) |
|-----------------------------------------------------------------|----------------------------------------------------------------------------------------------------|----------------------------------------------------------------------------------------------------|---|
| C1B95-00                                                        | CONTROL MODULE<br>(Control module)                                                                    | When a malfunction is detected in chassis control module.                                             |   |
| <ul><li>POSSIBLE</li><li>Chassis control</li></ul>              | CAUSE<br>ontrol module                                                                                |                                                                                                    |   |
| FAIL-SAFE<br>The followin<br>• Active Tra<br>• Active Rid       | :<br>ig functions are suspended:<br>ice Control function<br>le Control (brake) function               |                                                                                                    |   |
| DTC CONF                                                        | FIRMATION PROCEDURE                                                                                   |                                                                                                    |   |
| 1.PRECON                                                        | NDITIONING                                                                                            |                                                                                                    |   |
| If "DTC CON<br>and wait at I                                    | NFIRMATION PROCEDURE"<br>least 10 seconds before condu                                                | has been previously conducted, always turn the ignition switch OFF ucting the next test.              | ( |
| >>                                                              | GO TO 2.                                                                                              |                                                                                                    |   |
| 2.CHECK                                                         | DTC DETECTION                                                                                         |                                                                                                    |   |
| With CON Turn the CAUTIO                                        | NSULT<br>e ignition switch OFF to ON.                                                                 |                                                                                                    |   |
| Be sure<br>2. Perform                                           | e to wait of 10 seconds after<br>"Self Diagnostic Result" of "C                                       | turning ignition switch OFF or ON.<br>CHASSIS CONTROL".                                               |   |
| YES >><br>NO-1 >><br>NO-2 >>                                    | Proceed to <u>DAS-171, "Diagno</u><br>To check malfunction symptor<br>Confirmation after repair: Insp | osis Procedure".<br>m before repair: Refer to <u>GI-45, "Intermittent Incident"</u> .<br>pection End. |   |
| Diagnosis                                                       | s Procedure                                                                                           | INFOID:000000012421735                                                                                |   |
| 1.PERFOR                                                        | RM SELF-DIAGNOSIS                                                                                     |                                                                                                    |   |
| With COI<br>1. Erase "S                                         |                                                                                                    | ASSIS CONTROL".                                                                                       |   |
| <ol> <li>Turn the</li> <li>Turn the</li> <li>Perform</li> </ol> | e ignition switch OFF and wait<br>e ignition switch ON.<br>າ "Self Diagnostic Result" of "C           | for 10 seconds or more.<br>CHASSIS CONTROL".                                                          |   |
| Is DTC "C1E                                                     | <u>395" detected?</u>                                                                                 |                                                                                                    |   |
| YES >><br>NO >>                                                 | Replace the chassis control m<br>Inspection End.                                                      | noquie. Reter to <u>DAS-234, "Removal and Installation"</u> .                                         |   |
|                                                                 |                                                                                                    |                                                                                                    |   |

INFOID:000000012421734

А

В

# C1B99-00 CONTROL MODULE

# **DTC Description**

INFOID:000000012421736

[CHASSIS CONTROL]

#### DTC DETECTION LOGIC

| DTC      | Display Item<br>(Trouble diagnosis content) | Malfunction detected condition                            |
|----------|---------------------------------------------|-----------------------------------------------------------|
| C1B99-00 | CONTROL MODULE<br>(Control module)          | When a malfunction is detected in chassis control module. |

#### POSSIBLE CAUSE

· Chassis control module

#### FAIL-SAFE

The following functions are suspended:

- Active Ride Control function
- Active Trace Control function
- Active Engine Brake function

#### DTC CONFIRMATION PROCEDURE

# 1.PRECONDITIONING

If "DTC CONFIRMATION PROCEDURE" has been previously conducted, always turn the ignition switch OFF and wait at least 10 seconds before conducting the next test.

#### >> GO TO 2.

#### 2. CHECK DTC DETECTION

#### With CONSULT

- Turn the ignition switch OFF to ON.
  - CAUTION:

#### Be sure to wait of 10 seconds after turning ignition switch OFF or ON.

2. Perform "Self Diagnostic Result" of "CHASSIS CONTROL".

Is DTC "C1B99-00" detected?

- YES >> Proceed to DAS-172, "Diagnosis Procedure".
- NO-1 >> To check malfunction symptom before repair: Refer to GI-45, "Intermittent Incident".
- NO-2 >> Confirmation after repair: Inspection End.

#### **Diagnosis** Procedure

INFOID:000000012421737

### **1**.PERFORM SELF-DIAGNOSIS

#### With CONSULT

- 1. Erase "Self Diagnostic Result" of "CHASSIS CONTROL".
- 2. Turn the ignition switch OFF and wait for 10 seconds or more.
- 3. Turn the ignition switch ON.
- 4. Perform "Self Diagnostic Result" of "CHASSIS CONTROL".

#### Is DTC "C1B99" detected?

- YES >> Replace the chassis control module. Refer to <u>DAS-234</u>, "Removal and Installation".
- NO >> Inspection End.

#### C1BA0-00 ADAS/CHASSIS CONTROL BRAKE SYSTEM [CHASSIS CONTROL]

#### < DTC/CIRCUIT DIAGNOSIS >

# C1BA0-00 ADAS/CHASSIS CONTROL BRAKE SYSTEM

# **DTC** Description

INFOID:000000012421738

# DTC DETECTION LOGIC

| L | 1 |  |
|---|---|--|
| Γ | 7 |  |
|   |   |  |
|   |   |  |

| DTC DETE                                                                                                    | CTION LOGIC                                                                                                    |                                                                                                    | В  |
|----------------------------------------------------------------------------------------------------|----------------------------------------------------------------------------------------------------|----------------------------------------------------------------------------------------------------|----|
| DTC                                                                                                    | Display Item<br>(Trouble diagnosis content)                                                                                                    | Malfunction detected condition                                                                                                    | С  |
| C1BA0-00                                                                                                    | ADAS/CHASSIS CTRL BRAKE<br>SYS<br>(ADAS/Chassis Control brake<br>system)                                                                                   | • When receiving from ABS actuator and electric unit (control unit) that the value of the brake system signal transmitted from the chassis control module to ABS actuator and electric unit (control unit) is malfunctioning. | D  |
| <ul><li>POSSIBLE</li><li>ABS actual</li><li>Chassis control</li></ul>                                                          | CAUSE<br>ator and electric unit (control u<br>ontrol module                                                                                                | nit)                                                                                                    | E  |
| FAIL-SAFE<br>The followin<br>• Active Tra<br>• Active Rid                                                                      | g functions are suspended:<br>ce Control function<br>e Control (brake) function                                                                            |                                                                                                    | F  |
| DTC CONF                                                                                                    | FIRMATION PROCEDURE                                                                                                    |                                                                                                    | G  |
| 1.PRECON                                                                                                    | DITIONING                                                                                                    |                                                                                                    |    |
| If "DTC CON<br>and wait at I                                                                                                   | NFIRMATION PROCEDURE"<br>east 10 seconds before cond                                                                                                    | has been previously conducted, always turn the ignition switch OFF ucting the next test.                                                                                                    | Η  |
| >> 2 CHECKI                                                                                                    | GO TO 2.                                                                                                    |                                                                                                    |    |
|                                                                                                    |                                                                                                    |                                                                                                    |    |
| 1. Turn the<br>CAUTIC<br>Be sure                                                                                               | e ignition switch OFF to ON.<br>ON:<br>e to wait of 10 seconds after                                                                                       | turning ignition switch OFF or ON.                                                                                                    | J  |
| 2. Perform                                                                                                    | 1 "Self Diagnostic Result" of "C<br>BA0-00" and/or "C1BA7-00"de                                                                                            | CHASSIS CONTROL".                                                                                                    | K  |
| YES ("C1B<br>YES ("C1B<br>NO-1 >><br>NO-2 >>                                                                                   | A0-00")>>Proceed to <u>DAS-17</u><br>A0-00" and "C1BA7-00")>>Pe<br>To check malfunction sympto<br>Confirmation after repair: Insp                          | 7 <u>3, "Diagnosis Procedure"</u> .<br>erform "Self Diagnostic Result" of "ICC/ADAS".<br>m before repair: Refer to <u>GI-45, "Intermittent Incident"</u> .<br>pection End.                                                    | L  |
| Diagnosis                                                                                                    | s Procedure                                                                                                    | INFOID:000000012421739                                                                                                    | M  |
| 1.снески                                                                                                    | ABS ACTUATOR AND ELEC                                                                                                    | TRIC UNIT (CONTROL UNIT) SYSTEM                                                                                                    | N  |
| With COI Perform "Se                                                                                                    | NSULT<br>If Diagnostic Result" of "ABS"                                                                                                    |                                                                                                    | 14 |
| <u>Is DTC dete</u><br>YES >>                                                                                                   | <u>cted?</u><br>Check the DTC, Refer to BR(                                                                                                    | C-57 "DTC Index"                                                                                                    | DA |
| NO >>                                                                                                    | GO TO 2.                                                                                                    |                                                                                                    |    |
| 2.PERFOR                                                                                                    | RM SELF-DIAGNOSIS                                                                                                    |                                                                                                    | Ρ  |
| With COI<br>Erase "S<br>Turn the<br>Turn the<br>Evaluation of the<br>With COI<br>Erase "S<br>Turn the<br>Deform<br>Is DTC "C1E | NSULT<br>Self Diagnostic Result" of "CH<br>e ignition switch OFF and wait<br>e ignition switch ON.<br>1 "All DTC Reading".<br>3A0-00", "U1000-00" or other | ASSIS CONTROL".<br>for 10 seconds or more.<br>DTC detected?                                                                                                    |    |

### C1BA0-00 ADAS/CHASSIS CONTROL BRAKE SYSTEM

< DTC/CIRCUIT DIAGNOSIS >

[CHASSIS CONTROL]

YES ("C1BA0-00")>>Replace the chassis control module. Refer to <u>DAS-234</u>, "<u>Removal and Installation</u>". YES ("U1000-00")>>Refer to <u>DAS-208</u>, "<u>Diagnosis Procedure</u>".

YES (other DTC)>>Check the DTC.

NO >> Inspection End.

# **C1BA2-00 STEERING ANGLE SENSOR**

#### < DTC/CIRCUIT DIAGNOSIS >

# C1BA2-00 STEERING ANGLE SENSOR

# **DTC Description**

### DTC DETECTION LOGIC

| DTC                                                                                                    | Display Item<br>(Trouble diagnosis content)                 | Malfunction detected condition                                     | С   |
|----------------------------------------------------------------------------------------------------|-------------------------------------------------------------|--------------------------------------------------------------------|-----|
| C1BA2-00                                                                                                    | STEERING ANGLE SENSOR<br>(Steering angle sensor)            | When a malfunction is detected in steering angle sensor system.    |     |
| POSSIBLE                                                                                                    | CAUSE                                                       |                                                                    | D   |
| <ul><li>Steering an</li><li>Chassis compared to the second second</li></ul> | ngle sensor<br>ontrol module                                |                                                                    |     |
| FAIL-SAFE                                                                                                    |                                                             |                                                                    | Ε   |
| The following                                                                                                    | g functions are suspended:                                  |                                                                    |     |
| <ul> <li>Active Ride</li> <li>Active Trace</li> </ul>                                                                                                    | ce Control function                                         |                                                                    | F   |
| DTC CONF                                                                                                    | IRMATION PROCEDURE                                          |                                                                    |     |
| 1.PRECON                                                                                                    | IDITIONING                                                  |                                                                    | G   |
| If "DTC CON                                                                                                    | FIRMATION PROCEDURE"                                        | has been previously conducted, always turn the ignition switch OFF | 0   |
| and wait at le                                                                                                    | east 10 seconds before condu                                | ucting the next test.                                              |     |
| ~~~                                                                                                    |                                                             |                                                                    | Η   |
| 2 CHECK                                                                                                    |                                                             |                                                                    |     |
|                                                                                                    |                                                             |                                                                    |     |
| 1. Turn the                                                                                                    | e ignition switch OFF to ON.                                |                                                                    |     |
|                                                                                                    | DN:<br>to wait of 10 seconds after                          | turning ignition switch OFF or ON                                  | J   |
| 2. Perform                                                                                                    | "Self Diagnostic Result" of "C                              | CHASSIS CONTROL".                                                  |     |
| <u>Is DTC "C1E</u>                                                                                                    | BA2-00" detected?                                           |                                                                    | K   |
| YES >>                                                                                                    | Proceed to <u>DAS-175, "Diagno</u>                          | osis Procedure".                                                   |     |
| NO-1 >>                                                                                                    | Confirmation after repair: Insp                             | bection End.                                                       |     |
| Diagnosis                                                                                                    | Procedure                                                   | INFOID:000000012421741                                             | L   |
| 1                                                                                                    |                                                             |                                                                    |     |
|                                                                                                    | STEERING ANGLE SENSOR                                       | SYSTEM                                                             | Μ   |
| With CON                                                                                                    | NSULT                                                       |                                                                    |     |
| Is DTC dete                                                                                                    | cted?                                                       |                                                                    | Ν   |
| YES >>                                                                                                    | Check the DTC. Refer to BRC                                 | <u>C-57, "DTC Index"</u> .                                         |     |
| NO >>                                                                                                    | GO TO 2.                                                    |                                                                    | DA: |
| <b>Z</b> .PERFOR                                                                                                    | M SELF-DIAGNOSIS                                            |                                                                    |     |
| With CON                                                                                                    | NSULT                                                       |                                                                    |     |
| 2. Turn the                                                                                                    | e ignition switch OFF and wait                              | for 10 seconds or more.                                            | Ρ   |
| 3. Turn the                                                                                                    | e ignition switch ON.                                       |                                                                    |     |
| 4. Perform                                                                                                    | All DTC Reading .<br>3A2-00" "U1000-00" or other l          | DTC detected?                                                      |     |
| YES ("C1B                                                                                                    | A2-00")>>Replace the chassi                                 | s control module. Refer to DAS-234, "Removal and Installation".    |     |
| YES ("U10<br>YES (other                                                                                                    | 00-00")>>Refer to <u>DAS-208, "</u><br>DTC)>>Check the DTC. | Diagnosis Procedure".                                              |     |

**Revision: September 2015** 

# **DAS-175**

[CHASSIS CONTROL]

INFOID:000000012421740

А

В

# C1BA2-00 STEERING ANGLE SENSOR

< DTC/CIRCUIT DIAGNOSIS >

#### C1BA5-00 ADAS/CHASSIS CONTROL ENGINE SYSTEM

#### < DTC/CIRCUIT DIAGNOSIS >

# C1BA5-00 ADAS/CHASSIS CONTROL ENGINE SYSTEM

# **DTC Description**

INFOID:000000012421742

А

AS

[CHASSIS CONTROL]

| DTC DETECTION LOGIC                                              |                                                                                                    |                                                                                                    |  |
|------------------------------------------------------------------|----------------------------------------------------------------------------------------------------|----------------------------------------------------------------------------------------------------|--|
| DTC                                                              | Display Item<br>(Trouble diagnosis content)                                                                         | Malfunction detected condition                                                                                                    |  |
| C1BA5-00                                                         | ADAS/CHASSIS CTRL ENGINE SYS<br>(ADAS/Chassis control engine system)                                                | <ul> <li>When receiving from ECM that the value of the engine system signal<br/>transmitted from the chassis control module to ECM is malfunctioning.</li> </ul> |  |
| POSSIBLE<br>Chassis Co                                           | CAUSE<br>ontrol Module                                                                                              |                                                                                                    |  |
| TC CONF                                                          | IRMATION PROCEDURE                                                                                                  |                                                                                                    |  |
| 1.PRECON                                                         | DITIONING                                                                                                    |                                                                                                    |  |
| If "DTC CON<br>and wait at le                                    | FIRMATION PROCEDURE" has be<br>east 10 seconds before conducting                                                    | peen previously conducted, always turn the ignition switch OFF<br>g the next test.                                                                               |  |
| >> (<br><b>2</b> .check d                                        | GO TO 2.<br>DTC DETECTION                                                                                           |                                                                                                    |  |
| With CON<br>1. Turn the<br>CAUTIO                                | SULT<br>ignition switch OFF to ON.                                                                                  |                                                                                                    |  |
| 2. Perform                                                       | to wait of 10 seconds after turn<br>"Self Diagnostic Result" of "CHAS                                               | ing ignition switch OFF or ON.<br>SIS CONTROL".                                                                                                    |  |
| Is DTC "C1B                                                      | A5-00" detected?                                                                                                    |                                                                                                    |  |
| YES >> F<br>NO-1 >> 7<br>NO-2 >> (                               | Proceed to <u>DAS-177, "Diagnosis F</u><br>To check malfunction symptom bet<br>Confirmation after repair: Inspectic | <u>Procedure"</u> .<br>fore repair: Refer to <u>GI-45, "Intermittent Incident"</u> .<br>on End.                                                                  |  |
| Diagnosis                                                        | Procedure                                                                                                    | INFCID:000000012421743                                                                                                    |  |
| <b>1</b> .CHECK A                                                | DAS CONTROL UNIT SYSTEM                                                                                             |                                                                                                    |  |
| With CON                                                         | ISULT<br>f Diagnostic Result" of "ECM"                                                                              |                                                                                                    |  |
| Is DTC detec                                                     | <u>sted?</u>                                                                                                    |                                                                                                    |  |
| YES >> (<br>NO >> (                                              | Check the DTC. Refer to <u>EC-96, "I</u><br>GO TO 2.                                                                | <u>DTC Index"</u> .                                                                                                    |  |
| 2.PERFOR                                                         | M SELF-DIAGNOSIS                                                                                                    |                                                                                                    |  |
| With CON                                                         | ISULT                                                                                                    |                                                                                                    |  |
| <ol> <li>Erase "S</li> <li>Turn the</li> <li>Turn the</li> </ol> | Self Diagnostic Result" of "CHASSI<br>ignition switch OFF and wait for 1<br>ignition switch ON.                     | S CONTROL".<br>0 seconds or more.                                                                                                    |  |
| 4. Perform<br>Is DTC "C1R                                        | "All DTC Reading".<br>A5-00" "U1000-00" or other DTC.                                                               | detected?                                                                                                    |  |
| YES ("C1BA<br>YES ("U100<br>YES (other                           | A5-00")>>Replace the chassis cor<br>)0-00")>>Refer to <u>DAS-208, "Diag</u><br>DTC)>>Check the DTC.                 | ntrol module. Refer to <u>DAS-234, "Removal and Installation"</u> .<br>nosis Procedure".                                                                         |  |

NO >> Inspection End.

### C1BAB-00 STOP LAMP SWITCH

#### < DTC/CIRCUIT DIAGNOSIS >

# C1BAB-00 STOP LAMP SWITCH

### DTC Description

INFOID:000000012421744

[CHASSIS CONTROL]

#### DTC DETECTION LOGIC

| DTC      | Display Item<br>(Trouble diagnosis content) | Malfunction detected condition                             |
|----------|---------------------------------------------|------------------------------------------------------------|
| C1BAB-00 | STOP LAMP SW<br>(Stop lamp switch)          | When a malfunction is detected in stop lamp switch system. |

#### POSSIBLE CAUSE

- · Stop lamp switch
- BCM
- Chassis Control Module

#### FAIL-SAFE

- The following functions are suspended:
- Active Ride Control (engine) function
- Active Trace Control function

#### DTC CONFIRMATION PROCEDURE

#### 1.PRECONDITIONING

If "DTC CONFIRMATION PROCEDURE" has been previously conducted, always turn the ignition switch OFF and wait at least 10 seconds before conducting the next test.

#### >> GO TO 2.

### 2. CHECK DTC DETECTION

#### ()With CONSULT

Turn the ignition switch OFF to ON.

#### Be sure to wait of 10 seconds after turning ignition switch OFF or ON.

2. Perform "Self Diagnostic Result" of "CHASSIS CONTROL".

#### Is DTC "C1BAB-00" detected?

- YES >> Proceed to DAS-178, "Diagnosis Procedure".
- NO-1 >> To check malfunction symptom before repair: Refer to <u>GI-45</u>, "Intermittent Incident".
- NO-2 >> Confirmation after repair: Inspection End.

#### Diagnosis Procedure

INFOID:000000012421745

# 1. CHECK STOP LAMP SWITCH SYSTEM

#### With CONSULT

Perform "Self Diagnostic Result" of "BCM".

#### Is DTC detected?

YES >> Check the DTC. Refer to <u>BCS-48, "DTC Index"</u> (with Intelligent Key) or <u>BCS-109, "DTC Index"</u> (without Intelligent Key).

NO >> GO TO 2.

### 2.PERFORM SELF-DIAGNOSIS

#### With CONSULT

- 1. Erase "Self Diagnostic Result" of "CHASSIS CONTROL".
- 2. Turn the ignition switch OFF and wait for 10 seconds or more.
- 3. Turn the ignition switch ON.
- 4. Perform "All DTC Reading".

Is DTC "C1BAB", "U1000-00" or other DTC detected?

YES ("C1BAB-00")>>Replace the chassis control module. Refer to DAS-234, "Removal and Installation".

### **DAS-178**

### **C1BAB-00 STOP LAMP SWITCH**

А

В

С

D

Е

F

G

Н

J

Κ

L

Μ

| < DTC/CIRCUIT DIAGNOSIS >                                                                                                    |  |  |  |  |
|----------------------------------------------------------------------------------------------------|--|--|--|--|
| YES ("U1000-00")>>Refer to <u>DAS-208</u> , " <u>Diagnosis Procedure</u> ".<br>YES (other DTC)>>Check the DTC.<br>NO >> Inspection End. |  |  |  |  |

DAS

Ν

Р

# C1BB2-00 CONTROL MODULE

### **DTC** Description

INFOID:000000012421746

[CHASSIS CONTROL]

#### DTC DETECTION LOGIC

| DTC      | Display Item<br>(Trouble diagnosis content) | Malfunction detected condition                            |
|----------|---------------------------------------------|-----------------------------------------------------------|
| C1BB2-00 | CONTROL MODULE<br>(Control module)          | When a malfunction is detected in chassis control module. |

#### **POSSIBLE CAUSE**

· Chassis control module

#### FAIL-SAFE

The following functions are suspended:

- Active Trace Control function
- Active Ride Control function
- Active Engine Brake function

#### DTC CONFIRMATION PROCEDURE

# 1.PRECONDITIONING

If "DTC CONFIRMATION PROCEDURE" has been previously conducted, always turn the ignition switch OFF and wait at least 10 seconds before conducting the next test.

#### >> GO TO 2.

#### 2. CHECK DTC DETECTION

#### With CONSULT

- Turn the ignition switch OFF to ON.
  - CAUTION:

#### Be sure to wait of 10 seconds after turning ignition switch OFF or ON.

2. Perform "Self Diagnostic Result" of "CHASSIS CONTROL".

Is DTC "C1BB2-00" detected?

- YES >> Proceed to DAS-180, "Diagnosis Procedure".
- NO-1 >> To check malfunction symptom before repair: Refer to GI-45, "Intermittent Incident".
- NO-2 >> Confirmation after repair: Inspection End.

#### **Diagnosis** Procedure

INFOID:000000012421747

### **1**.PERFORM SELF-DIAGNOSIS

#### With CONSULT

- 1. Erase "Self Diagnostic Result" of "CHASSIS CONTROL".
- 2. Turn the ignition switch OFF and wait for 10 seconds or more.
- 3. Turn the ignition switch ON.
- 4. Perform "Self Diagnostic Result" of "CHASSIS CONTROL".

#### Is DTC "C1BB2-00" detected?

- YES >> Replace the chassis control module. Refer to <u>DAS-234</u>, "Removal and Installation".
- NO >> Inspection End.
## C1BB3-00 CONTROL MODULE

### < DTC/CIRCUIT DIAGNOSIS >

## C1BB3-00 CONTROL MODULE

# DTC Description

[CHASSIS CONTROL]

INFOID:000000012421748

А

| DTC DETE                                                                  | CTION LOGIC                                                                                                    |                                                                                             |   |
|---------------------------------------------------------------------------|----------------------------------------------------------------------------------------------------|---------------------------------------------------------------------------------------------|---|
| DTC                                                                       | Display Item<br>(Trouble diagnosis content)                                                                                            | Malfunction detected condition                                                              | ( |
| C1BB3-00                                                                  | CONTROL MODULE<br>(Control module)                                                                                                    | When a malfunction is detected in chassis control module.                                   |   |
| POSSIBLE • Chassis co                                                     | CAUSE<br>ontrol module                                                                                                    |                                                                                             |   |
| FAIL-SAFE<br>The followin<br>• Active Tra<br>• Active Rid<br>• Active Eng | g functions are suspended:<br>ce Control function<br>e Control function<br>gine Brake function                                         |                                                                                             |   |
| DTC CONF                                                                  | FIRMATION PROCEDURE                                                                                                    |                                                                                             |   |
| 1.PRECON                                                                  | IDITIONING                                                                                                    |                                                                                             |   |
| If "DTC CON<br>and wait at I                                              | NFIRMATION PROCEDURE"<br>east 10 seconds before condu                                                                                  | has been previously conducted, always turn the ignition switch OFF<br>ucting the next test. |   |
| >><br>2 autoria                                                           | GO TO 2.                                                                                                    |                                                                                             |   |
|                                                                           |                                                                                                    |                                                                                             |   |
| With CON<br>1. Turn the<br>CAUTIC<br>Be sure<br>2 Perform                 | ISULI<br>e ignition switch OFF to ON.<br>DN:<br>e to wait of 10 seconds after<br>u "Self Diagnostic Result" of "C                      | turning ignition switch OFF or ON.                                                          |   |
| Is DTC "C1E                                                               | BB3-00" detected?                                                                                                    |                                                                                             |   |
| YES >><br>NO-1 >>                                                         | Proceed to <u>DAS-181, "Diagno</u>                                                                                                    | osis Procedure".<br>m before repair: Refer to GI-45, "Intermittent Incident"                |   |
| NO-2 >>                                                                   | Confirmation after repair: Insp                                                                                                    | pection End.                                                                                |   |
| Diagnosis                                                                 | s Procedure                                                                                                    | INFOID:000000012421749                                                                      |   |
| 1.PERFOR                                                                  | RM SELF-DIAGNOSIS                                                                                                    |                                                                                             | I |
| With COI<br>Erase "S<br>2. Turn the<br>3. Turn the<br>4. Perform          | NSULT<br>Self Diagnostic Result" of "CH<br>e ignition switch OFF and wait<br>e ignition switch ON.<br>n "Self Diagnostic Result" of "C | ASSIS CONTROL".<br>for 10 seconds or more.<br>CHASSIS CONTROL".                             |   |
| Is DTC "C1E<br>YES >>                                                     | <u>3B3-00" detected?</u><br>Replace the chassis control n                                                                              | nodule. Refer to DAS-234, "Removal and Installation".                                       | C |
| NO >>                                                                     | Inspection End.                                                                                                    |                                                                                             |   |
|                                                                           |                                                                                                    |                                                                                             |   |

### < DTC/CIRCUIT DIAGNOSIS >

## C1BB4-00 CONTROL MODULE

## **DTC Description**

INFOID:000000012421750

[CHASSIS CONTROL]

## DTC DETECTION LOGIC

| DTC      | Display Item<br>(Trouble diagnosis content) | Malfunction detected condition                            |
|----------|---------------------------------------------|-----------------------------------------------------------|
| C1BB4-00 | CONTROL MODULE<br>(Control module)          | When a malfunction is detected in chassis control module. |

#### POSSIBLE CAUSE

· Chassis control module

#### FAIL-SAFE

The following functions are suspended:

- Active Trace Control function
- Active Ride Control function
- Active Engine Brake function

### DTC CONFIRMATION PROCEDURE

## 1.PRECONDITIONING

If "DTC CONFIRMATION PROCEDURE" has been previously conducted, always turn the ignition switch OFF and wait at least 10 seconds before conducting the next test.

#### >> GO TO 2.

## 2. CHECK DTC DETECTION

### With CONSULT

- Turn the ignition switch OFF to ON.
  - CAUTION:

### Be sure to wait of 10 seconds after turning ignition switch OFF or ON.

2. Perform "Self Diagnostic Result" of "CHASSIS CONTROL".

Is DTC "C1BB4-00" detected?

- YES >> Proceed to DAS-182, "Diagnosis Procedure".
- NO-1 >> To check malfunction symptom before repair: Refer to GI-45, "Intermittent Incident".
- NO-2 >> Confirmation after repair: Inspection End.

### **Diagnosis** Procedure

INFOID:000000012421751

## **1**.PERFORM SELF-DIAGNOSIS

#### With CONSULT

- 1. Erase "Self Diagnostic Result" of "CHASSIS CONTROL".
- 2. Turn the ignition switch OFF and wait for 10 seconds or more.
- 3. Turn the ignition switch ON.
- 4. Perform "Self Diagnostic Result" of "CHASSIS CONTROL".

#### Is DTC "C1BB4-00" detected?

- YES >> Replace the chassis control module. Refer to <u>DAS-234</u>, "Removal and Installation".
- NO >> Inspection End.

## C1BB5-00 IGNITION POWER SUPPLY

### < DTC/CIRCUIT DIAGNOSIS >

## C1BB5-00 IGNITION POWER SUPPLY

## **DTC Description**

INFOID:000000012421752

[CHASSIS CONTROL]

## DTC DETECTION LOGIC

| 1 | Δ |  |
|---|---|--|
| ſ | ^ |  |
|   |   |  |
|   |   |  |

В

| DTC                                              | Display Item<br>(Trouble diagnosis content) | Malfunction detected condition                                                                                                    |
|--------------------------------------------------|---------------------------------------------|----------------------------------------------------------------------------------------------------|
| C1BB5-00                                         | IGN POWER SUPPLY<br>(Ignition power supply) | <ul> <li>Ignition power supply voltage of chassis control module is as shown below.</li> <li>Ignition power supply voltage: 6.4 V ≥ Ignition power supply voltage.</li> </ul> |
| POSSIBLE                                         | CAUSE                                       |                                                                                                    |
| Harness of                                       | r connector                                 |                                                                                                    |
| Fuse                                             |                                             |                                                                                                    |
| <ul> <li>Ignition po</li> <li>Battery</li> </ul> | wer supply system                           |                                                                                                    |
| Chassis co                                       | ontrol module                               |                                                                                                    |
| FAIL-SAFE                                        |                                             |                                                                                                    |
| The following                                    | q functions are suspended:                  |                                                                                                    |
| <ul> <li>Active Trad</li> </ul>                  | ce Control function                         |                                                                                                    |
| Active Ride                                      | e Control function                          |                                                                                                    |
|                                                  |                                             |                                                                                                    |
|                                                  | IRMATION PROCEDURE                          |                                                                                                    |
| 1.PRECON                                         | IDITIONING                                  |                                                                                                    |
| If "DTC CON                                      | FIRMATION PROCEDURE"                        | has been previously conducted, always turn the ignition switch OFF                                                                                                    |
| and wait at l                                    | east 10 seconds before condu                | ucting the next test.                                                                                                    |
|                                                  |                                             |                                                                                                    |
| >>                                               | GO TO 2.                                    |                                                                                                    |
| 2.CHECK                                          | DTC DETECTION                               |                                                                                                    |
| (P)With CON                                      | ISULT                                       |                                                                                                    |
| 1. Turn the                                      | ignition switch OFF to ON.                  |                                                                                                    |
|                                                  | )N:<br>to wait of 10 seconds after          | turning ignition switch OEE or ON                                                                                                    |
| 2. Perform                                       | "Self Diagnostic Result" of "C              | CHASSIS CONTROL".                                                                                                    |
| <u>Is DTC "C1E</u>                               | BB5-00" detected?                           |                                                                                                    |
| YES >>                                           | Proceed to DAS-183, "Diagno                 | osis Procedure".                                                                                                    |
| NO-1 >>                                          | To check malfunction symptor                | m before repair: Refer to GI-45, "Intermittent Incident".                                                                                                    |
| NO-2 >>                                          | Confirmation after repair: Insp             | pection End.                                                                                                    |
| Diagnosis                                        | Procedure                                   | INFOID:000000012421753                                                                                                    |
|                                                  |                                             |                                                                                                    |
|                                                  |                                             |                                                                                                    |
| Regarding V                                      | viring Diagram information, re              | ter to <u>DAS-153, "Wiring Diagram"</u> .                                                                                                    |
|                                                  |                                             |                                                                                                    |
| <b>1.</b> CHECK (                                | CONNECTOR                                   |                                                                                                    |
| 1. Turn the                                      | e ignition switch OFF.                      |                                                                                                    |
| 2. Disconn                                       | ect chassis control module ha               | arness connector M96.                                                                                                    |
| 3. Check the                                     | he connector for disconnection              | n or looseness.                                                                                                    |
| 4. UNECK [                                       | ne pin terminals for damage o               |                                                                                                    |
|                                                  |                                             |                                                                                                    |
| 1⊑3 >><br>NO >>                                  | Repair or replace error-detect              | red parts, securely lock the harness connector, and GO TO 2                                                                                                    |
| •                                                |                                             |                                                                                                    |

2.PERFORM SELF-DIAGNOSIS (1)

## C1BB5-00 IGNITION POWER SUPPLY

#### < DTC/CIRCUIT DIAGNOSIS >

- 1. Connect chassis control module harness connector M96.
- 2. Perform "Self Diagnostic Result" of "CHASSIS CONTROL".

#### Is DTC "C1BB5-00" detected?

YES >> GO TO 3.

NO >> Inspection End.

3.CHECK FUSE

Check that the following fuse is not blown.

| Terminal No. | Signal name           | Fuse No. |  |
|--------------|-----------------------|----------|--|
| 7P           | Ignition power supply | 30 (10A) |  |

Is the fuse blown?

YES >> Replace the blown fuse after repairing the affected circuit.

NO >> GO TO 2.

**4.**CHECK POWER SUPPLY CIRCUIT

- 1. Turn the ignition switch OFF.
- 2. Disconnect chassis control module harness connector M96.
- 3. Check the voltage between chassis control module harness connector M96 terminal 10 and ground.

| Chassis control module |          |        | Voltage     |
|------------------------|----------|--------|-------------|
| Connector              | Terminal |        | voltage     |
| M96                    | 10       | Ground | Approx. 0 V |

#### 4. Turn the ignition switch ON

CAUTION: Never start the engine.

5. Check the voltage between chassis control module harness connector M96 terminal 10 and ground.

| Chassis control module |          |        | Voltage    |  |
|------------------------|----------|--------|------------|--|
| Connector              | Terminal |        | voltage    |  |
| M96                    | 10       | Ground | 6.4 – 16 V |  |

Is the inspection result normal?

YES >> GO TO 3.

NO >> Repair or replace harness or connector

#### **5.**CHECK CHASSIS CONTROL MODULE GROUND CIRCUIT

Check the continuity between chassis control module harness connector M96 terminal 12 and ground.

| Chassis control module |          |        | Continuity |
|------------------------|----------|--------|------------|
| Connector              | Terminal |        | Continuity |
| M96                    | 12       | Ground | Yes        |

Is the inspection result normal?

YES >> Inspection End.

NO >> Repair or replace harness or connector.

## **C1BB6-00 IGNITION POWER SUPPLY**

### < DTC/CIRCUIT DIAGNOSIS >

## C1BB6-00 IGNITION POWER SUPPLY

## **DTC Description**

[CHASSIS CONTROL]

INFOID:000000012421754

А

В

## DTC DETECTION LOGIC

| DTC                                           | Display Item                                                   | Malfunction detected condition                                                                                                    |
|-----------------------------------------------|----------------------------------------------------------------|----------------------------------------------------------------------------------------------------|
| C1BB6-00                                      | IGNITION POWER SUPPLY<br>(ignition power supply)               | Ignition power supply voltage of chassis control module is as shown below. <ul> <li>Ignition power supply voltage: 16 V ≤ Ignition power supply voltage</li> </ul> |
| POSSIBLE                                      | CAUSE                                                          |                                                                                                    |
| Harness o                                     | r connector                                                    |                                                                                                    |
| <ul> <li>Fuse</li> <li>Ignition no</li> </ul> | wer supply system                                              |                                                                                                    |
| Battery                                       | wer supply system                                              |                                                                                                    |
| <ul> <li>Chassis co</li> </ul>                | ontrol module                                                  |                                                                                                    |
| DTC CONF                                      | IRMATION PROCEDURE                                             |                                                                                                    |
| 1.PRECON                                      | DITIONING                                                      |                                                                                                    |
| If "DTC CON<br>and wait at l                  | VFIRMATION PROCEDURE"<br>east 10 seconds before cond           | has been previously conducted, always turn the ignition switch OFF ucting the next test.                                                                           |
| >>                                            | GO TO 2.                                                       |                                                                                                    |
| 2.CHECK                                       | DTC DETECTION                                                  |                                                                                                    |
| With CON<br>1. Turn the<br>CAUTIC             | ISULT<br>e ignition switch OFF to ON.<br>DN:                   |                                                                                                    |
| Be sure                                       | e to wait of 10 seconds after                                  | turning ignition switch OFF or ON.                                                                                                    |
| Is DTC "C1F                                   | Re-00" detected?                                               | CHASSIS CONTROL .                                                                                                    |
| YES >>                                        | Proceed to DAS-185, "Diagno                                    | osis Procedure".                                                                                                    |
| NO-1 >><br>NO-2 >>                            | To check malfunction sympto<br>Confirmation after repair: Insp | m before repair: Refer to <u>GI-45, "Intermittent Incident"</u> .<br>Dection End.                                                                                  |
| Diagnosis                                     | Procedure                                                      | INFOID:000000012421755                                                                                                    |
|                                               |                                                                |                                                                                                    |
| Regarding V                                   | Viring Diagram information re                                  | fer to DAS-153 "Wiring Diagram"                                                                                                    |
|                                               |                                                                | ier to <u>DAS-135, Winny Diagram</u> .                                                                                                    |
| 1 Turn the                                    |                                                                |                                                                                                    |
| 2. Disconn                                    | ect chassis control module ha                                  | arness connector M96.                                                                                                    |
| 3. Check t                                    | he connector for disconnectio                                  | n or looseness.                                                                                                    |
| 4. Check in Is the inspect                    | tion result normal?                                            | in loose connection with hamess connector.                                                                                                    |
| YES >>                                        | GO TO 2.                                                       |                                                                                                    |
| NO >>                                         | Repair or replace error-detec                                  | ted parts, securely lock the harness connector, and GO TO 2.                                                                                                    |
| 2.PERFOR                                      | M SELF-DIAGNOSIS (1)                                           |                                                                                                    |
| 1. Connec                                     | t chassis control module harn                                  | ess connector M96.                                                                                                    |
| 2. Perform                                    | "Self Diagnostic Result" of "C                                 | CHASSIS CONTROL".                                                                                                    |
| <u>IS DIC "C1E</u>                            |                                                                |                                                                                                    |
|                                               | GO 10 3.                                                       |                                                                                                    |

## C1BB6-00 IGNITION POWER SUPPLY

#### < DTC/CIRCUIT DIAGNOSIS >

[CHASSIS CONTROL]

Check that the following fuse is not blown.

| Terminal No.             | Signal name | Fuse No. |
|--------------------------|-------------|----------|
| 7P Ignition power supply |             | 30 (10A) |

#### Is the fuse blown?

YES >> Replace the blown fuse after repairing the affected circuit.

NO >> GO TO 2.

## **4.**CHECK POWER SUPPLY CIRCUIT

1. Turn the ignition switch OFF.

2. Disconnect chassis control module harness connector M96.

3. Check the voltage between chassis control module harness connector M96 terminal 10 and ground.

| Chassis control module |          |        | Voltage     |  |
|------------------------|----------|--------|-------------|--|
| Connector              | Terminal |        | voltage     |  |
| M96                    | 10       | Ground | Approx. 0 V |  |

 Turn the ignition switch ON CAUTION:

#### Never start the engine.

5. Check the voltage between chassis control module harness connector M96 terminal 10 and ground.

| Chassis control module |    |        | Voltage    |  |
|------------------------|----|--------|------------|--|
| Connector Terminal     |    |        | voltage    |  |
| M96                    | 10 | Ground | 6.4 – 16 V |  |

Is the inspection result normal?

YES >> GO TO 3.

NO >> Repair or replace harness or connector

5.check chassis control module ground circuit

Check the continuity between chassis control module harness connector M96 terminal 12 and ground.

| Chassis control module |          |        | Continuity |  |
|------------------------|----------|--------|------------|--|
| Connector              | Terminal |        | Continuity |  |
| M96                    | 12       | Ground | Yes        |  |

Is the inspection result normal?

YES >> Inspection End.

NO >> Repair or replace harness or connector.

## C1BB7-00 CONTROL MODULE

### < DTC/CIRCUIT DIAGNOSIS >

## C1BB7-00 CONTROL MODULE

## **DTC Description**

## DTC DETECTION LOGIC

[CHASSIS CONTROL]

INFOID:000000012421756

А

| DTC     Display item<br>(Trouble diagnosis content)     Malfunction detected condition       C1BB7-00     CONTROL MODULE<br>(Control module)     When a malfunction is detected in chassis control module.                                                              |
|----------------------------------------------------------------------------------------------------|
| C1BB7-00 CONTROL MODULE<br>(Control module) When a malfunction is detected in chassis control module.                                                                                                    |
|                                                                                                    |
| POSSIBLE CAUSE     • Chassis control module                                                                                                    |
| <ul> <li>FAIL-SAFE</li> <li>The following functions are suspended:</li> <li>Active Trace Control function</li> <li>Active Ride Control function</li> <li>Active Engine Brake function</li> </ul>                                                                        |
| DTC CONFIRMATION PROCEDURE                                                                                                    |
| 1.PRECONDITIONING                                                                                                    |
| and wait at least 10 seconds before conducting the next test.                                                                                                    |
| >> GO TO 2.                                                                                                    |
|                                                                                                    |
| <ul> <li>With CONSULT</li> <li>1. Turn the ignition switch OFF to ON.</li> </ul>                                                                                                    |
| <b>Be sure to wait of 10 seconds after turning ignition switch OFF or ON.</b><br>2. Perform "Self Diagnostic Result" of "CHASSIS CONTROL".                                                                                                    |
| Is DTC "C1BB7-00" detected?                                                                                                    |
| <ul> <li>YES &gt;&gt; Proceed to <u>DAS-187, "Diagnosis Procedure"</u>.</li> <li>NO-1 &gt;&gt; To check malfunction symptom before repair: Refer to <u>GI-45, "Intermittent Incident"</u>.</li> <li>NO-2 &gt;&gt; Confirmation after repair: Inspection End.</li> </ul> |
| Diagnosis Procedure                                                                                                    |
| 1.PERFORM SELF-DIAGNOSIS                                                                                                    |
| <ol> <li>With CONSULT</li> <li>Erase "Self Diagnostic Result" of "CHASSIS CONTROL".</li> <li>Turn the ignition switch OFF and wait for 10 seconds or more.</li> </ol>                                                                                                   |
| <ol> <li>Turn the ignition switch ON.</li> <li>Perform "Self Diagnostic Result" of "CHASSIS CONTROL".</li> </ol>                                                                                                    |
| <u>IS DTC "C1BB7-00" detected?</u><br>YES >> Replace the chassis control module. Refer to <u>DAS-234, "Removal and Installation"</u> .                                                                                                    |
|                                                                                                    |

## < DTC/CIRCUIT DIAGNOSIS >

## C1BB8-00 CONTROL MODULE

## **DTC** Description

INFOID:000000012421758

[CHASSIS CONTROL]

### DTC DETECTION LOGIC

| DTC      | Display Item<br>(Trouble diagnosis content) | Malfunction detected condition                            |
|----------|---------------------------------------------|-----------------------------------------------------------|
| C1BB8-00 | CONTROL MODULE<br>(Control module)          | When a malfunction is detected in chassis control module. |

#### **POSSIBLE CAUSE**

· Chassis control module

#### FAIL-SAFE

The following functions are suspended:

- Active Trace Control function
- Active Ride Control function
- Active Engine Brake function

### DTC CONFIRMATION PROCEDURE

## 1.PRECONDITIONING

If "DTC CONFIRMATION PROCEDURE" has been previously conducted, always turn the ignition switch OFF and wait at least 10 seconds before conducting the next test.

#### >> GO TO 2.

## 2. CHECK DTC DETECTION

### With CONSULT

- Turn the ignition switch OFF to ON.
  - CAUTION:

### Be sure to wait of 10 seconds after turning ignition switch OFF or ON.

2. Perform "Self Diagnostic Result" of "CHASSIS CONTROL".

Is DTC "C1BB8-00" detected?

- YES >> Proceed to DAS-188, "Diagnosis Procedure".
- NO-1 >> To check malfunction symptom before repair: Refer to GI-45, "Intermittent Incident".
- NO-2 >> Confirmation after repair: Inspection End.

## **Diagnosis** Procedure

INFOID:000000012421759

## **1**.PERFORM SELF-DIAGNOSIS

#### With CONSULT

- 1. Erase "Self Diagnostic Result" of "CHASSIS CONTROL".
- 2. Turn the ignition switch OFF and wait for 10 seconds or more.
- 3. Turn the ignition switch ON.
- 4. Perform "Self Diagnostic Result" of "CHASSIS CONTROL".

#### Is DTC "C1BB8-00" detected?

- YES >> Replace the chassis control module. Refer to DAS-234, "Removal and Installation".
- NO >> Inspection End.

## C1BB9-00 CONTROL MODULE

### < DTC/CIRCUIT DIAGNOSIS >

## C1BB9-00 CONTROL MODULE

## **DTC Description**

DTC DETECTION LOGIC

| DTC                                                                       | Display Item<br>(Trouble diagnosis content)                                                                                            | Malfunction detected condition                                                                                |
|---------------------------------------------------------------------------|----------------------------------------------------------------------------------------------------|----------------------------------------------------------------------------------------------------|
| C1BB9-00                                                                  | CONTROL MODULE<br>(Control module)                                                                                                    | When a malfunction is detected in chassis control module.                                                     |
| POSSIBLE<br>• Chassis c                                                   | CAUSE<br>ontrol module                                                                                                    |                                                                                                    |
| FAIL-SAFE<br>The followin<br>• Active Tra<br>• Active Rid<br>• Active Eng | g functions are suspended:<br>tice Control function<br>le Control function<br>gine Brake function                                      |                                                                                                    |
| DTC CONF                                                                  | FIRMATION PROCEDURE                                                                                                    |                                                                                                    |
| 1.PRECON                                                                  | NDITIONING                                                                                                    |                                                                                                    |
| If "DTC COI<br>and wait at                                                | NFIRMATION PROCEDURE"<br>least 10 seconds before condu                                                                                 | has been previously conducted, always turn the ignition switch OFF<br>ucting the next test.                   |
| >>                                                                        | GO TO 2.                                                                                                    |                                                                                                    |
| 2.снеск                                                                   | DTC DETECTION                                                                                                    |                                                                                                    |
| With CON<br>1. Turn the<br>CAUTIO<br>Be sure<br>2. Perform                | NSULT<br>e ignition switch OFF to ON.<br><b>ON:</b><br>e to wait of 10 seconds after<br>n "Self Diagnostic Result" of "C               | turning ignition switch OFF or ON.<br>CHASSIS CONTROL".                                                       |
| Is DTC "C1I<br>YES >><br>NO-1 >><br>NO-2 >>                               | BB9-00" detected?<br>Proceed to <u>DAS-189, "Diagno</u><br>To check malfunction sympton<br>Confirmation after repair: Insr             | o <u>sis Procedure"</u> .<br>m before repair: Refer to <u>GI-45, "Intermittent Incident"</u> .<br>pection End |
| Diagnosis                                                                 | s Procedure                                                                                                    | INFOID:00000001242176                                                                                         |
| 1.PERFOR                                                                  | RM SELF-DIAGNOSIS                                                                                                    |                                                                                                    |
| With CO<br>1. Erase "<br>2. Turn the<br>3. Turn the<br>4. Perform         | NSULT<br>Self Diagnostic Result" of "CH<br>e ignition switch OFF and wait<br>e ignition switch ON.<br>n "Self Diagnostic Result" of "C | ASSIS CONTROL".<br>for 10 seconds or more.<br>CHASSIS CONTROL".                                               |
| Is DTC "C1I<br>YES >>                                                     | BB9-00" detected?<br>Replace the chassis control n                                                                                     | nodule Refer to DAS-234 "Removal and Installation"                                                            |
| NO >>                                                                     | Inspection End.                                                                                                    | Todalo. Notor to <u>BNO 201, Nemoval and motaliation</u> .                                                    |
|                                                                           |                                                                                                    |                                                                                                    |

INFOID:000000012421760

А

В

## < DTC/CIRCUIT DIAGNOSIS >

## C1BBA-00 CONTROL MODULE

## **DTC** Description

INFOID:000000012421762

[CHASSIS CONTROL]

### DTC DETECTION LOGIC

| DTC      | Display Item<br>(Trouble diagnosis content) | Malfunction detected condition                            |
|----------|---------------------------------------------|-----------------------------------------------------------|
| C1BBA-00 | CONTROL MODULE<br>(Control module)          | When a malfunction is detected in chassis control module. |

#### **POSSIBLE CAUSE**

· Chassis control module

#### FAIL-SAFE

The following functions are suspended:

- Active Trace Control function
- Active Ride Control function
- Active Engine Brake function

### DTC CONFIRMATION PROCEDURE

## 1.PRECONDITIONING

If "DTC CONFIRMATION PROCEDURE" has been previously conducted, always turn the ignition switch OFF and wait at least 10 seconds before conducting the next test.

#### >> GO TO 2.

## 2. CHECK DTC DETECTION

### With CONSULT

- Turn the ignition switch OFF to ON.
  - CAUTION:

### Be sure to wait of 10 seconds after turning ignition switch OFF or ON.

2. Perform "Self Diagnostic Result" of "CHASSIS CONTROL".

Is DTC "C1BBA-00" detected?

- YES >> Proceed to DAS-190, "Diagnosis Procedure".
- NO-1 >> To check malfunction symptom before repair: Refer to GI-45, "Intermittent Incident".
- NO-2 >> Confirmation after repair: Inspection End.

### **Diagnosis** Procedure

INFOID:000000012421763

## **1**.PERFORM SELF-DIAGNOSIS

#### With CONSULT

- 1. Erase "Self Diagnostic Result" of "CHASSIS CONTROL".
- 2. Turn the ignition switch OFF and wait for 10 seconds or more.
- 3. Turn the ignition switch ON.
- 4. Perform "Self Diagnostic Result" of "CHASSIS CONTROL".

#### Is DTC "C1BBA-00" detected?

- YES >> Replace the chassis control module. Refer to <u>DAS-234</u>, "Removal and Installation".
- NO >> Inspection End.

## **C1BBB-00 CONTROL MODULE**

### < DTC/CIRCUIT DIAGNOSIS >

## C1BBB-00 CONTROL MODULE

# DTC Description

[CHASSIS CONTROL]

INFOID:000000012421764

А

|                                                                           | Disalau Itaa                                                                                                    |                                                                                                    |
|---------------------------------------------------------------------------|----------------------------------------------------------------------------------------------------|----------------------------------------------------------------------------------------------------|
| DTC                                                                       | Display Item<br>(Trouble diagnosis content)                                                                                                    | Malfunction detected condition                                                                                 |
| C1BBB-00                                                                  | CONTROL MODULE<br>(Control module)                                                                                                    | When a malfunction is detected in chassis control module.                                                      |
| <ul><li>POSSIBLE</li><li>Chassis control</li></ul>                        | CAUSE<br>ontrol module                                                                                                    |                                                                                                    |
| FAIL-SAFE<br>The followin<br>• Active Tra<br>• Active Rid<br>• Active Eng | g functions are suspended:<br>ce Control function<br>e Control function<br>jine Brake function                                                                                                    |                                                                                                    |
| DTC CONF                                                                  | IRMATION PROCEDURE                                                                                                    |                                                                                                    |
| 1.PRECON                                                                  | IDITIONING                                                                                                    |                                                                                                    |
| If "DTC CON<br>and wait at I                                              | VFIRMATION PROCEDURE"<br>east 10 seconds before condu                                                                                                    | has been previously conducted, always turn the ignition switch OFF<br>ucting the next test.                    |
| >><br>2 outoru                                                            | GO TO 2.                                                                                                    |                                                                                                    |
|                                                                           |                                                                                                    |                                                                                                    |
| 1. Turn the                                                               | e ignition switch OFF to ON.                                                                                                    |                                                                                                    |
| 2. Perform                                                                | DN:<br>to wait of 10 seconds after<br>"Self Diagnostic Result" of "Contemporatic Contemporatic Contempo | turning ignition switch OFF or ON.<br>HASSIS CONTROL".                                                         |
| <u>Is DTC "C1E</u>                                                        | BBB-00" detected?                                                                                                    |                                                                                                    |
| YES >><br>NO-1 >><br>NO-2 >>                                              | Proceed to <u>DAS-191, "Diagno</u><br>To check malfunction symptor<br>Confirmation after repair: Insp                                                                                                    | o <u>sis Procedure"</u> .<br>n before repair: Refer to <u>GI-45, "Intermittent Incident"</u> .<br>pection End. |
| Diagnosis                                                                 | Procedure                                                                                                    | INFOID:000000012421765                                                                                         |
| 1.PERFOR                                                                  | M SELF-DIAGNOSIS                                                                                                    |                                                                                                    |
| With COI<br>1. Erase "s<br>2. Turn the<br>3. Turn the<br>4. Perform       | NSULT<br>Self Diagnostic Result" of "CH<br>e ignition switch OFF and wait<br>e ignition switch ON.<br>"Self Diagnostic Result" of "C                                                                                                    | ASSIS CONTROL".<br>for 10 seconds or more.<br>CHASSIS CONTROL".                                                |
| Is DTC "C1E                                                               | <u>3BB-00" detected?</u><br>Replace the chassis control n                                                                                                    | nodule. Refer to DAS-234. "Removal and Installation".                                                          |

## < DTC/CIRCUIT DIAGNOSIS >

## C1BBC-00 CONTROL MODULE

## **DTC** Description

INFOID:000000012421766

[CHASSIS CONTROL]

## DTC DETECTION LOGIC

| DTC      | Display Item<br>(Trouble diagnosis content) | Malfunction detected condition                            |
|----------|---------------------------------------------|-----------------------------------------------------------|
| C1BBC-00 | CONTROL MODULE<br>(Control module)          | When a malfunction is detected in chassis control module. |

#### POSSIBLE CAUSE

· Chassis control module

### DTC CONFIRMATION PROCEDURE

## 1.PRECONDITIONING

If "DTC CONFIRMATION PROCEDURE" has been previously conducted, always turn the ignition switch OFF and wait at least 10 seconds before conducting the next test.

>> GO TO 2.

## 2. CHECK DTC DETECTION

#### With CONSULT

Turn the ignition switch OFF to ON.

CAUTION:

#### Be sure to wait of 10 seconds after turning ignition switch OFF or ON.

2. Perform "Self Diagnostic Result" of "CHASSIS CONTROL".

Is DTC "C1BBC-00" detected?

YES >> Proceed to DAS-192, "Diagnosis Procedure".

- NO-1 >> To check malfunction symptom before repair: Refer to GI-45, "Intermittent Incident".
- NO-2 >> Confirmation after repair: Inspection End.

## **Diagnosis** Procedure

INFOID:000000012421767

## **1.**PERFORM SELF-DIAGNOSIS

#### With CONSULT

- 1. Erase "Self Diagnostic Result" of "CHASSIS CONTROL".
- 2. Turn the ignition switch OFF and wait for 10 seconds or more.
- 3. Turn the ignition switch ON.
- 4. Perform "Šelf Diagnostic Result" of "CHASSIS CONTROL".

### Is DTC "C1BBC-00" detected?

YES >> Replace the chassis control module. Refer to <u>DAS-234. "Removal and Installation"</u>.

NO >> Inspection End.

## **C1BBD-00 VARIANT CODING**

## < DTC/CIRCUIT DIAGNOSIS >

## C1BBD-00 VARIANT CODING

## **DTC Description**

## DTC DETECTION LOGIC

| [CHASSIS | CONTROL] |
|----------|----------|
|          |          |

INFOID:000000012421768

А

| DTC DETE                                                                    | CTION LOGIC                                                                                                    |                                                                                          | В      |
|-----------------------------------------------------------------------------|----------------------------------------------------------------------------------------------------|------------------------------------------------------------------------------------------|--------|
| DTC                                                                         | Display Item<br>(Trouble diagnosis content)                                                                                          | Malfunction detected condition                                                           | С      |
| C1BBD-00                                                                    | VARIANT CODING<br>(Variant coding)                                                                                                   | When variant coding is incomplete.                                                       |        |
| POSSIBLE • Chassis co                                                       | CAUSE<br>ontrol module                                                                                                    |                                                                                          | D      |
| FAIL-SAFE<br>The following<br>• Active Trad<br>• Active Rid<br>• Active End | g functions are suspended:<br>ce Control function<br>e Control function<br>aine Brake function                                       |                                                                                          | E      |
| DTC CONF                                                                    | FIRMATION PROCEDURE                                                                                                    |                                                                                          |        |
| 1.PRECON                                                                    | IDITIONING                                                                                                    |                                                                                          | G      |
| If "DTC CON<br>and wait at l                                                | VFIRMATION PROCEDURE"<br>east 10 seconds before cond                                                                                 | has been previously conducted, always turn the ignition switch OFF ucting the next test. | Н      |
| 2.снески                                                                    | GO TO 2.<br>DTC DETECTION                                                                                                    |                                                                                          |        |
| With CON Turn the CAUTIC Be sure                                            | ISULT<br>e ignition switch OFF to ON.<br>DN:                                                                                         | turning ignition switch OFF or ON                                                        | l<br>J |
| 2. Perform<br><u>Is DTC "C1E</u><br>YES >><br>NO-1 >>                       | "Self Diagnostic Result" of "C<br>BBD-00" detected?<br>Proceed to <u>DAS-193, "Diagno</u><br>To check malfunction sympto             | Defore repair: Refer to GI-45. "Intermittent Incident"                                   | K      |
| NO-2 >>                                                                     | Confirmation after repair: Insp                                                                                                    | pection End.                                                                             | L      |
| Diagnosis                                                                   | s Procedure                                                                                                    | INFOID:000000012421769                                                                   |        |
| 1.PERFOR                                                                    | M SELF-DIAGNOSIS                                                                                                    |                                                                                          | M      |
| With CON<br>1. Erase "S<br>2. Turn the<br>3. Turn the<br>4. Perform         | NSULT<br>Self Diagnostic Result" of "CH<br>e ignition switch OFF and wait<br>e ignition switch ON.<br>"Self Diagnostic Result" of "C | ASSIS CONTROL".<br>: for 10 seconds or more.<br>CHASSIS CONTROL".                        | Ν      |
| Is DTC "C1E                                                                 | BBD-00" detected?                                                                                                    | to DAS-163 "Work Procedure"                                                              | DAS    |
| NO >>                                                                       | Inspection End.                                                                                                    | U DAS-105, WOIK FIOLEUUIE.                                                               |        |
|                                                                             |                                                                                                    |                                                                                          | Ρ      |

## C1BC0-00 FRONT RIGHT WHEEL SENSOR

## < DTC/CIRCUIT DIAGNOSIS >

## C1BC0-00 FRONT RIGHT WHEEL SENSOR

## DTC Description

INFOID:000000012421770

[CHASSIS CONTROL]

## DTC DETECTION LOGIC

| DTC      | Display Item<br>(Trouble diagnosis content)   | Malfunction detected condition                                     |
|----------|-----------------------------------------------|--------------------------------------------------------------------|
| C1BC0-00 | FR WHEEL SENSOR<br>(Front right wheel sensor) | When a malfunction is detected in front right wheel sensor system. |

#### **POSSIBLE CAUSE**

- · Front right wheel sensor
- Front right sensor rotor
- · ABS actuator and electric unit (control unit)
- Chassis control module

#### FAIL-SAFE

The following functions are suspended:

- Active Trace Control function
- Active Ride Control function

#### DTC CONFIRMATION PROCEDURE

## 1.PRECONDITIONING

If "DTC CONFIRMATION PROCEDURE" has been previously conducted, always turn the ignition switch OFF and wait at least 10 seconds before conducting the next test.

#### >> GO TO 2.

## 2. CHECK DTC DETECTION

With CONSULT

- 1. Start the engine.
- 2. Drive the vehicle at approx. 30 km/h (19 MPH) or more for approx. 1 minute.
- 3. Stop the vehicle.
- 4. Turn the ignition switch OFF to ON. CAUTION:

#### Be sure to wait of 10 seconds after turning ignition switch OFF or ON.

5. Perform "Self Diagnostic Result" of "CHASSIS CONTROL".

#### Is DTC "C1BC0-00" detected?

- YES >> Proceed to DAS-194, "Diagnosis Procedure".
- NO-1 >> To check malfunction symptom before repair: Refer to GI-45, "Intermittent Incident".
- NO-2 >> Confirmation after repair: Inspection End.

## **Diagnosis Procedure**

INFOID:000000012421771

## **1.**CHECK FRONT RH WHEEL SENSOR SYSTEM

### With CONSULT

Perform "Self Diagnostic Result" of "ABS".

#### Is DTC detected?

YES >> Check the DTC. Refer to <u>BRC-57, "DTC Index"</u>.

NO >> GO TO 2.

## 2. PERFORM SELF-DIAGNOSIS

### With CONSULT

- 1. Erase "Self Diagnostic Result" of "CHASSIS CONTROL".
- 2. Turn the ignition switch OFF and wait for 10 seconds or more.
- 3. Turn the ignition switch ON.

## C1BC0-00 FRONT RIGHT WHEEL SENSOR

| < DTC/CIRCUIT DIAGNOSIS >                                                                                                    |                               |
|----------------------------------------------------------------------------------------------------|-------------------------------|
| 4. PERFORM ALLUIC READING".                                                                                                    | ۵                             |
| YES ("C1BC0-00")>>Replace the chassis control module. Refer to <u>DAS-234</u><br>YES ("U1000-00")>>Refer to <u>DAS-208. "Diagnosis Procedure"</u> .<br>YES (other DTC)>>Check the DTC. | . "Removal and Installation". |
| NO >> Inspection End.                                                                                                    |                               |
|                                                                                                    | C                             |
|                                                                                                    |                               |
|                                                                                                    |                               |
|                                                                                                    |                               |
|                                                                                                    | _                             |
|                                                                                                    | E                             |
|                                                                                                    |                               |
|                                                                                                    | F                             |
|                                                                                                    |                               |
|                                                                                                    | G                             |
|                                                                                                    |                               |
|                                                                                                    | Н                             |
|                                                                                                    |                               |
|                                                                                                    |                               |
|                                                                                                    | 1                             |
|                                                                                                    |                               |
|                                                                                                    | U                             |
|                                                                                                    |                               |
|                                                                                                    | K                             |
|                                                                                                    |                               |
|                                                                                                    | L                             |
|                                                                                                    |                               |
|                                                                                                    | N                             |
|                                                                                                    |                               |
|                                                                                                    | Ν                             |
|                                                                                                    |                               |
|                                                                                                    |                               |
|                                                                                                    | DA                            |
|                                                                                                    |                               |
|                                                                                                    | P                             |
|                                                                                                    |                               |
|                                                                                                    |                               |

## C1BC1-00 FRONT LEFT WHEEL SENSOR

## < DTC/CIRCUIT DIAGNOSIS >

## C1BC1-00 FRONT LEFT WHEEL SENSOR

## DTC Description

INFOID:000000012421772

[CHASSIS CONTROL]

## DTC DETECTION LOGIC

| DTC      | Display Item<br>(Trouble diagnosis content)  | Malfunction detected condition                                    |
|----------|----------------------------------------------|-------------------------------------------------------------------|
| C1BC1-00 | FL WHEEL SENSOR<br>(Front left wheel sensor) | When a malfunction is detected in front left wheel sensor system. |

#### POSSIBLE CAUSE

- · Front left wheel sensor
- Front left sensor rotor
- · ABS actuator and electric unit (control unit)
- Chassis control module

#### FAIL-SAFE

The following functions are suspended:

- Active Trace Control function
- Active Ride Control function

#### DTC CONFIRMATION PROCEDURE

## 1.PRECONDITIONING

If "DTC CONFIRMATION PROCEDURE" has been previously conducted, always turn the ignition switch OFF and wait at least 10 seconds before conducting the next test.

#### >> GO TO 2.

## 2. CHECK DTC DETECTION

With CONSULT

- 1. Start the engine.
- 2. Drive the vehicle at approx. 30 km/h (19 MPH) or more for approx. 1 minute.
- 3. Stop the vehicle.
- 4. Turn the ignition switch OFF to ON. CAUTION:

#### Be sure to wait of 10 seconds after turning ignition switch OFF or ON.

5. Perform "Self Diagnostic Result" of "CHASSIS CONTROL".

#### Is DTC "C1BC1-00" detected?

- YES >> Proceed to DAS-196, "Diagnosis Procedure".
- NO-1 >> To check malfunction symptom before repair: Refer to GI-45, "Intermittent Incident".
- NO-2 >> Confirmation after repair: Inspection End.

## Diagnosis Procedure

INFOID:000000012421773

## **1.**CHECK FRONT LH WHEEL SENSOR SYSTEM

### With CONSULT

Perform "Self Diagnostic Result" of "ABS".

#### Is DTC detected?

YES >> Check the DTC. Refer to <u>BRC-57, "DTC Index"</u>.

NO >> GO TO 2.

## 2. PERFORM SELF-DIAGNOSIS

### With CONSULT

- 1. Erase "Self Diagnostic Result" of "CHASSIS CONTROL".
- 2. Turn the ignition switch OFF and wait for 10 seconds or more.
- 3. Turn the ignition switch ON.

## 

| CIBCI-UU FRONI LEFI WHEEL SENSOR                                                                                               | ICHASSIS CONTROLI        |
|----------------------------------------------------------------------------------------------------|--------------------------|
| 4 Perform "All DTC Reading"                                                                                                    | []                       |
| Is DTC "C1BC1-00", "U1000-00" or other DTC detected?                                                                           | A                        |
| YES ("C1BC1-00")>>Replace the chassis control module. Refer to DAS-234, "Rer                                                   | noval and Installation". |
| YES ("U1000-00")>>Refer to <u>DAS-208, "Diagnosis Procedure"</u> .<br>YES (other DTC)>>Check the DTC.<br>NO >> Inspection End. | В                        |
|                                                                                                    |                          |
|                                                                                                    | С                        |
|                                                                                                    |                          |
|                                                                                                    | D                        |
|                                                                                                    |                          |
|                                                                                                    | E                        |
|                                                                                                    |                          |
|                                                                                                    | F                        |
|                                                                                                    |                          |
|                                                                                                    |                          |
|                                                                                                    | G                        |
|                                                                                                    |                          |
|                                                                                                    | Н                        |
|                                                                                                    |                          |
|                                                                                                    |                          |
|                                                                                                    | 1                        |
|                                                                                                    |                          |
|                                                                                                    | J                        |
|                                                                                                    |                          |
|                                                                                                    | K                        |
|                                                                                                    | 1 x                      |
|                                                                                                    |                          |
|                                                                                                    |                          |
|                                                                                                    |                          |
|                                                                                                    | Μ                        |
|                                                                                                    |                          |
|                                                                                                    | N                        |
|                                                                                                    | IN IN                    |
|                                                                                                    |                          |
|                                                                                                    | DA                       |
|                                                                                                    |                          |
|                                                                                                    | P                        |
|                                                                                                    | I I                      |
|                                                                                                    |                          |

## C1BC2-00 REAR RIGHT WHEEL SENSOR

## < DTC/CIRCUIT DIAGNOSIS >

## C1BC2-00 REAR RIGHT WHEEL SENSOR

## DTC Description

INFOID:000000012421774

[CHASSIS CONTROL]

## DTC DETECTION LOGIC

| DTC      | Display Item<br>(Trouble diagnosis content)  | Malfunction detected condition                                    |
|----------|----------------------------------------------|-------------------------------------------------------------------|
| C1BC2-00 | RR WHEEL SENSOR<br>(Rear right wheel sensor) | When a malfunction is detected in rear right wheel sensor system. |

#### POSSIBLE CAUSE

- · Rear right wheel sensor
- Rear right sensor rotor
- · ABS actuator and electric unit (control unit)
- · Chassis control module

#### FAIL-SAFE

The following functions are suspended:

- Active Trace Control function
- Active Ride Control function

#### DTC CONFIRMATION PROCEDURE

## 1.PRECONDITIONING

If "DTC CONFIRMATION PROCEDURE" has been previously conducted, always turn the ignition switch OFF and wait at least 10 seconds before conducting the next test.

#### >> GO TO 2.

## 2. CHECK DTC DETECTION

With CONSULT

- 1. Start the engine.
- 2. Drive the vehicle at approx. 30 km/h (19 MPH) or more for approx. 1 minute.
- 3. Stop the vehicle.
- 4. Turn the ignition switch OFF to ON. CAUTION:

#### Be sure to wait of 10 seconds after turning ignition switch OFF or ON.

5. Perform "Self Diagnostic Result" of "CHASSIS CONTROL".

#### Is DTC "C1BC2-00" detected?

- YES >> Proceed to DAS-198, "Diagnosis Procedure".
- NO-1 >> To check malfunction symptom before repair: Refer to GI-45, "Intermittent Incident".
- NO-2 >> Confirmation after repair: Inspection End.

## **Diagnosis** Procedure

INFOID:000000012421775

## **1.**CHECK REAR RH WHEEL SENSOR SYSTEM

### With CONSULT

Perform "Self Diagnostic Result" of "ABS".

#### Is DTC detected?

YES >> Check the DTC. Refer to <u>BRC-57, "DTC Index"</u>.

NO >> GO TO 2.

## 2.PERFORM SELF-DIAGNOSIS

### With CONSULT

- 1. Erase "Self Diagnostic Result" of "CHASSIS CONTROL".
- 2. Turn the ignition switch OFF and wait for 10 seconds or more.
- 3. Turn the ignition switch ON.

## 

| <pre>CIBC2-00 REAR RIGHT WHEEL SE &lt; DTC/CIRCUIT DIAGNOSIS &gt;</pre> |                                  |
|-------------------------------------------------------------------------|----------------------------------|
| 4 Perform "All DTC Reading"                                             | <u> </u>                         |
| Is DTC "C1BC2-00", "U1000-00" or other DTC detected?                    |                                  |
| YES ("C1BC2-00")>>Replace the chassis control module. Refer to DAS-2    | 234, "Removal and Installation". |
| YES ("U1000-00")>>Refer to <u>DAS-208, "Diagnosis Procedure"</u> .      |                                  |
| NO >> Inspection End.                                                   |                                  |
|                                                                         |                                  |
|                                                                         |                                  |
|                                                                         |                                  |
|                                                                         |                                  |
|                                                                         |                                  |
|                                                                         |                                  |
|                                                                         |                                  |
|                                                                         |                                  |
|                                                                         |                                  |
|                                                                         |                                  |
|                                                                         |                                  |
|                                                                         |                                  |
|                                                                         |                                  |
|                                                                         |                                  |
|                                                                         |                                  |
|                                                                         |                                  |
|                                                                         |                                  |
|                                                                         |                                  |
|                                                                         |                                  |
|                                                                         |                                  |
|                                                                         |                                  |
|                                                                         |                                  |
|                                                                         |                                  |
|                                                                         |                                  |
|                                                                         |                                  |
|                                                                         |                                  |
|                                                                         |                                  |
|                                                                         |                                  |
|                                                                         |                                  |
|                                                                         |                                  |
|                                                                         | D                                |
|                                                                         |                                  |
|                                                                         |                                  |
|                                                                         |                                  |
|                                                                         |                                  |
|                                                                         |                                  |

## C1BC3-00 REAR LEFT WHEEL SENSOR

## < DTC/CIRCUIT DIAGNOSIS >

## C1BC3-00 REAR LEFT WHEEL SENSOR

## DTC Description

INFOID:000000012421776

[CHASSIS CONTROL]

## DTC DETECTION LOGIC

| DTC      | Display Item<br>(Trouble diagnosis content) | Malfunction detected condition                                   |
|----------|---------------------------------------------|------------------------------------------------------------------|
| C1BC3-00 | RL WHEEL SENSOR<br>(Rear left wheel sensor) | When a malfunction is detected in rear left wheel sensor system. |

#### **POSSIBLE CAUSE**

- · Rear left wheel sensor
- Rear left sensor rotor
- · ABS actuator and electric unit (control unit)
- · Chassis control module

#### FAIL-SAFE

The following functions are suspended:

- Active Trace Control function
- Active Ride Control function

#### DTC CONFIRMATION PROCEDURE

## 1.PRECONDITIONING

If "DTC CONFIRMATION PROCEDURE" has been previously conducted, always turn the ignition switch OFF and wait at least 10 seconds before conducting the next test.

#### >> GO TO 2.

## 2. CHECK DTC DETECTION

With CONSULT

- 1. Start the engine.
- 2. Drive the vehicle at approx. 30 km/h (19 MPH) or more for approx. 1 minute.
- 3. Stop the vehicle.
- 4. Turn the ignition switch OFF to ON. CAUTION:

#### Be sure to wait of 10 seconds after turning ignition switch OFF or ON.

5. Perform "Self Diagnostic Result" of "CHASSIS CONTROL".

#### Is DTC "C1BC3-00" detected?

- YES >> Proceed to DAS-200, "Diagnosis Procedure".
- NO-1 >> To check malfunction symptom before repair: Refer to GI-45, "Intermittent Incident".
- NO-2 >> Confirmation after repair: Inspection End.

### Diagnosis Procedure

INFOID:000000012421777

## **1.**CHECK REAR LH WHEEL SENSOR SYSTEM

### With CONSULT

Perform "Self Diagnostic Result" of "ABS".

#### Is DTC detected?

YES >> Check the DTC. Refer to <u>BRC-57, "DTC Index"</u>.

NO >> GO TO 2.

## 2.PERFORM SELF-DIAGNOSIS

### With CONSULT

- 1. Erase "Self Diagnostic Result" of "CHASSIS CONTROL".
- 2. Turn the ignition switch OFF and wait for 10 seconds or more.
- 3. Turn the ignition switch ON.

## **DAS-200**

## C1BC3-00 REAR LEFT WHEEL SENSOR

| < DTC/CIRCUIT DIAGNUSIS >                                                                                                    |                                    |
|----------------------------------------------------------------------------------------------------|------------------------------------|
| 4. Perform All DTC Reduing .<br>Is DTC "C1BC3-00" "111000-00" or other DTC detected?                                                                                                    | A                                  |
| YES ("C1BC3-00")>>Replace the chassis control module. Refer to DAS<br>YES ("U1000-00")>>Refer to DAS-208, "Diagnosis Procedure".<br>YES (other DTC)>>Check the DTC.<br>NO >> Inspection End. | S-234, "Removal and Installation". |
|                                                                                                    |                                    |
|                                                                                                    | С                                  |
|                                                                                                    |                                    |
|                                                                                                    | D                                  |
|                                                                                                    | D                                  |
|                                                                                                    |                                    |
|                                                                                                    | E                                  |
|                                                                                                    |                                    |
|                                                                                                    | F                                  |
|                                                                                                    |                                    |
|                                                                                                    |                                    |
|                                                                                                    | G                                  |
|                                                                                                    |                                    |
|                                                                                                    | Н                                  |
|                                                                                                    |                                    |
|                                                                                                    | 1                                  |
|                                                                                                    | 1                                  |
|                                                                                                    |                                    |
|                                                                                                    | J                                  |
|                                                                                                    |                                    |
|                                                                                                    | К                                  |
|                                                                                                    |                                    |
|                                                                                                    |                                    |
|                                                                                                    | L                                  |
|                                                                                                    |                                    |
|                                                                                                    | M                                  |
|                                                                                                    |                                    |
|                                                                                                    | Ν                                  |
|                                                                                                    |                                    |
|                                                                                                    |                                    |
|                                                                                                    | DA                                 |
|                                                                                                    |                                    |
|                                                                                                    | P                                  |
|                                                                                                    |                                    |
|                                                                                                    |                                    |

## < DTC/CIRCUIT DIAGNOSIS >

## C1BC4-00 DECEL G SENSOR

## **DTC** Description

INFOID:000000012421778

[CHASSIS CONTROL]

## DTC DETECTION LOGIC

| DTC      | Display Item<br>(Trouble diagnosis content) | Malfunction detected condition                           |
|----------|---------------------------------------------|----------------------------------------------------------|
| C1BC4-00 | DECEL G SENSOR<br>(Decel G sensor)          | When a malfunction is detected in decel G sensor system. |

#### POSSIBLE CAUSE

- Yaw rate/side/decel G sensor [integrated in ABS actuator and electric unit (control unit)]
- · ABS actuator and electric unit (control unit)
- Chassis control module

#### FAIL-SAFE

The following functions are suspended:

Active Ride Control (brake) function

#### DTC CONFIRMATION PROCEDURE

## 1.PRECONDITIONING

If "DTC CONFIRMATION PROCEDURE" has been previously conducted, always turn the ignition switch OFF and wait at least 10 seconds before conducting the next test.

#### >> GO TO 2.

## 2. CHECK DTC DETECTION

### With CONSULT

- Turn the ignition switch OFF to ON.
  - CAUTION:

#### Be sure to wait of 10 seconds after turning ignition switch OFF or ON.

2. Perform "Self Diagnostic Result" of "CHASSIS CONTROL".

Is DTC "C1BC4-00" detected?

- YES >> Proceed to DAS-202, "Diagnosis Procedure".
- NO-1 >> To check malfunction symptom before repair: Refer to GI-45, "Intermittent Incident".
- NO-2 >> Confirmation after repair: Inspection End.

### **Diagnosis** Procedure

INFOID:000000012421779

## **1**.CHECK DECEL G SENSOR SYSTEM

#### With CONSULT

Perform "Self Diagnostic Result" of "ABS".

#### Is DTC detected?

YES >> Check the DTC. Refer to <u>BRC-57, "DTC Index"</u>.

NO >> GO TO 2.

## 2. PERFORM SELF-DIAGNOSIS

#### With CONSULT

- 1. Erase "Self Diagnostic Result" of "CHASSIS CONTROL".
- 2. Turn the ignition switch OFF and wait for 10 seconds or more.
- 3. Turn the ignition switch ON.
- Perform "All DTC Reading".

#### Is DTC "C1BC4-00", "U1000-00" or other DTC detected?

YES ("C1BC4-00")>>Replace the chassis control module. Refer to <u>DAS-234</u>, "<u>Removal and Installation</u>". YES ("U1000-00")>>Refer to <u>DAS-208</u>, "<u>Diagnosis Procedure</u>".

YES (other DTC)>>Check the DTC.

## **DAS-202**

## C1BC4-00 DECEL G SENSOR

## < DTC/CIRCUIT DIAGNOSIS >

NO >> Inspection End.

| A |
|---|
| В |
| С |
| D |
| Е |
| F |
| G |
| Н |

DAS

J

Κ

L

Μ

Ν

Р

## < DTC/CIRCUIT DIAGNOSIS >

## C1BC5-00 SIDE G SENSOR

## **DTC Description**

INFOID:000000012421780

[CHASSIS CONTROL]

## DTC DETECTION LOGIC

| DTC      | Display Item<br>(Trouble diagnosis content) | Malfunction detected condition                          |
|----------|---------------------------------------------|---------------------------------------------------------|
| C1BC5-00 | SIDE G SENSOR<br>(Side G sensor)            | When a malfunction is detected in side G sensor system. |

### POSSIBLE CAUSE

- Yaw rate/side/decel G sensor [integrated in ABS actuator and electric unit (control unit)]
- ABS actuator and electric unit (control unit)
- Chassis control module

#### FAIL-SAFE

The following functions are suspended:

Active Trace Control function

### DTC CONFIRMATION PROCEDURE

## 1.PRECONDITIONING

If "DTC CONFIRMATION PROCEDURE" has been previously conducted, always turn the ignition switch OFF and wait at least 10 seconds before conducting the next test.

#### >> GO TO 2.

## 2. CHECK DTC DETECTION

### With CONSULT

- Turn the ignition switch OFF to ON.
  - CAUTION:

#### Be sure to wait of 10 seconds after turning ignition switch OFF or ON.

2. Perform "Self Diagnostic Result" of "CHASSIS CONTROL".

Is DTC "C1BC5-00" detected?

- YES >> Proceed to DAS-204, "Diagnosis Procedure".
- NO-1 >> To check malfunction symptom before repair: Refer to GI-45, "Intermittent Incident".
- NO-2 >> Confirmation after repair: Inspection End.

### **Diagnosis** Procedure

INFOID:000000012421781

## **1.**CHECK SIDE G SENSOR SYSTEM

#### With CONSULT

Perform "Self Diagnostic Result" of "ABS".

#### Is DTC detected?

YES >> Check the DTC. Refer to <u>BRC-57, "DTC Index"</u>.

NO >> GO TO 2.

## 2. PERFORM SELF-DIAGNOSIS

#### With CONSULT

- 1. Erase "Self Diagnostic Result" of "CHASSIS CONTROL".
- 2. Turn the ignition switch OFF and wait for 10 seconds or more.
- 3. Turn the ignition switch ON.
- Perform "All DTC Reading".

#### Is DTC "C1BC5-00", "U1000-00" or other DTC detected?

YES ("C1BC5-00")>>Replace the chassis control module. Refer to <u>DAS-234</u>, "<u>Removal and Installation</u>". YES ("U1000-00")>>Refer to <u>DAS-208</u>, "<u>Diagnosis Procedure</u>". YES (other DTC)>>Check the DTC.

## **DAS-204**

## C1BC5-00 SIDE G SENSOR

## < DTC/CIRCUIT DIAGNOSIS >

NO >> Inspection End.

|  | A |
|--|---|
|  | В |
|  | С |
|  | D |
|  | Е |
|  | F |
|  | G |
|  | Н |
|  | I |
|  | J |
|  | К |
|  | L |

M

Ν

DAS

Ρ

## < DTC/CIRCUIT DIAGNOSIS >

## C1BC6-00 PRESSURE SENSOR

## **DTC** Description

INFOID:000000012421782

[CHASSIS CONTROL]

## DTC DETECTION LOGIC

| DTC      | Display Item<br>(Trouble diagnosis content) | Malfunction detected condition                                 |
|----------|---------------------------------------------|----------------------------------------------------------------|
| C1BC6-00 | PRESSURE SENSOR<br>(Pressure sensor)        | When a malfunction is detected in brake fluid pressure system. |

### POSSIBLE CAUSE

- ABS actuator and electric unit (control unit)
- · Chassis control module

### FAIL-SAFE

The following functions are suspended:

- Active Trace Control function
- Active Ride Control (brake) function

### DTC CONFIRMATION PROCEDURE

## 1.PRECONDITIONING

If "DTC CONFIRMATION PROCEDURE" has been previously conducted, always turn the ignition switch OFF and wait at least 10 seconds before conducting the next test.

### >> GO TO 2.

## 2. CHECK DTC DETECTION

### With CONSULT

- Turn the ignition switch OFF to ON.
  - CAUTION:

#### Be sure to wait of 10 seconds after turning ignition switch OFF or ON.

2. Perform "Self Diagnostic Result" of "CHASSIS CONTROL".

Is DTC "C1BC6-00" detected?

- YES >> Proceed to DAS-206, "Diagnosis Procedure".
- NO-1 >> To check malfunction symptom before repair: Refer to GI-45, "Intermittent Incident".
- NO-2 >> Confirmation after repair: Inspection End.

## **Diagnosis** Procedure

INFOID:000000012421783

## **1.**CHECK BRAKE FLUID PRESSURE SYSTEM

### With CONSULT

Perform "Self Diagnostic Result" of "ABS".

### Is DTC detected?

YES >> Check the DTC. Refer to <u>BRC-57, "DTC Index"</u>.

NO >> GO TO 2.

## 2.PERFORM SELF-DIAGNOSIS

### With CONSULT

- 1. Erase "Self Diagnostic Result" of "CHASSIS CONTROL".
- 2. Turn the ignition switch OFF and wait for 10 seconds or more.
- 3. Turn the ignition switch ON.
- Perform "All DTC Reading".

#### Is DTC "C1BC6-00", "U1000-00" or other DTC detected?

YES ("C1BC6-00")>>Replace the chassis control module. Refer to <u>DAS-234</u>, "<u>Removal and Installation</u>". YES ("U1000-00")>>Refer to <u>DAS-208</u>, "<u>Diagnosis Procedure</u>".

YES (other DTC)>>Check the DTC.

## **DAS-206**

## C1BC6-00 PRESSURE SENSOR

## < DTC/CIRCUIT DIAGNOSIS >

NO >> Inspection End.

A B C

D

Е

F

G

Н

J

Κ

L

Μ

Ν

DAS

Р

## U1000-00 CAN COMM CIRCUIT

### < DTC/CIRCUIT DIAGNOSIS >

## U1000-00 CAN COMM CIRCUIT

## DTC Logic

DTC DETECTION LOGIC

| CONSULT Display                | DTC Detection Condition Possible Cause                                                                          |                           |
|--------------------------------|----------------------------------------------------------------------------------------------------|---------------------------|
| CAN COMM CIRCUIT<br>[U1000-00] | Chassis Control module is not transmitting or re-<br>ceiving CAN communication signal for 2 seconds<br>or more. | CAN communication system. |

## **Diagnosis** Procedure

INFOID:000000012421785

INFOID:000000012421784

1.PERFORM SELF DIAGNOSTIC RESULT

1. Turn ignition switch ON and wait for 2 seconds or more.

2. Perform "Self Diagnostic Result" of CHASSIS CONTROL.

Is CAN COMM CIRCUIT displayed?

YES >> Refer to LAN-20, "Trouble Diagnosis Flow Chart".

NO >> Refer to <u>GI-45, "Intermittent Incident"</u>.

[CHASSIS CONTROL]

## **U1A34-00 BRAKE CONTROL COMMUNICATION** [CHASSIS CONTROL]

## < DTC/CIRCUIT DIAGNOSIS >

## **U1A34-00 BRAKE CONTROL COMMUNICATION**

## **DTC** Description

```
INFOID:000000012421786
```

## DTC DETECTION LOGIC

| r. | 5 |  |
|----|---|--|
| ŀ  | < |  |

А

| DTC                                                                                           | Display Item<br>(Trouble diagnosis content)                                                    | Malfunction detected condition                                                                                                    | С   |
|-----------------------------------------------------------------------------------------------|------------------------------------------------------------------------------------------------|----------------------------------------------------------------------------------------------------|-----|
| U1A34-00                                                                                      | BRAKE CONTROL COMM<br>(Brake control communication)                                            | When chassis control module is not receiving CAN communication signal [be-<br>tween chassis control module and ABS actuator and electric unit (control unit)] for<br>2 seconds or more. | D   |
| POSSIBLE                                                                                      | CAUSE                                                                                          |                                                                                                    | D   |
| <ul> <li>ABS actual</li> <li>Chassis construction</li> <li>CAN common construction</li> </ul> | itor and electric unit (control u<br>ontrol module<br>nunication line                          | nit)                                                                                                    | Е   |
| FAIL-SAFE<br>The followin<br>• Active Tra<br>• Active Rid<br>• Active Eng                     | g functions are suspended:<br>ce Control Function<br>e Control Function<br>gine Brake Function |                                                                                                    | F   |
| DTC CONF                                                                                      | IRMATION PROCEDURE                                                                             |                                                                                                    | G   |
| 1.PRECON                                                                                      | IDITIONING                                                                                     |                                                                                                    |     |
| If "DTC CON                                                                                   | FIRMATION PROCEDURE"                                                                           | has been previously conducted, always turn the ignition switch OFF                                                                                                    | Н   |
| and wait at I                                                                                 | east 10 seconds before condu                                                                   | ucting the next test.                                                                                                    |     |
| >>                                                                                            | GO TO 2.                                                                                       |                                                                                                    |     |
| <b>2.</b> CHECK I                                                                             | DTC DETECTION                                                                                  |                                                                                                    |     |
| With CON Turn the                                                                             | ISULT                                                                                          |                                                                                                    | J   |
| CAUTIC                                                                                        | DN:                                                                                            |                                                                                                    |     |
| 2 Perform                                                                                     | e to wait of 10 seconds after<br>"Self Diagnostic Result" of "C                                | turning ignition switch OFF or ON.<br>CHASSIS CONTROL "                                                                                                    | Κ   |
| Is DTC "U1A                                                                                   | A34-00" detected?                                                                              |                                                                                                    |     |
| YES >>                                                                                        | Proceed to DAS-209, "Diagno                                                                    | osis Procedure".                                                                                                    | L   |
| NO-1 >><br>NO-2 >>                                                                            | To check malfunction sympton<br>Confirmation after repair: Inst                                | m before repair: Refer to <u>GI-45, "Intermittent Incident"</u> .                                                                                                    |     |
| Diagnosis                                                                                     | Procedure                                                                                      | INEC/ID-0000000414/91787                                                                                                    | M   |
| Diagnoole                                                                                     |                                                                                                | INF-OID.000000012421787                                                                                                    |     |
| Regarding V                                                                                   | Viring Diagram information, re                                                                 | fer to <u>DAS-153, "Wiring Diagram"</u> .                                                                                                    | Ν   |
| 1.снеск                                                                                       | CAN DIAGNOSIS SUPPORT                                                                          | MONITOR                                                                                                    | DAS |
| With CON<br>1. Select "<br>2. Check r                                                         | NSULT<br>CAN Diagnosis Support Moni<br>nalfunction between each con                            | tor" of "CHASSIS CONTROL".<br>trol unit connected to chassis control module.                                                                                                    | Ρ   |
| Check the re                                                                                  | esult of "PRESENT"?                                                                            |                                                                                                    |     |
| Reter to>><br>"TRANSMI<br>"ABS" othe                                                          | LAN-12, "CAN Communication<br>T DIAG" is other than "OK">><br>r than "OK">>GO TO 3.            | GO TO 2.                                                                                                    |     |

**2.**CHECK TRANSMITTING SIDE UNIT

## **U1A34-00 BRAKE CONTROL COMMUNICATION**

#### < DTC/CIRCUIT DIAGNOSIS >

- 1. Turn the ignition switch OFF.
- 2. Disconnect chassis control module harness connector.
- 3. Check the chassis control module harness connector terminals No. 3 and 4 for damage or loose connection.

#### Is the inspection result normal?

- YES >> GO TO 5.
- NO >> Recheck terminals for damage or loose connection. Refer to <u>LAN-10</u>, "Precautions for Harness <u>Repair</u>", and GO TO 5.

## **\mathbf{3}**. CHECK ABS ACTUATOR AND ELECTRIC UNIT (CONTROL UNIT)

- 1. Turn the ignition switch OFF.
- 2. Disconnect ABS actuator and electric unit (control unit) harness connector.
- 3. Check ABS actuator and electric unit (control unit) harness connector terminals (CAN communication line) or damage or loose connection.

Is the inspection result normal?

- YES >> GO TO 4.
- NO >> Recheck terminals for damage or loose connection. Refer to <u>LAN-10. "Precautions for Harness</u> <u>Repair"</u>, and GO TO 4.

 ${f 4}.$ PFEFORM SELF-DIAGNOSIS [ABS ACTUATOR AND ELECTRIC UNIT (CONTROL UNIT)]

### With CONSULT

- 1. Connect ABS actuator and electric unit (control unit) harness connector.
- 2. Erase "Self Diagnostic Result" of "ABS".
- 3. Turn the ignition switch OFF and wait for 10 seconds or more.
- 4. Turn the ignition switch ON.
- 5. Perform "Self Diagnostic Result" of "ABS".

#### Is DTC detected?

YES >> Check the DTC. Refer to <u>BRC-57, "DTC Index"</u>.

- NO >> GO TO 5.
- **5.**PERFORM SELF-DIAGNOSIS

### With CONSULT

- 1. Connect chassis control module harness connector.
- 2. Erase "Self Diagnostic Result" of "CHASSIS CONTROL".
- 3. Turn the ignition switch OFF and wait for 10 seconds or more.
- 4. Turn the ignition switch ON.
- 5. Perform "All DTC Reading".

Is DTC "U1000-00", "U1A34-00" or other DTC detected?

YES ("U1000-00")>>Refer to DAS-208, "Diagnosis Procedure".

YES ("U1A34-00")>>Replace the chassis control module. Refer to <u>DAS-234</u>, "Removal and Installation".

- YES (other DTC)>>Check the DTC.
- NO >> Inspection End.

## **U1A35-00 BRAKE CONTROL COMMUNICATION** [CHASSIS CONTROL]

## < DTC/CIRCUIT DIAGNOSIS >

## **U1A35-00 BRAKE CONTROL COMMUNICATION**

## **DTC Description**

INFOID:000000012

```
DTC DETECTION LOGIC
```

| 2421 | 788 |  |
|------|-----|--|

А

| DTC DETE                                                                   | CTION LOGIC                                                                                           |                                                                                                    | В   |
|----------------------------------------------------------------------------|----------------------------------------------------------------------------------------------------|----------------------------------------------------------------------------------------------------|-----|
| DTC                                                                        | Display Item<br>(Trouble diagnosis content)                                                           | Malfunction detected condition                                                                                                    | C   |
| U1A35-00                                                                   | BRAKE CONTROL COMM<br>(Brake control communication)                                                   | A calculated signal value differs between a signal transmitted from the ABS actu-<br>ator and electric unit (control unit) and a signal received from chassis control mod-<br>ule via CAN communication. | D   |
| POSSIBLE                                                                   | CAUSE                                                                                                 |                                                                                                    | D   |
| <ul> <li>ABS actual</li> <li>Chassis common CAN common</li> </ul>          | ator and electric unit (control u<br>ontrol module<br>nunication line                                 | nit)                                                                                                    | E   |
| FAIL-SAFE<br>The followin<br>• Active Tra-<br>• Active Rid<br>• Active Eng | g functions are suspended:<br>ce Control function<br>e Control function<br>jine Brake function        |                                                                                                    | F   |
| DTC CONF                                                                   | IRMATION PROCEDURE                                                                                    |                                                                                                    | G   |
| 1.PRECON                                                                   | IDITIONING                                                                                            |                                                                                                    |     |
| If "DTC CON                                                                | VFIRMATION PROCEDURE"                                                                                 | has been previously conducted, always turn the ignition switch OFF                                                                                                    | Н   |
|                                                                            |                                                                                                    |                                                                                                    |     |
| >>                                                                         | GO TO 2.                                                                                              |                                                                                                    | I   |
| 2.CHECK [                                                                  | DTC DETECTION                                                                                         |                                                                                                    |     |
| With CON 1. Turn the                                                       | ISULT<br>e ignition switch OFF to ON.                                                                 |                                                                                                    | J   |
| CAUTIC                                                                     | DN:                                                                                                   | turning inside out the OFF or ON                                                                                                    | IZ. |
| 2. Perform                                                                 | "Self Diagnostic Result" of "C                                                                        | CHASSIS CONTROL".                                                                                                    | N   |
| <u>Is DTC "U1A</u>                                                         | A35-00" detected?                                                                                     |                                                                                                    |     |
| YES >><br>NO-1 >><br>NO-2 >>                                               | Proceed to <u>DAS-211, "Diagno</u><br>To check malfunction sympton<br>Confirmation after repair: Insp | o <u>sis Procedure"</u> .<br>m before repair: Refer to <u>GI-45, "Intermittent Incident"</u> .<br>pection End.                                                                                           | L   |
| Diagnosis                                                                  | Procedure                                                                                             | INFCID:000000012421789                                                                                                    | M   |
| Regarding V                                                                | Viring Diagram information, re                                                                        | fer to <u>DAS-153, "Wiring Diagram"</u> .                                                                                                    | Ν   |
| 1.снеск                                                                    | CAN DIAGNOSIS SUPPORT                                                                                 | MONITOR                                                                                                    | DA  |
| With CON<br>1. Select "<br>2. Check r                                      | NSULT<br>CAN Diagnosis Support Monit<br>nalfunction between each con                                  | tor" of "CHASSIS CONTROL".<br>trol unit connected to chassis control module.                                                                                                    | Р   |
| Check the re                                                               | esult of "PRESENT"?                                                                                   |                                                                                                    |     |
| >><br>"TRANSMI<br>"ABS" othe                                               | Reter to <u>LAN-12, "CAN Comr</u><br>T DIAG" is other than "OK">><br>r than "OK">>GO TO 3.            | nunication Control Circuit".<br>GO TO 2.                                                                                                    |     |

2. CHECK TRANSMITTING SIDE UNIT

## **U1A35-00 BRAKE CONTROL COMMUNICATION**

#### < DTC/CIRCUIT DIAGNOSIS >

- 1. Turn the ignition switch OFF.
- 2. Disconnect chassis control module harness connector.
- 3. Check the chassis control module harness connector terminals No. 3 and 4 for damage or loose connection.

#### Is the inspection result normal?

- YES >> GO TO 5.
- NO >> Recheck terminals for damage or loose connection. Refer to <u>DAS-129</u>, "Precautions for Harness <u>Repair</u>", and GO TO 5.

## **\mathbf{3}**. CHECK ABS ACTUATOR AND ELECTRIC UNIT (CONTROL UNIT)

- 1. Turn the ignition switch OFF.
- 2. Disconnect ABS actuator and electric unit (control unit) harness connector.
- 3. Check ABS actuator and electric unit (control unit) harness connector terminals (CAN communication line) or damage or loose connection.

Is the inspection result normal?

- YES >> GO TO 4.
- NO >> Recheck terminals for damage or loose connection. Refer to <u>DAS-129</u>, "Precautions for Harness <u>Repair"</u>, and GO TO 4.

 ${f 4}$  . PFEFORM SELF-DIAGNOSIS [ABS ACTUATOR AND ELECTRIC UNIT (CONTROL UNIT)]

### With CONSULT

- 1. Connect ABS actuator and electric unit (control unit) harness connector.
- 2. Erase "Self Diagnostic Result" of "ABS".
- 3. Turn the ignition switch OFF and wait for 10 seconds or more.
- 4. Turn the ignition switch ON.
- 5. Perform "Self Diagnostic Result" of "ABS".

#### Is DTC detected?

YES >> Check the DTC. Refer to <u>BRC-57, "DTC Index"</u>.

- NO >> GO TO 5.
- **5.**PERFORM SELF-DIAGNOSIS

### With CONSULT

- 1. Connect chassis control module harness connector.
- 2. Erase "Self Diagnostic Result" of "CHASSIS CONTROL".
- 3. Turn the ignition switch OFF and wait for 10 seconds or more.
- 4. Turn the ignition switch ON.
- 5. Perform "All DTC Reading".

Is DTC "U1000-00", "U1A35-00" or other DTC detected?

YES ("U1000-00")>>Refer to DAS-208, "Diagnosis Procedure".

YES ("U1A35-00")>>Replace the chassis control module. Refer to DAS-234, "Removal and Installation".

- YES (other DTC)>>Check the DTC.
- NO >> Inspection End.

## **U1A36-00 BCM/IPDM COMMUNICATION**

### < DTC/CIRCUIT DIAGNOSIS >

## U1A36-00 BCM/IPDM COMMUNICATION

## **DTC Description**

[CHASSIS CONTROL]

INFOID:000000012421790

## DTC DETECTION LOGIC

А

| DTC DETE                                                                                       | CTION LOGIC                                                                                                    |                                                                                                    | E |
|------------------------------------------------------------------------------------------------|----------------------------------------------------------------------------------------------------|----------------------------------------------------------------------------------------------------|---|
| DTC                                                                                            | Display Item<br>(Trouble diagnosis content)                                                                                                    | Malfunction detected condition                                                                                                    | ( |
| U1A36-00                                                                                       | BCM/IPDM COMM<br>(BCM/IPDM communication)                                                                                                    | When chassis control module is not receiving CAN communication signal (be-<br>tween chassis control module and BCM) for 2 seconds or more. |   |
| POSSIBLE<br>• BCM<br>• Chassis co<br>• CAN comr                                                | CAUSE<br>ontrol module<br>munication line                                                                                                    |                                                                                                    | E |
| FAIL-SAFE<br>The followin<br>• Active Tra<br>• Active Rid<br>• Active Eng                      | g functions are suspended:<br>ce Control function<br>e Control function<br>gine Brake function                                                                                                   |                                                                                                    | F |
|                                                                                                | IRMATION PROCEDURE                                                                                                    |                                                                                                    | ( |
| I .PRECON<br>If "DTC CON<br>and wait at I                                                      | IDITIONING<br>NFIRMATION PROCEDURE"<br>east 10 seconds before conde                                                                                                    | has been previously conducted, always turn the ignition switch OFF ucting the next test.                                                   | ŀ |
| >><br><b>2.</b> снеск і                                                                        | GO TO 2.<br>DTC DETECTION                                                                                                    |                                                                                                    |   |
| With CON<br>1. Turn the<br>CAUTIC                                                              | ISULT<br>e ignition switch OFF to ON.<br>DN:                                                                                                    |                                                                                                    | , |
| 2. Perform                                                                                     | e to wait of 10 seconds after<br>"Self Diagnostic Result" of "C                                                                                                    | CHASSIS CONTROL".                                                                                                    | ł |
| <u>IS DTC "017</u><br>YES >><br>NO-1 >><br>NO-2 >>                                             | A36-00" detected?<br>Proceed to <u>DAS-213, "Diagno</u><br>To check malfunction sympto<br>Confirmation after repair: Insp                                                                        | o <u>sis Procedure"</u> .<br>m before repair: Refer to <u>GI-45, "Intermittent Incident"</u> .<br>pection End.                             | I |
| Diagnosis                                                                                      | s Procedure                                                                                                    | INFOID:000000012421791                                                                                                    | ľ |
| Regarding V                                                                                    | Viring Diagram information, re                                                                                                    | fer to <u>DAS-153, "Wiring Diagram"</u> .                                                                                                  | I |
| 1.снеск о                                                                                      | CAN DIAGNOSIS SUPPORT                                                                                                    | MONITOR                                                                                                    | П |
| With COI<br>1. Select "<br>2. Check re<br><u>Check the re</u><br>>><br>"TRANSMI<br>"BCM" other | NSULT<br>CAN Diagnosis Support Moni<br>nalfunction between each cor<br><u>esult of "PRESENT"?</u><br>Refer to <u>LAN-12, "CAN Comr</u><br>T DIAG" is other than "OK">><br>er than "OK">>GO TO 3. | tor" of "CHASSIS CONTROL".<br>htrol unit connected to chassis control module.<br><u>nunication Control Circuit"</u> .<br>GO TO 2.          |   |
| <b>2.</b> CHECK                                                                                | TRANSMITTING SIDE UNIT                                                                                                    |                                                                                                    |   |
| 1. Turn the                                                                                    | e ignition switch OFF.                                                                                                    |                                                                                                    |   |

## U1A36-00 BCM/IPDM COMMUNICATION

#### < DTC/CIRCUIT DIAGNOSIS >

- 2. Disconnect chassis control module harness connector.
- Check the chassis control module harness connector terminals No. 3 and 4 for damage or loose connection.

#### Is the inspection result normal?

- YES >> GO TO 5.
- NO >> Recheck terminals for damage or loose connection. Refer to <u>LAN-10</u>, "Precautions for Harness <u>Repair</u>", and GO TO 5.

## 3. СНЕСК ВСМ

- 1. Turn the ignition switch OFF.
- 2. Disconnect BCM harness connector.
- 3. Check BCM harness connector terminals (CAN communication line) or damage or loose connection.

#### Is the inspection result normal?

- YES >> GO TO 4.
- NO >> Recheck terminals for damage or loose connection. Refer to <u>LAN-10</u>, "Precautions for Harness <u>Repair</u>", and GO TO 4.

**4.**PFEFORM SELF-DIAGNOSIS (BCM)

### With CONSULT

- 1. Connect BCM harness connector.
- 2. Erase "Self Diagnostic Result" of "BCM".
- 3. Turn the ignition switch OFF and wait for 10 seconds or more.
- 4. Turn the ignition switch ON.
- 5. Perform "Self Diagnostic Result" of "BCM".

#### Is DTC detected?

- YES >> Check the DTC. Refer to <u>BCS-48, "DTC Index"</u> (with Intelligent key system) or <u>BCS-109,</u> <u>"DTC Index"</u> (without Intelligent key system).
- NO >> GO TO 5.

## **5.**PERFORM SELF-DIAGNOSIS

### With CONSULT

- 1. Connect chassis control module harness connector.
- 2. Erase "Self Diagnostic Result" of "CHASSIS CONTROL".
- 3. Turn the ignition switch OFF and wait for 10 seconds or more.
- 4. Turn the ignition switch ON.
- 5. Perform "All DTC Reading".

#### Is DTC "U1000-00", "U1A36-00" or other DTC detected?

- YES ("U1000-00")>>Refer to DAS-208, "Diagnosis Procedure".
- YES ("U1A36-00")>>Replace the chassis control module. Refer to <u>DAS-234</u>, "<u>Removal and Installation</u>". YES (other DTC)>>Check the DTC.
- NO >> Inspection End.

## U1A39-00 COMBINATION METER COMMUNICATION DIAGNOSIS > [CHASSIS CONTROL]

### < DTC/CIRCUIT DIAGNOSIS >

## U1A39-00 COMBINATION METER COMMUNICATION

## **DTC Description**

INFOID:000000012421792

А

|                                                  | Display Item                                                       | Malfunction detected condition                                                                                                    |
|--------------------------------------------------|--------------------------------------------------------------------|----------------------------------------------------------------------------------------------------|
| DIC                                              | (Trouble diagnosis content)                                        |                                                                                                    |
| U1A39-00                                         | COMBINATION METER COMM<br>(Combination meter communica-<br>tion)   | When chassis control module is not receiving CAN communication signal (be-<br>tween chassis control module and combination meter) for 2 seconds or more. |
| POSSIBLE                                         | CAUSE                                                              |                                                                                                    |
| Combination                                      | on meter                                                           |                                                                                                    |
| <ul> <li>Chassis co</li> <li>CAN comr</li> </ul> | nunication line                                                    |                                                                                                    |
| DTC CONF                                         | IRMATION PROCEDURE                                                 |                                                                                                    |
| 1_PRECON                                         |                                                                    |                                                                                                    |
|                                                  |                                                                    | has been previously conducted, always turn the ignition switch OF                                                                                        |
| and wait at l                                    | east 10 seconds before condu                                       | icting the next test.                                                                                                    |
|                                                  |                                                                    |                                                                                                    |
| <u>&gt;&gt;</u>                                  | GO TO 2.                                                           |                                                                                                    |
|                                                  | DTC DETECTION                                                      |                                                                                                    |
| With CON                                         | ISULT                                                              |                                                                                                    |
| 1. Turn the                                      | ignition switch OFF to ON.                                         |                                                                                                    |
| Be sure                                          | to wait of 10 seconds after                                        | turning ignition switch OFF or ON.                                                                                                    |
| 2. Perform                                       | "Self Diagnostic Result" of "C                                     | HASSIS CONTROL".                                                                                                    |
| Is DTC "U1A                                      | <u>39-00" detected?</u>                                            |                                                                                                    |
| YES >>                                           | Proceed to <u>DAS-215, "Diagno</u><br>To check malfunction symptor | sis Procedure".<br>n before repair: Refer to GL45, "Intermittent Incident"                                                                               |
| NO-2 >>                                          | Confirmation after repair: Insp                                    | ection End.                                                                                                    |
| Diagnosis                                        | Procedure                                                          | NEOID-00000012421                                                                                                    |
| Diagnooid                                        |                                                                    | INF-OLD.0000000124217                                                                                                    |
|                                                  |                                                                    |                                                                                                    |
| Regarding V                                      | Viring Diagram information, re-                                    | fer to <u>DAS-153, "Wiring Diagram"</u> .                                                                                                    |
|                                                  |                                                                    |                                                                                                    |
| 1.CHECK                                          | CAN DIAGNOSIS SUPPORT                                              | MONITOR                                                                                                    |
| With CON                                         | ISULT                                                              |                                                                                                    |
| 1. Select "                                      | CAN Diagnosis Support Monit                                        | or" of "CHASSIS CONTROL".                                                                                                    |
| 2. Check n                                       | nalfunction between each con                                       | trol unit connected to chassis control module.                                                                                                    |
| Check the re                                     | esult of "PRESENT"?                                                |                                                                                                    |
| >><br>TRANSMI                                    | Reter to <u>LAN-12, "CAN Comn</u><br>T DIAG" is other than "∩K">>। | <u>nunication Control Circuit"</u> .<br>GO TO 2                                                                                                    |
| "METER/M                                         | &A" other than "OK">>GO TC                                         | 03.                                                                                                    |
| 2.CHECK 1                                        | RANSMITTING SIDE UNIT                                              |                                                                                                    |
| 1. Turn the                                      | ignition switch OFF.                                               |                                                                                                    |
| 0 D'                                             | and also also a sufficient stands the last                         |                                                                                                    |

#### Is the inspection result normal?

YES >> GO TO 5.

١S

## **U1A39-00 COMBINATION METER COMMUNICATION**

#### < DTC/CIRCUIT DIAGNOSIS >

[CHASSIS CONTROL]

NO >> Recheck terminals for damage or loose connection. Refer to <u>LAN-10. "Precautions for Harness</u> <u>Repair"</u>, and GO TO 5.

## 3.CHECK COMBINATION METER

- 1. Turn the ignition switch OFF.
- 2. Disconnect combination meter harness connector.
- 3. Check combination meter harness connector terminals (CAN communication line) or damage or loose connection.

#### Is the inspection result normal?

- YES >> GO TO 4.
- NO >> Recheck terminals for damage or loose connection. Refer to <u>LAN-10</u>, "Precautions for Harness <u>Repair</u>", and GO TO 4.

**4.**PFEFORM SELF-DIAGNOSIS (COMBINATION METER)

#### With CONSULT

- 1. Connect combination meter harness connector.
- 2. Erase "Self Diagnostic Result" of "METER/M&A".
- 3. Turn the ignition switch OFF and wait for 10 seconds or more.
- 4. Turn the ignition switch ON.
- 5. Perform "Self Diagnostic Result" of "METER/M&A".

#### Is DTC detected?

- YES >> Check the DTC. Refer to <u>MWI-31, "DTC Index"</u>.
- NO >> GO TO 5.

## **5.**PERFORM SELF-DIAGNOSIS

#### With CONSULT

- 1. Connect chassis control module harness connector.
- 2. Erase "Self Diagnostic Result" of "CHASSIS CONTROL".
- 3. Turn the ignition switch OFF and wait for 10 seconds or more.
- 4. Turn the ignition switch ON.
- 5. Perform "All DTC Reading".

Is DTC "U1000-00", "U1A39-00" or other DTC detected?

YES ("U1000-00")>>Refer to DAS-208, "Diagnosis Procedure".

YES ("U1A39-00")>>Replace the chassis control module. Refer to <u>DAS-234, "Removal and Installation"</u>. YES (other DTC)>>Check the DTC.

NO >> Inspection End.
### **U1A3B-00 TCM COMMUNICATION**

### < DTC/CIRCUIT DIAGNOSIS >

# U1A3B-00 TCM COMMUNICATION

# **DTC** Description

[CHASSIS CONTROL]

INFOID:000000012421794

# DTC DETECTION LOGIC

| В |
|---|
|   |

А

| DTC                                           | Display Item<br>(Trouble diagnosis content)                        | Malfunction detected condition                                                                                                    | 4 |
|-----------------------------------------------|--------------------------------------------------------------------|----------------------------------------------------------------------------------------------------|---|
| U1A3B-00                                      | TCM COMM<br>(TCM communication)                                    | When chassis control module is not receiving CAN communication signal (be-<br>tween chassis control module and TCM) for 2 seconds or more. | ( |
| POSSIBI F                                     | CAUSE                                                              |                                                                                                    | [ |
| • TCM                                         |                                                                    |                                                                                                    |   |
| <ul><li>Chassis co</li><li>CAN comr</li></ul> | ontrol module<br>nunication line                                   |                                                                                                    | I |
| FAIL-SAFE                                     |                                                                    |                                                                                                    |   |
| The following                                 | g functions are suspended:                                         |                                                                                                    |   |
| Active Ride                                   | e Control (engine) function                                        |                                                                                                    |   |
| <ul> <li>Active Eng</li> </ul>                | jine Brake                                                         |                                                                                                    |   |
| DTC CONF                                      | IRMATION PROCEDURE                                                 |                                                                                                    | ( |
| 1.PRECON                                      | IDITIONING                                                         |                                                                                                    |   |
| If "DTC CON                                   | FIRMATION PROCEDURE"                                               | has been previously conducted, always turn the ignition switch OFF                                                                         |   |
| and wait at i                                 |                                                                    |                                                                                                    |   |
| >>                                            | GO TO 2.                                                           |                                                                                                    |   |
| 2.снеск а                                     | DTC DETECTION                                                      |                                                                                                    |   |
| (P)With CON                                   | ISULT                                                              |                                                                                                    |   |
| 1. Turn the                                   | e ignition switch OFF to ON.                                       |                                                                                                    |   |
| Be sure                                       | on:<br>to wait of 10 seconds after                                 | turning ignition switch OFF or ON.                                                                                                    |   |
| 2. Perform                                    | "Self Diagnostic Result" of "C                                     | CHASSIS CONTROL".                                                                                                    |   |
| Is DTC "U1A                                   | <u>A3B-00" detected?</u>                                           |                                                                                                    |   |
| YES >><br>NO-1 >>                             | Proceed to <u>DAS-217, "Diagno</u><br>To check malfunction symptop | o <u>sis Procedure"</u> .<br>m before repair: Refer to GI-45. "Intermittent Incident"                                                      |   |
| NO-2 >>                                       | Confirmation after repair: Insp                                    | pection End.                                                                                                    |   |
| Diagnosis                                     | Procedure                                                          | INFOID:000000012421795                                                                                                    |   |
| Ū                                             |                                                                    |                                                                                                    |   |
| Regarding V                                   | Viring Diagram information, re                                     | fer to DAS 153 "Wiring Diagram"                                                                                                    |   |
| rtegarung v                                   |                                                                    | ier to <u>DAS-133, Winng Diagram</u> .                                                                                                    |   |
|                                               |                                                                    | MONITOD                                                                                                    |   |
|                                               | JAN DIAGNOSIS SUFFORT                                              | MONITOR                                                                                                    | D |
| With CON                                      | NSULT<br>CAN Diagnosis Support Moni                                |                                                                                                    |   |
| 2. Check n                                    | nalfunction between each cor                                       | itrol unit connected to chassis control module.                                                                                            |   |
| Check the re                                  | esult of "PRESENT"?                                                |                                                                                                    |   |
| >>                                            | Refer to LAN-12, "CAN Comr                                         | nunication Control Circuit".                                                                                                    |   |
| "TRANSMI                                      | SSION" other than "OK">>                                           | GO TO 2.<br>) TO 3.                                                                                                    |   |
| 2.CHECK 1                                     | RANSMITTING SIDE UNIT                                              |                                                                                                    |   |
| 1 Turn the                                    |                                                                    |                                                                                                    |   |

# U1A3B-00 TCM COMMUNICATION

### < DTC/CIRCUIT DIAGNOSIS >

- 2. Disconnect chassis control module harness connector.
- Check the chassis control module harness connector terminals No. 3 and 4 for damage or loose connection.

#### Is the inspection result normal?

- YES >> GO TO 5.
- NO >> Recheck terminals for damage or loose connection. Refer to <u>LAN-10, "Precautions for Harness</u> <u>Repair"</u>, and GO TO 5.

# 3. СНЕСК ТСМ

- 1. Turn the ignition switch OFF.
- 2. Disconnect TCM harness connector.
- 3. Check TCM harness connector terminals (CAN communication line) or damage or loose connection.

#### Is the inspection result normal?

- YES >> GO TO 4.
- NO >> Recheck terminals for damage or loose connection. Refer to <u>LAN-10</u>, "Precautions for Harness <u>Repair</u>", and GO TO 4.

### **4.**PFEFORM SELF-DIAGNOSIS (TCM)

### With CONSULT

- 1. Connect TCM harness connector.
- 2. Erase "Self Diagnostic Result" of "TRANSMISSION".
- 3. Turn the ignition switch OFF and wait for 10 seconds or more.
- 4. Turn the ignition switch ON.
- 5. Perform "Šelf Diagnostic Result" of "TRANSMISSION".

#### Is DTC detected?

- YES >> Check the DTC. Refer to <u>TM-63, "DTC Index"</u>.
- NO >> GO TO 5.

### **5.**PERFORM SELF-DIAGNOSIS

#### With CONSULT

- 1. Connect chassis control module harness connector.
- 2. Erase "Self Diagnostic Result" of "CHASSIS CONTROL".
- 3. Turn the ignition switch OFF and wait for 10 seconds or more.
- 4. Turn the ignition switch ON.
- 5. Perform "All DTC Reading".

#### Is DTC "U1000-00", "U1A3B-00" or other DTC detected?

YES ("U1000-00")>>Refer to DAS-208, "Diagnosis Procedure".

YES ("U1A3B-00")>>Replace the chassis control module. Refer to <u>DAS-234</u>, "Removal and Installation". YES (other DTC)>>Check the DTC.

NO >> Inspection End.

### U1A42-00 STEERING ANGLE SENSOR COMMUNICATION IT DIAGNOSIS > [CHASSIS CONTROL]

### < DTC/CIRCUIT DIAGNOSIS >

# U1A42-00 STEERING ANGLE SENSOR COMMUNICATION

# **DTC** Description

INFOID:000000012421796

А

В

| DTC DETECTION LOGIC |  |
|---------------------|--|
|---------------------|--|

| DTC                                                                  | Display Item<br>(Trouble diagnosis content)                                                                                                    | Malfunction detected condition                                                                                 | С  |  |  |  |  |  |
|----------------------------------------------------------------------|----------------------------------------------------------------------------------------------------|----------------------------------------------------------------------------------------------------|----|--|--|--|--|--|
| U1A42-00                                                             | U1A42-00 STEERING ANGLE SENSOR<br>COMM<br>(Steering angle sensor communi-<br>cation) When chassis control module is not receiving CAN communication signal (be-<br>tween chassis control module and steering angle sensor) for 2 seconds or more.                                                                                                    |                                                                                                    |    |  |  |  |  |  |
| POSSIBLE                                                             | CAUSE                                                                                                    |                                                                                                    |    |  |  |  |  |  |
| <ul> <li>Steering a</li> <li>Chassis co</li> <li>CAN comr</li> </ul> | ngle sensor<br>ontrol module<br>munication line                                                                                                    |                                                                                                    | E  |  |  |  |  |  |
| FAIL-SAFE<br>The followin<br>• Active Tra                            | g functions are suspended:<br>ce Control function                                                                                                    |                                                                                                    | F  |  |  |  |  |  |
|                                                                      |                                                                                                    |                                                                                                    | G  |  |  |  |  |  |
|                                                                      |                                                                                                    |                                                                                                    |    |  |  |  |  |  |
| If "DTC CON<br>and wait at I                                         | NFIRMATION PROCEDURE"<br>east 10 seconds before condu                                                                                                    | has been previously conducted, always turn the ignition switch OFF ucting the next test.                       | Н  |  |  |  |  |  |
| >>                                                                   | GO TO 2                                                                                                    |                                                                                                    |    |  |  |  |  |  |
| 2.снески                                                             | DTC DETECTION                                                                                                    |                                                                                                    |    |  |  |  |  |  |
|                                                                      | ISULT                                                                                                    |                                                                                                    | J  |  |  |  |  |  |
| 1. Turn the                                                          | e ignition switch OFF to ON.                                                                                                    |                                                                                                    |    |  |  |  |  |  |
| 2. Perform                                                           | In wait of 10 seconds after<br>"Self Diagnostic Result" of "Contract of the second second sec | turning ignition switch OFF or ON.<br>CHASSIS CONTROL".                                                        | K  |  |  |  |  |  |
| Is DTC "U1A                                                          | 42-00" detected?                                                                                                    |                                                                                                    |    |  |  |  |  |  |
| YES >><br>NO-1 >><br>NO-2 >>                                         | Proceed to <u>DAS-219</u> , "Diagno<br>To check malfunction symptor<br>Confirmation after repair: Insp                                                                                                    | o <u>sis Procedure"</u> .<br>m before repair: Refer to <u>GI-45, "Intermittent Incident"</u> .<br>pection End. | L  |  |  |  |  |  |
| Diagnosis                                                            | s Procedure                                                                                                    | INFOID:000000012421797                                                                                         | M  |  |  |  |  |  |
| Regarding V                                                          | Viring Diagram information, re                                                                                                    | fer to <u>DAS-153, "Wiring Diagram"</u> .                                                                      | Ν  |  |  |  |  |  |
| 1.снеско                                                             | CAN DIAGNOSIS SUPPORT                                                                                                    | MONITOR                                                                                                    | DA |  |  |  |  |  |
| With COI<br>1. Select "<br>2. Check r<br>Check the re                | NSULT<br>CAN Diagnosis Support Monit<br>nalfunction between each con<br>esult of "PRESENT"?                                                                                                    | tor" of "CHASSIS CONTROL".<br>trol unit connected to chassis control module.                                   | Ρ  |  |  |  |  |  |
| >><br>"TRANSMI<br>"STRG" oth                                         | Refer to <u>LAN-12, "CAN Comn</u><br>T DIAG" is other than "OK">><br>ner than "OK">>GO TO 3.                                                                                                    | nunication Control Circuit".<br>GO TO 2.                                                                       |    |  |  |  |  |  |
| 2.CHECK                                                              | TRANSMITTING SIDE UNIT                                                                                                    |                                                                                                    |    |  |  |  |  |  |

**Revision: September 2015** 

# U1A42-00 STEERING ANGLE SENSOR COMMUNICATION

### < DTC/CIRCUIT DIAGNOSIS >

- 1. Turn the ignition switch OFF.
- 2. Disconnect chassis control module harness connector.
- 3. Check the chassis control module harness connector terminals No. 3 and 4 for damage or loose connection.

### Is the inspection result normal?

- YES >> GO TO 5.
- NO >> Recheck terminals for damage or loose connection. Refer to <u>LAN-10</u>, "Precautions for Harness <u>Repair</u>", and GO TO 5.

# **3.**CHECK STEERING ANGLE SENSOR

- 1. Turn the ignition switch OFF.
- 2. Disconnect steering angle sensor harness connector.
- 3. Check steering angle sensor harness connector terminals (CAN communication line) or damage or loose connection.

Is the inspection result normal?

- YES >> GO TO 4.
- NO >> Recheck terminals for damage or loose connection. Refer to <u>LAN-10</u>, "Precautions for Harness <u>Repair"</u>, and GO TO 4.

 ${f 4}$ .PFEFORM SELF-DIAGNOSIS [ABS ACTUATOR AND ELECTRIC UNIT (CONTROL UNIT)]

### With CONSULT

- 1. Connect steering angle sensor harness connector.
- 2. Erase "Self Diagnostic Result" of "ABS".
- 3. Turn the ignition switch OFF and wait for 10 seconds or more.
- 4. Turn the ignition switch ON.
- 5. Perform "Self Diagnostic Result" of "ABS".

### Is DTC detected?

YES >> Check the DTC. Refer to <u>BRC-57, "DTC Index"</u>.

- NO >> GO TO 5.
- **5.**PERFORM SELF-DIAGNOSIS

### With CONSULT

- 1. Connect chassis control module harness connector.
- 2. Erase "Self Diagnostic Result" of "CHASSIS CONTROL".
- 3. Turn the ignition switch OFF and wait for 10 seconds or more.
- 4. Turn the ignition switch ON.
- 5. Perform "All DTC Reading".

Is DTC "U1000-00", "U1A42-00" other DTC detected?

YES ("U1000-00")>>Refer to DAS-208, "Diagnosis Procedure".

YES ("U1A42-00")>>Replace the chassis control module. Refer to DAS-234, "Removal and Installation".

- YES (other DTC)>>Check the DTC.
- NO >> Inspection End.

### U1A43-00 STEERING ANGLE SENSOR COMMUNICATION IT DIAGNOSIS > [CHASSIS CONTROL]

### < DTC/CIRCUIT DIAGNOSIS >

# U1A43-00 STEERING ANGLE SENSOR COMMUNICATION

### **DTC** Description

INFOID:000000012421798

А

В

```
DTC DETECTION LOGIC
```

| DTC                                                                                 | Display Item<br>(Trouble diagnosis content)                                                                                                    | Malfunction detected condition                                                                                                    | С   |
|-------------------------------------------------------------------------------------|----------------------------------------------------------------------------------------------------|----------------------------------------------------------------------------------------------------|-----|
| U1A43-00                                                                            | STEERING ANGLE SENSOR<br>COMM<br>(Steering angle sensor communi-<br>cation)                                                                                                    | A calculated signal value differs between a signal transmitted from the steering an-<br>gle sensor and a signal received from chassis control module via CAN communi-<br>cation. | D   |
| POSSIBLE                                                                            | CAUSE                                                                                                    |                                                                                                    |     |
| <ul> <li>Steering a</li> <li>Chassis control</li> <li>CAN commonstraints</li> </ul> | ngle sensor<br>ontrol module<br>munication line                                                                                                    |                                                                                                    | Ε   |
| FAIL-SAFE<br>The followin<br>• Active Tra<br>• Active Rid                           | g functions are suspended:<br>ce Control function<br>e Control (engine) function                                                                                                    |                                                                                                    | F   |
| DTC CONF                                                                            | FIRMATION PROCEDURE                                                                                                    |                                                                                                    | G   |
| 1.PRECON                                                                            | NDITIONING                                                                                                    |                                                                                                    |     |
| If "DTC CON<br>and wait at I                                                        | NFIRMATION PROCEDURE"<br>east 10 seconds before condu                                                                                                    | has been previously conducted, always turn the ignition switch OFF ucting the next test.                                                                                         | Η   |
|                                                                                     | CO TO 2                                                                                                    |                                                                                                    |     |
| 2 CHECK                                                                             |                                                                                                    |                                                                                                    |     |
|                                                                                     |                                                                                                    |                                                                                                    | J   |
| 1. Turn the                                                                         | e ignition switch OFF to ON.                                                                                                    |                                                                                                    |     |
| 2 Perform                                                                           | e to wait of 10 seconds after                                                                                                    | turning ignition switch OFF or ON.                                                                                                    | Κ   |
| Is DTC "U1A                                                                         | Add a contraction of the contract of the contract of the contr |                                                                                                    |     |
| YES >><br>NO-1 >>                                                                   | Proceed to <u>DAS-221</u> , "Diagno<br>To check malfunction symptor                                                                                                    | <u>osis Procedure"</u> .<br>n before repair: Refer to <u>GI-45, "Intermittent Incident"</u> .                                                                                    | L   |
| NO-2 >>                                                                             | Confirmation after repair: Insp                                                                                                    | ection End.                                                                                                    | в.4 |
| Diagnosis                                                                           | s Procedure                                                                                                    | INFOID:000000012421799                                                                                                    | IVI |
| Regarding V                                                                         | Viring Diagram information, re                                                                                                    | fer to <u>DAS-153, "Wiring Diagram"</u> .                                                                                                    | Ν   |
| 1.снеск                                                                             | CAN DIAGNOSIS SUPPORT                                                                                                    | MONITOR                                                                                                    | DA  |
| With COI<br>1. Select "<br>2. Check r<br><u>Check the re</u>                        | NSULT<br>CAN Diagnosis Support Monit<br>nalfunction between each con<br>esult of "PRESENT"?                                                                                                    | tor" of "CHASSIS CONTROL".<br>trol unit connected to chassis control module.                                                                                                    | Ρ   |
| >><br>"TRANSMI<br>"STRG" oth                                                        | Refer to <u>LAN-12, "CAN Comn</u><br>T DIAG" is other than "OK">><br>her than "OK">>GO TO 3.                                                                                                    | nunication Control Circuit".<br>GO TO 2.                                                                                                    |     |

2. CHECK TRANSMITTING SIDE UNIT

# U1A43-00 STEERING ANGLE SENSOR COMMUNICATION

### < DTC/CIRCUIT DIAGNOSIS >

- 1. Turn the ignition switch OFF.
- 2. Disconnect chassis control module harness connector.
- 3. Check the chassis control module harness connector terminals No. 3 and 4 for damage or loose connection.

### Is the inspection result normal?

- YES >> GO TO 5.
- NO >> Recheck terminals for damage or loose connection. Refer to <u>LAN-10</u>, "Precautions for Harness <u>Repair</u>", and GO TO 5.

### 3.CHECK STEERING ANGLE SENSOR

- 1. Turn the ignition switch OFF.
- 2. Disconnect steering angle sensor harness connector.
- 3. Check steering angle sensor harness connector terminals (CAN communication line) or damage or loose connection.

Is the inspection result normal?

- YES >> GO TO 4.
- NO >> Recheck terminals for damage or loose connection. Refer to <u>LAN-10</u>, "Precautions for Harness <u>Repair"</u>, and GO TO 4.

 ${f 4}$  . PFEFORM SELF-DIAGNOSIS [ABS ACTUATOR AND ELECTRIC UNIT (CONTROL UNIT)]

### With CONSULT

- 1. Connect steering angle sensor harness connector.
- 2. Erase "Self Diagnostic Result" of "ABS".
- 3. Turn the ignition switch OFF and wait for 10 seconds or more.
- 4. Turn the ignition switch ON.
- 5. Perform "Self Diagnostic Result" of "ABS".

### Is DTC detected?

YES >> Check the DTC. Refer to <u>BRC-57, "DTC Index"</u>.

- NO >> GO TO 5.
- **5.**PERFORM SELF-DIAGNOSIS

### With CONSULT

- 1. Connect chassis control module harness connector.
- 2. Erase "Self Diagnostic Result" of "CHASSIS CONTROL".
- 3. Turn the ignition switch OFF and wait for 10 seconds or more.
- 4. Turn the ignition switch ON.
- 5. Perform "All DTC Reading".

Is DTC "U1000-00", "U1A43-00" or other DTC detected?

YES ("U1000-00")>>Refer to DAS-208, "Diagnosis Procedure".

YES ("U1A43-00")>>Replace the chassis control module. Refer to DAS-234, "Removal and Installation".

- YES (other DTC)>>Check the DTC.
- NO >> Inspection End.

# U1A48-00 ECM/HPCM COMMUNICATION

### < DTC/CIRCUIT DIAGNOSIS >

# U1A48-00 ECM/HPCM COMMUNICATION

# **DTC** Description

[CHASSIS CONTROL]

INFOID:000000012421800

## DTC DETECTION LOGIC

| _ |   |  |
|---|---|--|
| ŀ | 2 |  |
| L | 2 |  |

А

| DTC                            | Display Item<br>(Trouble diagnosis content) | Malfunction detected condition                                                                                                    | 0  |
|--------------------------------|---------------------------------------------|----------------------------------------------------------------------------------------------------|----|
| U1A48-00                       | ECM/HPCM COMM<br>(ECM/HPCM communication)   | When chassis control module is not receiving CAN communication signal (be-<br>tween chassis control module and ECM) for 2 seconds or more. | C  |
| POSSIBLE                       | CAUSE                                       |                                                                                                    | D  |
| • ECM                          | ontrol modulo                               |                                                                                                    |    |
| CAN comr                       | nunication line                             |                                                                                                    | Е  |
| FAIL-SAFE                      |                                             |                                                                                                    |    |
| The following                  | g functions are suspended:                  |                                                                                                    | _  |
| Active Trac     Active Trac    | e Control function                          |                                                                                                    |    |
| <ul> <li>Active Eng</li> </ul> | ine Brake function                          |                                                                                                    |    |
| DTC CONF                       | IRMATION PROCEDURE                          |                                                                                                    | G  |
| 1.PRECON                       | IDITIONING                                  |                                                                                                    |    |
| If "DTC CON                    | IFIRMATION PROCEDURE"                       | has been previously conducted, always turn the ignition switch OFF                                                                         | Н  |
| anu wait at i                  | east to seconds before condi                | acting the next test.                                                                                                    |    |
| >>                             | GO TO 2.                                    |                                                                                                    |    |
| 2.снеск а                      | DTC DETECTION                               |                                                                                                    |    |
| With CON                       | ISULT                                       |                                                                                                    | J  |
| 1. Turn the                    | e ignition switch OFF to ON.                |                                                                                                    |    |
| Be sure                        | to wait of 10 seconds after                 | turning ignition switch OFF or ON.                                                                                                    |    |
| 2. Perform                     | "Self Diagnostic Result" of "C              | CHASSIS CONTROL".                                                                                                    | K  |
| YES >>                         | Proceed to DAS-223. "Diagno                 | osis Procedure".                                                                                                    |    |
| NO-1 >>                        | To check malfunction sympton                | m before repair: Refer to <u>GI-45, "Intermittent Incident"</u> .                                                                          | L  |
| NO-2 >>                        | Confirmation after repair: Insp             | Dection End.                                                                                                    |    |
| Diagnosis                      | Procedure                                   | INFOID:000000012421801                                                                                                    | M  |
|                                |                                             |                                                                                                    |    |
| Regarding V                    | Viring Diagram information, re              | fer to <u>DAS-153, "Wiring Diagram"</u> .                                                                                                  | Ν  |
|                                |                                             |                                                                                                    |    |
| <b>1.</b> CHECK (              | CAN DIAGNOSIS SUPPORT                       | MONITOR                                                                                                    |    |
| With CON                       | NSULT                                       |                                                                                                    | DA |
| 1. Select a                    | nd "CAN Diagnosis Support N                 | Nonitor" of "CHASSIS CONTROL".                                                                                                    |    |
| Check the re                   | esult of "PRESENT"?                         |                                                                                                    | Ρ  |
| >>                             | Refer to LAN-12, "CAN Comr                  | nunication Control Circuit".                                                                                                    |    |
| "TRANSMI"<br>"ENGINE"          | T DIAG" is other than "OK">>                | GO TO 2.                                                                                                    |    |
|                                | RANSMITTING SIDE UNIT                       |                                                                                                    |    |
| 1. Turn the                    | e ignition switch OFF.                      |                                                                                                    |    |

# U1A48-00 ECM/HPCM COMMUNICATION

### < DTC/CIRCUIT DIAGNOSIS >

- 2. Disconnect chassis control module harness connector.
- Check the chassis control module harness connector terminals No. 3 and 4 for damage or loose connection.

#### Is the inspection result normal?

- YES >> GO TO 5.
  - >> Recheck terminals for damage or loose connection. Refer to <u>LAN-10, "Precautions for Harness</u> <u>Repair"</u>, and GO TO 5.

# 3. СНЕСК ЕСМ

NO

- 1. Turn the ignition switch OFF.
- 2. Disconnect ECM harness connector.
- 3. Check ECM harness connector terminals (CAN communication line) or damage or loose connection.

#### Is the inspection result normal?

- YES >> GO TO 4.
- NO >> Recheck terminals for damage or loose connection. Refer to <u>LAN-10</u>, "Precautions for Harness <u>Repair</u>", and GO TO 4.

### **4.**PFEFORM SELF-DIAGNOSIS (ECM)

### With CONSULT

- 1. Connect ECM harness connector.
- 2. Erase "Self Diagnostic Result" of "ENGINE".
- 3. Turn the ignition switch OFF and wait for 10 seconds or more.
- 4. Turn the ignition switch ON.
- 5. Perform "Self Diagnostic Result" of "ENGINE".

#### Is DTC detected?

- YES >> Check the DTC. Refer to <u>EC-96, "DTC Index"</u>.
- NO >> GO TO 5.

### **5.**PERFORM SELF-DIAGNOSIS

#### With CONSULT

- 1. Connect chassis control module harness connector.
- 2. Erase "Self Diagnostic Result" of "CHASSIS CONTROL".
- 3. Turn the ignition switch OFF and wait for 10 seconds or more.
- 4. Turn the ignition switch ON.
- 5. Perform "All DTC Reading".

#### Is DTC "U1000-00", "U1A48-00" or other DTC detected?

YES ("U1000-00")>>Refer to DAS-208, "Diagnosis Procedure".

YES ("U1A48-00")>>Replace the chassis control module. Refer to <u>DAS-234, "Removal and Installation"</u>. YES (other DTC)>>Check the DTC.

NO >> Inspection End.

# U1A4A-00 CONTROL MODULE (CAN)

### < DTC/CIRCUIT DIAGNOSIS >

# U1A4A-00 CONTROL MODULE (CAN)

# **DTC Description**

DTC DETECTION LOGIC

| DTC                                                                         | Display Item<br>(Trouble diagnosis content)                                                                                           | Malfunction detected condition                                                                                               | С                     |
|-----------------------------------------------------------------------------|----------------------------------------------------------------------------------------------------|----------------------------------------------------------------------------------------------------|-----------------------|
| U1A4A-00                                                                    | CONTROL MODULE (CAN)<br>[Control module (CAN)]                                                                                        | <ul> <li>When a malfunction is detected in chassis control module (transmiss<br/>CAN communication is impossible)</li> </ul> | sion via              |
| POSSIBLE<br>• Chassis co                                                    | CAUSE<br>ontrol module                                                                                                    |                                                                                                    | D                     |
| FAIL-SAFE<br>The following<br>• Active Trad<br>• Active Rid<br>• Active Eng | g functions are suspended:<br>ce Control function<br>e Control function<br>jine Brake function                                        |                                                                                                    | F                     |
| DTC CONF                                                                    | IRMATION PROCEDURE                                                                                                    |                                                                                                    |                       |
| 1.PRECON                                                                    | IDITIONING                                                                                                    |                                                                                                    | G                     |
| If "DTC CON<br>and wait at le                                               | VFIRMATION PROCEDURE"<br>east 10 seconds before condu                                                                                 | has been previously conducted, always turn the ignition sw<br>ucting the next test.                                          | <b>∕itch OFF</b><br>⊣ |
| >>                                                                          | GO TO 2.                                                                                                    |                                                                                                    |                       |
| 2.снеск а                                                                   | DTC DETECTION                                                                                                    |                                                                                                    | 1                     |
| With CON<br>1. Turn the                                                     | ISULT<br>e ignition switch OFF to ON.                                                                                                 |                                                                                                    |                       |
| <b>Be sure</b><br>2. Perform                                                | * to wait of 10 seconds after<br>"Self Diagnostic Result" of "C                                                                       | turning ignition switch OFF or ON.<br>HASSIS CONTROL".                                                                       | J                     |
| <u>Is DTC "U1A</u><br>YES >><br>NO-1 >><br>NO-2 >>                          | <u>AA-00" detected?</u><br>Proceed to <u>DAS-225, "Diagno</u><br>To check malfunction symptor<br>Confirmation after repair: Insp      | o <u>sis Procedure"</u> .<br>n before repair: Refer to <u>GI-45, "Intermittent Incident"</u> .<br>pection End.               | K                     |
| Diagnosis                                                                   | Procedure                                                                                                    | INFOID:                                                                                                    | 000000012421803       |
| 1.PERFOR                                                                    | M SELF-DIAGNOSIS                                                                                                    |                                                                                                    | M                     |
| With CON<br>1. Erase "S<br>2. Turn the<br>3. Turn the<br>4. Perform         | NSULT<br>Self Diagnostic Result" of "CH.<br>e ignition switch OFF and wait<br>e ignition switch ON.<br>"Self Diagnostic Result" of "C | ASSIS CONTROL".<br>for 10 seconds or more.<br>HASSIS CONTROL".                                                               | Ν                     |
| <u>Is DTC "U1A</u>                                                          | A4A-00" detected?                                                                                                    |                                                                                                    | DA                    |
| YES >><br>NO >>                                                             | Replace the chassis control n<br>Inspection End.                                                                                      | nodule. Refer to DAS-234, "Removal and Installation".                                                                        |                       |
|                                                                             |                                                                                                    |                                                                                                    | P                     |

INFOID:000000012421802

А

В

### U1A4B-00 CONTROL MODULE (CAN)

### < DTC/CIRCUIT DIAGNOSIS >

# U1A4B-00 CONTROL MODULE (CAN)

### **DTC** Description

INFOID:000000012421804

[CHASSIS CONTROL]

### DTC DETECTION LOGIC

| DTC      | Display Item<br>(Trouble diagnosis content)   | Malfunction detected condition                            |
|----------|-----------------------------------------------|-----------------------------------------------------------|
| U1A4B-00 | CONTROL MODULE (CAN)<br>[Control module (CAN) | When a malfunction is detected in chassis control module. |

### **POSSIBLE CAUSE**

· Chassis control module

### FAIL-SAFE

The following functions are suspended:

- Active Trace Control function
- Active Ride Control function
- Active Engine Brake function

### DTC CONFIRMATION PROCEDURE

## 1.PRECONDITIONING

If "DTC CONFIRMATION PROCEDURE" has been previously conducted, always turn the ignition switch OFF and wait at least 10 seconds before conducting the next test.

### >> GO TO 2.

### 2. CHECK DTC DETECTION

### With CONSULT

- Turn the ignition switch OFF to ON.
  - CAUTION:

### Be sure to wait of 10 seconds after turning ignition switch OFF or ON.

2. Perform "Self Diagnostic Result" of "CHASSIS CONTROL".

Is DTC "U1A4B-00" detected?

- YES >> Proceed to DAS-226, "Diagnosis Procedure".
- NO-1 >> To check malfunction symptom before repair: Refer to GI-45, "Intermittent Incident".
- NO-2 >> Confirmation after repair: Inspection End.

### **Diagnosis** Procedure

INFOID:000000012421805

### **1**.PERFORM SELF-DIAGNOSIS

#### With CONSULT

- 1. Erase "Self Diagnostic Result" of "CHASSIS CONTROL".
- 2. Turn the ignition switch OFF and wait for 10 seconds or more.
- 3. Turn the ignition switch ON.
- 4. Perform "Self Diagnostic Result" of "CHASSIS CONTROL".

#### Is DTC "U1A4B-00" detected?

- YES >> Replace the chassis control module. Refer to DAS-234, "Removal and Installation".
- NO >> Inspection End.

### U1A4E-00 ECM/HPCM COMMUNICATION

# < DTC/CIRCUIT DIAGNOSIS >

# U1A4E-00 ECM/HPCM COMMUNICATION

### **DTC** Description

DTC DETECTION LOGIC

[CHASSIS CONTROL]

INFOID:000000012421806

А

#### **Display Item** DTC Malfunction detected condition (Trouble diagnosis content) ECM/HPCM COMM A calculated signal value differs between a signal transmitted from the ECM and a U1A4E-00 (ECM/HPCM communication) signal received from chassis control module via CAN communication. POSSIBLE CAUSE D ECM Chassis control module CAN communication line E FAIL-SAFE The following functions are suspended: Active Ride Control (engine) function DTC CONFIRMATION PROCEDURE 1.PRECONDITIONING If "DTC CONFIRMATION PROCEDURE" has been previously conducted, always turn the ignition switch OFF and wait at least 10 seconds before conducting the next test. Н >> GO TO 2. 2. CHECK DTC DETECTION (P)With CONSULT Turn the ignition switch OFF to ON. CAUTION: Be sure to wait of 10 seconds after turning ignition switch OFF or ON. Perform "Self Diagnostic Result" of "CHASSIS CONTROL". Is DTC "U1A4E-00" detected? Κ YES >> Proceed to DAS-227, "Diagnosis Procedure". >> To check malfunction symptom before repair: Refer to GI-45, "Intermittent Incident". NO-1 NO-2 >> Confirmation after repair: Inspection End. L Diagnosis Procedure INFOID-000000012421807 M Regarding Wiring Diagram information, refer to DAS-153, "Wiring Diagram". Ν $1_{-}$ CHECK CAN DIAGNOSIS SUPPORT MONITOR With CONSULT Select "CAN Diagnosis Support Monitor" of "CHASSIS CONTROL". DAS 1. Check malfunction history between each control unit connected to chassis control module. 2. Check the result of "PAST"? All items are "OK">>Refer to GI-45, "Intermittent Incident". Ρ "TRANSMIT DIAG" is other than "OK">>GO TO 2. "ENGINE" other than "OK">>GO TO 3.

2. CHECK TRANSMITTING SIDE UNIT

1. Turn the ignition switch OFF.

2. Disconnect chassis control module harness connector.

# U1A4E-00 ECM/HPCM COMMUNICATION

### < DTC/CIRCUIT DIAGNOSIS >

3. Check the chassis control module harness connector terminals No. 3 and 4 for damage or loose connection.

#### Is the inspection result normal?

- YES >> GO TO 5.
- NO >> Recheck terminals for damage or loose connection. Refer to <u>LAN-10</u>, "Precautions for Harness <u>Repair</u>", and GO TO 5.

# 3. СНЕСК ЕСМ

- 1. Turn the ignition switch OFF.
- 2. Disconnect ECM harness connector.
- 3. Check ECM harness connector terminals (CAN communication line) or damage or loose connection.

### Is the inspection result normal?

- YES >> GO TO 4.
- NO >> Recheck terminals for damage or loose connection. Refer to <u>LAN-10</u>, "Precautions for Harness <u>Repair</u>", and GO TO 4.

**4.**PFEFORM SELF-DIAGNOSIS (ECM)

### With CONSULT

- 1. Connect ECM harness connector.
- 2. Erase "Self Diagnostic Result" of "ENGINE".
- 3. Turn the ignition switch OFF and wait for 10 seconds or more.
- 4. Turn the ignition switch ON.
- 5. Perform "Self Diagnostic Result" of "ENGINE".

### Is DTC detected?

- YES >> Check the DTC. Refer to EC-96, "DTC Index".
- NO >> GO TO 5.

### **5.**PERFORM SELF-DIAGNOSIS

### With CONSULT

- 1. Connect chassis control module harness connector.
- 2. Erase "Self Diagnostic Result" of "CHASSIS CONTROL".
- 3. Turn the ignition switch OFF and wait for 10 seconds or more.
- 4. Turn the ignition switch ON.
- 5. Perform "All DTC Reading".

Is DTC "U1000-00", "U1A4E-00" or other DTC detected?

YES ("U1000-00")>>Refer to DAS-208, "Diagnosis Procedure".

- YES ("U1A4E-00")>>Replace the chassis control module. Refer to DAS-234, "Removal and Installation".
- YES (other DTC)>>Check the DTC.
- NO >> Inspection End.

| P                                                                                                    | OWER SUPPLY A                                                                        | ND GROUND CI                         | RCUIT                       |
|----------------------------------------------------------------------------------------------------|--------------------------------------------------------------------------------------|--------------------------------------|-----------------------------|
| DTC/CIRCUIT DIAGNOS                                                                                                    | IS >                                                                                 |                                      | [CHASSIS CONTROL]           |
| POWER SUPPLY A                                                                                                    | ND GROUND CI                                                                         | RCUIT                                |                             |
| Diagnosis Procedure                                                                                                    |                                                                                      |                                      | INFOID:000000012421808      |
|                                                                                                    |                                                                                      |                                      |                             |
| Regarding Wiring Diagram in                                                                                                    | iformation, refer to <u>DAS-</u>                                                     | -153, "Wiring Diagram                | <u>_</u> .                  |
| .CHECK FUSE                                                                                                    |                                                                                      |                                      |                             |
| Check that the following fuse                                                                                                    | is not blown.                                                                        |                                      |                             |
| Terminal No.                                                                                                    | Sic                                                                                  | anal name                            | Fuse No.                    |
| 7P                                                                                                    | Ignition                                                                             | power supply                         | 30 (10A)                    |
| s the fuse blown?                                                                                                    | <b>3</b> ***                                                                         |                                      |                             |
| YES >> Replace the blow<br>NO >> GO TO 2.<br>2.CHECK POWER SUPPLY                                                                  | vn fuse after repairing th<br>Y CIRCUIT                                              | e affected circuit.                  |                             |
| <ol> <li>Turn the ignition switch (</li> <li>Disconnect chassis cont</li> <li>Check the voltage between</li> </ol>                 | DFF.<br>rol module harness conr<br>en chassis control modu                           | nector M96.<br>ule harness connector | M96 terminal 10 and ground. |
| Chassis cont                                                                                                    | rol module                                                                           |                                      | Voltage                     |
| Connector                                                                                                    | Terminal                                                                             |                                      |                             |
| M96                                                                                                    | 10                                                                                   | Ground                               | Approx. 0 V                 |
| CAUTION:<br>Never start the engine.<br>Check the voltage betwee<br>Chassis cont                                                    | en chassis control modu                                                              | ule harness connector                | M96 terminal 10 and ground. |
| Connector                                                                                                    | Terminal                                                                             |                                      | voitage                     |
| M96                                                                                                    | 10                                                                                   | Ground                               | 6.4 – 16 V                  |
| s the inspection result normal<br>YES >> GO TO 3.<br>NO >> Repair or replace<br>CHECK CHASSIS CONT<br>Check the continuity between | <u>al?</u><br>e harness or connector<br>ROL MODULE GROUN<br>n chassis control module | D CIRCUIT<br>e harness connector M   | 196 terminal 12 and ground. |
| Chassis cont                                                                                                    | rol module                                                                           |                                      |                             |
| Connector                                                                                                    | Terminal                                                                             | — —                                  | Continuity                  |
| M96                                                                                                    | 12                                                                                   | Ground                               | Yes                         |
| s the inspection result norm                                                                                                    | al?                                                                                  |                                      |                             |
| M96<br>Is the inspection result norm:<br>YES >> Inspection End.<br>NO >> Repair or replace                                         | 12<br>al?<br>e harness or connector.                                                 | Ground                               | Yes                         |

# SYMPTOM DIAGNOSIS CHASSIS CONTROL

### Active Engine Brake

INFOID:000000012421809

#### NOTE:

- For the operational conditions of Active Engine Brake, refer to <u>DAS-133</u>, "System Description Active Engine Brake".
- Perform the "Self Diagnostic Result" using CONSULT before the symptom diagnosis. Perform the trouble diagnosis if any DTC is detected.

| Symptom                 |                                    | Possible cause                   | Inspection item                                                                                                |                                                                                                    |
|-------------------------|------------------------------------|----------------------------------|----------------------------------------------------------------------------------------------------|----------------------------------------------------------------------------------------------------|
| Active Engine Brake in- | No CVT gear ratio assist.          |                                  | Active Engine Brake select-<br>ed OFF in the vehicle infor-<br>mation display.                                 | Change Active Engine Brake se-<br>lection in the vehicle information<br>display to ON.                                                                                                    |
|                         |                                    |                                  | Certain roads, inclement<br>weather or driving condi-<br>tions.                                                | System is functioning normally.<br>Confirm the condition with the<br>customer.<br>Refer to <u>DAS-139</u> , "Precautions<br>for Chassis Control (Engine<br>Brake, Active Ride, and Active<br><u>Trace)"</u> .         |
|                         |                                    |                                  | <ul> <li>Road wheel tire condition<br/>is abnormal</li> <li>Road wheel tire size is ab-<br/>normal.</li> </ul> | Check the road wheel tire.                                                                                                    |
| operative/ineffective.  | Lower CVT gear ratio not achieved. | Continuously                     | Active Engine Brake select-<br>ed OFF in the vehicle infor-<br>mation display.                                 | Change Active Engine Brake se-<br>lection in the vehicle information<br>display to ON.                                                                                                    |
|                         |                                    | At cornering.                    | <ul><li>Wheel alignment</li><li>Steering malfunction</li></ul>                                                 | Refer to "STEERING WHEEL<br>TURNING FORCE IS HEAVY<br>OR LIGHT" <u>STC-7, "EPS SYS-</u><br><u>TEM : System Description"</u> .                                                                                         |
|                         |                                    | While coming to a complete stop. | Certain roads, inclement weather or driving condi-<br>tions.                                                   | System is functioning normally.<br>Confirm the condition with the<br>customer.<br>Refer to <u>DAS-139</u> , "Precautions<br>for Chassis Control (Engine<br><u>Brake</u> , Active Ride, and Active<br><u>Trace)"</u> . |

# Active Ride Control

INFOID:000000012421810

### NOTE:

- For the operational conditions of Active Ride Control, refer to <u>DAS-134</u>, <u>"System Description Active Ride</u> <u>Control"</u>.
- Perform the "Self Diagnostic Result" using CONSULT before the symptom diagnosis. Perform the trouble diagnosis if any DTC is detected.

# **CHASSIS CONTROL**

### < SYMPTOM DIAGNOSIS >

### [CHASSIS CONTROL]

| Symptom                                           |                                                                           | Possible cause                                                  | Inspection item                                                                                                    | А                                                                                                    |   |
|---------------------------------------------------|---------------------------------------------------------------------------|-----------------------------------------------------------------|----------------------------------------------------------------------------------------------------|----------------------------------------------------------------------------------------------------|---|
|                                                   | No Active Ride Control assist.                                            |                                                                 | VDC OFF switch is engaged.                                                                                                    | Turn VDC OFF switch to the OFF position.                                                                                                    |   |
| Active Ride Control in-<br>operative/ineffective. |                                                                           |                                                                 | Engine or transmission<br>DTCs present.                                                                                                    | Refer to EC DTCs <u>EC-96.</u><br><u>"DTC Index"</u> , or TM DTCs <u>TM-</u><br><u>63. "DTC Index"</u> as necessary.                                                                                                    | В |
|                                                   | Bumpy ride on bumpy road.                                                 |                                                                 | Certain roads, inclement<br>weather or driving condi-<br>tions.                                                                                                    | System is functioning normally.<br>Confirm the condition with the<br>customer.<br>Refer to <u>DAS-139</u> , " <u>Precautions</u><br>for <u>Chassis Control (Engine</u><br><u>Brake</u> , <u>Active Ride</u> , and <u>Active</u><br><u>Trace)</u> ". | C |
|                                                   |                                                                           |                                                                 | <ul><li>Road wheel tire condition<br/>is abnormal.</li><li>Road wheel tire size is ab-<br/>normal.</li></ul>                                                                                                    | Check the road wheel tire.                                                                                                    | E |
|                                                   | High vehicle pitch<br>on bumps.<br>No engine torque<br>control on curves. | Ineffective pitch control.                                      | <ul><li>Wheel alignment.</li><li>Steering malfunction.</li></ul>                                                                                                    | Change Active Engine Brake se-<br>lection in the vehicle information<br>display to ON.                                                                                                    | F |
|                                                   |                                                                           | No pitch control.                                               | Brake system malfunction.                                                                                                    | Refer to DAS-150, "DTC Inspec-<br>tion Priority Chart".                                                                                                    | G |
|                                                   |                                                                           | Certain roads, inclement<br>weather or driving condi-<br>tions. | System is functioning normally.<br>Confirm the condition with the<br>customer.<br>Refer to <u>DAS-139</u> , " <u>Precautions</u><br>for <u>Chassis Control (Engine</u><br><u>Brake</u> , <u>Active Ride</u> , and <u>Active</u><br><u>Trace</u> )". | H                                                                                                    |   |

# Active Trace Control

INFOID:000000012421811 J

### NOTE:

- For the operational conditions of Active Trace Control, refer to <u>DAS-134</u>, "System Description Active Trace <u>Control</u>".
- Perform the "Self Diagnostic Result" using CONSULT before the symptom diagnosis. Perform the trouble diagnosis if any DTC is detected.

L

Κ

Μ

Ν

DAS

# **CHASSIS CONTROL**

### < SYMPTOM DIAGNOSIS >

# [CHASSIS CONTROL]

| Symptom                                            |                                 |                            | Possible cause                                                                                               | Inspection item                                                                                                    |
|----------------------------------------------------|---------------------------------|----------------------------|----------------------------------------------------------------------------------------------------|----------------------------------------------------------------------------------------------------|
| Active Trace Control in-<br>operative/ineffective. | No Active Trace Control assist. |                            | Active Trace Control select-<br>ed OFF in the vehicle infor-<br>mation display.                              | Change Active Trace Control se-<br>lection in the vehicle information<br>display to ON.                                                                                                    |
|                                                    |                                 |                            | VDC OFF switch is engaged.                                                                                   | Turn VDC OFF switch to the OFF position.                                                                                                    |
|                                                    |                                 |                            | Certain roads, inclement<br>weather or driving condi-<br>tions.                                              | System is functioning normally.<br>Confirm the condition with the<br>customer.<br>Refer to <u>DAS-139</u> , "Precautions<br>for Chassis Control (Engine<br><u>Brake, Active Ride, and Active</u><br><u>Trace)"</u> . |
|                                                    |                                 |                            | <ul><li>Road wheel tire condition<br/>is abnormal.</li><li>Road wheel tire size is ab-<br/>normal.</li></ul> | Check the road wheel tire.                                                                                                    |
|                                                    | Excessive lag on turns.         | On turns                   | Wheel alignment                                                                                              | Repair alignment malfunction.                                                                                                    |
|                                                    |                                 | While zigzagging.          | Steering malfunction.                                                                                        | "STEERING WHEEL TURNING<br>FORCE IS HEAVY OR LIGHT"<br>DAS-134, "System Description -<br>Active Trace Control".                                                                                                    |
|                                                    |                                 | With quick lane<br>change. | Certain roads, inclement weather or driving condi-<br>tions.                                                 | System is functioning normally.<br>Confirm the condition with the<br>customer.<br>Refer to <u>DAS-139</u> , "Precautions<br>for Chassis Control (Engine<br>Brake, Active Ride, and Active<br><u>Trace)"</u> .        |

# NORMAL OPERATING CONDITION

# Description

| Description INFOID:000000012421812                                                                                                    |   |
|----------------------------------------------------------------------------------------------------|---|
| <ul> <li>CHASSIS CONTROL</li> <li>Chassis Control will not provide all the necessary controls to replace driver intervention. It is not designed to prevent loss of control. It is the driver's responsibility to stay alert, drive safely, keep the vehicle in the travel-</li> </ul>                                                                                                    | В |
| <ul> <li>ing lane, and be in control of vehicle at all times.</li> <li>Chassis Control is primarily intended for use on well-developed freeways or highways. It may not perform satisfactorily in certain roads, weather or driving conditions.</li> </ul>                                                                                                    | С |
| • Using Chassis Control under some conditions of road, corner or severe weather could lead to an unexpected system operation. In such conditions, driver needs to correct the vehicle's direction with driver's steering operation to avoid accidents.                                                                                                    | D |
| <ul> <li>When Chassis Control is operating, avoid excessive or sudden steering maneuvers. Otherwise, you could lose control of the vehicle.</li> <li>Engine Brake Control is designed to enhance braking feel and traceability at corners.</li> </ul>                                                                                                    | E |
| <ul> <li>Active Ride Control is designed to enhance handling and drive comfort.</li> <li>Active Trace Control is designed to enhance traceability at corners and smooth vehicle movement for more confident driving.</li> <li>Chassis Control may not function properly under the following conditions:</li> </ul>                                                                                                    | F |
| <ul> <li>During bad weather (rain, fog, snow, wind, etc.).</li> <li>When driving on slippery roads, such as on ice or snow, etc.</li> <li>When driving on winding or uneven roads.</li> </ul>                                                                                                    | G |
| <ul> <li>When driving with a tire that is not within normal tire conditions (for example, tire wear, low tire pressure, installation of spare tire, tire chains, non-standard wheels).</li> <li>When the vehicle is equipped with non-original steering parts or suspension parts.</li> <li>The functions of Chassis Control may or may not operate properly under the following conditions:</li> <li>On roads covered with water, dirt or snow, etc.</li> </ul> | Н |
| - On roads where there are sharp curves.                                                                                                    | I |
|                                                                                                    | J |
|                                                                                                    | K |
|                                                                                                    | L |

M

Ν

А

### < REMOVAL AND INSTALLATION >

# REMOVAL AND INSTALLATION CHASSIS CONTROL MODULE

Exploded View

INFOID:000000012421813

[CHASSIS CONTROL]

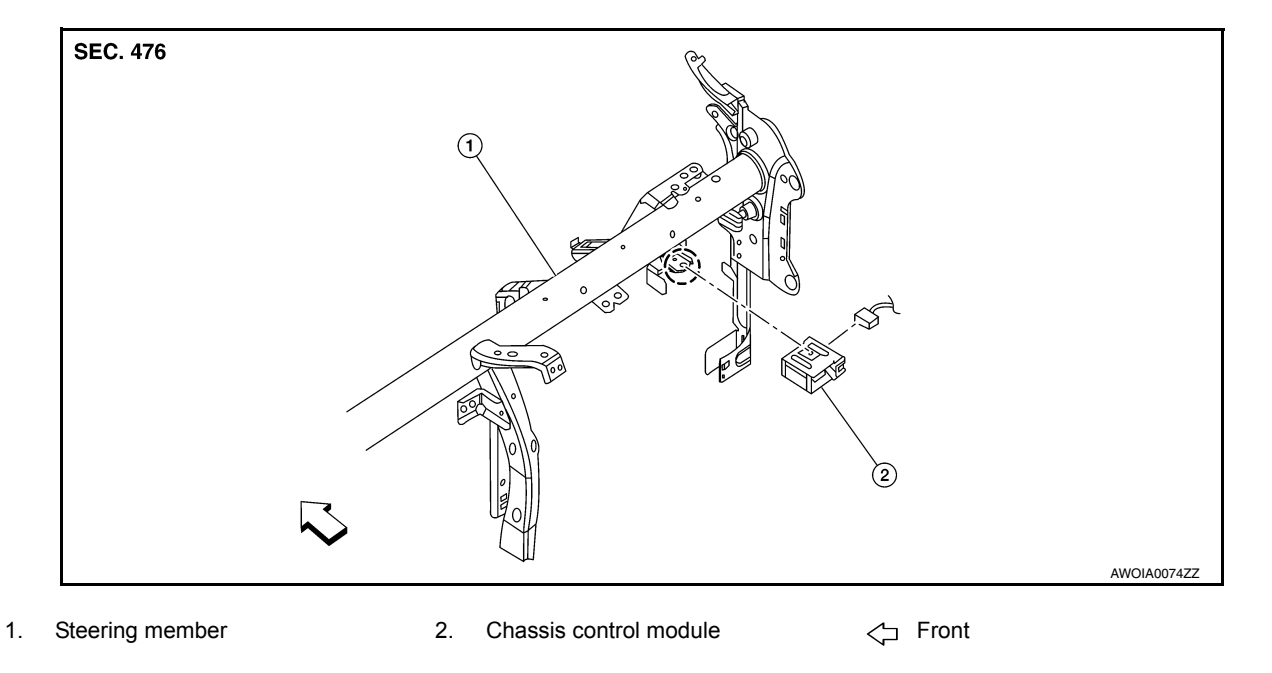

# Removal and Installation

INFOID:000000012421814

### REMOVAL

### NOTE:

If the chassis control module is replaced, user registration information is erased, and all setting items for Nissan InTuition related parts are erased.

- 1. Remove glove box assembly. Refer to IP-24, "Removal and Installation".
- 2. Disconnect harness connector from chassis control module.
- 3. Release pawl and remove chassis control module. CAUTION:

### Do not drop the chassis control module.

#### INSTALLATION

Installation is in the reverse order of removal.

**CAUTION:** 

When replacing chassis control module, perform configuration of chassis control module. Refer to <u>DAS-163, "Work Procedure"</u>.